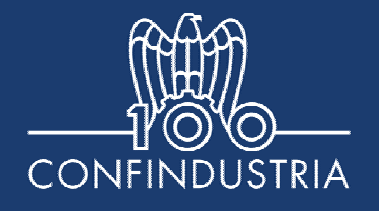

# SEMINARIO FORMATIVO DI CONFINDUSTRIA SULL'OPERATIVITÀ DEL SISTRI

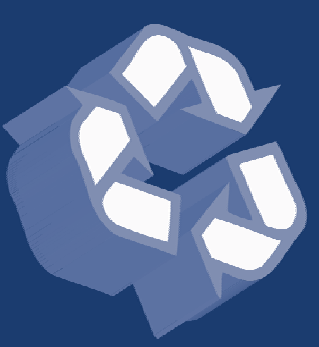

Roma, 26 ottobre 2010

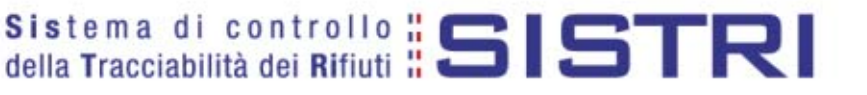

### **Presentazione a cura del Ministero dell'Ambiente**

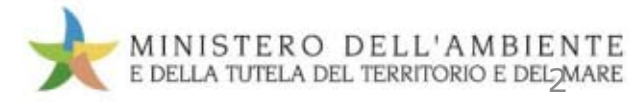

Giornata SISTRI 2010

## **DISPOSITIVO USB**

- Inserimento Dispositivo USB
- Rimozione sicura Dispositivo USB
- Accesso al sistema
- Reset credenziali
- Ripristino Dispositivo USB
- Aggiornamento automatico
- Verifica funzionamento

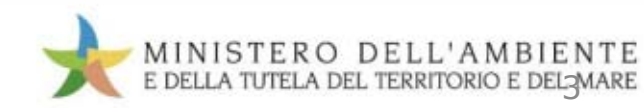

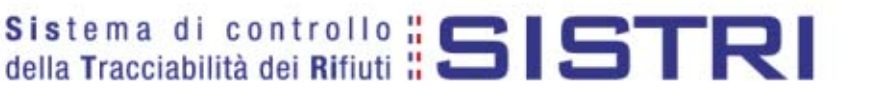

### **Dispositivo USB**

L'utente interagisce con il sistema SISTRI attraverso l'uso del dispositivo USB, che è nominale e non può essere utilizzato separatamente dal sistema.

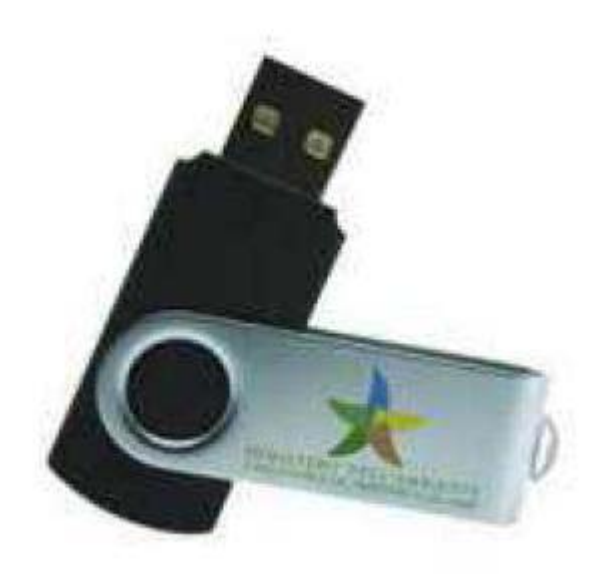

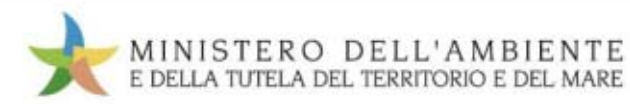

Tutti gli utenti del SISTRI sono in possesso di un dispositivo USB da inserire nel proprio computer per accedere al sistema. L'accesso al sistema deve avvenire unicamente tramite l'utilizzo della chiave USB consegnata.

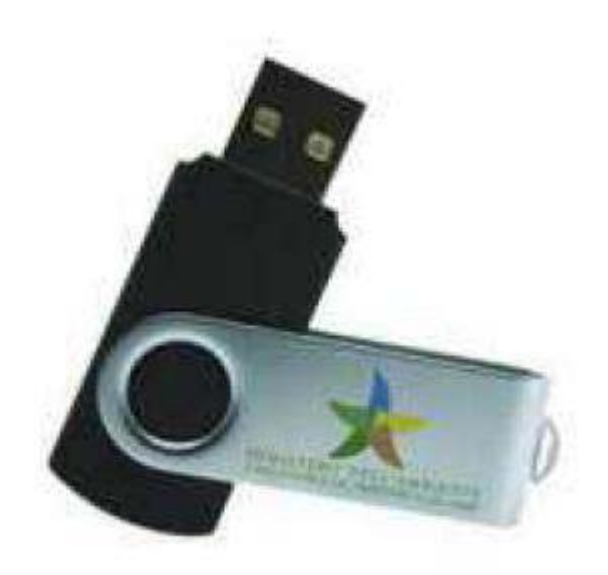

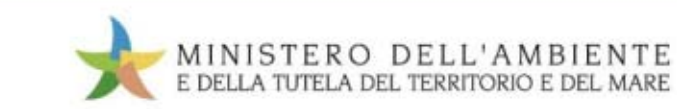

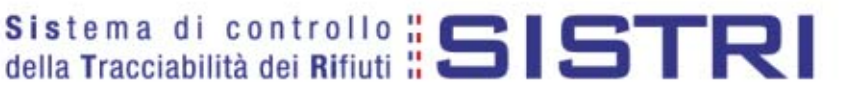

## Suggerimento

Marcare il dispositivo in modo da renderlo Inequivocabilmente riconoscibile.

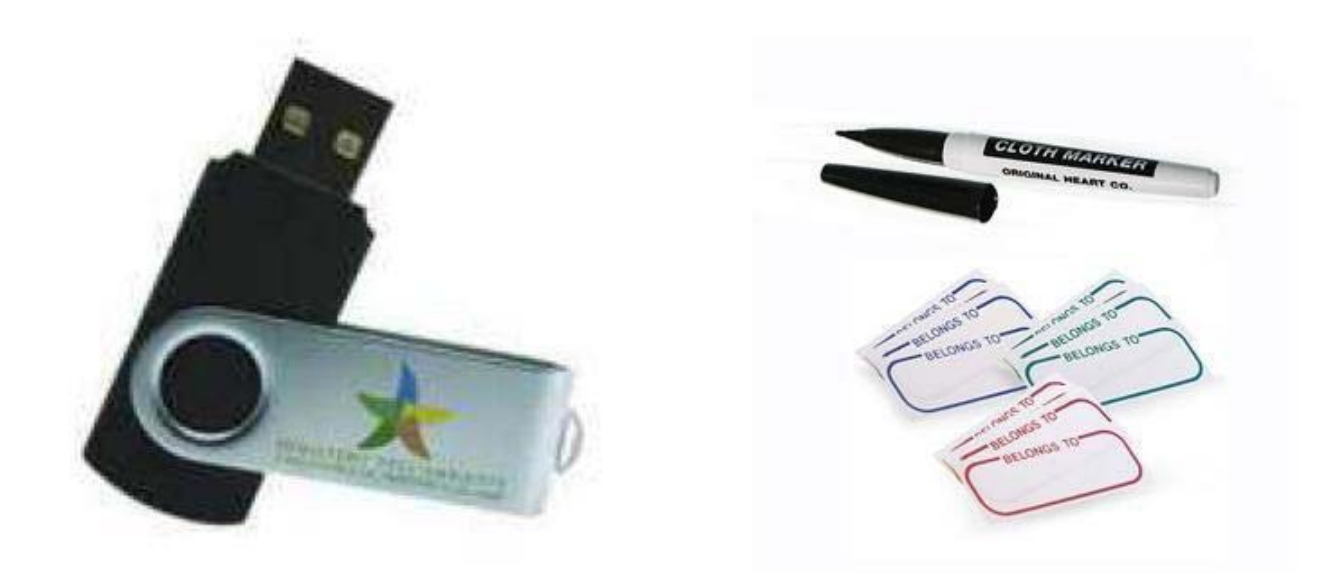

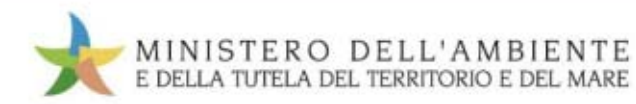

## Suggerimento

In virtù dei frequenti inserimenti di dispositivi USB, si consiglia di utilizzare prolunghe USB per salvaguardare le porte del PC.

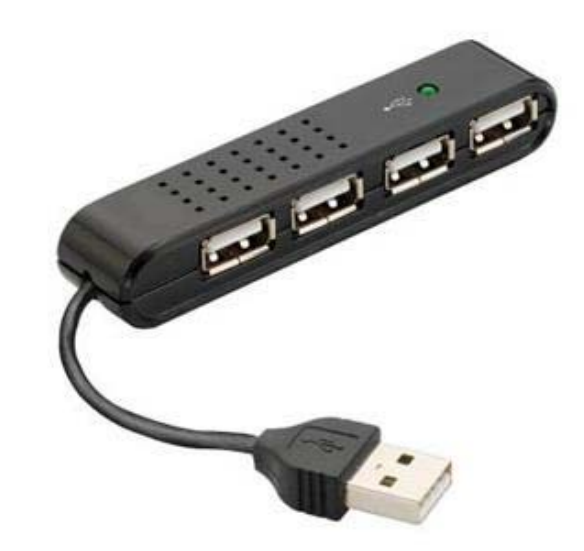

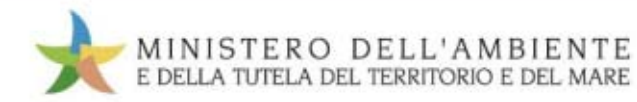

#### Sistema di controllo **515157RI** della Tracciabilità dei Rifiuti

## Requisiti

- CPU da 1GHz. (32 o 64-bit);
- Memoria RAM da 1Gb;
- 16Gb. di spazio libero su disco;
- Almeno 2 porte USB versione 2.0;
- Sistema Operativo Microsoft Windows XP, o Windows 7, o Linux Ubuntu;
- Stampante collegata al sistema;
- Collegamento Internet veloce (ADSL).

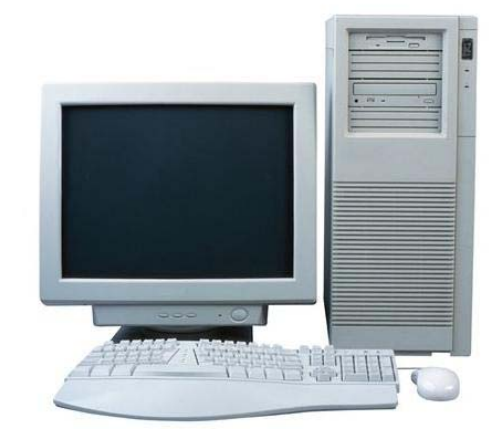

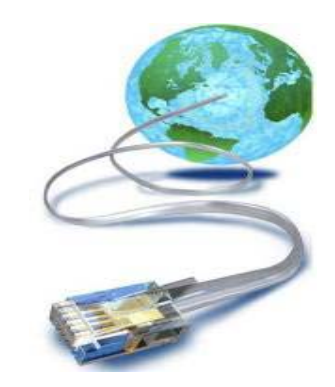

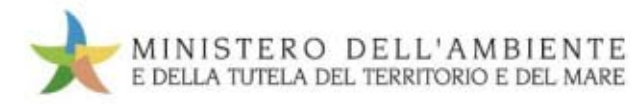

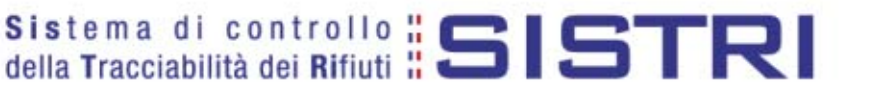

## Requisiti di sistema

Web browser: Mozilla Firefox

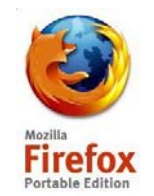

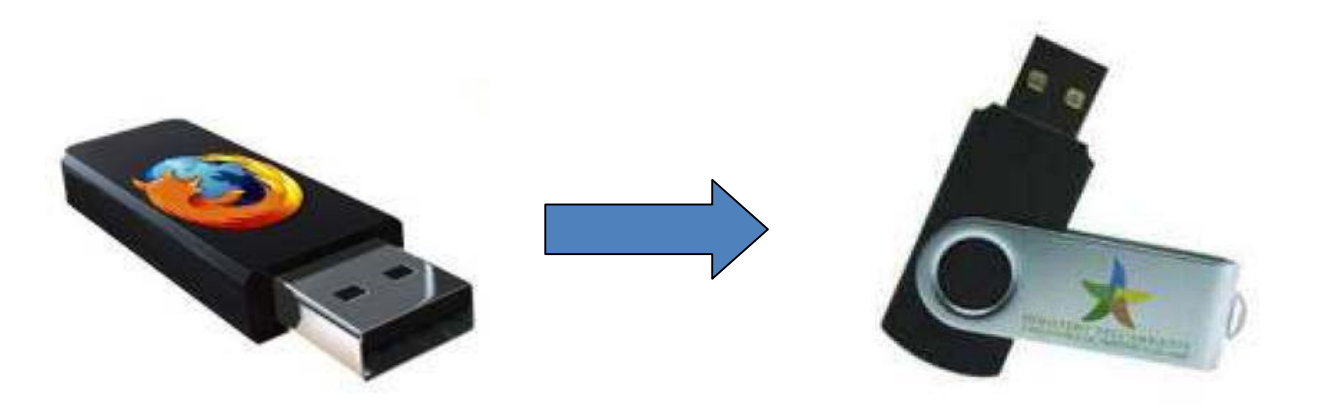

Una versione portable è a disposizione nel Dispositivo USB

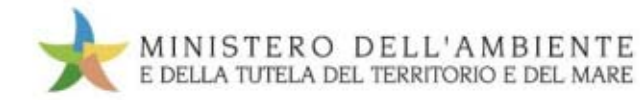

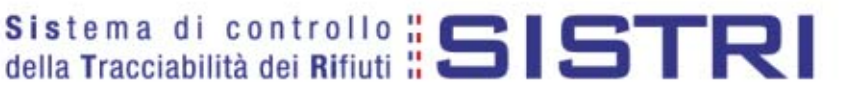

## Requisiti di sistema

Web browser Mozilla Firefox: configurazione del proxy server

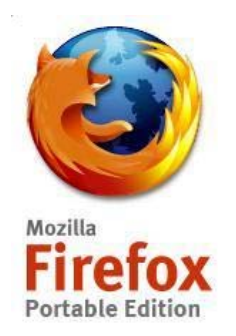

Se per l'accesso ad Internet fosse necessario configurare un server Proxy, alla prima apertura di Mozilla Portable cliccare su "Opzioni" dalla tendina "Strumenti".

| Mozilla Firefox                                                                 |                                                                                |                                   |
|---------------------------------------------------------------------------------|--------------------------------------------------------------------------------|-----------------------------------|
| <u>File M</u> odifica <u>V</u> isualizza <u>C</u> ronologia S <u>e</u> gnalibri | Strumenti Ajuto                                                                |                                   |
| 🕢 🕞 🤆 🗶 🏠 🖓 Gerca nei s                                                         | Ce <u>r</u> ca sul web                                                         | Ctrl+K                            |
| 🔋 Più visitati 📋 Come iniziare 🔝 Ultime notizie                                 | <u>D</u> ownload<br>Componenti <u>agg</u> iuntivi                              | Ctrl+J                            |
| 🗋 (senza titolo) 🛛 😽                                                            | <u>C</u> onsole degli errori<br><u>I</u> nformazioni sulla pagina              | Ctrl+Maiusc+J                     |
|                                                                                 | Interrompi <u>N</u> avigazione anonima<br>Canc <u>e</u> lla cronologia recente | Ctrl+Maiusc+P<br>Ctrl+Maiusc+Canc |
|                                                                                 | Opzioni                                                                        |                                   |

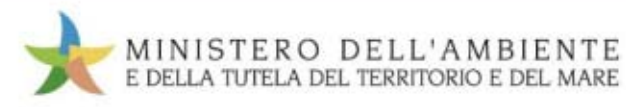

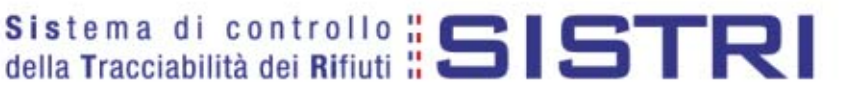

## Requisiti di sistema

Web browser Mozilla Firefox: configurazione del proxy server

| Opzioni            |                |                |                     |                |                | _              | E |
|--------------------|----------------|----------------|---------------------|----------------|----------------|----------------|---|
|                    |                | 65             |                     | 90             | 9              | (Ö:            |   |
| Principale         | Schede         | Contenuti      | Applicazioni        | Privacy        | Sicurezza      | Avanzate       |   |
| Generale R         | et Aggior      | namenti Cifr   | atura               |                |                |                |   |
| Connessi           | one            |                |                     |                | _              |                |   |
| Determin           | a come Fire    | fox si collega | a internet          |                |                | Impostazioni   |   |
| Manadar            |                | an in the sec  |                     |                |                |                |   |
| memorizz           | azione dati    | non in linea   |                     |                | C              |                |   |
| <u>U</u> sa fino a | a 0 -          | MB di spaz     | io per la cache     |                | 5              | ancella adesso |   |
| ✓ Avvis<br>linea   | sa quando u    | n sito web rid | hiede di salvar     | e dati per l'u | tilizzo non in | Eccezioni      |   |
| I seguent          | ti siti web ha | nno salvato    | dati per l'utilizzo | non in linea   | 51             |                |   |
|                    |                |                |                     |                |                |                |   |
|                    |                |                |                     |                |                |                |   |
|                    |                |                |                     |                |                | Rimuovi        |   |
|                    |                |                |                     |                |                |                |   |
|                    |                |                |                     |                |                |                |   |
|                    |                |                |                     |                |                |                |   |
|                    |                |                | ſ                   | ОК             | Annulla        |                |   |
|                    |                |                | <u> </u>            |                |                |                |   |

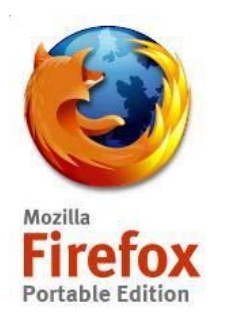

Scegliere la voce "Avanzate", e nella cartellina "Rete" scegliere il bottone "Impostazioni" inserendo i parametri di rete del PC.

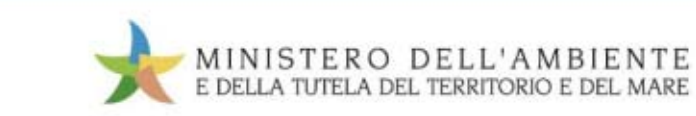

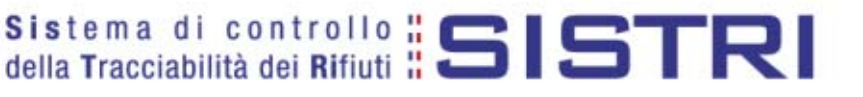

#### Web browser Mozilla Firefox Configurazione del proxy server

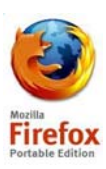

| Nessun proxy     Individua automatic     Utilizza le impostazio     Configurazione man | angnte le impostazioni proxy per questa<br>ni proxy del sistema<br>usir dei proxy: | rete      |          |
|----------------------------------------------------------------------------------------|------------------------------------------------------------------------------------|-----------|----------|
| Proxy HTTP:                                                                            |                                                                                    | Porte:    | 0 *      |
|                                                                                        | Utilizzare lo stesso proxy per tutti i                                             | protocoli |          |
| Proxy 55L:                                                                             |                                                                                    | Porta:    | 0 🗘      |
| Proxy ETP:                                                                             |                                                                                    | Porta:    | 0 🐔      |
| Proxy Gopher:                                                                          |                                                                                    | Porte:    | 0 📬      |
| Host SOCKS:                                                                            |                                                                                    | Porte:    | 0 🗘      |
|                                                                                        | ⊙ SOCKS v± ○ SOCKS v5                                                              |           |          |
| Nessun proxy per:                                                                      |                                                                                    |           |          |
| O Configurazione auto                                                                  | Esempio: .mozila.org, .net.it<br>matica del proxy (URL):                           |           | ian an i |

Inserire l'IP del proxy server e il numero della porta di comunicazione. La configurazione tipica è **< Nessun Proxy >** 

La configurazione degli indirizzi sarà opportunamente salvata nel dispositivo USB.

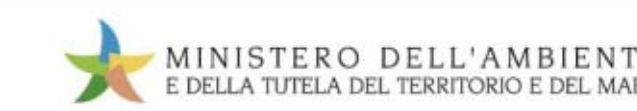

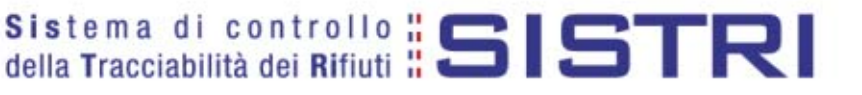

#### Web browser Mozilla Firefox Configurazione del proxy server

| Impostazioni di c                                                       | onnessione                                                |                   | ×        |  |  |  |
|-------------------------------------------------------------------------|-----------------------------------------------------------|-------------------|----------|--|--|--|
| Configurazione dei prox<br><u>N</u> essun proxy<br>Individua automatici | y per l'accesso a internet                                | rete              |          |  |  |  |
| O Configurazione manuale dei proxy:                                     |                                                           |                   |          |  |  |  |
| Proxy <u>H</u> TTP:                                                     | 192.168.41.1                                              | Porta:            | 8080 🗘   |  |  |  |
|                                                                         | Utilizzare lo stesso proxy per tutti i pr                 | oto <u>c</u> olli |          |  |  |  |
| Proxy <u>S</u> SL:                                                      | 192.168.41.1                                              | P <u>o</u> rta:   | 8080 🌲   |  |  |  |
| Proxy <u>F</u> TP:                                                      | 192.168.41.1                                              | Po <u>r</u> ta:   | 8080 🌲   |  |  |  |
| Proxy <u>G</u> opher:                                                   | 192.168.41.1                                              | Por <u>t</u> a:   | 8080 🌲   |  |  |  |
| Host SOC <u>K</u> S:                                                    | 192.168.41.1                                              | Port <u>a</u> :   | 8080 🌲   |  |  |  |
|                                                                         | ○ SOCKS v <u>4</u>                                        |                   |          |  |  |  |
| Nessun pro <u>x</u> y per:                                              | localhost, 127.0.0.1                                      |                   |          |  |  |  |
| ○ Configurazione auto                                                   | Esempio: .mozilla.org, .net.it<br>matica dei proxy (URL): |                   | Ricarica |  |  |  |
|                                                                         | ОК Апп                                                    |                   | 2        |  |  |  |

L'immagine mostra i campi presenti ipotizzando che la rete interna di un'azienda sia configurata con indirizzi IP 192.168.41.0 e che l'indirizzo IP del server proxy sia 192.168.41.1 e la porta sia la 8080

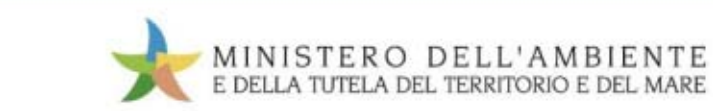

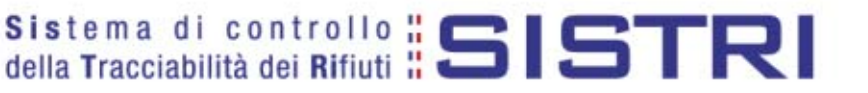

### Requisiti

Credenziali di accesso al sistema SISTRI: busta cieca

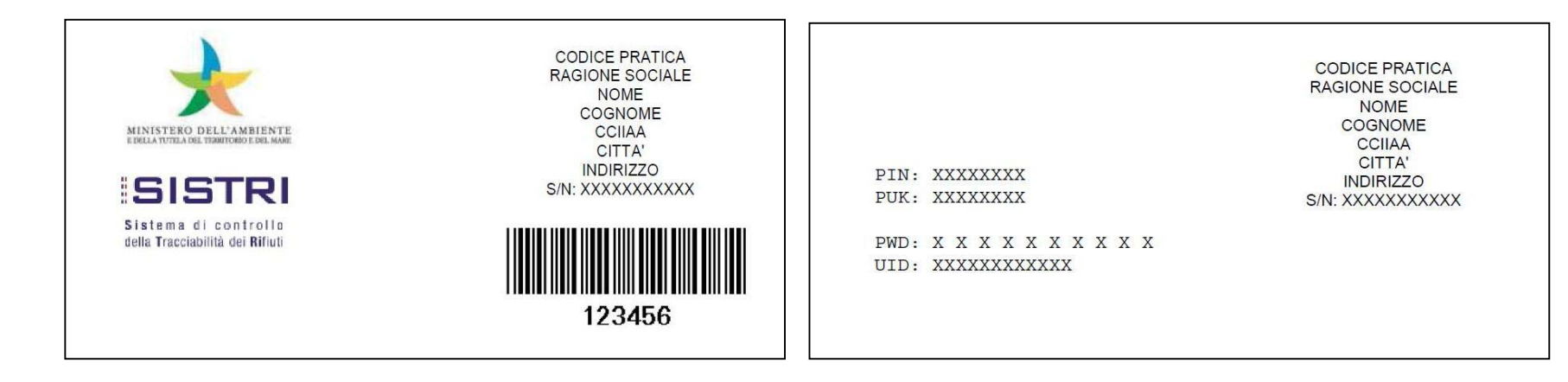

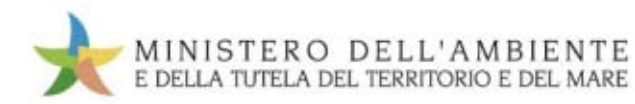

#### sistema di controllo **515157RI** della Tracciabilità dei Rifiuti

## Requisiti: legenda busta cieca

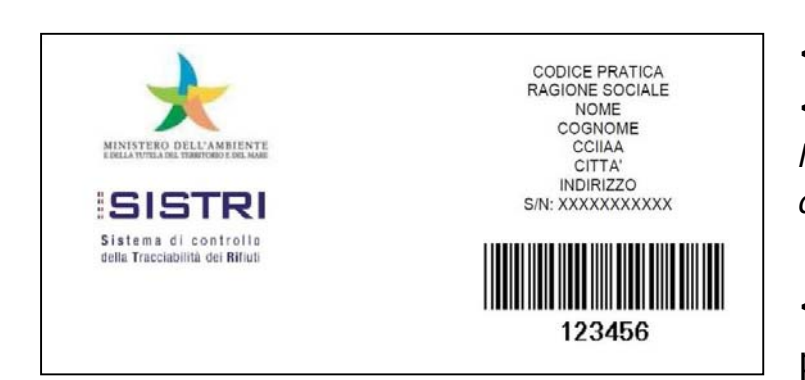

<**S/N>** È il numero di serie del dispositivo USB.**< PIN >** È una stringa numerica a 8 cifre.*N.B. In alcuni punti del sistema questo codice vienedefinito come "Password principale per SISTRI".* 

**<Puk>** È un codice numerico di 8 cifre utilizzato per operazioni sul dispositivo USB.

|      |                       | CODICE PRATICA<br>RAGIONE SOCIALE<br>NOME<br>COGNOME<br>CCIIAA |
|------|-----------------------|----------------------------------------------------------------|
| PIN: | XXXXXXXX              | CITTA'                                                         |
| PUK: | XXXXXXXX              | S/N: XXXXXXXXXXXXX                                             |
| PWD: | * * * * * * * * * * * |                                                                |
| UID: | XXXXXXXXXXXX          |                                                                |

**<UID>** Rappresenta l'identificativo utente univoco per il SISTRI.

<**PWD>** È la parola d'ordine a 10 caratteri alfanumerici maiuscoli. La password è riportata con degli spazi tra un carattere e l'altro per migliorarne la leggibilità; questi spazi non devono essere digitat

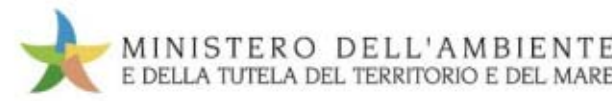

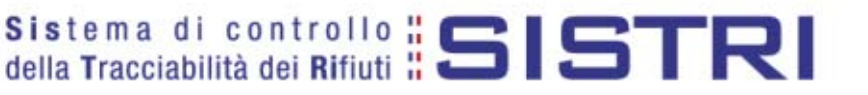

### **Uso dispositivo**

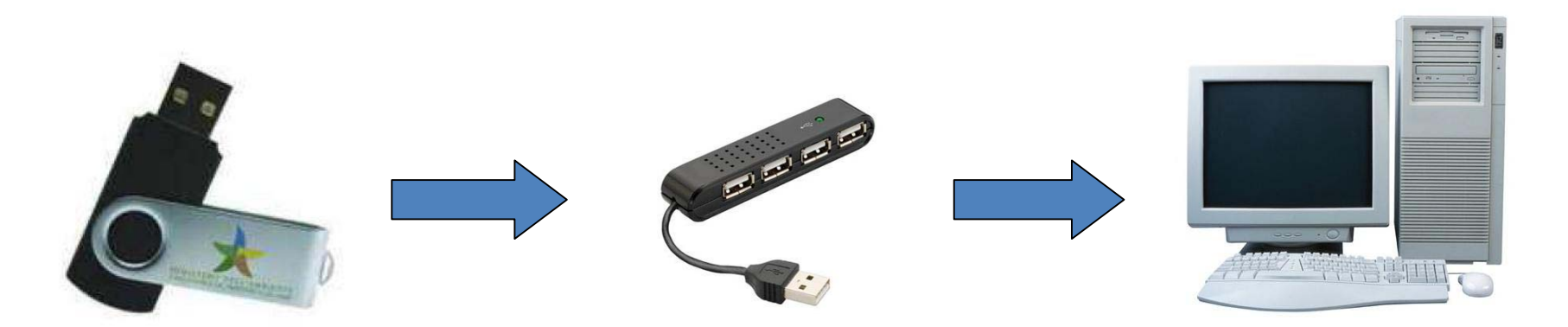

Inserire il dispositivo USB nel computer

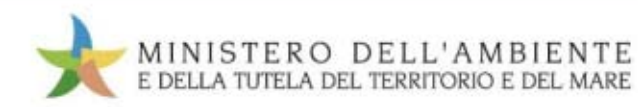

### **Inserimento Dispositivo USB** con autorun attivato

Riconoscimento automatico del Dispositivo USB autorun attivato Una volta inserito il dispositivo USB in un sistema Windows, dovrebbe apparire in basso a destra la seguente figura:

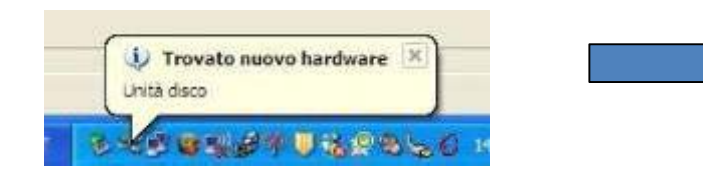

Il computer mostrerà una maschera di selezione dell'operazione da effettuare. Scegliere la voce : "Apri cartella per visualizzare i file"

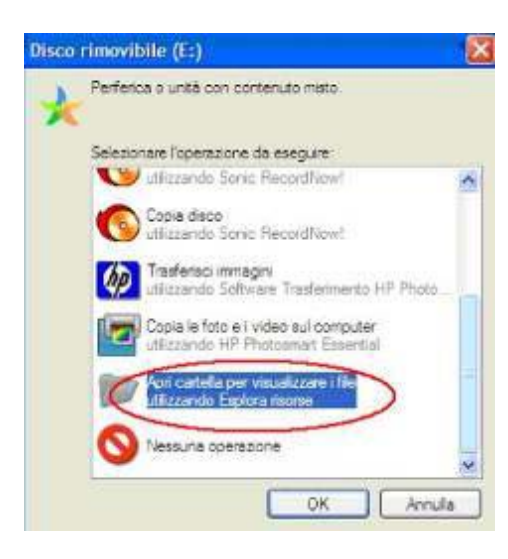

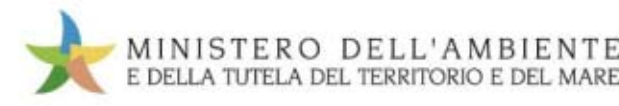

### **Inserimento Dispositivo USB** con autorun disattivato

Molte aziende per problemi di sicurezza modificano le politiche di riconoscimento dei dispositivi USB, di conseguenza accade che inserendo il dispositivo questo non sia visibile in automatico.

Per capire se il dispositivo è stato riconosciuto ci sono vari metodi.

#### Di seguito ne proponiamo uno:

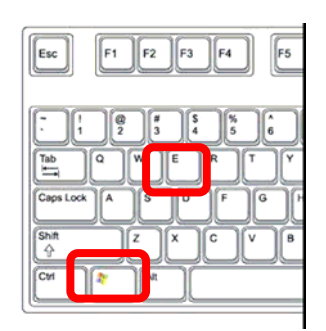

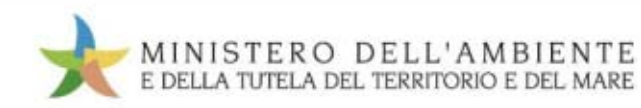

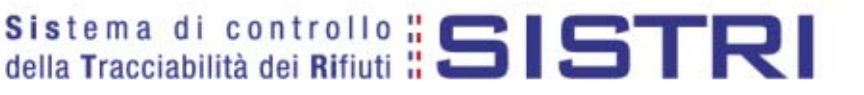

## **Inserimento Dispositivo USB con autorun disattivato**

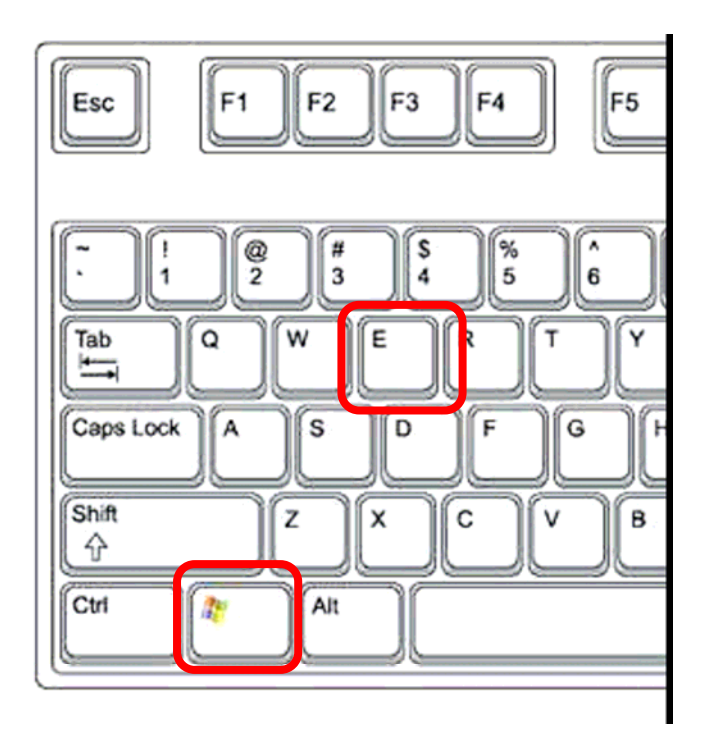

Premere contemporaneamente i tasti evidenziati nella tastiera a lato. Verrà mostrata la finestra che elenca le risorse.

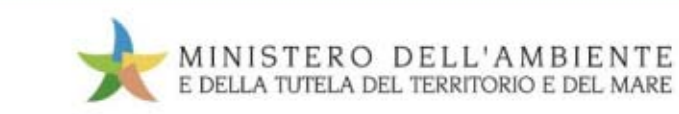

## Selezione dispositivo USB

Aprire la cartella associata al Dispositivo USB SISTRI:

| Risorse del computer                                                                                                    |               |                 |                                              |                   |                    |
|----------------------------------------------------------------------------------------------------|---------------|-----------------|----------------------------------------------|-------------------|--------------------|
| File Modifica Visualizza Preferiti                                                                                                    | Strumenti ?   |                 |                                              |                   |                    |
| 🔾 indieno 🕤 🕤 🌖 🖉 Cer                                                                                                    | rca 😝 Cartell | e 📰 -           |                                              |                   |                    |
| Indirizzo 📲 Risorse del computer                                                                                                    |               |                 |                                              |                   | × Ð                |
| Cartelle                                                                                                    | ×             | Nome            | Tipo                                         | Dimensioni totali | Spazio disponibile |
| <ul> <li>Desktop</li> <li>Documenti</li> <li>Risorse del computer</li> <li>Disco locale (C1)</li> <li>Unita DVD-RAM (D1)</li> <li>Disco rimovibile (E1)</li> </ul> | Ŷ V           | Non specificato | Disco locale<br>Unită CD<br>Disco rimovibile | 144 GB            | 7,63 GB            |
| <                                                                                                    | >             |                 |                                              |                   |                    |
| Oggetti: 8                                                                                                    |               |                 |                                              | Risors            | e del computer     |

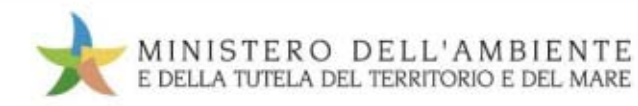

## **Avvio dell'applicazione**

| 🖴 Disco rimovibile (E:)                                                                                                    |                              | x     x     x     x     x     x     x     x       x     x     x     x     x     x     x     x |         |
|----------------------------------------------------------------------------------------------------|------------------------------|-----------------------------------------------------------------------------------------------|---------|
| File Modifica Visualizza Preferiti Strumenti ?                                                                                                    |                              |                                                                                               | 🗸 🛃 Vai |
| Cartelle     ×     Nome     Dim       Image: Second strip     Image: Second strip     Image: Second strip     Image: Second strip     Image: Second strip       Image: Second strip     Image: Second strip     Image: Second strip     Image: Second strip     Image: Second strip       Image: Second strip     Image: Second strip     Image: Second strip     Image: Second strip     Image: Second strip       Image: Second strip     Image: Second strip     Image: Second strip     Image: Second strip     Image: Second strip       Image: Second strip     Image: Second strip     Image: Second strip     Image: Second strip     Image: Second strip       Image: Second strip     Image: Second strip     Image: Second strip     Image: Second strip     Image: Second strip       Image: Second strip     Image: Second strip     Image: Second strip     Image: Second strip     Image: Second strip       Image: Second strip     Image: Second strip     Image: Second strip     Image: Second strip     Image: Second strip       Image: Second strip     Image: Second strip     Image: Second strip     Image: Second strip     Image: Second strip       Image: Second strip     Image: Second strip     Image: Second strip     Image: Second strip     Image: Second strip       Image: Second strip     Image: Second strip     Image: Second strip     Image: Second strip | 1 KB<br>1 KB<br>1 KB<br>1 KB | Tipo<br>File batch MS-D<br>File SH<br>Informazioni di<br>Cartella di file<br>Cartella di file | i       |
| Oggetti: 23                                                                                                    | 108 N                        | 1B 😼 Ris                                                                                      | orsiter |

## Cliccare sul file evidenziato [ sistri\_windows.bat ] per lanciare l'applicazione SISTRI

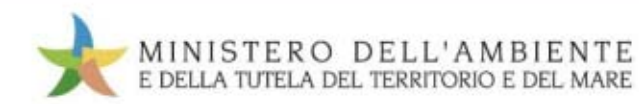

#### sistema di controllo **515157RI** della Tracciabilità dei Rifiuti

### **Esecuzione manuale**

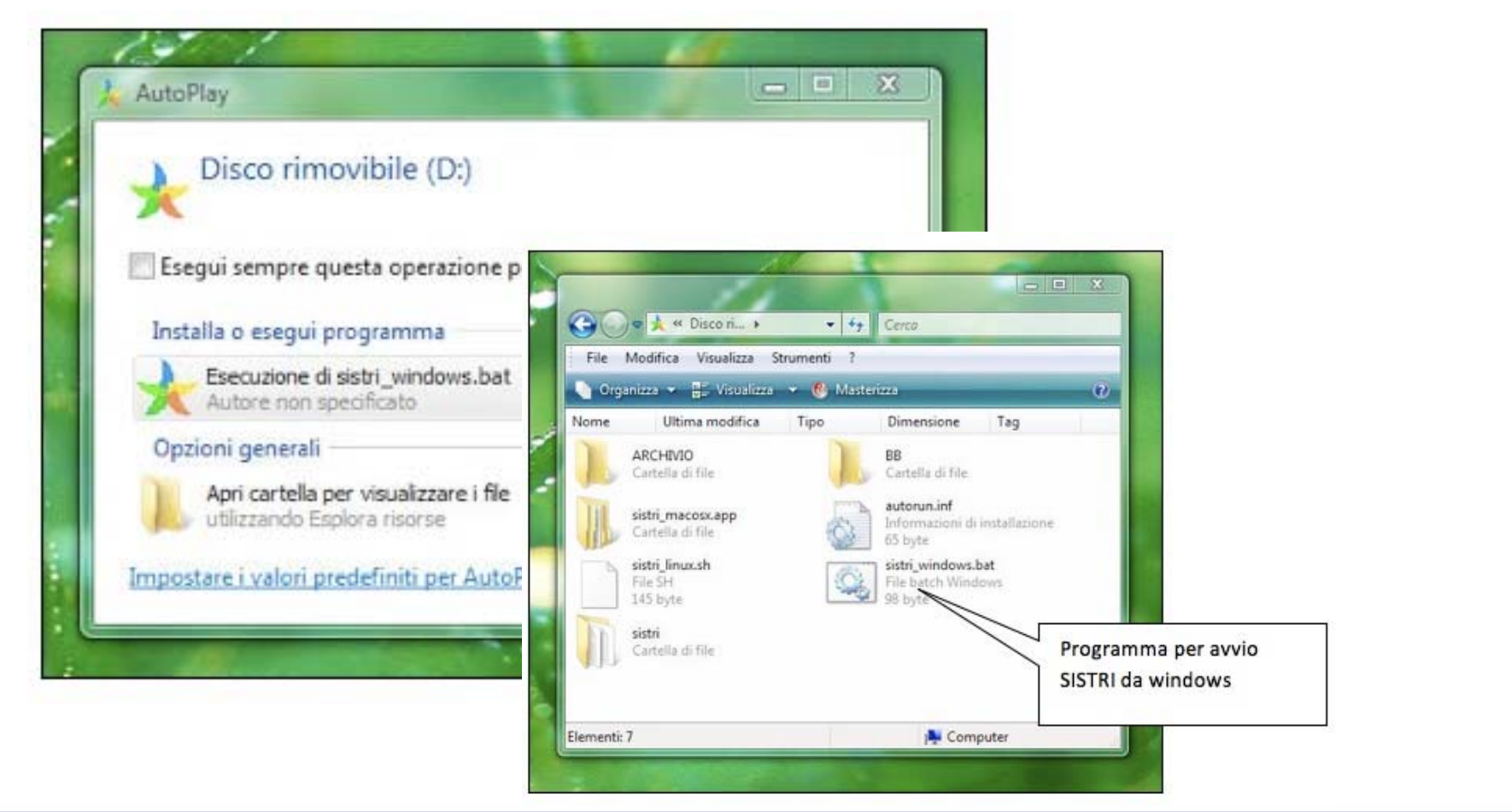

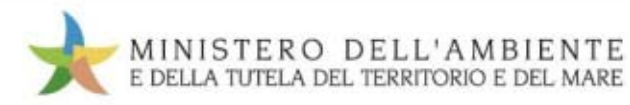

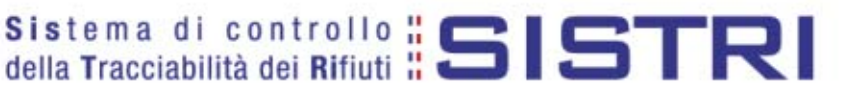

#### Autenticazione Inserimento PIN e UID

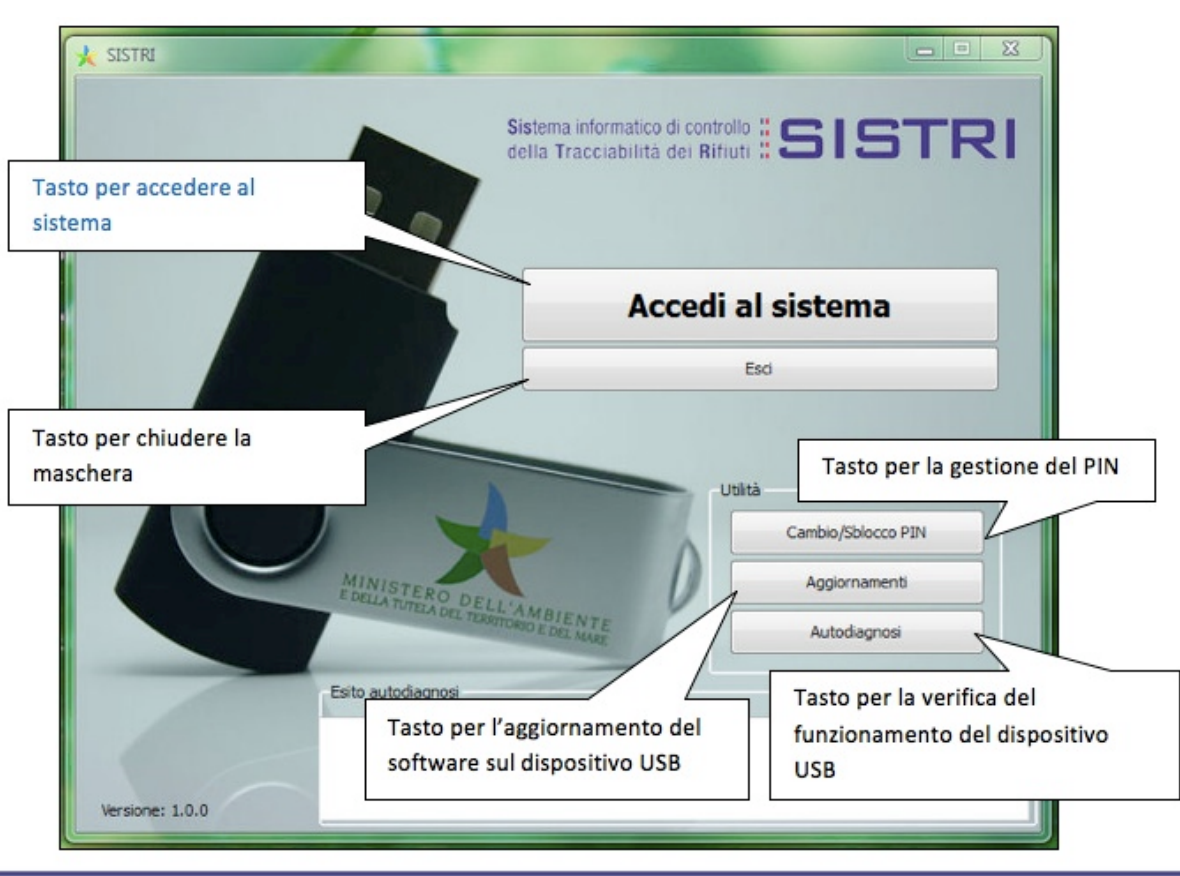

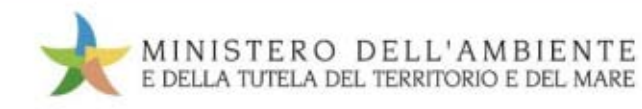

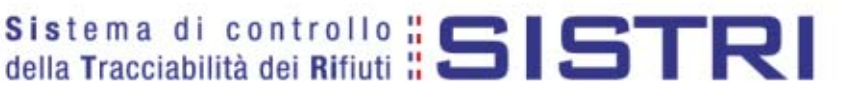

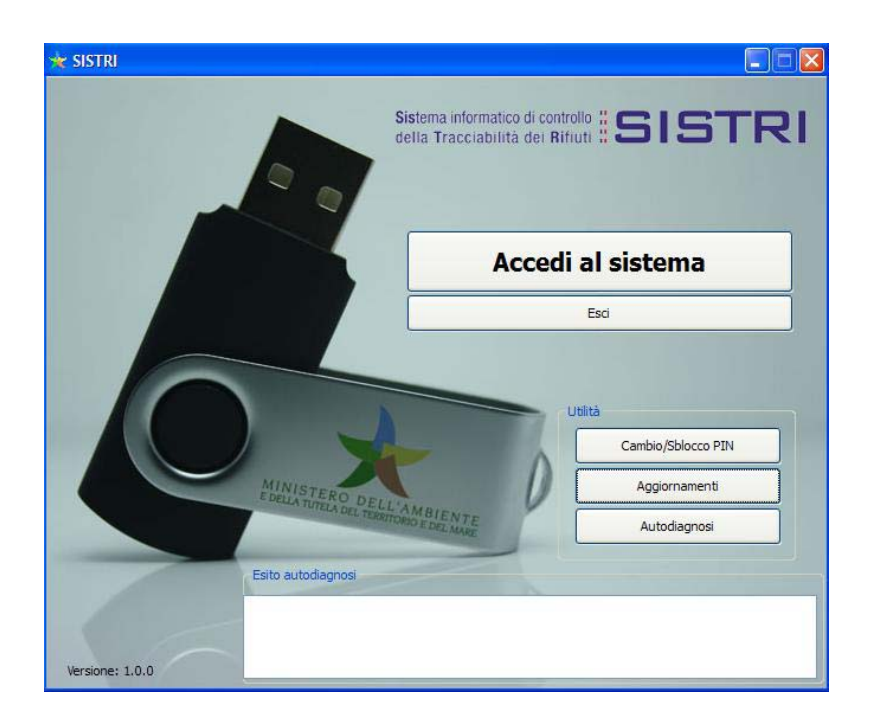

- ✓ Accedi al sistema
- ✓ Esci
- ✓ Cambio/sblocco PIN
- ✓ Aggiornamenti
- ✓ Autodiagnosi

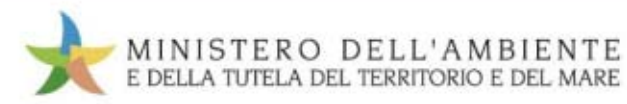

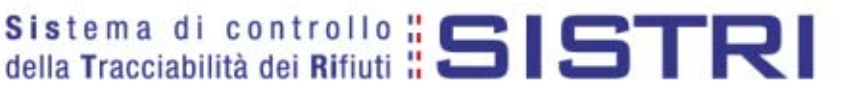

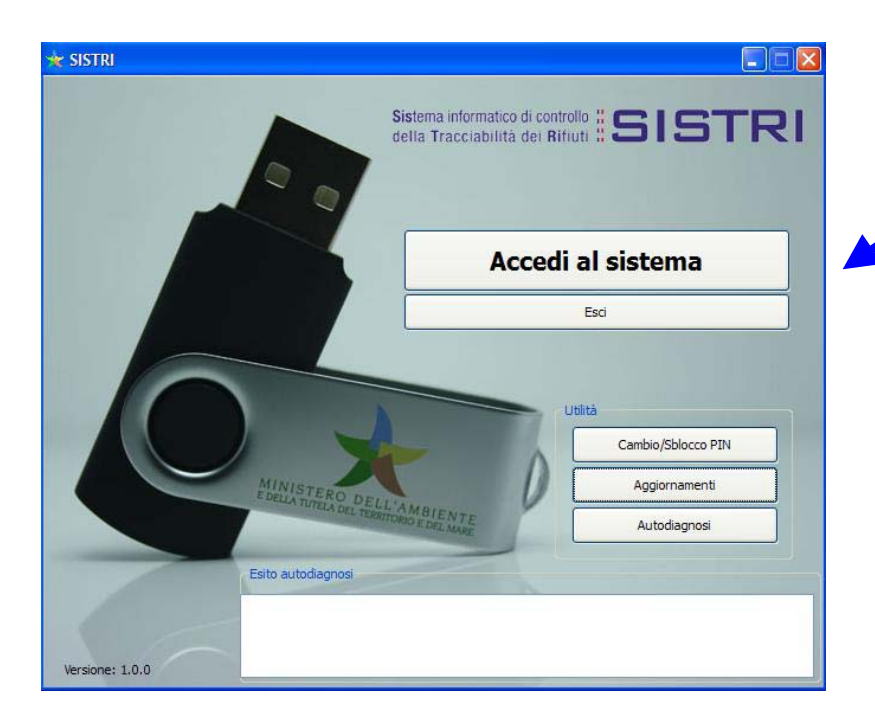

Accedi al sistema:

Avvio dell'applicazione SISTRI

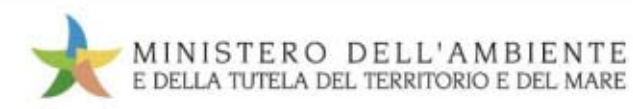

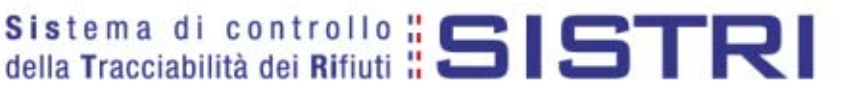

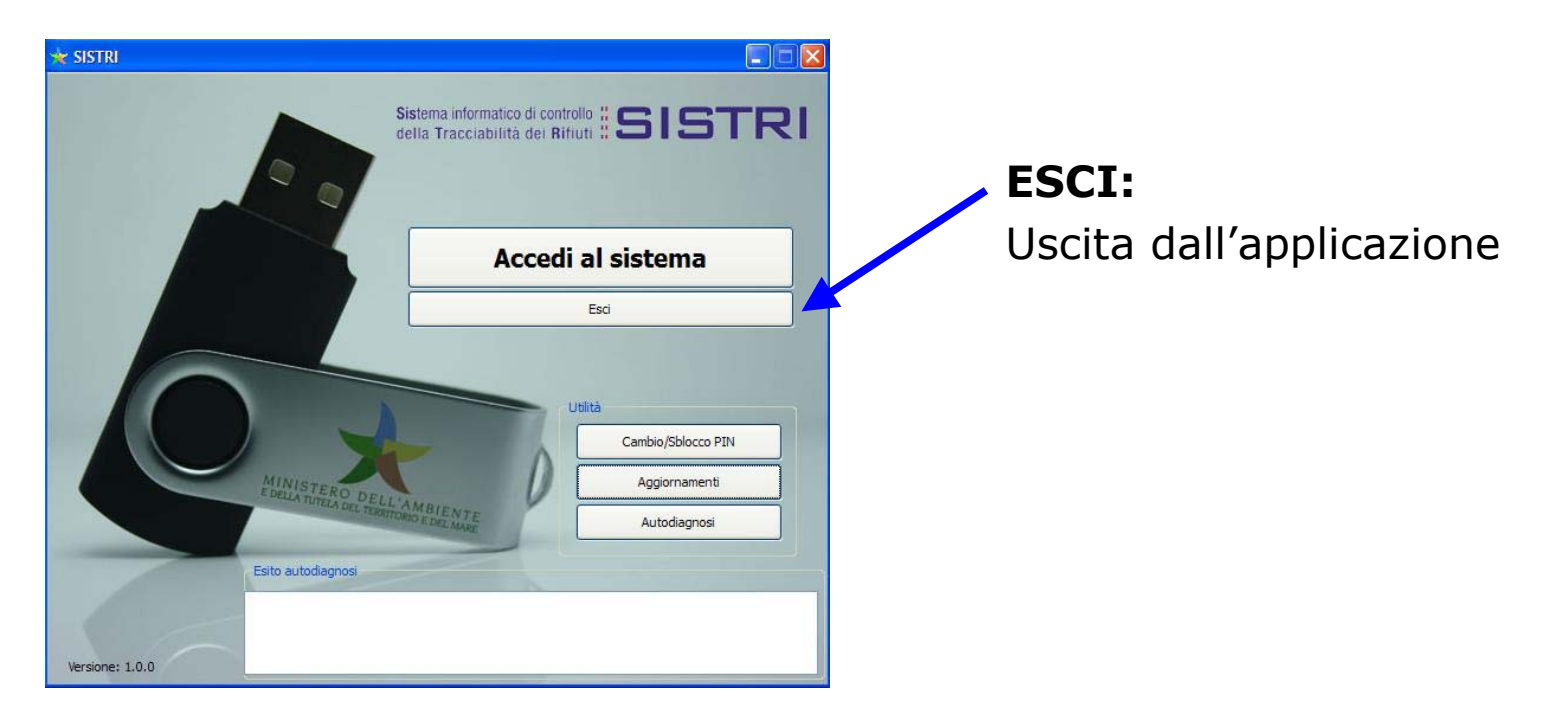

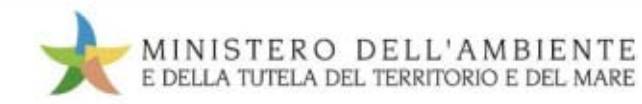

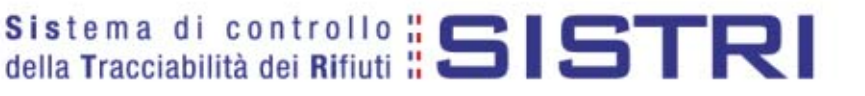

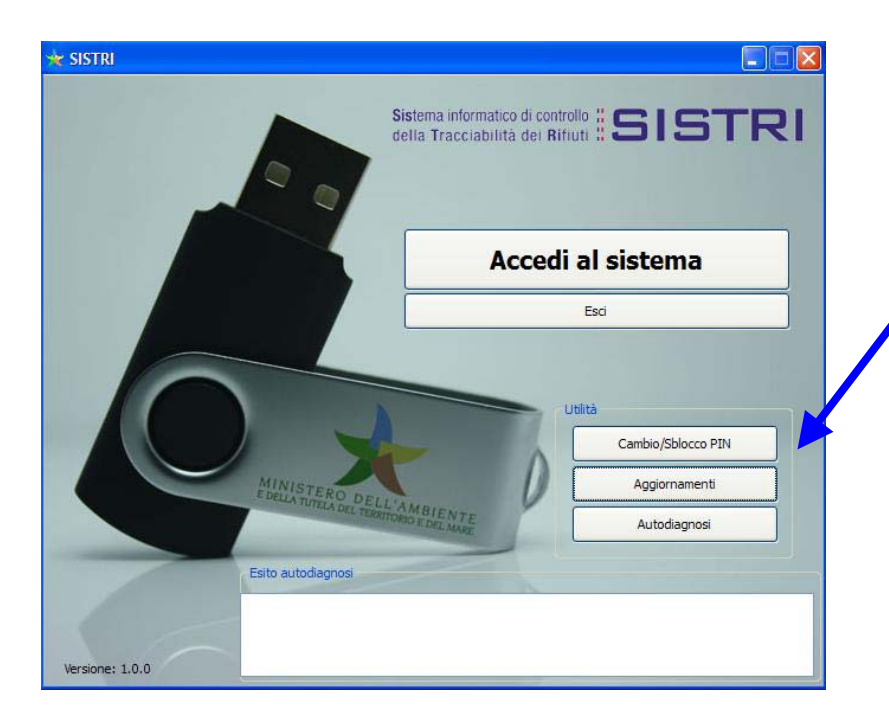

#### Cambio/Sblocco PIN:

Cambio del PIN o sblocco tramite PUK

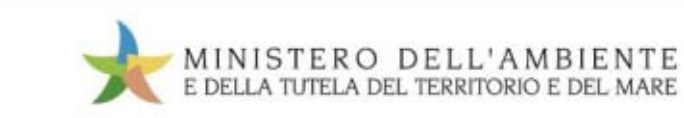

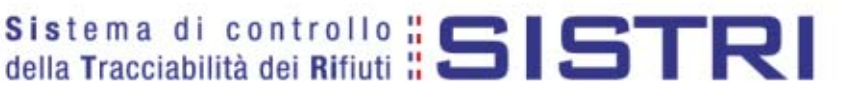

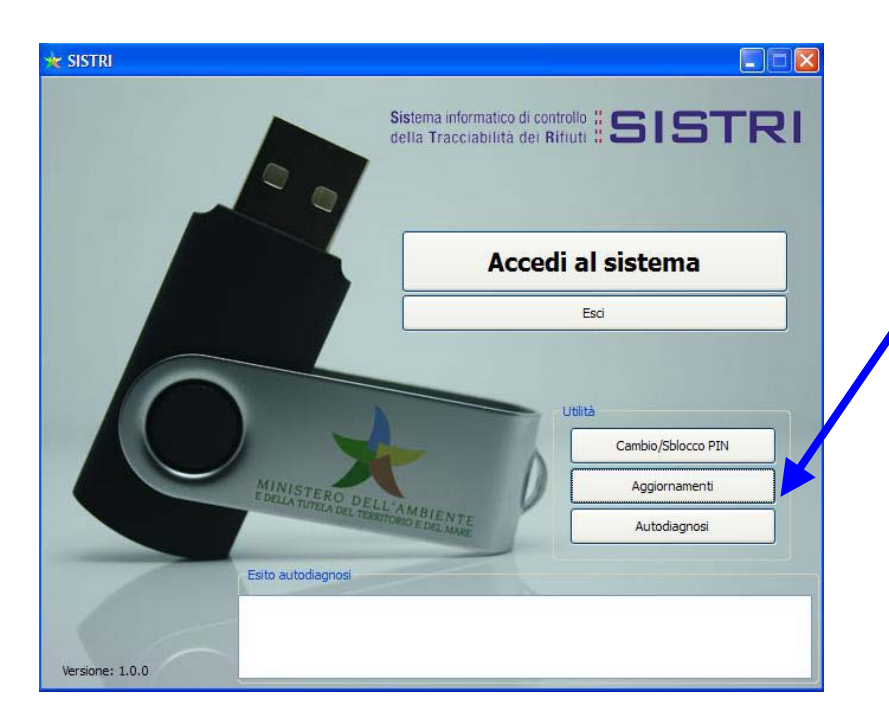

#### **Aggiornamento:**

la funzione di aggiornamento avviene in automatico non appena si collega al SITO. Questa funzione quindi NON VA UTILIZZATA

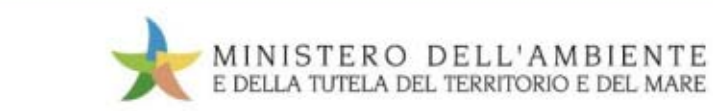

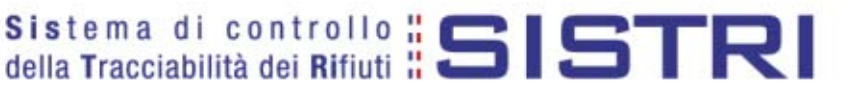

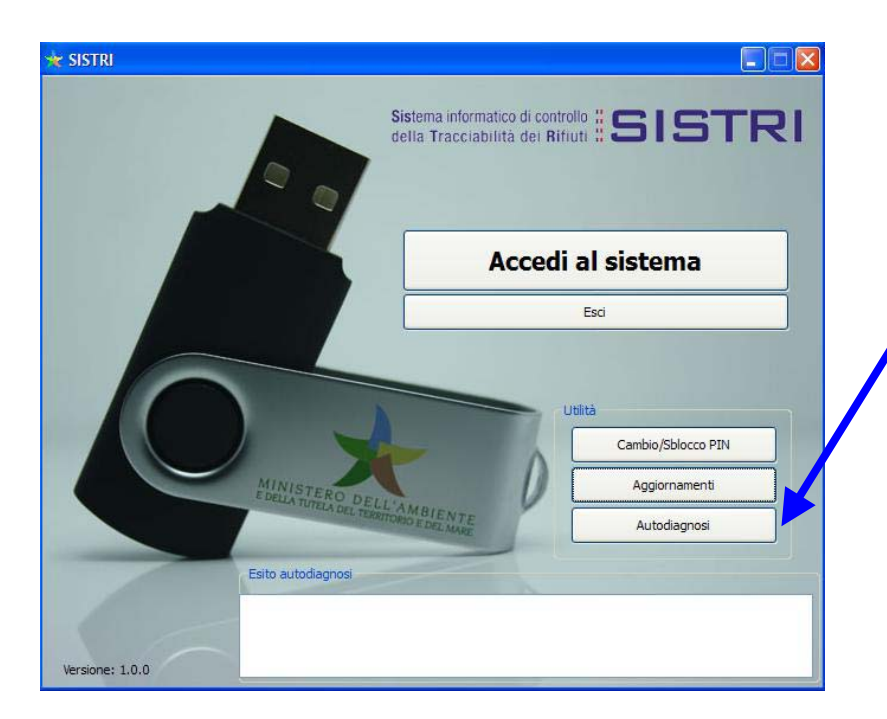

#### Autodiagnosi:

Verifica del funzionamento Del dispositivo USB

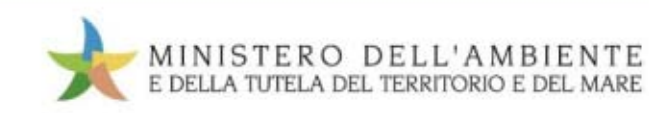

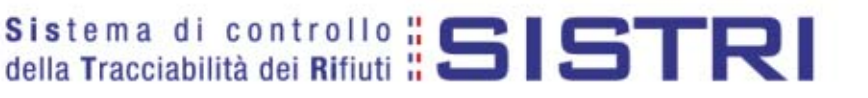

### **Cambio/Sblocco PIN**

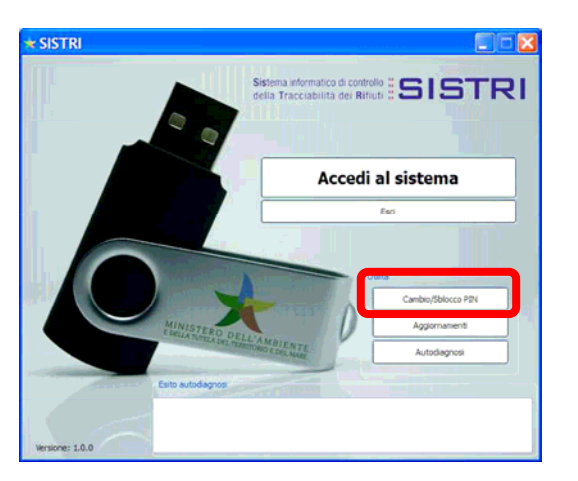

Cambio/Sblocco PIN Singolo Utente

| <b>+</b> Sbloc | co PIN 🔹 💽 🔀                           |
|----------------|----------------------------------------|
| Inserire il co | dice PUK per lo sblocco del Token USB. |
| PUK:           | •••••                                  |
| new PIN:       | ••••••                                 |
|                | OK Cancel                              |

Impostare nei campi previsti del form il PUK e successivamente inserire i nuovi valori del PIN che si intende utilizzare.

Si ricorda di prestare massima attenzione a non dimenticare il nuovo valore del PIN.

**N.B.** Questa procedura va eseguita con il Browser Mozilla Firefox CHIUSO

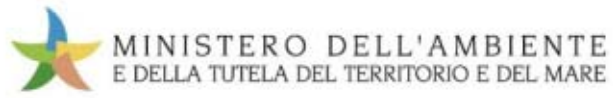

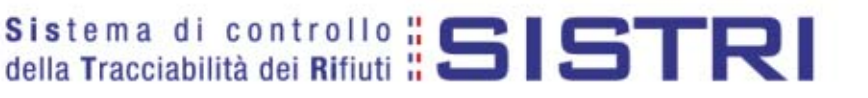

## **Cambio/Sblocco PIN**

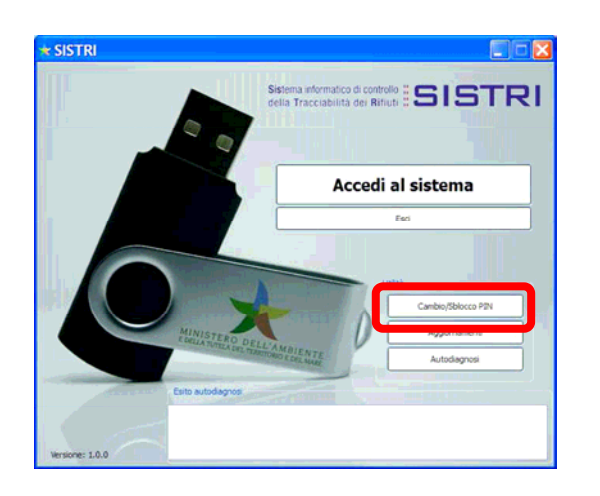

Cambio/Sblocco PIN Multiutente

| 🙀 Sblocco      | PIN 🥐 🔀                                |
|----------------|----------------------------------------|
| Inserire il co | dice PUK per lo sblocco del Token USB. |
| PLIK:          |                                        |
| Login:         | pome.cogpome0001                       |
| Dow DIM        |                                        |
| Hew PIN:       |                                        |
|                |                                        |
|                | OK Cancel                              |

Impostare nei campi previsti del form il PUK e successivamente inserire i nuovi valori del PIN che si intende utilizzare.

Si ricorda di prestare massima attenzione a non dimenticare il nuovo valore del PIN.

**N.B.** Questa procedura va eseguita con il Browser Mozilla Firefox CHIUSO

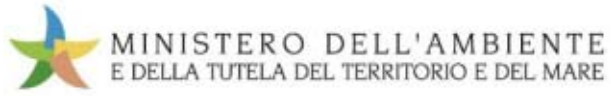

## **Funzioni applicative**

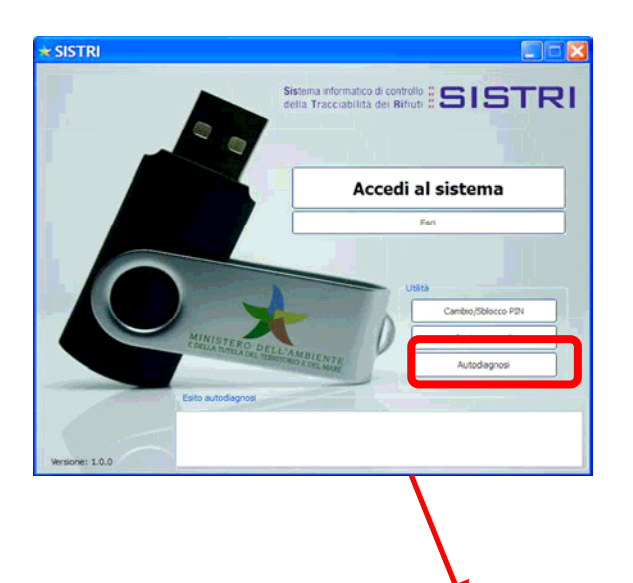

#### Autodiagnosi

Procedura appositamente studiata per consentire all'utilizzatore di effettuare dei test sul corretto funzionamento del dispositivo USB.

Quando viene eseguita l'autodiagnosi, nel riquadro sottostante verrà indicato:

05-07-2010 18:43:14 Inizio procedura di autodiagnosi in corso... 05-07-2010 18:43:14 # Seriale dispositivo: xxxx\_yyyy\_zzzzzzz 05-07-2010 18:43:14 # Verifica header token superata con successo. 05-07-2010 18:43:14 # Lista funzioni letta correttamente dal driver. 05-07-2010 18:43:14 # Driver inizializzato correttamente. 05-07-2010 18:43:14 # Autodiagnosi conclusa con successo. Il Token funziona correttamente.

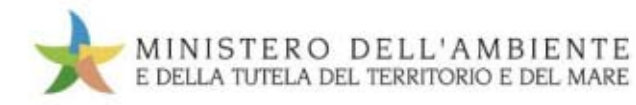

## **Esecuzione dell'applicazione**

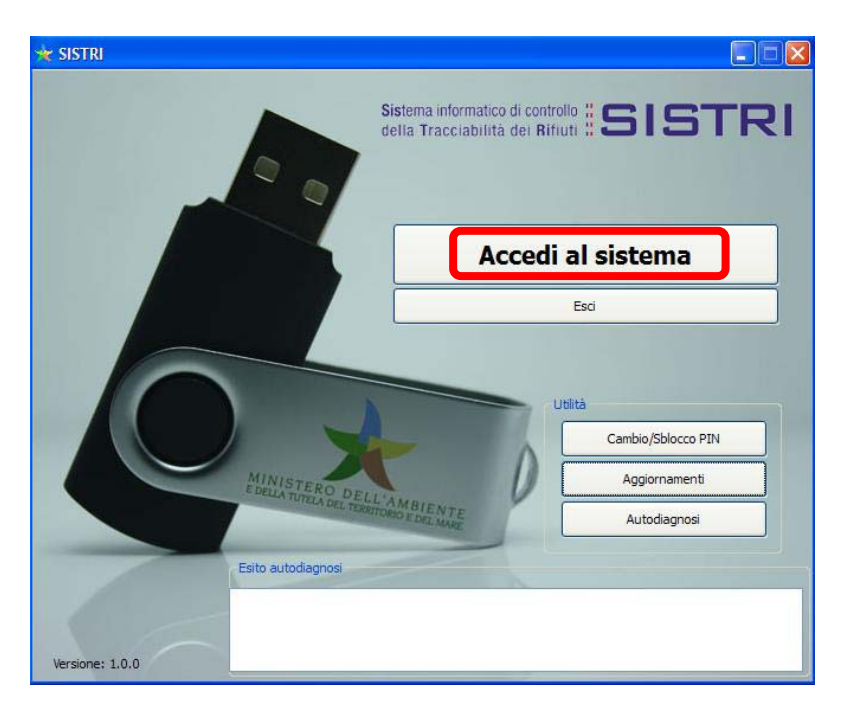

#### Accedi al sistema:

Cliccando sul bottone viene caricato il Browser Mozilla Firefox

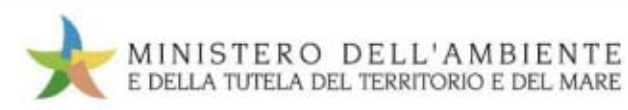

#### sistema di controllo **515157RI** della Tracciabilità dei Rifiuti

## Lancio dell'applicazione

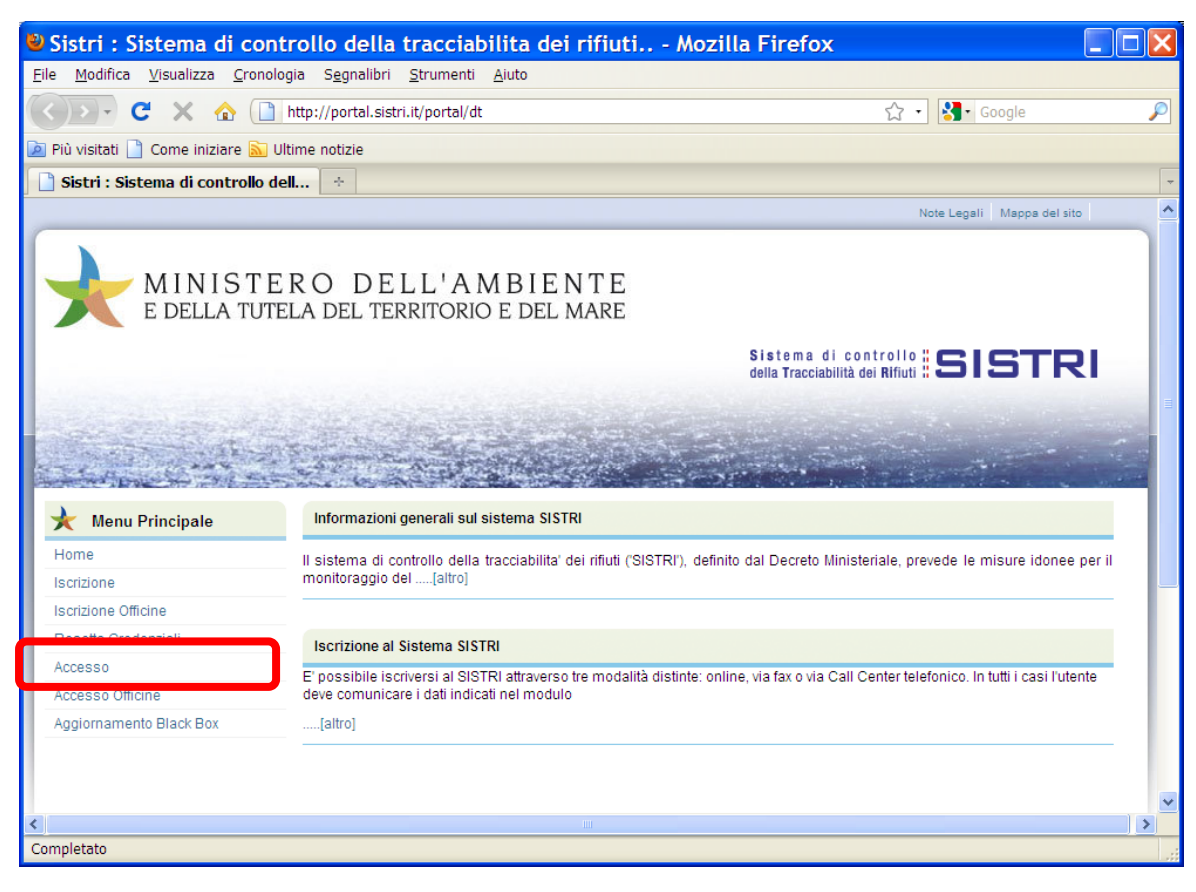

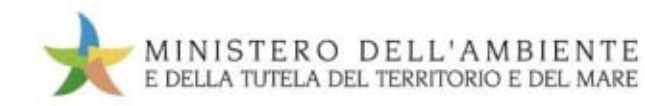

#### Accesso con dispositivo USB per singolo utente

Se il dispositivo USB contiene un singolo utente il sistema mostra solo la seguente finestra:

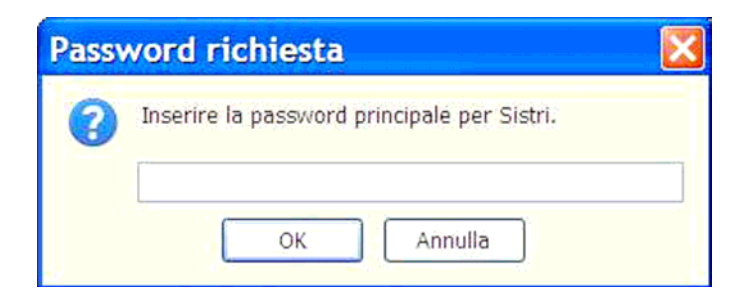

Inserire il PIN di Accesso al sistema contenuto nella busta segreta

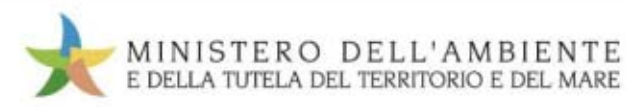

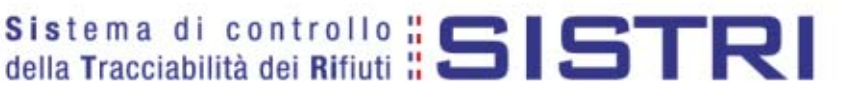

#### Accesso con dispositivo USB per più utenti

| MINISTER<br>E DELLA TUTEL                        | O DELL'AMBIENTE<br>A DEL TERRITORIO E DEL MARE         |                                                   |          |
|--------------------------------------------------|--------------------------------------------------------|---------------------------------------------------|----------|
|                                                  |                                                        | Sistema di controllo SISTE                        | ิรเ      |
| Collegan                                         | Inserimento USER ID                                    | Indicare lo userID                                |          |
| per recu                                         | Inserire lo USER ID nel campo sottostante:<br>USER ID: |                                                   |          |
| Home                                             |                                                        | e le misure idonee                                | e per il |
| Iscrizione                                       | візенне на размили ріпноране реі з                     |                                                   |          |
| Resetta Credeni                                  |                                                        |                                                   |          |
| Accesso -<br>Accesso Officine<br>Aggiornamento I | PIN OK Annulla                                         | via Call Center telefonico. In tutti i casi l'ute | ente     |

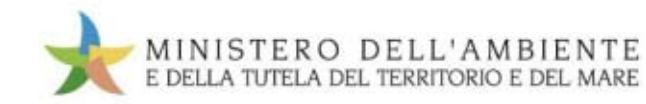
### Accesso con dispositivo USB per più utenti

Se il dispositivo USB contiene più utenti associati il sistema mostra prima il form dove inserire il PIN (password principale per Sistri) e successivamente il form in cui inserire lo USER ID dell'utente da trattare.

| Passv | vord richiesta                              |  |
|-------|---------------------------------------------|--|
| 0     | Inserire la password principale per Sistri. |  |
|       | OK Annulla                                  |  |

| Inserimento USER ID                        | ×         |
|--------------------------------------------|-----------|
| Inserire lo USER ID nel campo sottostante: |           |
| USER ID:                                   |           |
|                                            | OK Cancel |
|                                            | OK Cancel |

Inserire il PIN di Accesso al sistema e la USER ID riportata nella busta segreta

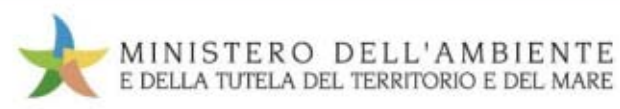

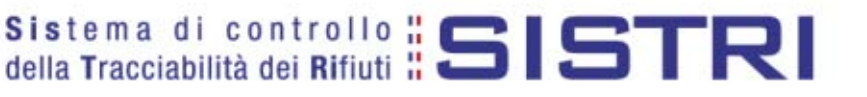

#### Autenticazione inserimento UID e PWD

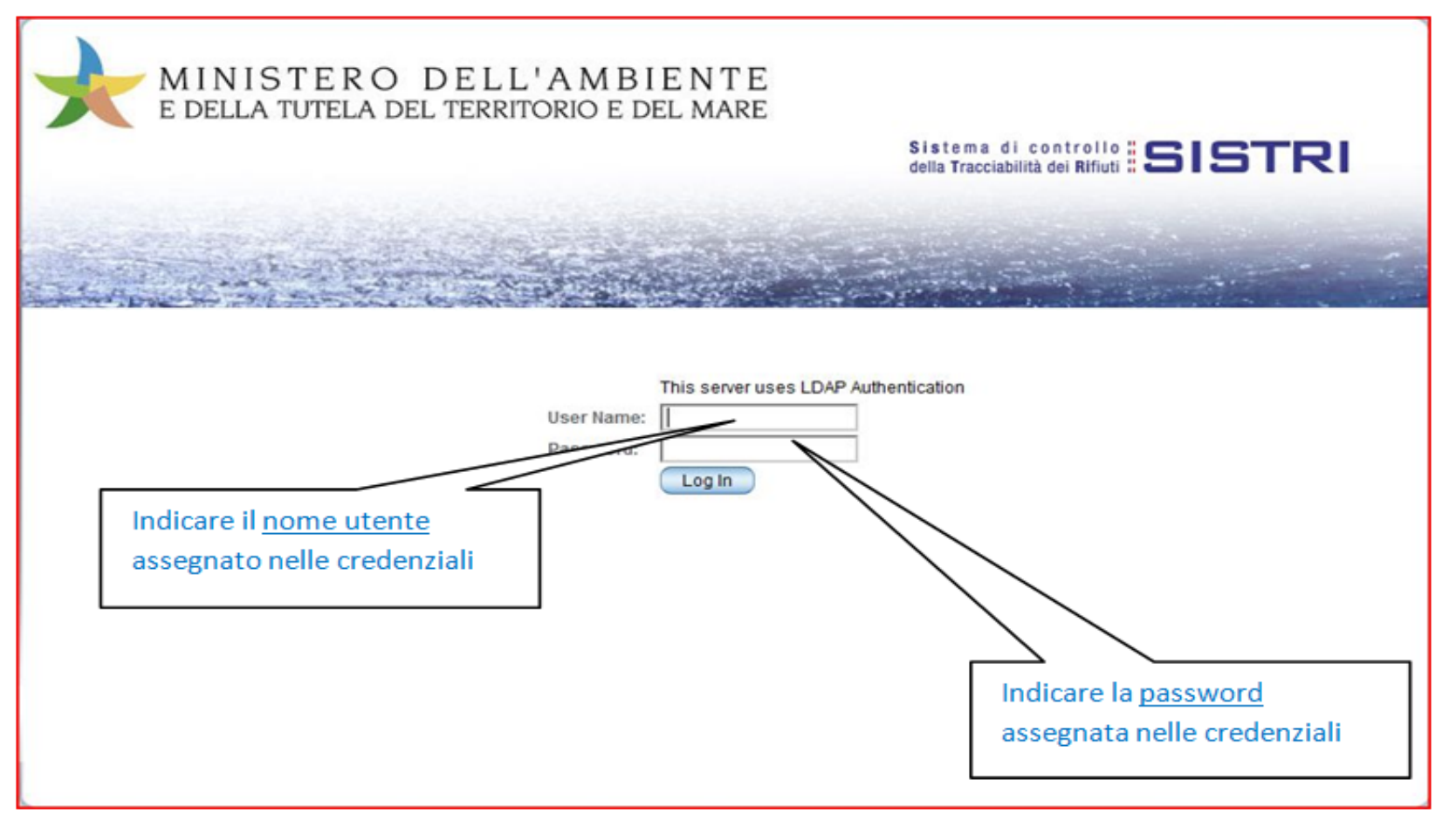

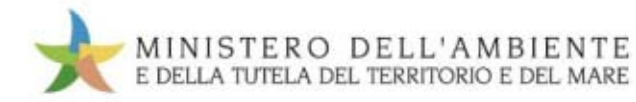

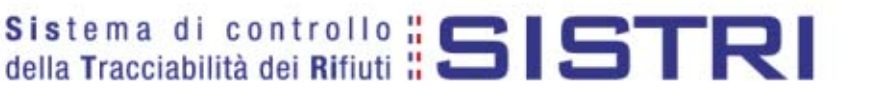

## **Portale SISTRI**

| MINISTE<br>E DELLA TUTE | RO DELL'AMBIENTE<br>la del territorio e del mare                                                                                                    |
|-------------------------|----------------------------------------------------------------------------------------------------|
|                         | Sistema di controllo    SISTRI<br>della Tracciabilità dei Rifiuti    SISTRI                                                                                                    |
| and the second second   |                                                                                                    |
| 🖌 Menu Principale       | Informazioni generali sul sistema SISTRI                                                                                                    |
| Home<br>Movimentazione  | Il sistema di controllo della tracciabilita' dei rifiuti (SISTRI), definito dal Decreto Ministeriale, prevede le misure idonee per il monitoraggio del[altro]                            |
| Webmail PEC             | Iscrizione al Sistema SISTRI                                                                                                    |
|                         | E' possibile iscriversi al SISTRI attraverso tre modalità distinte: online, via fax o via Call Center telefonico. In tutti i casi l'utente<br>deve comunicare i dati indicati nel modulo |
|                         | [altro]                                                                                                    |

#### L'immagine mostra il Desktop del portale riservato agli utenti registrati

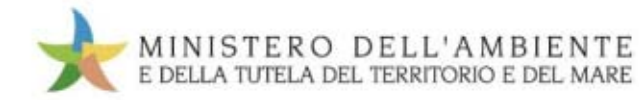

## **Rimozione sicura dispositivo USB**

In qualunque momento risulti necessario rimuovere il dispositivo USB, occorre seguire i seguenti passi:

- 1. Portare il puntatore del mouse sulla icona visibile in basso a destra (cerchio rosso piccolo).
- 2. Cliccare una sola volta con il tasto destro del mouse, attendere l'apertura della informazione sulle unità da rimuovere.
- 3. Non appena viene mostrata l'informazione cerchiata in rosso visibile nell'immagine sotto riportata, spostare il puntatore del mouse sulla unità da rimuovere e selezionarla con un click sul bottone destro del mouse.

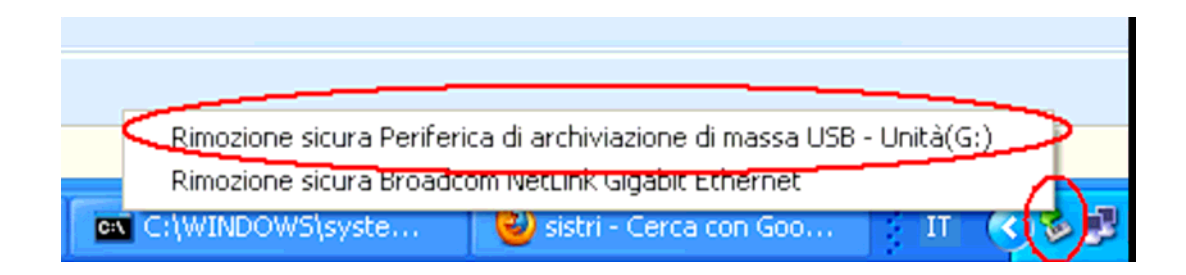

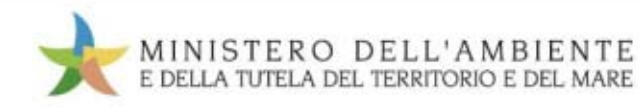

## **Rimozione sicura dispositivo USB**

- 1. Il sistema mostrerà in automatico la dicitura di rimozione del dispositivo USB.
- 2. Solo adesso sarà possibile rimuoverlo in sicurezza, senza che si danneggi.

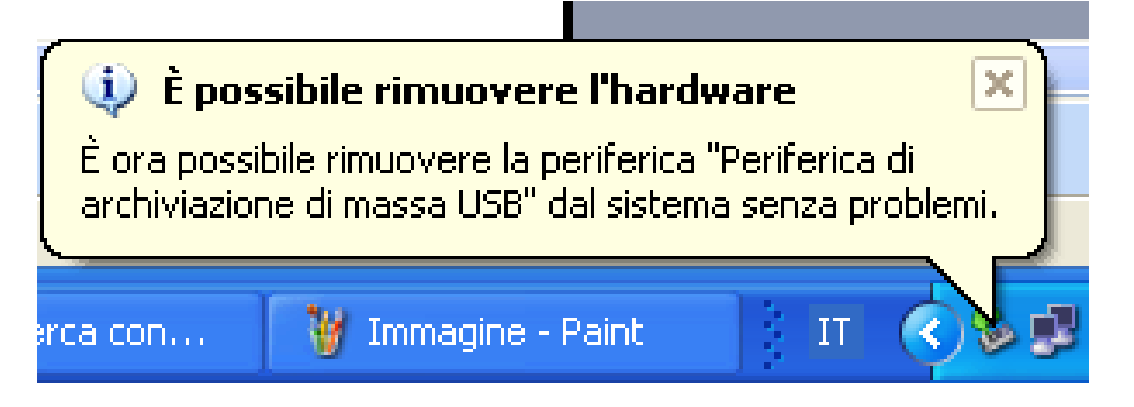

**N.B.** Può capitare che il dispositivo non venga smontato in automatico. In questi casi occorre chiudere tutte le applicazioni eseguite sul Dispositivo USB.

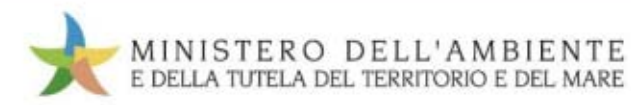

#### Da effettuare in caso di smarrimento delle credenziali di accesso

Le credenziali fornite per l'applicazione sono:

- ✓ UID
- ✓ Password
- ✓ PUK
- ✓ PIN

Ognuna di esse è strettamente riservata ed indispensabile per l'utilizzo completo dell'applicazione.

Alla consegna delle busta segreta alcune di queste credenziali potrebbero risultare di difficile lettura.

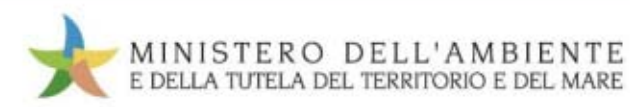

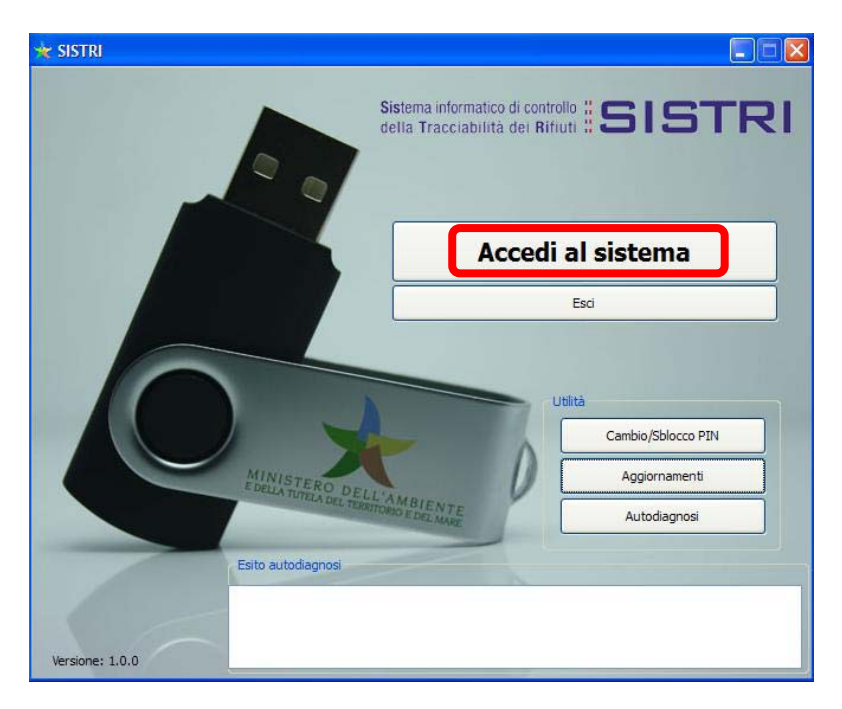

Inserire il token e accedere al sistema

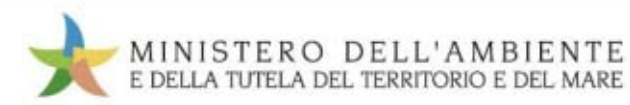

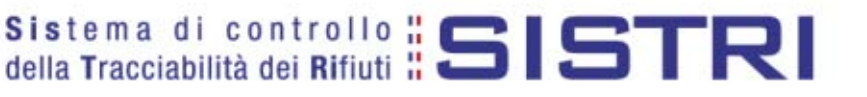

| and states and         |                                                                                                    |
|------------------------|----------------------------------------------------------------------------------------------------|
| Langer in the          |                                                                                                    |
| Menu Principale        | Informazioni generali sul sistema SISTRI                                                                                                   |
| łome                   | Il sistema di controllo della tranciscilita' cei rifuti (SISTRI), definito dal Decreto Ministeriale, prevede le misure idonee per il       |
| enzione                | monitoraggio del(altro)                                                                                                    |
| solatone Officine      |                                                                                                    |
| lesetta Credenziali    | Iscrizione al Sistema SISTRI                                                                                                    |
| ((0000)                | E' possibile iscriversi al SISTRI attraverso tre modalità distinte, online, via fax o via Call Center telefonico. In tutti i casi l'utente |
| ccesso officine        | deve comunicare i dati indicati nel modulo                                                                                                 |
| ggiornamento Black Box |                                                                                                    |

Collegarsi su: https://portal.sistri.it

Cliccare su "Resetta Credenziali"

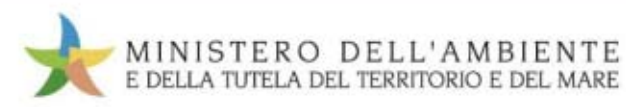

## Reset delle credenziali

|                                |                                                                                                    | Alatan distants in the second second                                                                             |
|--------------------------------|----------------------------------------------------------------------------------------------------|----------------------------------------------------------------------------------------------------|
|                                |                                                                                                    | della Tracciabilità dei Rifiuti # SISTRI                                                                         |
| an entre services              | and the state of the second                                                                                                    | and the second second second second second second second second second second second second second second second |
| and the second                 | CALL CONTRACTOR OF A                                                                                                    | Charles Constant                                                                                                 |
| THE REPORT OF A DESCRIPTION    |                                                                                                    |                                                                                                    |
|                                |                                                                                                    |                                                                                                    |
|                                |                                                                                                    |                                                                                                    |
| uesta sezione del portale SIST | Ri e destinata a tutti gli utenti che riscontrano difficoli<br>Indicare le credenziali leggit                                                                                                   | à nella lettura delle credenziali che accompagnano il tok<br>II.                                                 |
| uesta sezione del portale SIST | Ri e destinata a tutti gli utenti che riscontrano difficoli<br>Indicare le credenziali leggit                                                                                                   | à nella lettura delle credenziali che accompagnano il tok<br>II.                                                 |
| uesta sezione del portale SIST | Ri e destinata a tutti gli utenti che riscontrano difficoli<br>Indicare le credenziali leggit<br>Sono in possesso della UID                                                                     | à nella lettura delle credenziali che accompagnano il tok<br>li.                                                 |
| uesta sezione del portale SIST | Ri e destinata a tutti gli utenti che riscontrano difficoli<br>Indicare le credenziali leggit<br>Sono in possesso della UID<br>Sono in possesso della passvord                                  | à nella lettura delle credenziali che accompagnano il tok<br>II.<br>NO Y                                         |
| uesta sezione del portale SIST | Ri e destinata a tutti gli utenti che riscontrano difficot<br>Indicare le credenziali leggit<br>Sono in possesso della UD<br>Sono in possesso della password<br>Sono in possesso della password | à nella lettura delle credenziali che accompagnano il tok<br>II.<br>NO Y<br>NO Y                                 |

Specificare le credenziali che si desidera ottenere modificando il menu a tendina

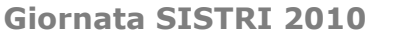

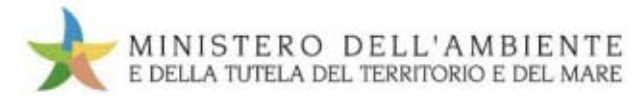

## Reset delle credenziali

| Recopero credenziali - Nezili<br>Nezili | a Firefox            |                                                                                                    |                                                                     | 11/2/ |
|-----------------------------------------|----------------------|----------------------------------------------------------------------------------------------------|---------------------------------------------------------------------|-------|
| C years years proop                     | aggraden gevonen a   | ure<br>addresser and de                                                                                                    | 20 x 100 x 100                                                      |       |
|                                         |                      |                                                                                                    | 1                                                                   | - 1   |
| Recupero credenziali                    | E MARK               |                                                                                                    |                                                                     |       |
|                                         | MINIST<br>E DELLA TR | TERO DELL'AMBIENTE<br>ITELA DEL TERRITORIO E DEL MARE<br>Sali nchesti per venticare l'autenticità del nchedente. 1 c<br>Numero protica "<br>Codice l'incale Acienza "                                           | Sistama di controlle SISTRI<br>dela Trecciabèlità dei Rifuti SISTRI |       |
|                                         |                      | Nome delegato "<br>Cognome delegato "<br>Codice Firstale delegato "<br>Recapito Telefonico delegato "<br>Indirizzo e-mail registrato in 3(3TRI "<br>Nome rappresentante legale<br>Cognome rappresentante legale |                                                                     |       |

Per completare la richiesta ed ottenere via email le credenziali mancanti, compilare il form che appare con i dettagli richiesti premendo "Invia" per confermare.

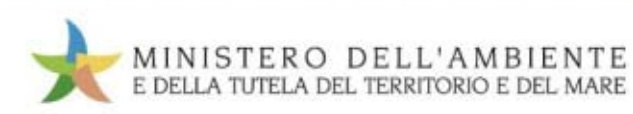

California California

Holdes Stalide

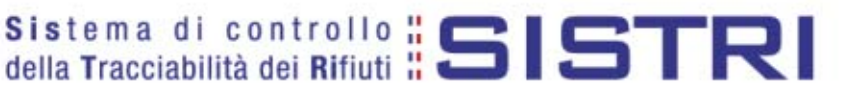

Il sistema invierà all'indirizzo e-mail riconosciuto le nuove credenziali per l'accesso al SISTRI.

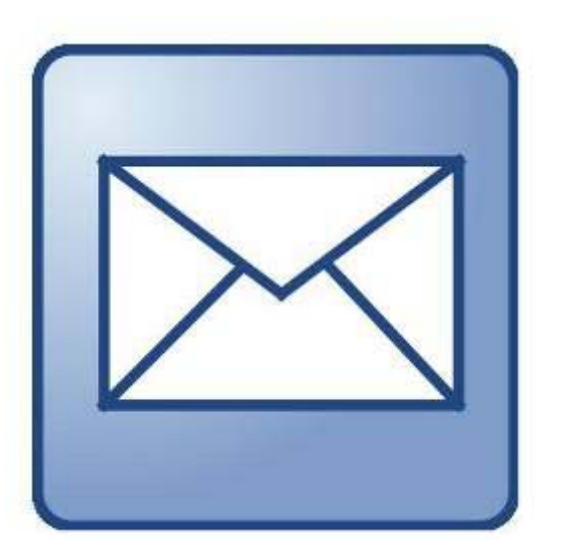

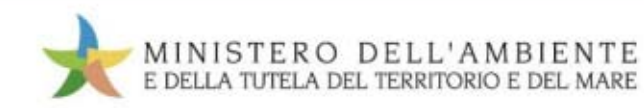

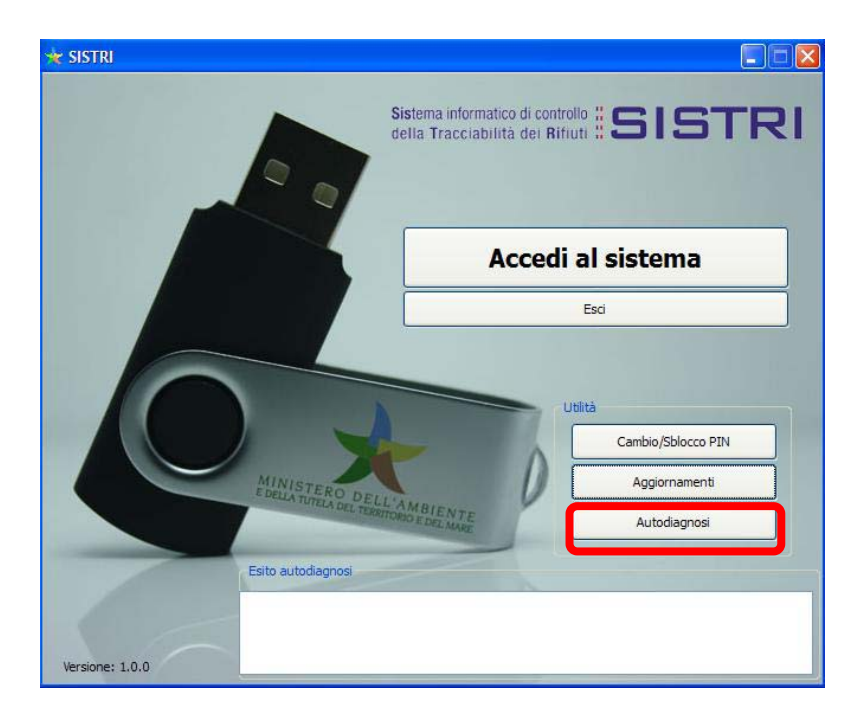

Qualora non si possano inserire le credenziali minime richieste nel form, effettuare la procedura di autodiagnosi del menu principale del dispositivo USB per ottenere il codice pratica da comunicare al contact center SISTRI.

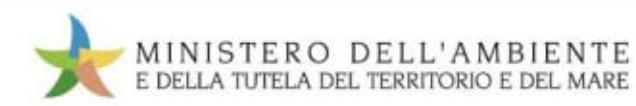

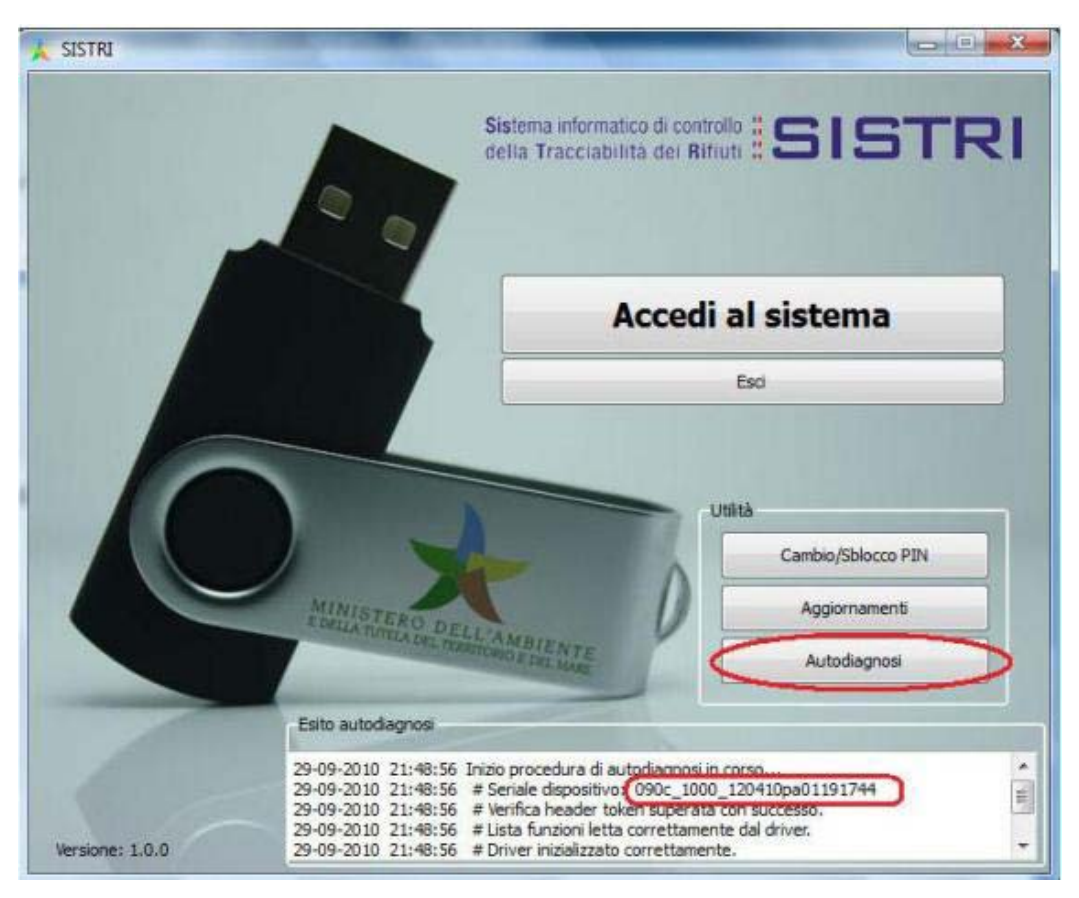

La procedura di autodiagnosi mostrerà in output il numero di seriale del dispositivo.

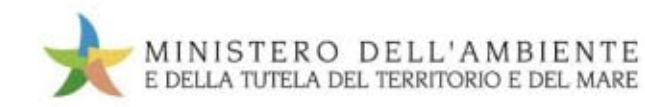

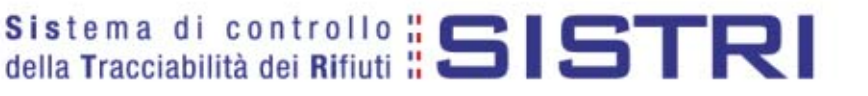

Prendere nota del codice "seriale" del dispositivo

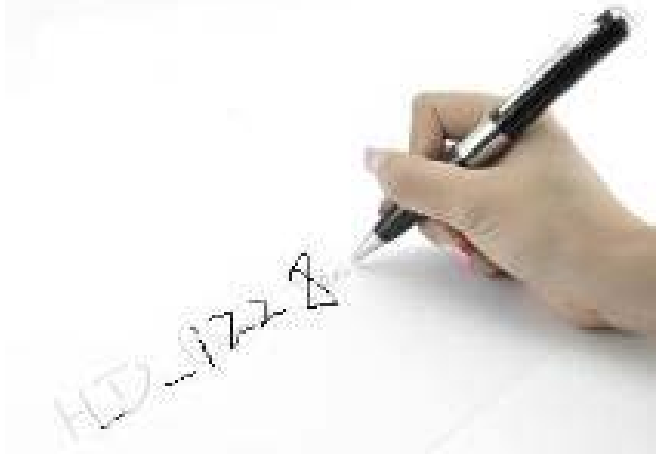

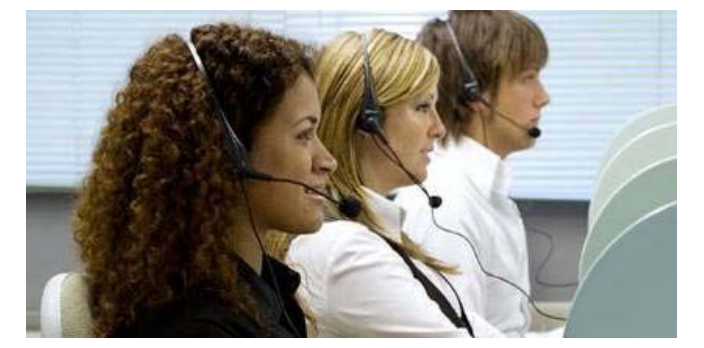

Chiamare il Contact Center SISTRI

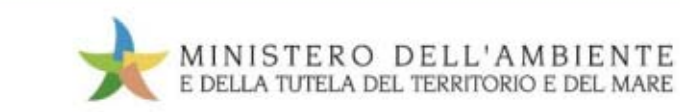

### **Procedura per il ripristino** del software del dispositivo USB

- Fase 1 Scaricamento Software;
- Fase 2 Avvio Software;
- Fase 3 Aggiornamento;
- Fase 4 Rimozione sicura Dispositivo USB;
- Fase 5 Rigenerazione credenziali Accesso SISTRI.

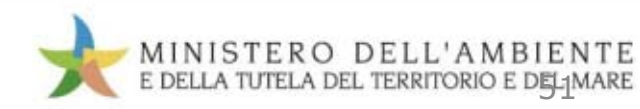

### Scaricamento software Fase 1

- In un web browser qualsiasi (Internet Explorer, Mozilla Firefox, etc...) aprire il seguente link : http://update.sistri.it/Sw\_Agg/Agg\_Token.exe
- Dalla finestra che apparirà cliccare su "Salva file"

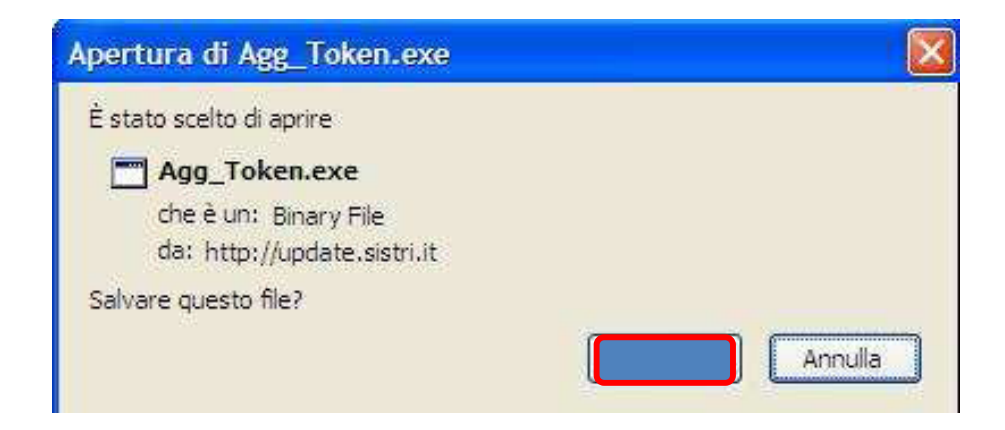

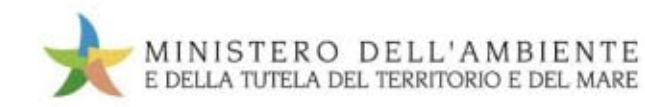

## Scaricamento software Fase 1

- Salvare il file nella cartella principale del Dispositivo USB
   N.B. Evitare di salvare il file all'interno di qualsiasi altra sottocartella.
- "Salva" file:

Es. Agg\_Token.exe

| Inserire il nom         | e del file da salv          | are           | _       | ?      |
|-------------------------|-----------------------------|---------------|---------|--------|
| Salva j                 |                             |               | ð 📂 🛄 • |        |
| Documenti<br>recenti    | isistri<br>isistri_macosx.a | ρp            |         |        |
| Desktop                 |                             |               |         |        |
| )<br>Documenti          |                             |               |         |        |
| Risorse del<br>computer |                             |               |         |        |
| <b></b>                 | <u>N</u> ome file:          | Agg_Token.exe | ×       |        |
| Risorse di rete         | Sal <u>v</u> a come:        | Binary File   | 4       | nnulla |

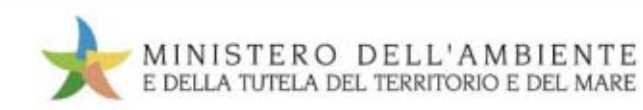

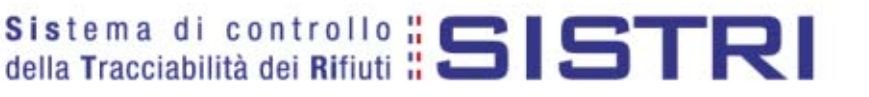

 Aprire la finestra di download e cliccando con il tasto destro del mouse selezionare la voce "Apri cartella"

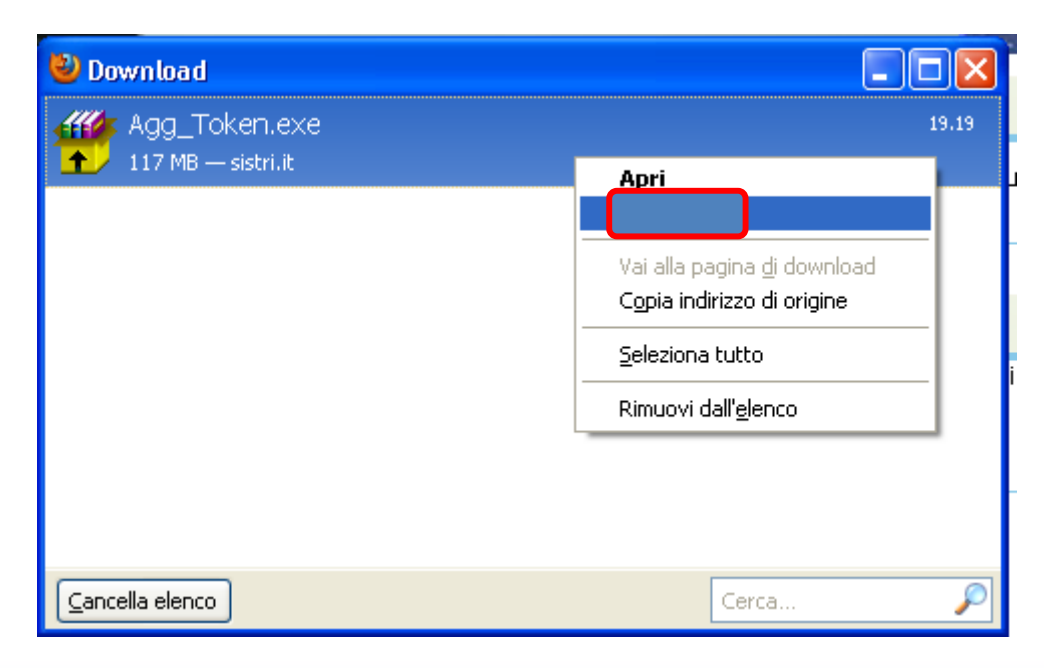

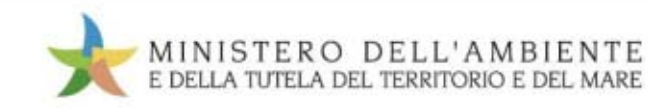

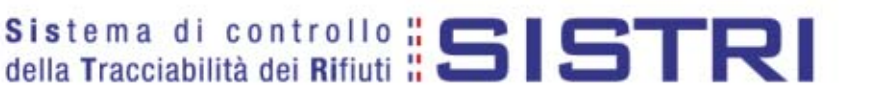

• Si aprirà la cartella dove è stato scaricato il file:

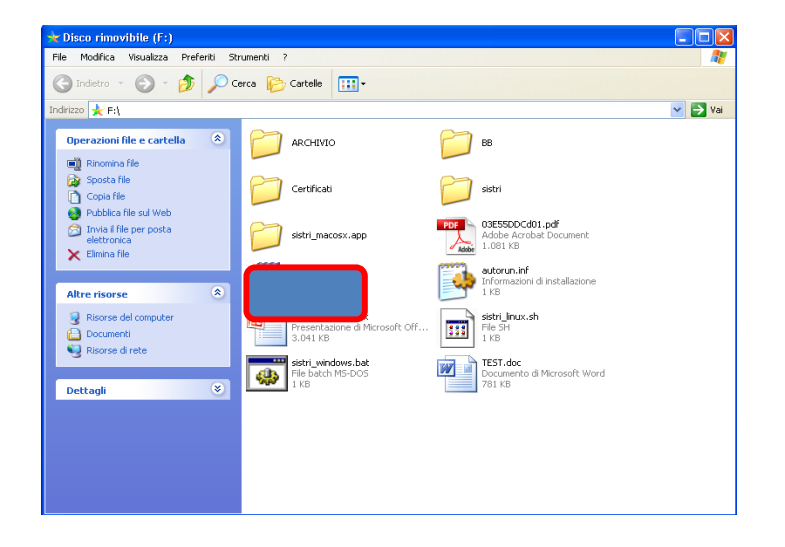

Fare doppio click sul file "Agg\_Token.exe"
 **N.B.** Assicurarsi di aver chiuso ogni programma in esecuzione sul dispositivo USB prima di eseguire questo comando.

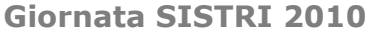

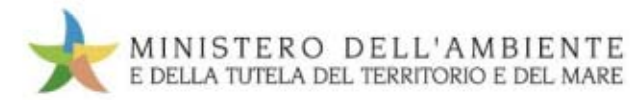

• Cliccare su "Installa"

**N.B.** Assicurarsi di aver chiuso ogni programma in esecuzione sul dispositivo USB prima di eseguire questo comando:

| 🖀 Archivio auto-e | estraente WinRAR                                                                                                    |
|-------------------|----------------------------------------------------------------------------------------------------|
|                   | <ul> <li>Premi il pulsante Installa per iniziare l'estrazione.</li> <li>Il pulsante Sfoglia ti permette di selezionare la cartella di destinazione con l'ausilio di una visualizzazione a ramificazione. Puoi inoltre inserire il percorso manualmente.</li> <li>Se la cartella di destinazione non esiste, essa verrà creata automaticamente prima dell'estrazione.</li> </ul> |
|                   | Cartella di destinazione Sfoglia Avanzamento installazione                                                                                                    |
|                   | Annulla                                                                                                    |

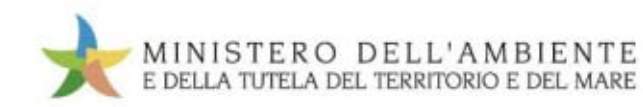

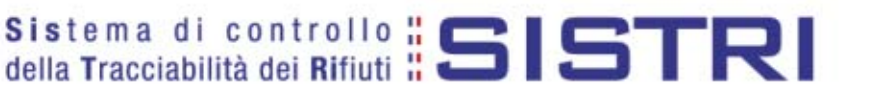

 Sovrascrivere tutti i file presenti sul Dispositivo USB selezionando "Sì a Tutti"

| Conferma sosituzione file                                                                                                    | Estrazione di sistri_linux.sh                                |         |
|----------------------------------------------------------------------------------------------------|--------------------------------------------------------------|---------|
| Il file seguente è già esistente<br>sistri_linux.sh<br>Vuoi sostituire il file<br>145 bytes<br>modificato il 10/09/2010 18.46<br>con questo?<br>145 bytes<br>modificato il 10/09/2010 18.46 | Cartella di destinazione<br>F:X<br>Avanzamento installazione | Sfoglia |
| Si Rinomina<br>No No a Tutti Annulla                                                                                                    | Installa                                                     | Annulla |

**N.B.** Questa è un'immagine di esempio. I file visibili potrebbero cambiare rispetto a quelli riportati.

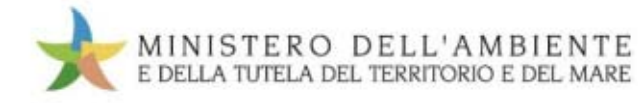

#### **Aggiornamento** Fase 3

• Attendere la sovrascrittura dei file:

| 📅 Archivio auto-e | estraente WinRAR                                                                                                    |         |
|-------------------|----------------------------------------------------------------------------------------------------|---------|
|                   | Estrazione di sistri\linux\chrome\it.jar<br>Estrazione di sistri\linux\chrome\it.manifest<br>Estrazione di sistri\linux\chrome\pippki.jar<br>Estrazione di sistri\linux\chrome\reporter.jar<br>Estrazione di sistri\linux\chrome\reporter.jar<br>Estrazione di sistri\linux\chrome\reporter.manifest<br>Estrazione di sistri\linux\chrome\toolkit.jar<br>Estrazione di sistri\linux\chrome\toolkit.manifest<br>Estrazione di sistri\linux\chrome\toolkit.manifest<br>Estrazione di sistri\linux\chrome\toolkit.manifest<br>Estrazione di sistri\linux\components\aboutCertError.js<br>Estrazione di sistri\linux\components\aboutPrivateBrowsing.js<br>Estrazione di sistri\linux\components\aboutRights.js<br>Estrazione di sistri\linux\components\aboutSessionRestore.js<br>Estrazione di sistri\linux\components\aboutSessionRestore.js<br>Estrazione di sistri\linux\components\aboutSprowser.xpt                                                                                                    |         |
|                   | Cartella di destinazione          F:\       Image: Second second seco | Sfoglia |
|                   | Installa                                                                                                    | Annulla |

**N.B.** Questa è un'immagine di esempio.

I file visibili potrebbero cambiare rispetto a quelli riportati

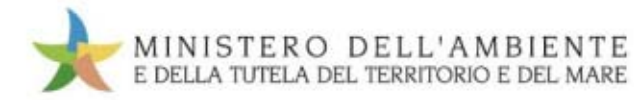

### **Aggiornamento** Fase 3

• Al termine della procedura selezionare il pulsante "chiudi"

| 😨 Archivio auto | -estraente WinRAR                                                                                                    |                  |
|-----------------|----------------------------------------------------------------------------------------------------|------------------|
|                 | Estrazione di sistri\linux<br>Estrazione di sistri\linuxjre<br>Estrazione di sistri\macosx.app<br>Estrazione di sistri\moduli<br>Estrazione di sistri\vokenLauncher.app<br>Estrazione di sistri\token_update<br>Estrazione di sistri\token_update<br>Estrazione di sistri\windowsjre<br>Estrazione di sistri_macosx.app\Contents<br>Estrazione di ARCHIVIO<br>Estrazione di BB<br>Estrazione di sistri<br>Estrazione di sistri |                  |
|                 | <u>C</u> artella di destinazione<br>E:∖                                                                                                    | S <u>f</u> oglia |
|                 | Avanzamento installazione                                                                                                    |                  |
|                 |                                                                                                    | Annulla          |

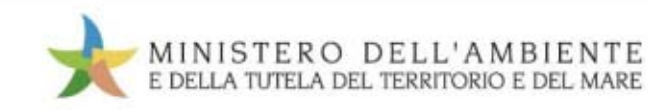

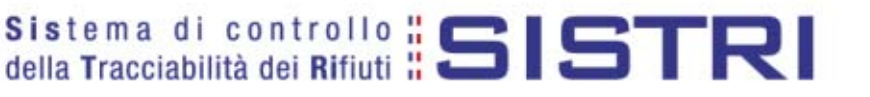

### **Rimozione hardware** Fase 4

- Chiudere tutte le finestre e programmi aperti sul Dispositivo USB.
- Rimuovere in "Safety Mode" il Dispositivo USB (Tasto sinistro "Rimozione sicura Hardware):
- Toglierlo e reinserirlo per provare

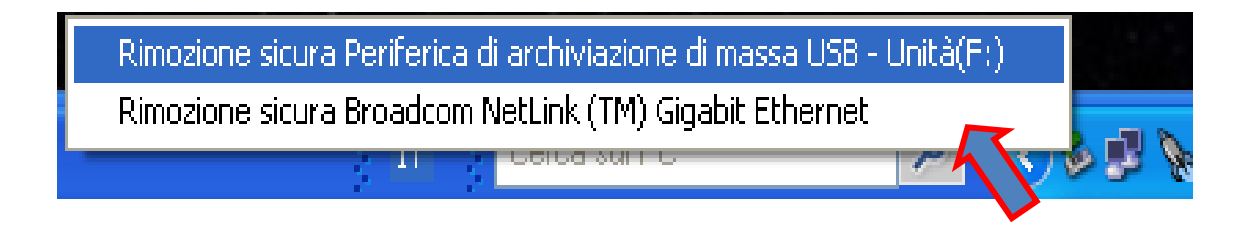

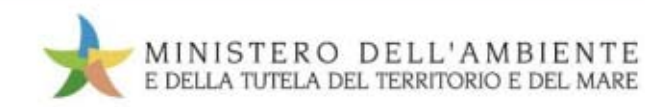

Questa è una fase che prevede una procedura di attivazione da parte del contact Center SISTRI.

Gli interventi possibili sono due: sostituzione del dispositivo perché Hardware non funzionante o rigenerazione del Software.

Se il Contact Center SISTRI riconosce che sul dispositivo deve essere introdotto nuovamente tutto il software vi farà seguire la procedura dalla Fase-1 altrimenti sarà possibile saltare a questa Fase-5.

Il contact Center SISTRI attiverà una procedura di rigenerazione da REMOTO del dispositivo USB.

L'utente quando entrerà nel portale SISTRI troverà una procedura dedicata che potrà essere utilizzata per la rigenerazione del Dispositivo USB.

Prima di procedere con la procedura di rigenerazione del dispositivo da remoto sarà bene chiudere tutti i browser Mozilla Firefox in esecuzione.

La procedura va eseguita direttamente sul **DISPOSITIVO USB INTERESSATO**.

Il sito da contattare per la personalizzazione del Dispositivo USB da remoto è:

https://private.sistri.it

Fare il login utilizzando User ID e password già note nelle modalità già descritte.

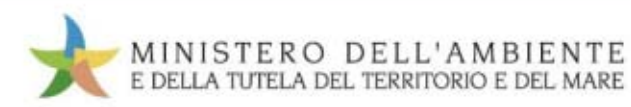

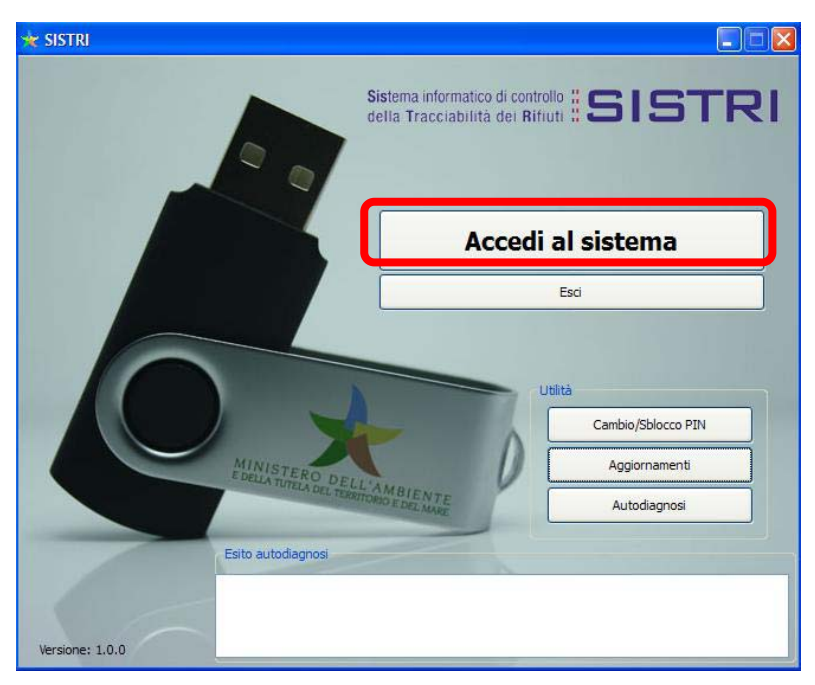

Inserire il dispositivo USB come mostrato nelle slide precedenti. Quando appare il form visibile a fianco cliccare su accedi al sistema.

Apparirà in automatico Mozilla Firefox, come mostrato nella pagina seguente.

Attenzione la connessione deve essere https://private.sistri.it

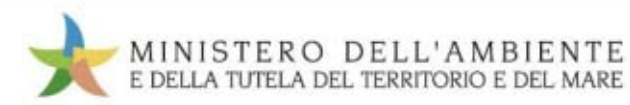

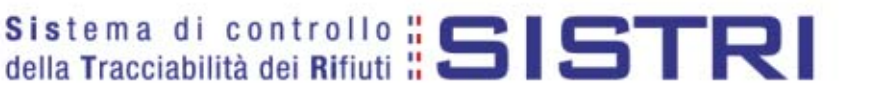

Sulla barra degli indirizzi di Firefox inserire la seguente URL: https://private.sistri.it

|                      | MIN     | IST       | ERC    | DE     | LL'A                                                                                                    | AMBI                     | ΕN       | ΤE       |              |                |                      |
|----------------------|---------|-----------|--------|--------|----------------------------------------------------------------------------------------------------|--------------------------|----------|----------|--------------|----------------|----------------------|
|                      | E DEL   | LA TU     | TELA I | DEL TE | RRITO                                                                                                    | RIO E DI                 | EL N     | IARE     |              |                |                      |
|                      |         |           |        |        |                                                                                                    |                          |          |          |              | S i s<br>della | tema d<br>a Tracciab |
|                      |         |           |        |        |                                                                                                    |                          |          |          |              |                |                      |
|                      |         |           |        |        |                                                                                                    |                          |          |          |              |                |                      |
| -                    | a Basel | to in the |        | and a  | - Antonio - Antonio - Anto | - There                  |          | 22       | 3-1          |                |                      |
| and a                | 1. 10.  | 1         |        |        |                                                                                                    |                          |          |          |              |                |                      |
| 364                  |         |           |        |        |                                                                                                    |                          |          |          |              |                |                      |
| 3.54                 |         |           |        |        |                                                                                                    |                          |          |          |              | -              |                      |
| 16.7                 |         |           |        |        |                                                                                                    |                          | Ma       | schera d | li autentica | azione         |                      |
| <u></u>              |         |           |        |        |                                                                                                    | Nome Utento              | Ma<br>e: | schera c | li autentica | azione         |                      |
| (3.6.4) <sub>1</sub> |         |           |        |        |                                                                                                    | Nome Utento<br>Password: | Ma<br>e: | schera d | li autentica | azione         |                      |

In automatico sarà mostratala pagina di login al sistema. Da qui sarà possibile rigenerare il vostro dispositivo USB.

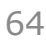

# **Rigenera dispositivo USB**

| MINIST<br>E DELLA TU              | 'ERO DELL'AMBIENTE<br>JTELA DEL TERRITORIO E DEL MARE                                                                                                    |
|-----------------------------------|----------------------------------------------------------------------------------------------------|
|                                   | Sistema di controllo SISTRI<br>della Tracciabilità dei Rifiuti                                                                                                    |
| State Plate                       |                                                                                                    |
| Menu Principale                   | Informazioni generali sul sistema SISTRI                                                                                                    |
| Home<br>Movimentazione            | Il sistema di controllo della tracciabilita' dei ritiuti (SISTRI), definito dai Decreto Ministeriale, pravede le misure idonee per il<br>monitoraggio dei[altro]                         |
| Webmail PEC<br>Pers. Token Remota | Iscrizione al Sistema SISTRI                                                                                                    |
|                                   | E' possibile iscriversi al SISTRI attraverso tre modalità distinte: online, via fax o via Call Center telefonico. In tutti i casi l'utente<br>deve comunicare i dali indicati nel modulo |
| 🔆 TURI MODIGLIANI                 | [odis]                                                                                                    |
| Logout                            |                                                                                                    |
|                                   | Note Legali Mappa del sito                                                                                                    |
|                                   |                                                                                                    |

Se sono state impostale le credenziali di accesso in modo corretto appare la seguente maschera.

Per attivare la rigenerazione del dispositivo USB cliccare sul link visibile nel riquadro rosso.

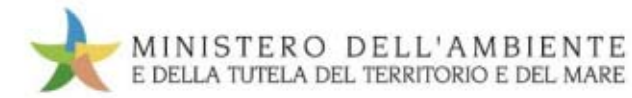

| GPER - Gestione Personalizzazione Remota - Mozilla Firefox                        |                                                                                                    |
|-----------------------------------------------------------------------------------|----------------------------------------------------------------------------------------------------|
| e Modifica Visualizza Cronologia Segnalibri Strumenti Ajuto                       |                                                                                                    |
| 🕒 🕞 😴 🗙 🏠 🔀 https://private.sistri.it/http://                                     | :tri.it/GPER/ ב                                                                                                    |
| Più visitati 🗋 Come iniziare 🔊 Liltime notizie                                    |                                                                                                    |
|                                                                                   |                                                                                                    |
| GPER - Gestione Personalizzazione R                                               |                                                                                                    |
| MINISTERO DELL'<br>E DELLA TUTELA DEL TERRITO                                     | AMBIENTE<br>DRIO E DEL MARE<br>Sistema di controllo <b>SISTRI</b><br>della Tracciabilità dei Rifiuti <b>SISTRI</b> |
| Dati Ide                                                                          | ntificazione Lista Token Operazione Token                                                                          |
| Ragione sociale<br>Codice Fiscale                                                 | AMMIRAGLIO<br>MDGTRU88514H501W                                                                                     |
| Partita IVA<br>Indirizzo Sede Legale<br>Comune Sede Legale<br>Begione Sede Legale | VIA DEL RAMO DI COMO 23<br>LABICO                                                                                  |

In questa maschera vengono riassunti i dati della vostra azienda.

Per procedere cliccare su "Lista Token".

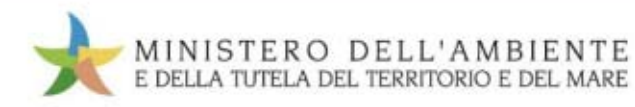

## **Rigenera dispositivo USB**

| 🕹 GPER - Gestione Personalizzazione Remota - Mozilla Firefox                                                                                                    |
|----------------------------------------------------------------------------------------------------|
| Eile Modifica Visualizza Cronologia Segnalibri Strumenti Ajuto                                                                                                    |
| 🕜 💵 🕫 🗙 🏠 🦌 https://private.sistri.c/redirect/http://ps.sistri.it/GPER/tab.do?method=listaToken 🏠                                                                                                    |
| 🖻 Più visitati 📋 Come iniziare 🔊 Ultime notizie                                                                                                    |
| 🔆 GPER - Gestione Personalizzazione R 🔅                                                                                                    |
| MINISTERO DELL'AMBIENTE<br>E DELLA TUTELA DEL TERRITORIO E DEL MARE<br>Sistema di controllo <b>SISTRI</b>                                                                                                    |
|                                                                                                    |
|                                                                                                    |
|                                                                                                    |
| ESCI<br>Dati Identificazione Lista Token Operazione Token                                                                                                    |
|                                                                                                    |
|                                                                                                    |
| Seriale Token         Utente         Indirizzo         Comune         Provincia         Regione         Operazione A           090C_1000_120410PA01191793         VIA DELLA SIEPE 12         ALTINO         CHIETI         ABRUZZO         Personalizza |
|                                                                                                    |

In questa maschera vengono riassunti i Token da lavorare.

Si deve lavorare un TOKEN alla volta e solo quello da **rigenerare.** 

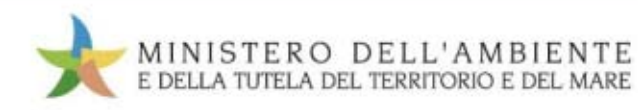

## **Rigenera dispositivo USB**

| GPER - Gestione Personali                             | zzazione Remota - Mozil     | a Firefox                                 |                       |                                           |                                                    |      |
|-------------------------------------------------------|-----------------------------|-------------------------------------------|-----------------------|-------------------------------------------|----------------------------------------------------|------|
| ile <u>M</u> odifica <u>V</u> isualizza <u>C</u> rono | lagia Sagnalibri Strumonti  | Aiuto                                     |                       |                                           |                                                    |      |
| < 🖸 - C 🗙 🏠                                           | 🗼 https://private.sistri.it | http://ps.sistri.it/GPER/tab.do?metho     | id=personalizzaToke   | n::                                       |                                                    |      |
| 🖉 Più visitati 📋 Come iniziare 🔝                      | Ultime notizie              |                                           |                       |                                           |                                                    |      |
| 🗼 GPER - Gestione Personaliz                          | zazione R 🔶                 |                                           |                       |                                           |                                                    |      |
| OPERAZIONE TOKEN                                      | TERODEI<br>TUTELA DEL TER   | L ' A M B I E N T E<br>RITORIO E DEL MARE | s<br>d<br>ken Operazi | istema di<br>ella Tracciabil<br>one Token | controllo <b>i S</b><br>ità dei Rifiuti <b>i S</b> | ESCI |
|                                                       | Utente                      | Stato                                     | Revoca?               | Stampa                                    | Stampa Ok                                          |      |
|                                                       | MODIGLIANI TURI             | Certificato scr <del>itte sul teler</del> | no                    | busta                                     |                                                    |      |
|                                                       |                             | conferma                                  | 3                     |                                           |                                                    |      |

Il Dispositivo USB viene rigenerato in automatico dal sistema senza chiedere particolari interventi da parte dell'operatore se non la stampa della busta con i nuovi codici di accesso.

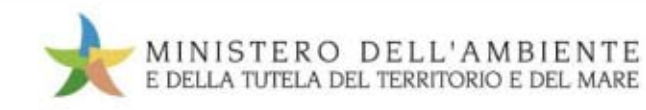

## **Rigenera dispositivo USB**

| 🕹 GPER - Gestione Personalizzazione Remota - Mozilla Firefox                                |
|---------------------------------------------------------------------------------------------|
| Elle Modifica Visualizza Cronologia Segnalibri Strumenti Ajuto                              |
| 🔇 🖸 🔻 😋 🔀 https://private.sistri. /http://ps.sistri.it/GPER/tab.do?method=personalizzaToken |
| 🖻 Più visitati 📋 Come iniziare 🔝 Ultime notizie                                             |
| 🖌 GPER - Gestione Personalizzazione R 🔅                                                     |
|                                                                                             |
| MINISTERO DELL'AMBIENTE<br>E DELLA TUTELA DEL TERRITORIO E DEL MARE                         |
| Sistema di controllo SISTRI<br>della Tracciabilità dei Rifiuti                              |
|                                                                                             |
| Dati Identificazione         Lista Token         Operazione Token                           |
| OPERAZIONE TOKEN                                                                            |
| Utente Stato Revoca? Stampa Ok                                                              |
| MODIGLIANI TURI Stampato no busta                                                           |
| Personalizzazione conclusa                                                                  |

Il Dispositivo USB adesso è nuovamente funzionante.

È possibile chiudere il browser e collegarsi su secure.sistri.it

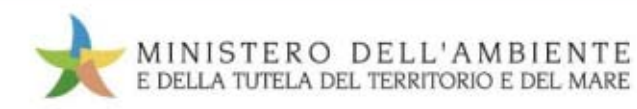

## ssl\_error\_bad\_cert\_alert

| Errore carican                  | hento pagina - Mozilla Firefox                                                                                                    |   |
|---------------------------------|----------------------------------------------------------------------------------------------------|---|
| e <u>M</u> odifica <u>V</u> isi | ualizza <u>C</u> ronologia S <u>e</u> gnalibri <u>S</u> trumenti <u>A</u> juto                                                                                                    |   |
| 🕒 - C                           | X 🟠 https://secure.sistri.it/                                                                                                    |   |
| Più visitati 🗋 Co               | ome iniziare 🔝 Ultime notizie                                                                                                    |   |
| Errore caricar                  | nento pagina 🕂                                                                                                    |   |
|                                 |                                                                                                    |   |
|                                 |                                                                                                    |   |
|                                 | Connessione sicura non riuscita                                                                                                    | _ |
|                                 | Si è verificato un errore durante la connessione a secure.sistri.it.                                                                                                    |   |
|                                 | Il peer SSL non è in grado di verificare il certificato.                                                                                                    |   |
|                                 | (Cadica di arrana cal arran had cart dant)                                                                                                    |   |
|                                 | (Codice di errore: ssi_error_bad_cert_alert)                                                                                                    |   |
|                                 | <ul> <li>La pagina che si sta cercando di visualizzare non può essere mostrata in quanto<br/>non è possibile verificare l'autenticità dei dati ricevuti.</li> </ul>                                |   |
|                                 | <ul> <li>Contattare il responsabile del sito web per informarlo del problema. In<br/>alternativa, utilizzare il comando disponibile nel menu per segnalare un sito non<br/>funzionante.</li> </ul> |   |
|                                 |                                                                                                    |   |
|                                 | Riprova                                                                                                    |   |

Questo errore capita quando l'utente inserisce un PIN NON CORRETTO.

Ciò avviene perché il canale SSL autenticato non viene generato e Mozilla Firefox restituisce questo errore.

Il **PIN,** introdotto più di tre volte in maniera errata, BLOCCA il dispositivo USB, e pertanto occorre sboccarlo tramite il codice PUK.

Eseguire la procedura di Cambio Sblocco PIN e tentare nuovamente l'accesso.

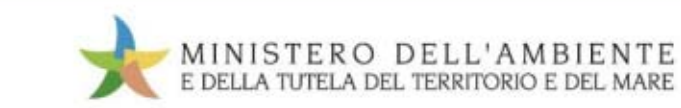

### Aggiornamento automatico dispositivo USB

Il dispositivo si Aggiorna in Automatico non appena contatta il Sito del SISTRI. Le Slide successive mostrano come questo avviene con semplici passi. La procedura di aggiornamento è automatica ma va seguita rispettando i tempi giusti; occorre quindi attendere che il computer vi richieda come proseguire. Dopo il riavvio di Mozilla Firefox che viene richiesto, la procedura di aggiornamento potrebbe impiegare qualche minuto; è opportuno quindi attendere ed evitare di cliccare ripetutamente sui vari bottoni di accesso al portale o di attivazione della procedura.

Se per caso si effettuano click per rientrare nella procedura, questa non va a buon fine e il dispositivo potrebbe non funzionare correttamente.

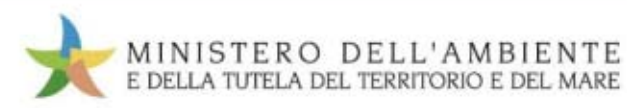

### **Aggiornamento automatico** dispositivo USB - Passo 1

Permetti Installazione – cliccare sul bottone "permetti" evidenziato in Rosso.

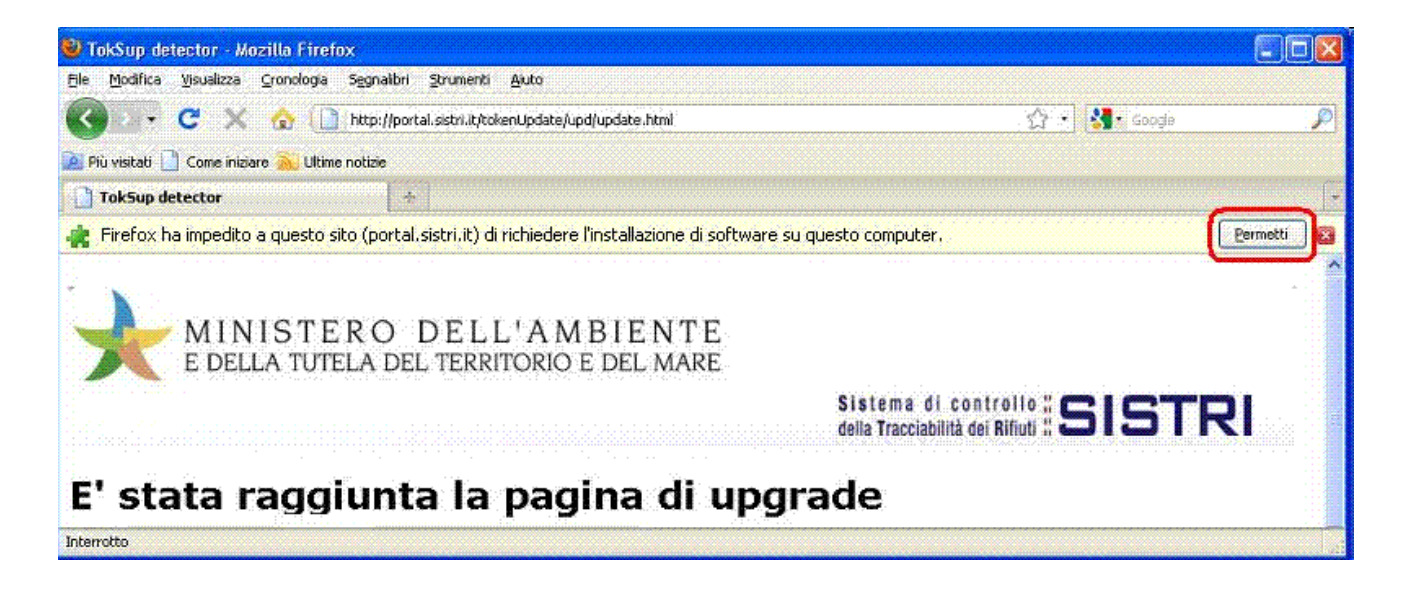

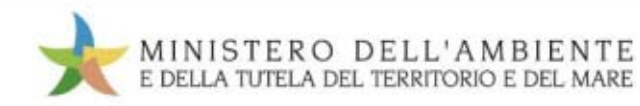
### **Aggiornamento automatico** dispositivo USB - Passo 2

Installazione Software – cliccare sul pulsante denominato "installa adesso"

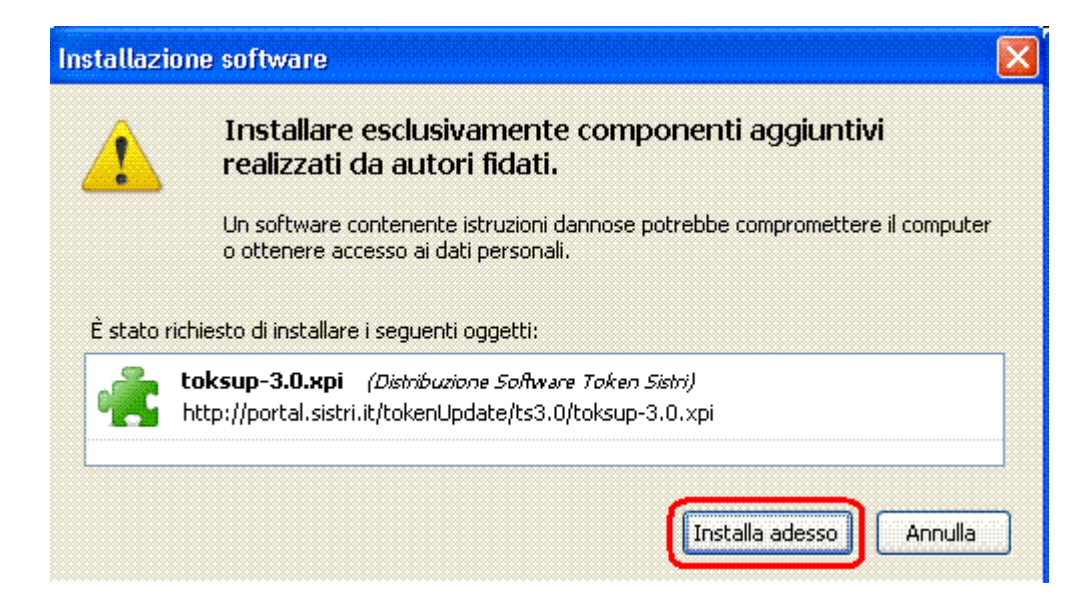

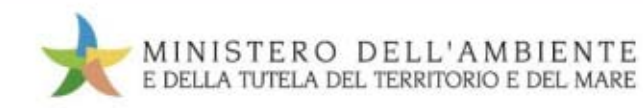

### **Aggiornamento automatico** dispositivo USB - Passo 3

**Caricamento delle estensioni** - Dopo aver premuto il pulsante, inizierà la fase di installazione delle estensioni, che può durare anche qualche minuto.

**Riavvio del browser Firefox -** Al termine dell'installazione, verranno richieste la chiusura ed il riavvio del browser: occorre riavviare Firefox per completare le modifiche. Fare clic sul pulsante "Riavvia Firefox" in alto sulla destra della finestra di dialogo.

**NOTA:** Il riavvio del browser richiederà un tempo variabile.

**IMPORTANTE:** Attendere il riavvio del browser senza cliccare sul bottone "Accedi al Sistema".

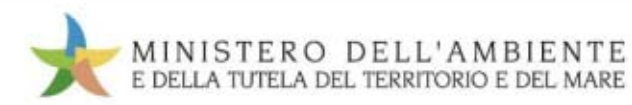

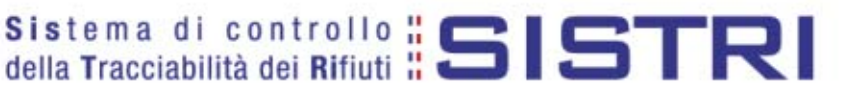

### **Aggiornamento automatico** dispositivo USB - Passo 4

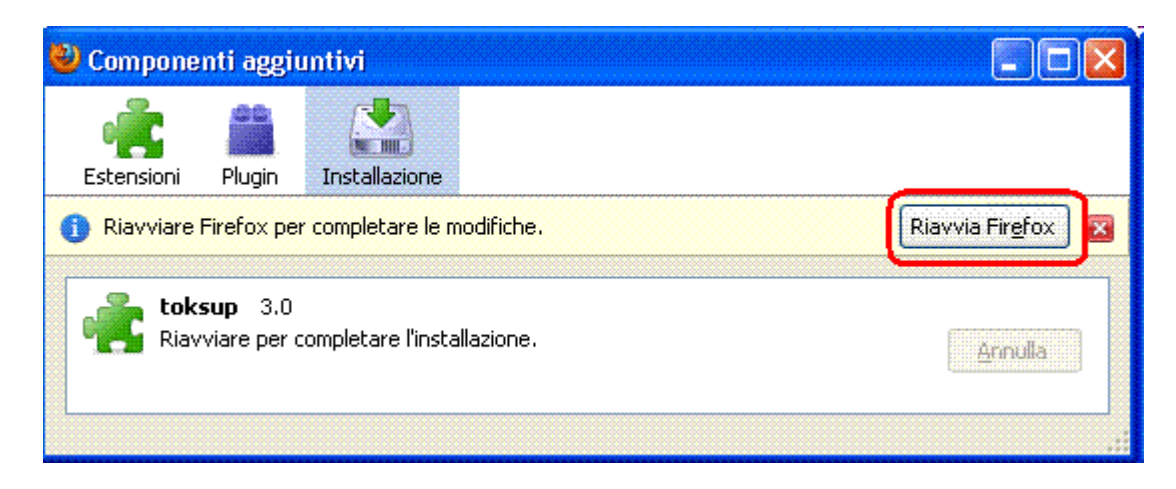

#### Attenzione: attendere il riavvio automatico di Mozilla Firefox

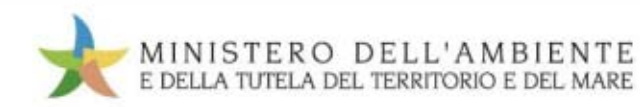

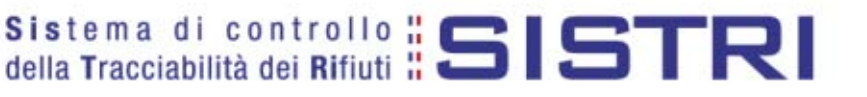

### **Aggiornamento automatico** dispositivo USB - Passo 3 e 4

| 🥹 Componenti aggiuntivi                                       |                                        |
|---------------------------------------------------------------|----------------------------------------|
| Estensioni Plugin                                             |                                        |
| <ol> <li>Installato 1 nuovo componente aggiuntivo.</li> </ol> |                                        |
| Java Quick Starter 1.0                                        |                                        |
| Security Extension 1.1                                        |                                        |
| toksup 3.                                                     |                                        |
|                                                               | Cerca aggiornamenti Scarica estensioni |

**Controllo dell'aggiornamento -** Al riavvio di Firefox sarà possibile controllare l'avvenuta installazione attraverso il messaggio che apparirà sulla finestra di dialogo. A questo punto sarà sufficiente chiudere la finestra. L'aggiornamento del software è avvenuto con successo.

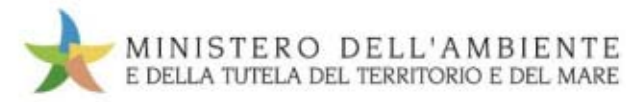

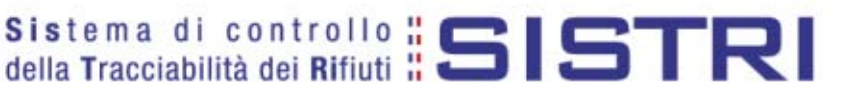

## Verifica funzionamento

In qualsiasi momento quando vi sorge il dubbio che il dispositivo non possa funzionare eseguire le seguenti modalità:

- Eseguire Mozilla Firefox
   Selezionare la voce "Strumenti"
   Selezionare "Opzioni"
   Opzioni...
   Selezionare la voce "Avanzate"
   Selezionare la voce "Dispositivi di sicurezza"
- 6. Selezionare il dispositivo "SISTRI"
- 7. Cliccare sul bottone "Accedi"

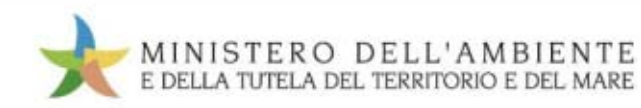

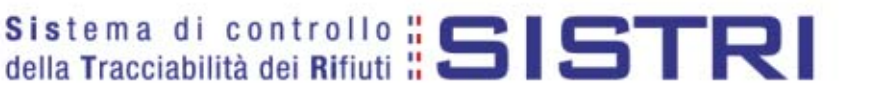

## Verifica certificati

• Sul Firefox del token: Strumenti  $\rightarrow$  Opzioni

| 🥙 Sistri : Sistema di controllo della tracciabil | lita dei rifiuti Mozilla Fire          | efox              |                                                                                                    |
|--------------------------------------------------|----------------------------------------|-------------------|----------------------------------------------------------------------------------------------------|
| Eile Modifica ⊻isualizza ⊆ronologia Segnalibri   | <u>S</u> trumenti <u>A</u> iuto        |                   |                                                                                                    |
| C X 🐟 🗋 http://port                              | Ce <u>r</u> ca sul web                 | Ctrl+K            | \$                                                                                                    |
|                                                  | Download                               | Ctrl+J            |                                                                                                    |
| Più visitati 📋 Come iniziare 📐 Ultime notizie    | Componenti <u>agg</u> iuntivi          |                   |                                                                                                    |
| Sistri : Sistema di controllo della trac 🔶       | ⊆onsole degli errori                   | Ctrl+Maiusc+J     |                                                                                                    |
| _                                                | Informazioni sulla pagina              |                   | Note Legali Mappa del sito                                                                                                    |
|                                                  | Interrompi <u>N</u> avigazione anonima | Ctrl+Maiusc+P     |                                                                                                    |
|                                                  |                                        |                   |                                                                                                    |
|                                                  |                                        |                   |                                                                                                    |
|                                                  |                                        | E DELLA IUI       | ELA DEL TERRITORIO E DEL MARE                                                                                                    |
|                                                  |                                        |                   | Sistema di controllo 🖁 🧰 🛛 🗨 🗖 🗖                                                                                                    |
|                                                  |                                        |                   | della Tracciabilità dei Rifiuti " 🗃 🖬 🖬 🧮 🕅                                                                                                    |
|                                                  | Contraction of                         |                   | Contractor and the best of the second second s |
|                                                  | a served                               | State State       |                                                                                                    |
|                                                  |                                        | Non- and the      |                                                                                                    |
|                                                  | the second second                      | the second second |                                                                                                    |
|                                                  | 📩 🖈 Menu I                             | Principale        | Informazioni generali sul sistema SISTRI                                                                                                    |
|                                                  | Home                                   |                   |                                                                                                    |
|                                                  | Iscrizione                             |                   | li sistema di controlio della tracciabilita dei miluti (SISTRI), definito dai Decreto Ministeriale, prevede le misure idonee per il<br>monitoraggio del[altro]                                                                                                    |
|                                                  | Iscrizione Offic                       | rine              |                                                                                                    |
|                                                  | Resotto Crode                          | entieli           |                                                                                                    |
|                                                  | Resetta Creut                          | enziali           | Iscrizione al Sistema SISTRI                                                                                                    |
|                                                  | Accesso                                | 1                 | E' possibile iscriversi al SISTRI attraverso tre modalità distinte: online, via fax o via Call Center telefonico. In tutti i casi l'utente                                                                                                    |
|                                                  | Accesso Offic                          | ine               | deve comunicare i dau indicau nel modulo                                                                                                    |
|                                                  | Aggiornamen                            | to Black Box      | [aitro]                                                                                                    |

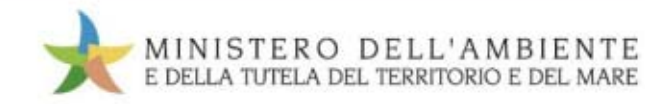

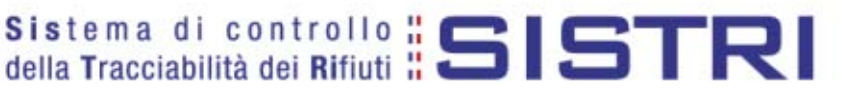

## **Avanzate** → **Cifratura**

• Selezionare: Dispositivi di sicurezza

| Opzioni              |                                  |                 |                  |                        |           |          |  |
|----------------------|----------------------------------|-----------------|------------------|------------------------|-----------|----------|--|
| Principale           | Schede                           |                 |                  | Privacy                | Sicurezza | Avanzate |  |
| Generale R           | ete Aggiorr                      | namenti Cifra   | itura            |                        |           |          |  |
| Protocoli<br>Vsa     | i<br>SSL <u>3</u> .0             |                 |                  | Usa TLS <u>1</u> .     | 0         |          |  |
| Certifical<br>Quando | ti<br>un sito web<br>zionane uno | richiede il mio | certificato pers | onale:<br>di ogni volt | 2         |          |  |
| <u>M</u> ostra       | certificati                      | Elenchi di re   |                  | rifica                 |           |          |  |
|                      |                                  |                 |                  |                        |           |          |  |
|                      |                                  |                 |                  |                        |           |          |  |
|                      |                                  |                 |                  |                        |           |          |  |
|                      |                                  |                 |                  | ок                     | Annulla   |          |  |

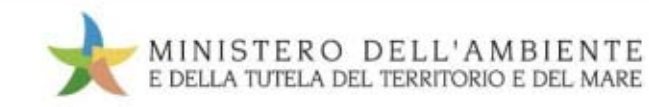

# Dispositivi di sicurezza

• Selezionare: UsbToken "Sistri" → Accedi

| 🕹 Gestione dispositivi                                                                                                    |                                                                                                    |                                                                                                    |                                                                             |
|----------------------------------------------------------------------------------------------------|----------------------------------------------------------------------------------------------------|----------------------------------------------------------------------------------------------------|-----------------------------------------------------------------------------|
| Moduli e dispositivi di sicurezza <ul> <li>NSS Internal PKCS #11 Module</li> <li>Servizi crittografici generici</li> <li>Disp. di sicurezza software</li> </ul> UebTokee Modulo radice predefinito Builtin Object Token | Dettagli<br>Stato<br>Descrizione<br>Produttore<br>Versione HW<br>Etichetta<br>Produttore<br>Numero seriale<br>Versione HW<br>Versione FW | Valore<br>Non connesso<br>SoftToken<br>Sistri<br>0.0<br>0.0<br>Sistri<br>TE4I<br>11111111<br>2.0<br>2.0<br>2.0 | Esci<br>Cambia <u>p</u> assword<br><u>C</u> arica<br>Scarica<br>Attiva EIPS |
|                                                                                                    |                                                                                                    |                                                                                                    | ОК                                                                          |

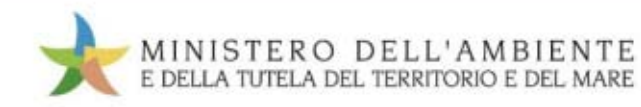

# Accesso dispositivo

Inserire PIN dispositivo

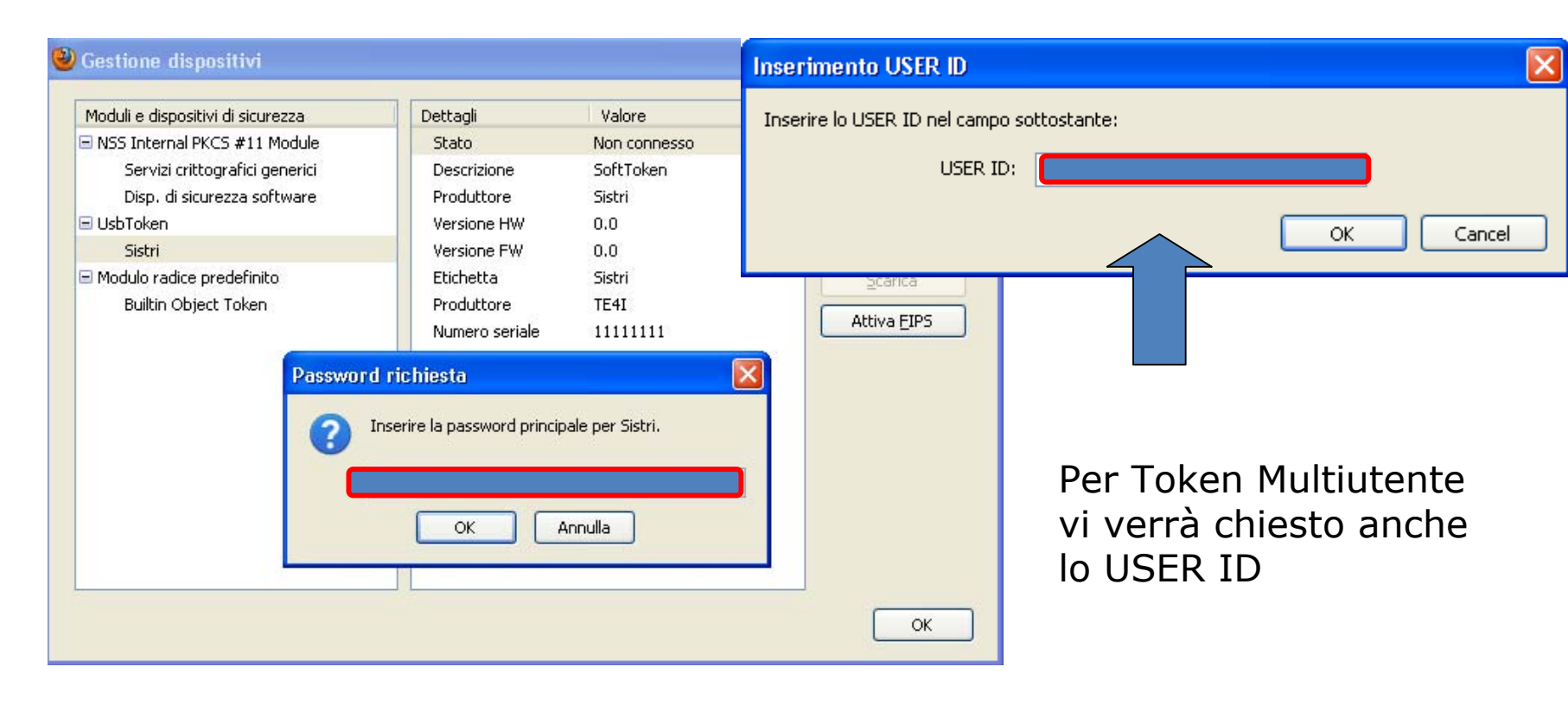

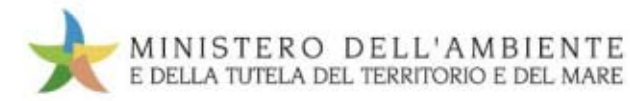

# **Dispositivo connesso**

Accesso Riuscito

| 🕙 Gestione dispositivi                                                                                                    |                                                                                                    |                                                                                         |                                                                                                    |
|----------------------------------------------------------------------------------------------------|----------------------------------------------------------------------------------------------------|-----------------------------------------------------------------------------------------|----------------------------------------------------------------------------------------------------|
| Moduli e dispositivi di sicurezza<br>NSS Internal PKCS #11 Module<br>Servizi crittografici generici<br>Disp. di sicurezza software<br>UsbToken<br>Modulo radice predefinito<br>Builtin Object Token | Dettagli<br>Stato<br>Descrizione<br>Produttore<br>Versione HW<br>Versione FW<br>Etichetta<br>Produttore<br>Numero seriale<br>Versione HW<br>Versione FW | Valore<br>SoftToken<br>Sistri<br>0.0<br>0.0<br>Sistri<br>TE4I<br>11111111<br>2.0<br>2.0 | <u>Accedi</u><br><u>Esci</u><br>Cambia <u>p</u> assword<br><u>C</u> arica<br><u>S</u> carica<br>Attiva <u>F</u> IPS |
|                                                                                                    |                                                                                                    |                                                                                         | ОК                                                                                                    |

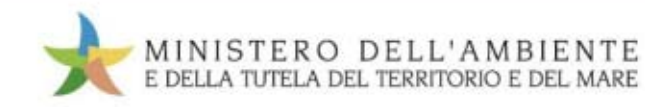

# Verifica certificati

Selezionare: Mostra certificati

| Opzioni                    |               |                 |                     |                    |                          |           | × |
|----------------------------|---------------|-----------------|---------------------|--------------------|--------------------------|-----------|---|
| Principale S               |               | Contenuti       |                     | Privacy            | Sicurezza                | Avanzate  |   |
| Generale Rete              | Aggiorna      | amenti Cifra    | tura                |                    |                          |           |   |
| Protocolli<br>Vusa SSL     | . <u>3</u> .0 |                 |                     | Usa TLS <u>1</u> . | 0                        |           |   |
| Certificati<br>Quando un s | sito web ri   | chiede il mio : | certificato perso   | onale:             |                          |           |   |
| ⊙ <u>S</u> elezion         | iane uno a    | automaticame    | ente 🔘 <u>C</u> hie | di ogni volta      | 3                        |           |   |
|                            |               | Elenchi di re   | voca <u>V</u> er    | rifica             | <u>D</u> ispositivi di s | sicurezza |   |
|                            |               |                 |                     |                    |                          |           |   |
|                            |               |                 |                     |                    |                          |           |   |
|                            |               |                 |                     |                    |                          |           |   |
|                            |               |                 |                     | ок                 | Annulla                  | 2         |   |

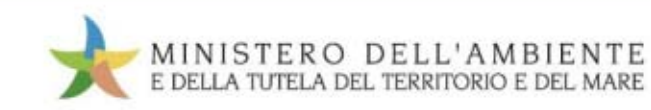

## **Stato certificato**

• Seleziona: Visualizza

| Gestione certificati                    |                       |                                 |                |     |
|-----------------------------------------|-----------------------|---------------------------------|----------------|-----|
| Persone Server                          | r Autorità Altro      |                                 |                |     |
| Sono presenti certificati rilasciati da | ille seguenti organiz | zazioni che attestano la proj   | oria identità: |     |
| Nome certificato                        | Dispositivo           | di Numero seriale               | Scade il       | EŞ. |
| SISTRI                                  |                       |                                 |                |     |
|                                         | Sistri                | 0E(BC(32)21(11(3E)0)            | . 29/08/2015   |     |
|                                         |                       |                                 |                |     |
|                                         |                       |                                 |                |     |
|                                         |                       |                                 |                |     |
|                                         |                       |                                 |                |     |
|                                         |                       |                                 |                |     |
|                                         |                       |                                 |                |     |
|                                         |                       |                                 |                |     |
| <u></u>                                 | Salva <u>t</u> utto   | mpo <u>r</u> ta <u>E</u> limina |                |     |
|                                         |                       |                                 | C              | ОК  |

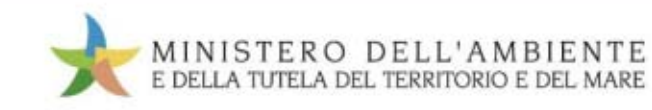

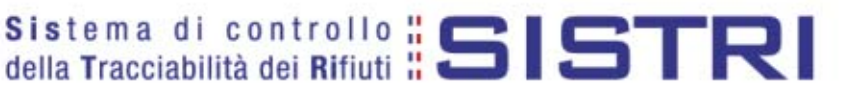

## Dettagli certificato

• Questo è il vostro certificato di firma personale

| Certificato:"Sistri:label"                                                                                  |                                                                                                    | × |
|----------------------------------------------------------------------------------------------------|----------------------------------------------------------------------------------------------------|---|
| Generale Dettagli                                                                                           |                                                                                                    |   |
| Questo certificato è st                                                                                     | ato verificato per i sequenti utilizzi:                                                                        |   |
| Certificato client SSL                                                                                      |                                                                                                    |   |
| Certificato firmatario e-m                                                                                  | ail                                                                                                    |   |
| Certificato e-mail destina                                                                                  | tario                                                                                                    |   |
| <b>Rilasciato a</b><br>Nome Comune (CN)<br>Organizzazione (O)<br>Unità Organizzativa (OU)<br>Numero seriale | ERR135411<br>0E:BC:32:21:11:3E:02:0F                                                                           | - |
| <b>Rilasciato da</b><br>Nome Comune (CN)<br>Organizzazione (O)<br>Unità Organizzativa (OU)                  | RootCA Sistri<br>SISTRI<br>SISTRI                                                                              |   |
| <b>Validità</b><br>Rilasciato il<br>Scade il                                                                | 30/08/2010<br>29/08/2015                                                                                       |   |
| Impronte digitali<br>Impronta digitale SH1<br>Impronta digitale MD5                                         | 01:4E:1B:EE:B1:6B:D5:45:E4:C8:C7:74:39:35:AB:BE:18:6A:CE:27<br>92:2D:60:6F:E7:39:99:D1:A9:88:73:DD:56:ED:24:40 |   |
|                                                                                                    |                                                                                                    |   |

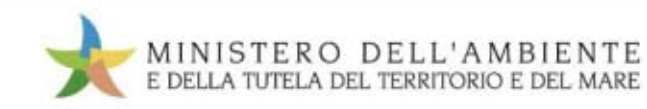

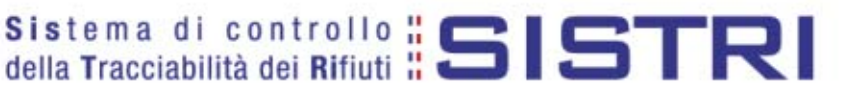

### Autenticazione inserimento UID e PWD

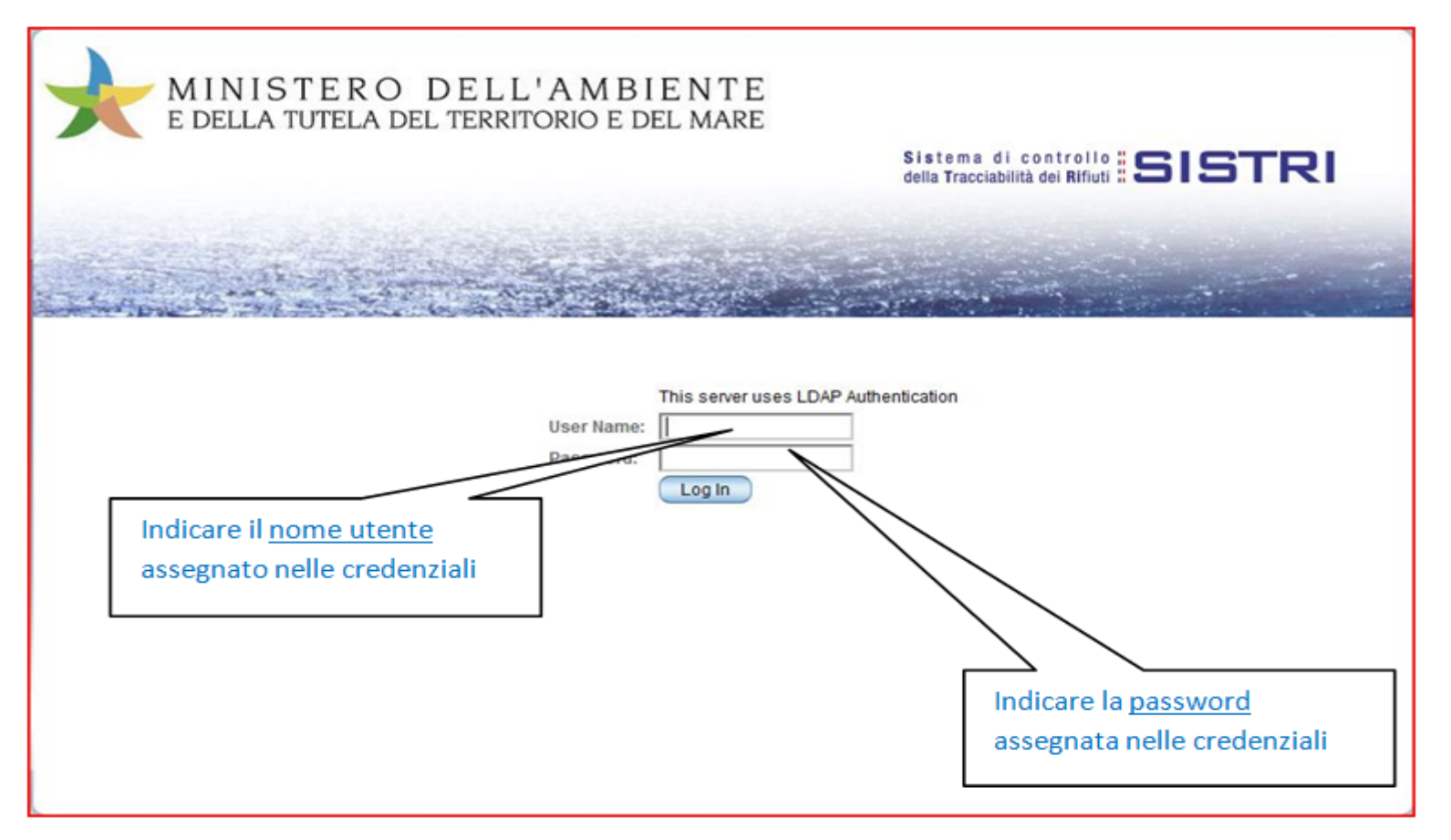

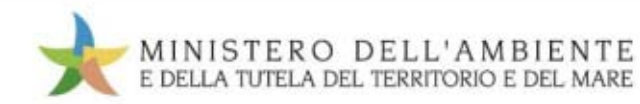

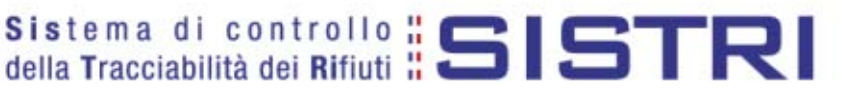

# Pagina iniziale

|                        | ERO DELL'AMBIENTE<br>TELA DEL TERRITORIO E DEL MARE                                                                    |                                                                               |
|------------------------|----------------------------------------------------------------------------------------------------|-------------------------------------------------------------------------------|
| and the state of       | Collegamento alla form<br>principale del SISTRI                                                                        | Sistema di controllo SISTRI<br>della Tracciabilità dei Rifiuti                |
| The part of the        |                                                                                                    |                                                                               |
| \star Menu Principale  | Informazioni generali sul sistema SISTRI                                                                               |                                                                               |
| Home<br>Movimentazione | Il sistema di controllo della tracciabilita' dei rifiuti ('SISTR<br>monitoraggio del[altro]                            | l'), definito dal Decreto Ministeriale, prevede le misure idonee per il       |
|                        | Iscrizione al Sistema SISTRI                                                                                           |                                                                               |
| MARIO.ROSSI            | E' possibile iscriversi al SISTRI attraverso tre modalità dis<br>deve comunicare i dati indicati nel modulo<br>[altro] | tinte: online, via fax o via Call Center telefonico. In tutti i casi l'utente |
|                        |                                                                                                    |                                                                               |
| Uscita dal SI          | STRI                                                                                                    |                                                                               |
|                        | Note Legali Mappa del sit                                                                                              | 10                                                                            |

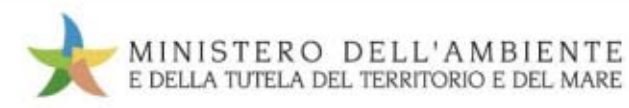

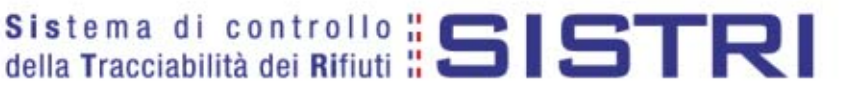

### **UTILIZZO DELLA BLACK BOX**

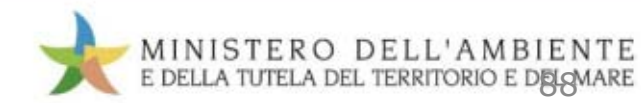

#### Sistema di controllo **SISTRI** della Tracciabilità dei Rifiuti

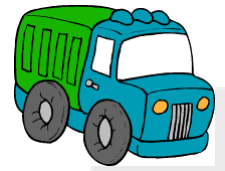

### Partenza

### → Accertarsi che a motore acceso la Black Box abbia:

- Led Giallo acceso
- Led Rosso spento
- Led Verde lampeggiante

#### → Inserire il dispositivo USB nella Black Box e attendere:

- Lampeggio alternato Led Verde e Rosso
- Bip brevi
- Bip lungo

#### → Rimuovere il dispositivo USB dalla Black Box

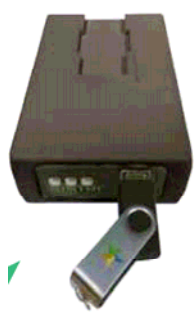

#### Arrivo

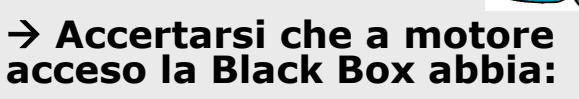

- Led Giallo acceso
- Led Rosso spento
- Led Verde lampeggiante

### → Inserire Token USB nella Black Box:

- Lampeggio alternato Led Verde e Rosso
- Bip brevi
- Bip lungo

#### → Rimuovere il dispositivo USB dalla Black Box

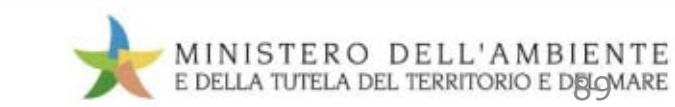

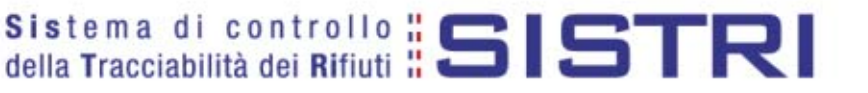

# **INTEROPERABILITÀ E SIS**

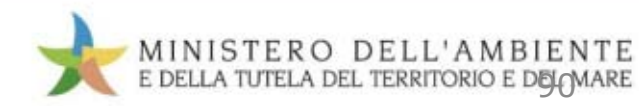

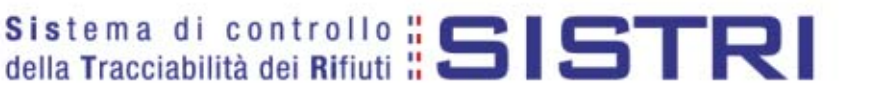

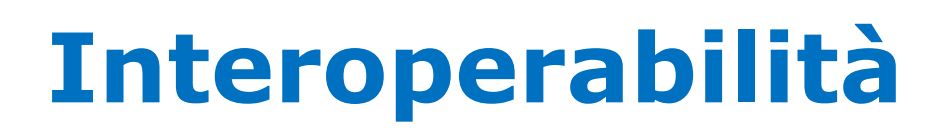

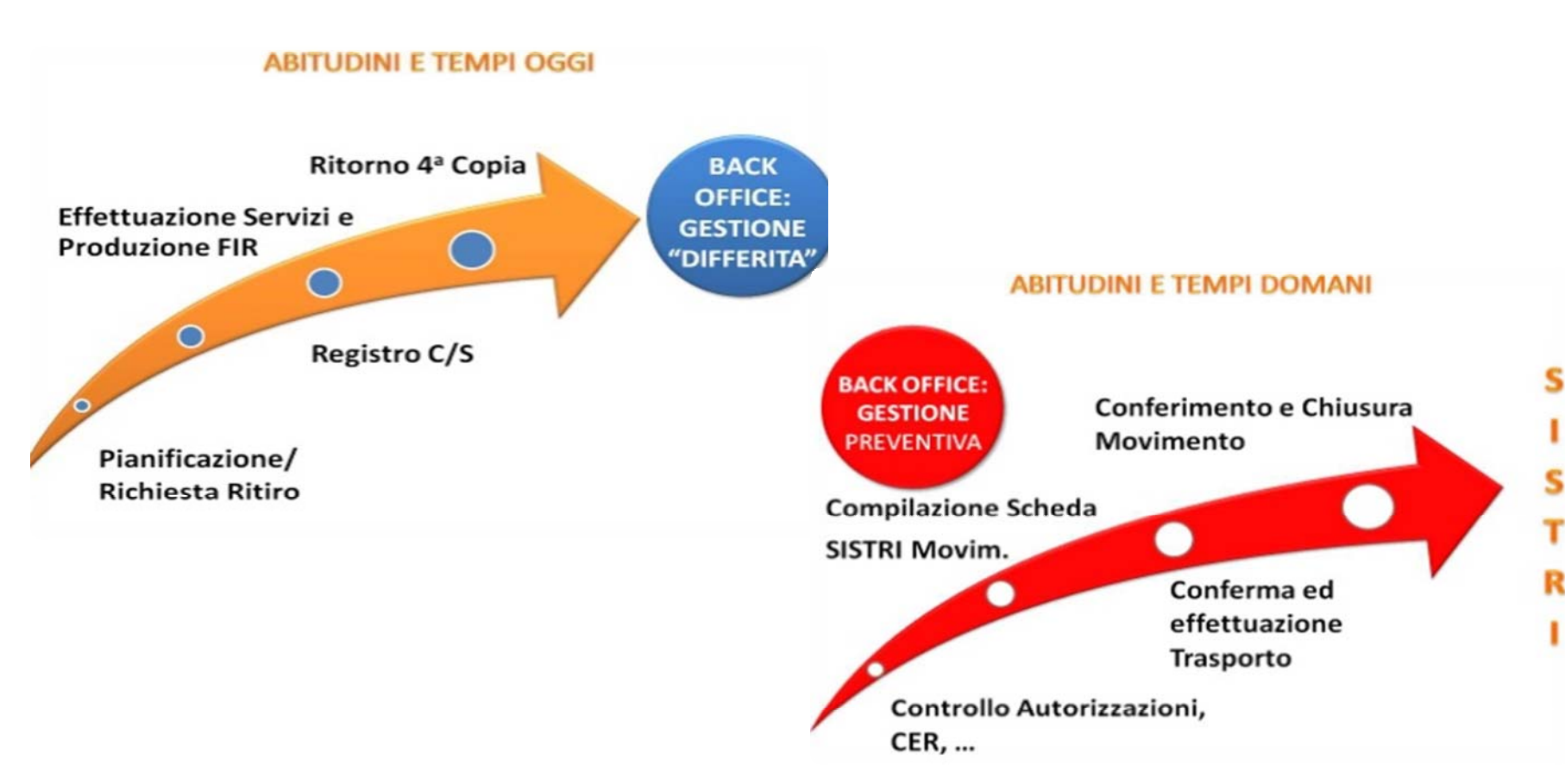

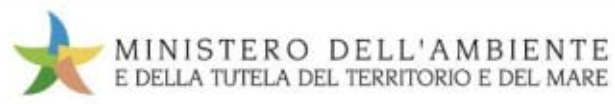

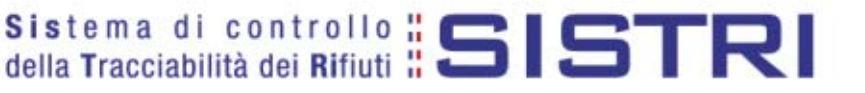

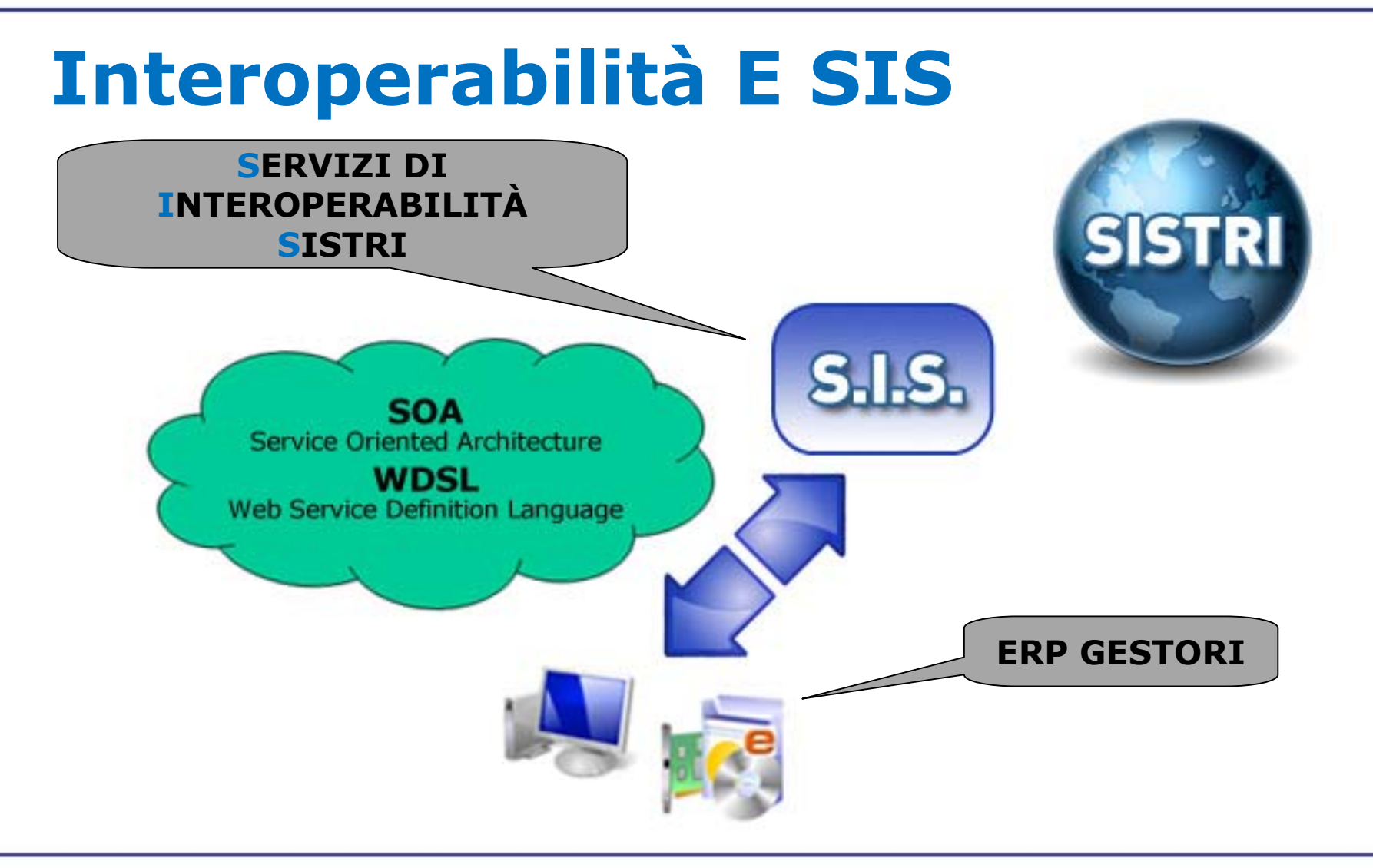

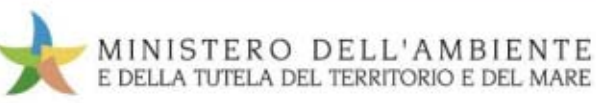

# Interazioni con SISTRI

Inserimento o aggiornamento (e visualizzazione) dati del **Registro Cronologico** 

Inserimento o aggiornamento (e visualizzazione) dati delle **Schede di Movimentazione** 

#### Anagrafiche SISTRI

| DATA TROUGOA REFERIENTO CER DENOMINAZIONE OUJANTTA' UN<br>OPERAZIONE OPERAZIONE CARECO | ITA' STATO CAMP<br>OL FISCO | MATYON PAESE<br>DOULD CESTINATARIO | NOME E INDIRIZZO<br>DEUL'IMPIANTO | C00.RE0.10132006<br>KE | N. NOTFICA | N. SERIE<br>SPEDIZIONE | RFR/TODESTINATO A<br>RECUPERO/SMALTIMENTO<br>(ALL JE ED+ 2008/86/CE) | ID SCHEDA<br>SISTRI                                                                                                    |
|----------------------------------------------------------------------------------------|-----------------------------|------------------------------------|-----------------------------------|------------------------|------------|------------------------|----------------------------------------------------------------------|----------------------------------------------------------------------------------------------------|
|                                                                                        | 11                          | 1                                  |                                   | 1                      |            |                        |                                                                      | ł                                                                                                    |
|                                                                                        |                             |                                    |                                   |                        |            |                        |                                                                      |                                                                                                    |
| *: SERIE*:                                                                             |                             |                                    |                                   | DAT                    | AT:        |                        |                                                                      | - 1                                                                                                    |
| Sezione 2 – SEZIONE ANAGRAF                                                            | ICA PRO                     | DUTTORE/D                          | ETENTOR                           | a mi-iui               | ISPEC      | IALI                   |                                                                      | I                                                                                                    |
| AGIONE SOCIALE*                                                                        |                             |                                    |                                   |                        |            |                        |                                                                      |                                                                                                    |
| APPRESENTANTE LEGALE*:                                                                 | 1                           |                                    |                                   | SEC                    | DE LEGA    | SLE*:                  | Loam                                                                 |                                                                                                    |
| DIRIZZO":<br>DDICE ISTAT ATTIVITA: *:                                                  | NJ. **:                     | PROVINCI                           |                                   | COMC                   |            |                        | CAP                                                                  |                                                                                                    |
| NITA' LOCALE:                                                                          |                             |                                    | 1                                 |                        |            |                        |                                                                      |                                                                                                    |
| DIRIZZO*:                                                                              | N.*:                        | PROVINCE                           | д»;                               | COMU                   | /NIE*:     |                        | CAP*:                                                                |                                                                                                    |
| JMERO ADDETTI U.L.:                                                                    |                             |                                    |                                   |                        |            |                        |                                                                      |                                                                                                    |
| ERSONA DA CONTATTARE":                                                                 |                             | 1 TELE                             | FONO":                            |                        |            | 1 MAIL                 | -                                                                    |                                                                                                    |
|                                                                                        | **********                  | *****************                  |                                   |                        |            |                        | **************                                                       |                                                                                                    |
|                                                                                        |                             |                                    |                                   |                        |            |                        |                                                                      | Concession in which the real of the local division in which the real division is not the real division in the real division in the real din the real din the |
| SOZIONO J - CARATTERISTICHE                                                            | DEC R                       | -1010                              |                                   |                        |            | l                      |                                                                      |                                                                                                    |
| E R :                                                                                  |                             |                                    |                                   |                        |            |                        |                                                                      |                                                                                                    |
| San 1 P C 1 1                                                                          |                             |                                    |                                   |                        |            |                        |                                                                      |                                                                                                    |
| INOMINAZIONE CER:                                                                      |                             |                                    |                                   |                        |            |                        |                                                                      |                                                                                                    |
| ENOMINAZIONE CER:                                                                      |                             |                                    |                                   |                        |            |                        |                                                                      |                                                                                                    |
| ENOMINAZIONE CER:<br>ESCRIZIONE:                                                       |                             |                                    |                                   |                        |            |                        |                                                                      |                                                                                                    |

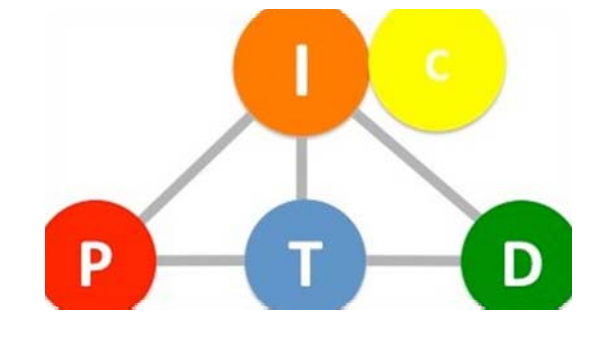

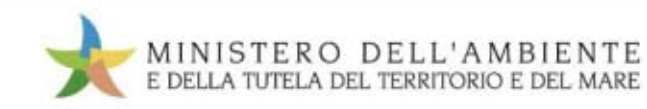

# Prerequisiti e vincoli

Per l'utilizzo del SIS e del riconoscimento dell'istanza applicativa:

• un **certificato elettronico** per ogni istanza applicativa che dovrà interagire con le interfacce di interoperabilità.

•la chiave pubblica della Certification Authority SISTRI.

#### AD OGGI NON È CONSENTITA L'INTERPOSIZIONE DI APPLICAZIONI TERZE NELLE OPERAZIONI DI FIRMA

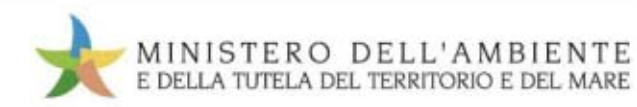

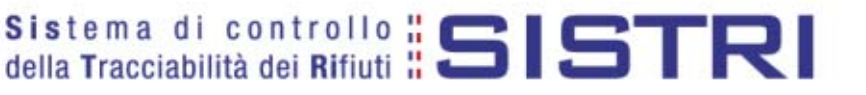

## **Interfacce e flussi**

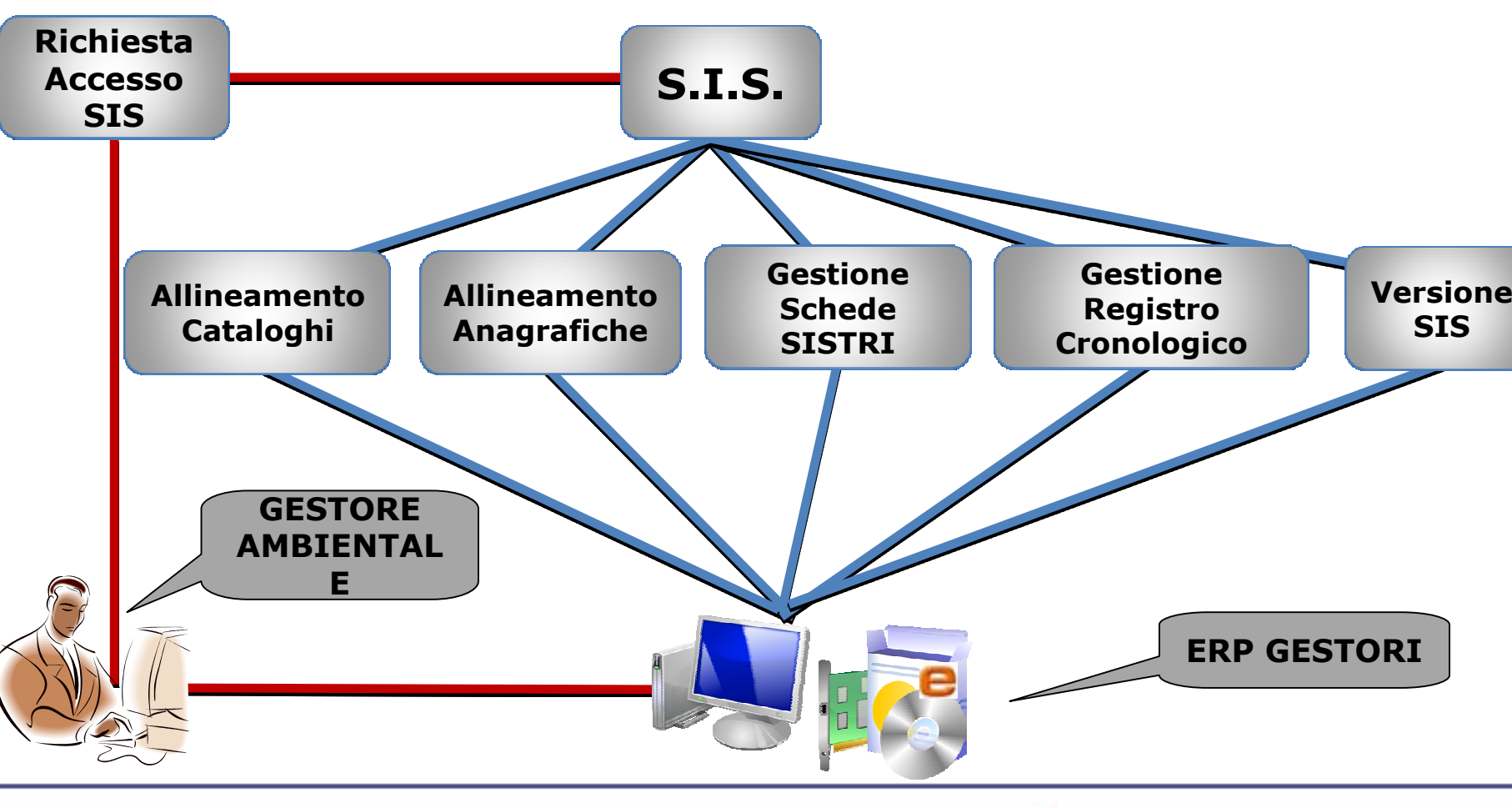

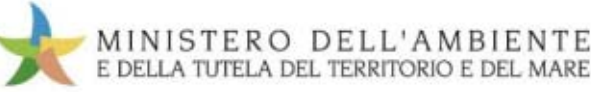

# Sviluppo progressivo

- Passaggio dalla fase di **TEST** alla fase di Interoperabilità Effettiva.
- **Mutua Autenticazione** (SSL) tramite certificato assegnato all'istanza applicativa.
- **Firma** nel gestionale (standard PKCS #11).

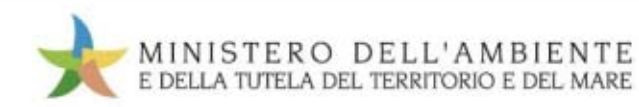

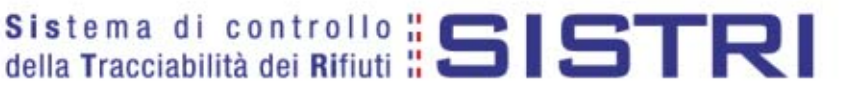

### **OPERATIVITA' DEL SISTRI**

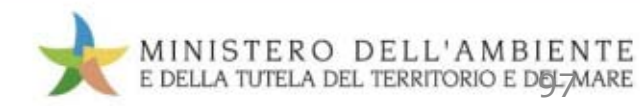

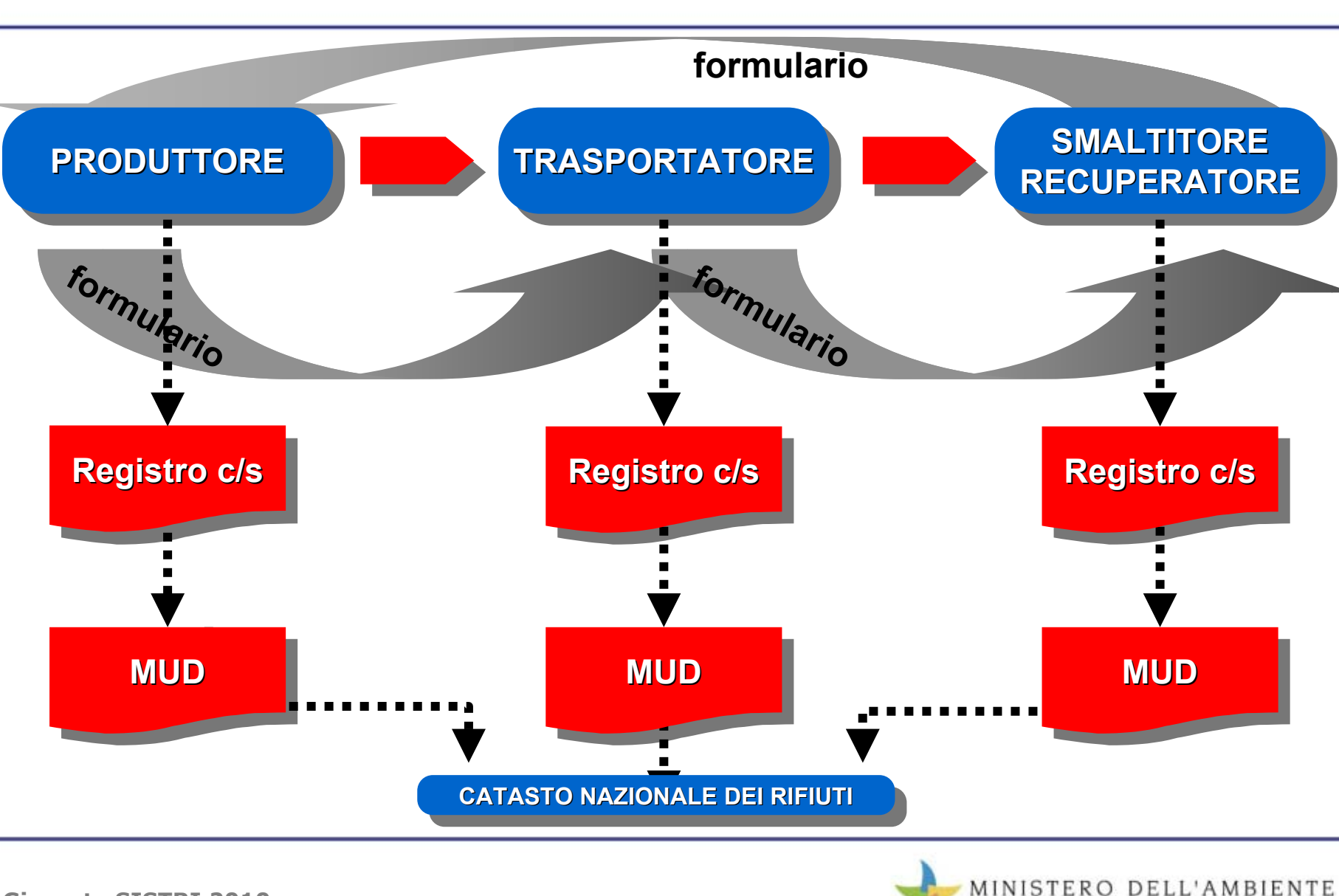

E DELLA TUTELA DEL TERRITORIO E DEL MARE

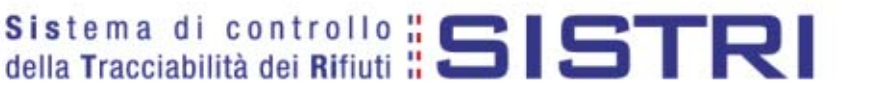

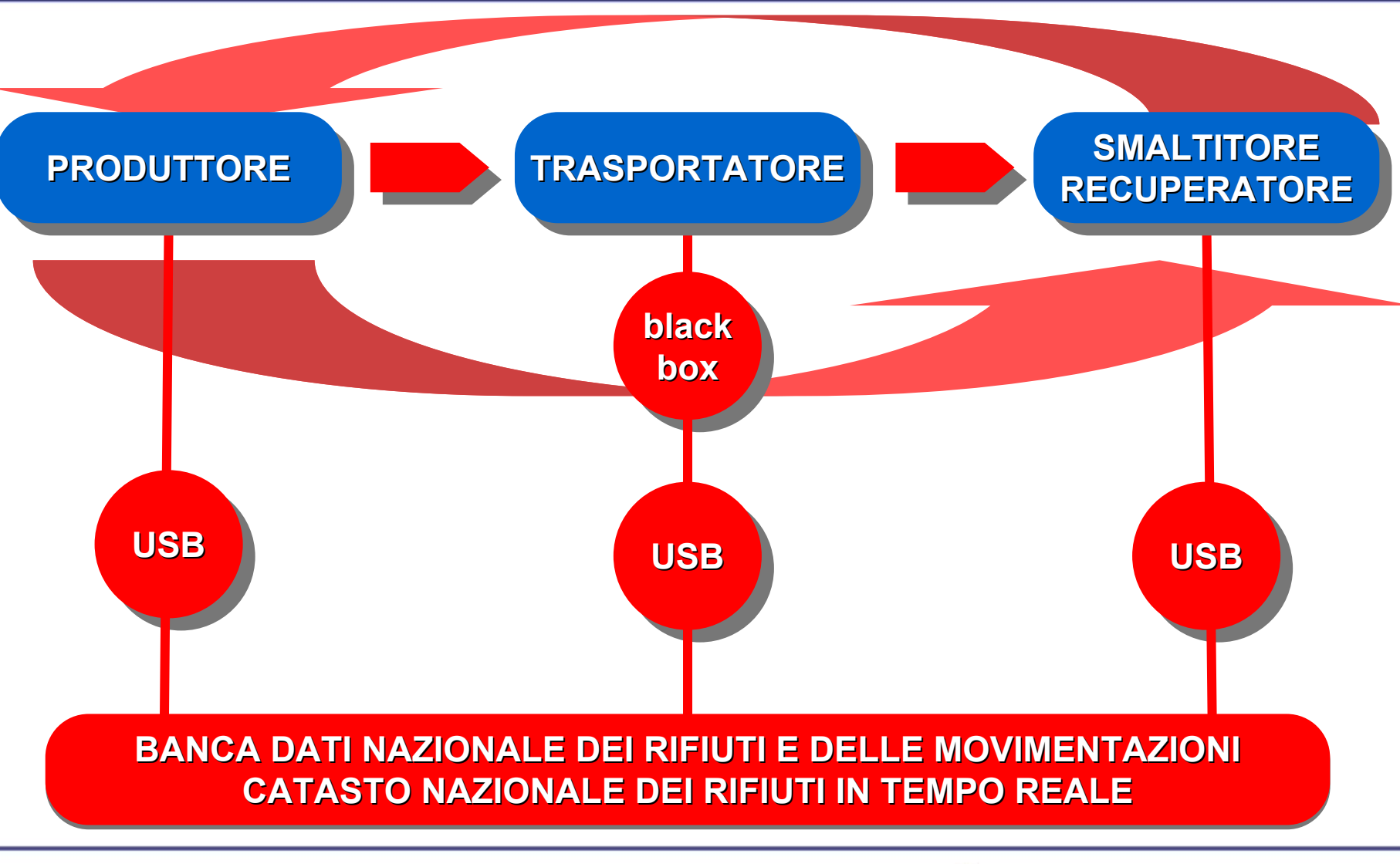

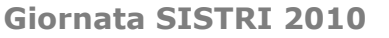

MINISTERO DELL'AMBIENTE

E DELLA TUTELA DEL TERRITORIO E DEL MARE

# Aree di accesso al SISTRI

- Gli utilizzatori inseriscono i loro dati nel SISTRI in due sezioni o aree:
  - Sezione "Area Registro Cronologico"
    - che sostanzialmente corrisponde al registro di carico e scarico.
  - Sezione "Area Movimentazione",
    - che sostanzialmente corrisponde al formulario di identificazione per il trasporto.

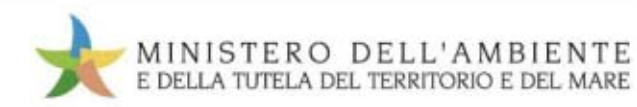

# Sezione "Registro cronologico"

- L'area registro cronologico <u>di norma</u>
  - è compilata <u>solo</u> dal produttore/detentore (e da comm./int. e consorzi);
  - è compilata <u>solo</u> per la <u>presa in carico</u> (e per le intermediazioni).
- Le altre operazioni sul registro di carico e scarico
  - "scarico" dal registro del produttore,
  - "carico e scarico" nel registro del trasportatore (e del commerciante o intermediario),
  - "carico" nel registro del destinatario
- <u>di norma</u> vengono eseguite automaticamente (dal SISTRI) con la compilazione, da parte dei vari soggetti, dell'area movimentazione.

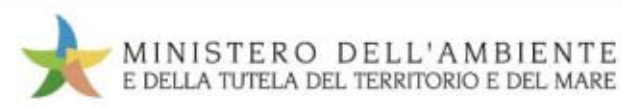

# **Sezione "Registro cronologico"**

- La sezione "Registro cronologico" (salvo casi particolari) dovrà essere compilata dal produttore/detentore del rifiuto entro 10 giorni lavorativi dalla produzione del rifiuto (sostituirà i movimenti di carico dell'attuale registro).
- I dati da inserire saranno:
  - codice CER e denominazione del rifiuto;
  - quantità (sempre e solo in Kg);
  - stato fisico;
  - eventuali caratteristiche di pericolo.
- Al termine della compilazione verrà richiesto il PIN di uno dei delegati riconosciuti nel dispositivo USB e verrà apposta la firma elettronica alla registrazione.
- Il dispositivo USB deve essere custodito presso l'unità locale per la quale è stato rilasciato a disposizione degli organi di controllo.

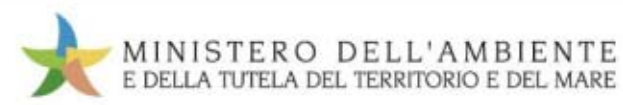

### Sezione "Registro cronologico" Procedura di carico del rifiuto

| MINISTERO DELL'AMBIENTE                  |
|------------------------------------------|
| E DELLA TUTELA DEL TERRITORIO E DEL MARE |

Sistema di controllo **SISTRI** della Tracciabilità dei Rifiuti **SISTRI** 

🔏 🛛 Registri Cronologici 🔻 Schede 👻 Gestione Trasporti 🍷 ? 🕈

Utente: MARIO.VERDI5609 - Categorie: PDRS

Nome utente:

Ragione Sociale.

Indirizzo:

MARIO VERDI [VRDMRA70A01G999Z] LOGICA [01582750277] VIA RIELTA, 53, 59100 VENEZIA (VE)

Area Registro Cronologico

Visualizza Registri Nuova Registrazione Cronologica

Visualizza Registrazioni Da Firmare

Area Movimentazione

Visualizza schede Compila Scheda SISTRI

Area Trasporti

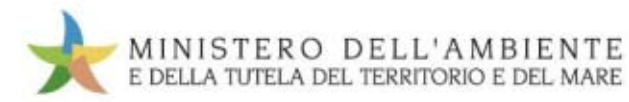

### Sezione "Registro cronologico" Procedura di carico del rifiuto

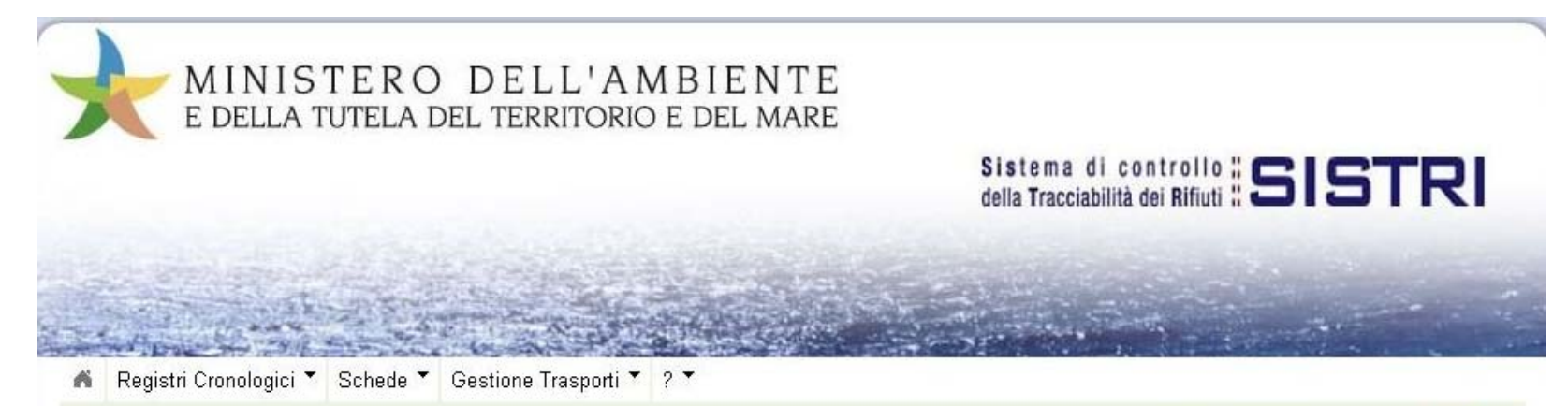

Utente: MARIO.VERDI5609 - Categorie: PDRS

Scelta del registro cronologico

| Oper         | azioni        | Tipologia                                               | Nome della linea        | Codice operazione |
|--------------|---------------|---------------------------------------------------------|-------------------------|-------------------|
| Nuovo CARICO | Nuovo SCARICO | PRODUTTORE/DETENTORE RIFIUTI SPECIALI                   | linea produttore        | PROD              |
| Nuovo CARICO | Nuovo SCARICO | CONCESSIONARIO/GESTORE CASE<br>COSTRUTTRICI/AUTOMERCATO | linea<br>concessionario | CONC              |

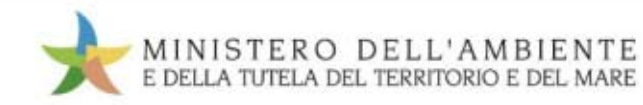

### Sezione "Registro cronologico" Procedura di carico del rifiuto

|                                   |                                         | Utente: MARIO.VERDI5609 - Categorie: PDRS              |
|-----------------------------------|-----------------------------------------|--------------------------------------------------------|
| odifica Registrazione - Produttor | e / Detentore rifiuti speciali - CARICO |                                                        |
| Annulla                           |                                         | Salva                                                  |
| ttagli registro cronologico       |                                         |                                                        |
| Tipo:                             | PRODUTTORE/DETENTORE RIFIUTI SPECIALI   |                                                        |
| Nome della linea:                 | linea produttore                        |                                                        |
| ormazioni rifiuto                 |                                         |                                                        |
| Cerca per codice CER (es: 10.01): |                                         |                                                        |
| Cerca per denominazione CER:      |                                         |                                                        |
|                                   | <b>Ricerca</b>                          |                                                        |
| notazioni                         |                                         |                                                        |
| Annotazioni:                      |                                         |                                                        |
|                                   |                                         |                                                        |
|                                   |                                         | l campi contrassegnati con un asterisco sono obbligato |
|                                   |                                         |                                                        |

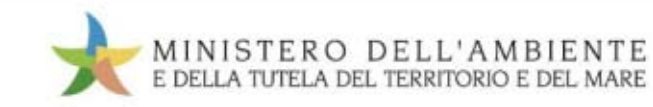

### Sezione "Registro cronologico" Procedura di carico del rifiuto

| 10.01.01 - ceneri pesanti, scorie e polveri di caldaia (tranne le polv<br>10.01.02 - ceneri leggere di crabone       Image: Construction on trattato         Modifica Registrazione - Produttore / Deten       10.01.03 - ceneri leggere di toba e di legno non trattato       10.01.04 - ceneri leggere di toba e di legno non trattato         Annulla       10.01.05 - rifiuti solidi prodotti da reazioni a base di calcio nei p       10.01.05 - rifiuti solidi prodotti da reazioni a base di calcio nei p         Dettagli registro cronologico       10.01.15 - ceneri leggere prodotte da idrocarburi emulsionati usati co       10.01.14 - ceneri pesanti, scorie e polveri di caldaia prodotte dal co         Informazioni rifiuto       10.01.16 - ceneri leggere prodotte dal coincenerimento, diverse da que       10.01.16 - ceneri leggere prodotte dal coincenerimento, diverse da que         Informazioni rifiuto       10.01.20 - fanghi prodotti dalla depurazione dei fumi, diversi da que       10.01.20 - fanghi prodotti dalla depurazione dei fumi, diversi da que         Cerca per codice CER (es: 10.01):       10.01.20 - fanghi prodotti dal trattamento in loco degli effluenti, co       10.01.22 - fanghi acquosi da operazioni di pulizia caldaie, contenenti         0.01.22 - fanghi acquosi da operazioni di pulizia caldaie, diversi da       10.01.23 - fanghi acquosi da operazioni di pulizia caldaie, diversi da       * | ń                          | Registri Cronologici 🔻            | Schede *   | Gestione                                                                | Seleziona un CER dalla lista                                            | * |                  |
|----------------------------------------------------------------------------------------------------|----------------------------|-----------------------------------|------------|-------------------------------------------------------------------------|-------------------------------------------------------------------------|---|------------------|
| Modifica Registrazione - Produttore / Deten       10.01.02 - ceneri leggere di carbone       Imenzioni rifiuto         Annulla       10.01.03 - ceneri leggere di olio combustibile e polveri di caldaia         10.01.04 * - ceneri leggere di olio combustibile e polveri di caldaia       10.01.05 - rifiuti solidi prodotti da reazioni a base di calcio nei pr         10.01.07 - rifiuti fangosi prodotti da reazioni a base di calcio nei pr       10.01.07 - rifiuti fangosi prodotti da reazioni a base di calcio nei pr         10.01.09* - acido solforico       10.01.13* - ceneri leggere prodotte da idrocarburi emulsionati usati co         10.01.15* - ceneri leggere prodotte dal coincenerimento, contenenti sos       10.01.16* - ceneri leggere prodotte dal coincenerimento, diverse da que         10.01.18* - rifiuti prodotti dalla depurazione dei fumi, contenenti sos       10.01.20* - fanghi prodotti dalla depurazione dei fumi, diversi da que         10.01.20* - fanghi prodotti dal trattamento in loco degli effluenti, di       10.01.22* - fanghi acquosi da operazioni di pulizia caldaie, contenenti         Cerca per denominazione CER:       10.01.24 - sabbie dei reattori a letto fluidizzato       *                                                                                                    |                            |                                   |            |                                                                         | 10.01.01 - ceneri pesanti, scorie e polveri di caldaia (tranne le polv  | = |                  |
| Modifica Registrazione - Produttore / Deten       10.01.03 - ceneri leggere di torba e di legno non trattato         Annulla       10.01.04 - ceneri leggere di olio combustibile e polveri di caldaia         Dettagli registro cronologico       10.01.07 - rifiuti solidi prodotti da reazioni a base di calcio nei p         Dettagli registro cronologico       10.01.13 - ceneri leggere prodotte dai idrocarburi emulsionati usati co         Tipo:       10.01.13 - ceneri leggere prodotte dai concenerimento, contenenti sos         10.01.14 - ceneri leggere prodotte dal coincenerimento, contenenti sos       10.01.16 - ceneri leggere prodotte dal coincenerimento, diverse da que         Informazioni rifiuto       10.01.19 - rifiuti prodotti dalla depurazione dei fumi, contenenti sos         Informazioni rifiuto       10.01.20 - fanghi prodotti dal trattamento in loco degli effluenti, co         Cerca per codice CER (es: 10.01):       10.01.22 - fanghi acquosi da operazioni di pulizia caldaie, contenenti         10.01.23 - fanghi acquosi da operazioni di pulizia caldaie, contenenti       10.01.23 - fanghi acquosi da operazioni di pulizia caldaie, diversi da                                                                                                    |                            |                                   |            |                                                                         | 10.01.02 - ceneri leggere di carbone                                    |   | PRENZOPRODUTTORE |
| Annulla       10.01.04* - ceneri leggere di olio combustibile e polveri di caldaia         Annulla       10.01.05 - rifiuti solidi prodotti da reazioni a base di calcio nei pr         Dettagli registro cronologico       10.01.09* - acido solforico         Dettagli registro cronologico       10.01.14* - ceneri leggere prodotte da idrocarburi emulsionati usati co         Tipo:       10.01.15* - ceneri leggere prodotte dal concenerimento, contenenti sos         10.01.16* - ceneri leggere prodotte dal coincenerimento, diverse da que       10.01.16* - ceneri leggere prodotte dal coincenerimento, diverse da que         Informazioni rifiuto       10.01.20* - fanghi prodotti dal trattamento in loco degli effluenti, co         Cerca per codice CER (es: 10.01):       10.01.20* - fanghi acquosi da operazioni di pulizia caldaie, contenenti         10.01.22* - fanghi acquosi da operazioni di pulizia caldaie, diversi da       10.01.23 - fanghi acquosi da operazioni di pulizia caldaie, diversi da                                                                                                    | Max                        | lifies Begistrazione              | Brodutto   | ro / Doton                                                              | 10.01.03 - ceneri leggere di torba e di legno non trattato              |   |                  |
| Annulla       10.01.05 - ifiuti solidi prodotti da reazioni a base di calcio nei pr         Dettagli registro cronologico       10.01.07 - ifiuti fangosi prodotti da reazioni a base di calcio nei pr         Dettagli registro cronologico       10.01.13* - ceneri leggere prodotte da idrocarburi emulsionati usati co         Tipo:       10.01.15 - ceneri pesanti, scorie e polveri di caldaia prodotte dal co         Informazioni rifiuto       10.01.18* - ceneri leggere prodotte dal coincenerimento, contenenti sos         Informazioni rifiuto       10.01.20* - fanghi prodotti dalla depurazione dei fumi, contenenti sos         Cerca per codice CER (es: 10.01):       10.01.22* - fanghi prodotti dal trattamento in loco degli effluenti, co         Cerca per denominazione CER:       10.01.23 - fanghi acquosi da operazioni di pulizia caldaie, contenenti                                                                                                    | MOC                        | inica Registrazione               | - Produtto | re / Deten                                                              | 10.01.04* - ceneri leggere di olio combustibile e polveri di caldaia    |   |                  |
| Annuna       10.01.07 - ifiuti fangosi prodotti da reazioni a base di calcio nei p         Dettagli registro cronologico       10.01.09* - acido solforico         Dittagli registro cronologico       10.01.13* - ceneri leggere prodotte da idrocarburi emulsionati usati co         Tipo:       10.01.15 - ceneri pesanti, scorie e polveri di caldaia prodotte dal co         10.01.16* - ceneri leggere prodotte dal coincenerimento, contenenti sos       10.01.16* - ceneri leggere prodotte dal coincenerimento, diverse da que         Informazioni rifiuto       10.01.20* - fanghi prodotti dalla depurazione dei fumi, contenenti sos         10.01.20* - fanghi prodotti dal trattamento in loco degli effluenti, co         10.01.22* - fanghi acquosi da operazioni di pulizia caldaie, contenenti         10.01.22* - fanghi acquosi da operazioni di pulizia caldaie, diversi da         10.01.24 - sabbie dei reattori a letto fluidizzato                                                                                                    | 0                          | nulla l                           |            |                                                                         | 10.01.05 - rifiuti solidi prodotti da reazioni a base di calcio nei pr  |   | Calua            |
| Dettagli registro cronologico       10.01.09* - acido solforico         10.01.13* - ceneri leggere prodotte da idrocarburi emulsionati usati co       10.01.13* - ceneri pesanti, scorie e polveri di caldaia prodotte dal co         10.01.14* - ceneri pesanti, scorie e polveri di caldaia prodotte dal co       10.01.15 - ceneri pesanti, scorie e polveri di caldaia prodotte dal co         10.01.15 - ceneri leggere prodotte dal coincenerimento, contenenti sos       10.01.16* - ceneri leggere prodotte dal coincenerimento, diverse da que         10.01.17 - ceneri leggere prodotte dal concenerimento, diverse da que       10.01.18* - rifiuti prodotti dalla depurazione dei fumi, contenenti sos         10.01.19 - rifiuti prodotti dalla depurazione dei fumi, diversi da que       10.01.20* - fanghi prodotti dal trattamento in loco degli effluenti, di         10.01.22* - fanghi acquosi da operazioni di pulizia caldaie, contenenti       10.01.23 - fanghi acquosi da operazioni di pulizia caldaie, diversi da         10.01.24 - sabbie dei reattori a letto fluidizzato       T                                                                                                    | A                          | nulla                             |            |                                                                         | 10.01.07 - rifiuti fangosi prodotti da reazioni a base di calcio nei p  |   | Salva            |
| Dettagli registro cronologico       10.01.13* - ceneri leggere prodotte da idrocarburi emulsionati usati co         Tipo:       10.01.14* - ceneri pesanti, scorie e polveri di caldaia prodotte dal co         Informazioni rifiuto       10.01.16* - ceneri leggere prodotte dal coincenerimento, contenenti sos         Informazioni rifiuto       10.01.18* - rifiuti prodotti dalla depurazione dei fumi, contenenti sos         Cerca per codice CER (es: 10.01):       10.01.20* - fanghi prodotti dal trattamento in loco degli effluenti, ci         Cerca per denominazione CER:       10.01.22* - fanghi acquosi da operazioni di pulizia caldaie, contenenti         10.01.24 - sabbie dei reattori a letto fluidizzato       v                                                                                                    |                            |                                   |            |                                                                         | 10.01.09* - acido solforico                                             |   |                  |
| Tipo:       10.01.14* - ceneri pesanti, scorie e polveri di caldaia prodotte dal co         Tipo:       10.01.15 - ceneri pesanti, scorie e polveri di caldaia prodotte dal co         10.01.16* - ceneri leggere prodotte dal coincenerimento, contenenti sos       10.01.16* - ceneri leggere prodotte dal coincenerimento, diverse da que         Informazioni rifiuto       10.01.18* - rifiuti prodotti dalla depurazione dei fumi, contenenti sos         10.01.19 - rifiuti prodotti dalla depurazione dei fumi, diversi da que         10.01.20* - fanghi prodotti dal trattamento in loco degli effluenti, co         10.01.22* - fanghi acquosi da operazioni di pulizia caldaie, contenenti         10.01.22* - fanghi acquosi da operazioni di pulizia caldaie, diversi da         10.01.23 - fanghi acquosi da operazioni di pulizia caldaie, diversi da         10.01.24 - sabbie dei reattori a letto fluidizzato                                                                                                    | Detta                      | gli registro cronologico          |            |                                                                         | 10.01.13* - ceneri leggere prodotte da idrocarburi emulsionati usati co |   |                  |
| Tipo:       10.01.15 - ceneri pesanti, scorie e polveri di caldaia prodotte dal co         10.01.16* - ceneri leggere prodotte dal coincenerimento, contenenti sos         10.01.17 - ceneri leggere prodotte dal coincenerimento, diverse da que         10.01.18* - rifiuti prodotti dalla depurazione dei fumi, contenenti sos         10.01.19 - rifiuti prodotti dalla depurazione dei fumi, diversi da que         10.01.20* - fanghi prodotti dal trattamento in loco degli effluenti, co         10.01.21 - fanghi prodotti dal trattamento in loco degli effluenti, di         10.01.22* - fanghi acquosi da operazioni di pulizia caldaie, contenenti         10.01.23 - fanghi acquosi da operazioni di pulizia caldaie, diversi da         10.01.24 - sabbie dei reattori a letto fluidizzato                                                                                                    |                            |                                   |            |                                                                         | 10.01.14* - ceneri pesanti, scorie e polveri di caldaia prodotte dal co |   |                  |
| Tipo:       10.01.16* - ceneri leggere prodotte dal coincenerimento, contenenti sos         10.01.17 - ceneri leggere prodotte dal coincenerimento, diverse da que         10.01.18* - rifiuti prodotti dalla depurazione dei fumi, contenenti sos         10.01.19 - rifiuti prodotti dalla depurazione dei fumi, diversi da que         10.01.20* - fanghi prodotti dal trattamento in loco degli effluenti, co         10.01.22* - fanghi prodotti dal trattamento in loco degli effluenti, di         10.01.22* - fanghi acquosi da operazioni di pulizia caldaie, contenenti         10.01.23 - fanghi acquosi da operazioni di pulizia caldaie, diversi da         10.01.24 - sabbie dei reattori a letto fluidizzato                                                                                                    |                            |                                   |            |                                                                         | 10.01.15 - ceneri pesanti, scorie e polveri di caldaia prodotte dal co  |   |                  |
| Informazioni rifiuto       10.01.17 - ceneri leggere prodotte dal coincenerimento, diverse da que         Informazioni rifiuto       10.01.18* - rifiuti prodotti dalla depurazione dei fumi, contenenti sos         Informazioni rifiuto       10.01.19 - rifiuti prodotti dalla depurazione dei fumi, diversi da que         Cerca per codice CER (es: 10.01):       10.01.20* - fanghi prodotti dal trattamento in loco degli effluenti, co         Cerca per denominazione CER:       10.01.22* - fanghi acquosi da operazioni di pulizia caldaie, contenenti         10.01.24 - sabbie dei reattori a letto fluidizzato       T                                                                                                    |                            | Tipo:                             |            |                                                                         | 10.01.16* - ceneri leggere prodotte dal coincenerimento, contenenti sos |   |                  |
| Informazioni rifiuto         10.01.18* - rifiuti prodotti dalla depurazione dei fumi, contenenti sos           10.01.19 - rifiuti prodotti dalla depurazione dei fumi, diversi da que           0.01.20* - fanghi prodotti dal trattamento in loco degli effluenti, co           10.01.20* - fanghi prodotti dal trattamento in loco degli effluenti, di           0.01.22* - fanghi acquosi da operazioni di pulizia caldaie, contenenti           10.01.22* - fanghi acquosi da operazioni di pulizia caldaie, diversi da           10.01.23 - fanghi acquosi da operazioni di pulizia caldaie, diversi da           10.01.24 - sabbie dei reattori a letto fluidizzato         T                                                                                                    |                            |                                   |            |                                                                         | 10.01.17 - ceneri leggere prodotte dal coincenerimento, diverse da que  |   |                  |
| Informazioni muto       10.01.19 - rifiuti prodotti dalla depurazione dei fumi, diversi da que         Informazioni muto       10.01.20* - fanghi prodotti dalla depurazione dei fumi, diversi da que         Cerca per codice CER (es: 10.01):       10.01.21 - fanghi prodotti dal trattamento in loco degli effluenti, di         Cerca per denominazione CER:       10.01.23 - fanghi acquosi da operazioni di pulizia caldaie, diversi da         10.01.24 - sabbie dei reattori a letto fluidizzato       T                                                                                                    | la fa sea ani a ni sifinda |                                   |            | 10.01.18* - rifiuti prodotti dalla depurazione dei fumi, contenenti sos |                                                                         |   |                  |
| Cerca per codice CER (es: 10.01):       10.01.20* - fanghi prodotti dal trattamento in loco degli effluenti, co         Cerca per codice CER (es: 10.01):       10.01.21 - fanghi prodotti dal trattamento in loco degli effluenti, di         Cerca per denominazione CER:       10.01.23 - fanghi acquosi da operazioni di pulizia caldaie, contenenti         10.01.24 - sabbie dei reattori a letto fluidizzato       T                                                                                                    | infor                      | nazioni nnuto                     |            |                                                                         | 10.01.19 - rifiuti prodotti dalla depurazione dei fumi, diversi da que  |   |                  |
| Cerca per codice CER (es: 10.01):       10.01.21 - fanghi prodotti dal trattamento in loco degli effluenti, di         Cerca per denominazione CER:       10.01.22* - fanghi acquosi da operazioni di pulizia caldaie, contenenti         0.01.23 - fanghi acquosi da operazioni di pulizia caldaie, diversi da       10.01.24 - sabbie dei reattori a letto fluidizzato                                                                                                    |                            |                                   |            |                                                                         | 10.01.20* - fanghi prodotti dal trattamento in loco degli effluenti, co |   |                  |
| Cerca per denominazione CER:       10.01.22* - fanghi acquosi da operazioni di pulizia caldaie, contenenti         10.01.23 - fanghi acquosi da operazioni di pulizia caldaie, diversi da       10.01.24 - sabbie dei reattori a letto fluidizzato                                                                                                    |                            | Cerca per codice CER (es: 10.01): |            |                                                                         | 10.01.21 - fanghi prodotti dal trattamento in loco degli effluenti, di  |   |                  |
| Cerca per denominazione CER: 10.01.23 - fanghi acquosi da operazioni di pulizia caldaie, diversi da<br>10.01.24 - sabbie dei reattori a letto fluidizzato •                                                                                                    |                            |                                   |            | 10.01.22* - fanghi acquosi da operazioni di pulizia caldaie, contenenti |                                                                         |   |                  |
| 10.01.24 - sabbie dei reattori a letto fluidizzato 🔹                                                                                                    |                            | Cerca per denominazion            | e CER:     |                                                                         | 10.01.23 - fanghi acquosi da operazioni di pulizia caldaie, diversi da  |   |                  |
|                                                                                                    |                            |                                   |            |                                                                         | 10.01.24 - sabbie dei reattori a letto fluidizzato                      | Ŧ | J I              |
| CER Trovati: Seleziona un CER dalla lista                                                                                                    |                            | CER Trovati:                      |            |                                                                         | Seleziona un CER dalla lista                                            | Ŧ |                  |

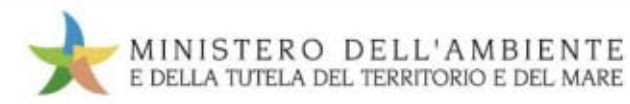

### Sezione "Registro cronologico" Procedura di carico del rifiuto

Modifica Registrazione - Produttore / Detentore rifiuti speciali - CARICO

| Annulla                       |                                       |
|-------------------------------|---------------------------------------|
| Dettagli registro cronologico |                                       |
| Tipo:                         | PRODUTTORE/DETENTORE RIFIUTI SPECIALI |
| Nome della linea:             | linea produttore                      |
| nformazioni rifiuto           |                                       |
| Codice CER:                   | 15.01.01                              |
| Denominazione CER:            | imballaggi in carta e cartone         |
|                               | Cambia CER                            |
| Descrizione:                  |                                       |
| * Quantità (Kg):              |                                       |
| * Stato fisico:               | Solido non pulverulento               |
| nnotazioni                    |                                       |
| Annotazioni:                  |                                       |
|                               |                                       |

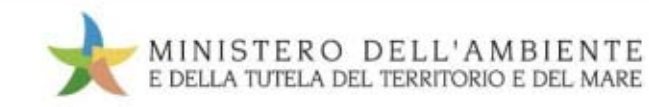

### Sezione "Registro cronologico" Procedura di carico del rifiuto

Dettagli registro cronologico

| Tipo:                      | PRODUTTORE/DETENTORE RIFIUTI SPECIALI                                                                                                    |
|----------------------------|----------------------------------------------------------------------------------------------------|
| Nome della linea:          | linea produttore                                                                                                    |
| nazioni rifluto            |                                                                                                    |
| Codice CER:                | 16.06.01*                                                                                                    |
| Denominazione CER:         | batterie al piombo                                                                                                    |
|                            | Cambia CER                                                                                                    |
| Descrizione                |                                                                                                    |
|                            |                                                                                                    |
| "Quantità (Kg):            | 5000                                                                                                    |
| * Stato fisico:            | Solido non pulverulenta                                                                                                    |
| *Caratteristiche pericolo: | H2 - COMBURENTE<br>H8 - CORROSIVO<br>H3B - FACILMENTE INFLAMMA.<br>H9 - INFETTIVO<br>H4 - IRRITANTE<br>H10 - SOSTANZA TOSSICA PE.<br>H12 - SOSTANZE E PREPARAT.<br>H13 - SOSTANZE E PREPARAT.<br>H3A - INFLAMMABILE<br>H1 - ESPLOSIVO |

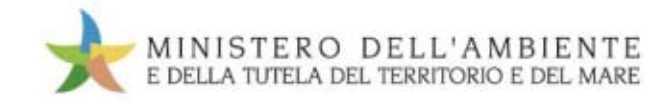
### Sezione "Registro cronologico" Procedura di carico del rifiuto

Informazioni rifiuto

| Codice CER:        | 10.01.01                                                                                             |
|--------------------|----------------------------------------------------------------------------------------------------|
| Denominazione CER: | ceneri pesanti, scorie e polveri di caldaia (tranne le polveri di caldaia di cui alla voce 10 01 04) |
|                    | Cambia CER                                                                                           |
| Descrizione:       | Ceneri di centrale<br>termoelettrica                                                                 |
| * Quantità (Kg):   | 1000                                                                                                 |
| * Stato fisico:    | Solido pulverulento                                                                                  |

#### Annotazioni

|              | 22 C |  |
|--------------|------|--|
| Annotazioni: |      |  |
|              |      |  |
|              |      |  |
|              |      |  |

\* I campi contrassegnati con un asterisco sono obbligatori

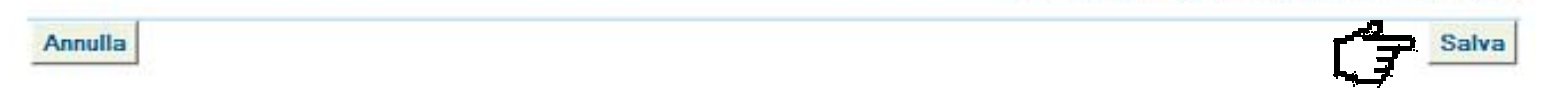

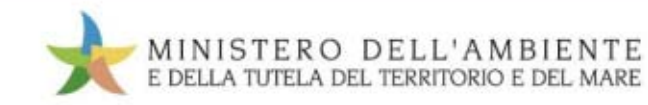

| Dettagli della Registrazione C<br>Torna all'elenco delle registi | razioni                                                                                                    | Elimina Modifica |
|------------------------------------------------------------------|----------------------------------------------------------------------------------------------------|------------------|
|                                                                  | Registrazione salvata                                                                                                   |                  |
|                                                                  | Questa registrazione NON è firmata e non fà ancora parte del registro<br>Puoi firmare questa registrazione adesso Firma |                  |
| Dettagli registro cronologico                                    |                                                                                                    |                  |
| Tipo:                                                            | PRODUTTORE/DETENTORE RIFIUTI SPECIALI                                                                                   |                  |
| nformazioni registrazione                                        |                                                                                                    |                  |
| Codice operazione:                                               | TEMP-8409                                                                                                    |                  |
| Data:                                                            | 02/09/2010 17:00                                                                                                    |                  |
| Tipologia operazione:                                            | CARICO                                                                                                    |                  |
| nformazioni rifiuto                                              |                                                                                                    |                  |
| Codice CER:                                                      | 15.01.01                                                                                                    |                  |
| Denominazione CER:                                               | imballaggi in carta e cartone                                                                                           |                  |
| Descrizione:                                                     |                                                                                                    |                  |

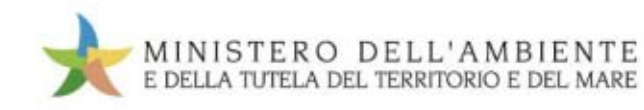

| nazioni registrazione     |                               |                 |
|---------------------------|-------------------------------|-----------------|
| Codice onerazione:        | TEMP-8409                     |                 |
| Data:                     | 02/09/2010 17:00              |                 |
| Tipologia operazione:     | CARICO                        |                 |
| nazioni rifiuto           |                               |                 |
| Codice CER:               | 15.01.01                      |                 |
| Denominazione CER:        | imballaggi in carta e cartone |                 |
| Descrizione:              |                               |                 |
| Quantità registrata (Kg): | 1000                          |                 |
| Quantità residua (Kg):    | 1000                          |                 |
| Stato fisico:             | Solido non pulverulento       |                 |
| azioni                    |                               |                 |
| Annotazioni:              |                               |                 |
|                           |                               | 4 <sub>10</sub> |
|                           |                               |                 |

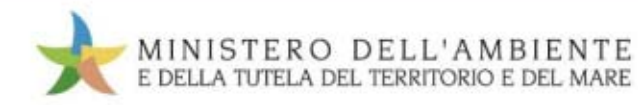

| Codice operazione:        | TEMP-8409               |   |
|---------------------------|-------------------------|---|
| Data:                     | Inserimento PIN         | × |
| lipologia operazione:     |                         |   |
| azioni rifiuto            |                         |   |
| Codice CER:               |                         |   |
| Denominazione CER:        |                         |   |
| Descrizione:              |                         |   |
| Quantità registrata (Kg): | 1000                    |   |
| Quantità residua (Kg):    | 1000                    |   |
| Stato físico:             | Solido non pulverulento |   |
| azioni                    |                         |   |
| Annotazioni:              |                         |   |
|                           |                         |   |

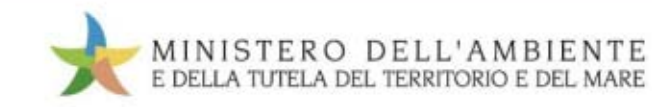

| Codice operazione:        | TEMP-8409                                  |                                   |   |
|---------------------------|--------------------------------------------|-----------------------------------|---|
| Data:                     | 02/09/2010 17:00                           | La User ID è                      |   |
| Tipologia operazione:     | CARICO                                     | richiesta nel caso                |   |
| azioni rifiuto            | Inserimento USER ID                        | di dispositivo<br>USB multiutente | X |
|                           | Inserire lo USER ID nel campo sottostante: |                                   |   |
| Codice CER:               | LISER ID:                                  |                                   |   |
| Denominazione CER:        |                                            |                                   |   |
| Descrizione:              |                                            | OK Cancel                         |   |
| Quantità registrata (Kg): |                                            |                                   | _ |
| Quantità residua (Kg):    | 1000                                       |                                   |   |
| Stato fisico:             | Solido non pulverulento                    |                                   |   |
| azioni                    |                                            |                                   |   |
| Annotazioni:              |                                            |                                   |   |
|                           |                                            |                                   |   |

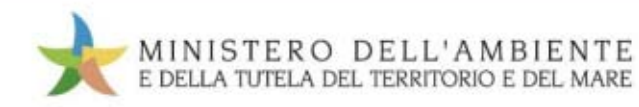

| ñ     | Registri Cronologici 🔻                            | Schede *  | Gestione Trasporti   | ? •           |                         |               |  |             |         |
|-------|---------------------------------------------------|-----------|----------------------|---------------|-------------------------|---------------|--|-------------|---------|
|       |                                                   |           |                      |               |                         |               |  | LORENZO PRO | DUTTORE |
| Det   | agli della Registrazi                             | one Crono | ologica              |               |                         |               |  |             |         |
| Т     | Torna all'elenco delle registrazioni     Modifica |           |                      |               |                         |               |  |             |         |
|       |                                                   |           | • Lar                | egistr        | razione è stata firmata | correttamente |  |             |         |
| Detta | gli registro cronologico                          |           |                      |               |                         |               |  |             |         |
|       | Tipo:                                             |           | PRODUT               | TORE          | DETENTORE RIFIU         | TI SPECIALI   |  |             |         |
| Infor | mazioni registrazione                             |           |                      |               |                         |               |  |             |         |
|       | Codice operazione:<br>Data:                       |           | PROT-75<br>27/07/201 | 10<br>10 17:1 | 02                      |               |  |             |         |
|       | Tipologia operazione:                             |           | CARICO               |               |                         |               |  |             |         |

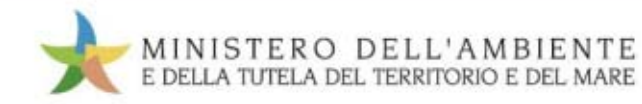

| Registri Cronologici 🔭 Schede 🏲 Gestione | Trasporti ? 🏲                                  |                       |          |
|------------------------------------------|------------------------------------------------|-----------------------|----------|
|                                          |                                                | LORENZO PRO           | DUTTORE  |
| Dettagli della Registrazione Cronologica |                                                |                       |          |
| Torna all'elenco delle registrazioni     | >                                              | Annulla Registrazione | Modifica |
|                                          | La registrazione è stata firmata correttamente |                       |          |
| Dettagli registro cronologico            |                                                |                       |          |
| Tipo:                                    | PRODUTTORE/DETENTORE RIFIUTI SPECIALI          |                       |          |
| Informazioni registrazione               |                                                |                       |          |
| Codice operazione:                       | PR0T-7510                                      |                       |          |
| Data:                                    | 27/07/2010 17:02                               |                       |          |
| Tipologia operazione:                    | CARICO                                         |                       |          |

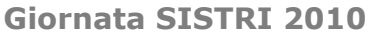

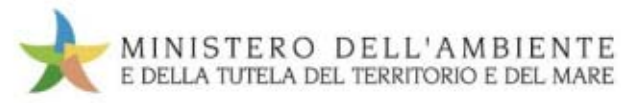

## Sezione "Registro cronologico" Procedura di carico del rifiuto

| Registri Cronologici 🔻    | Schede 🔭 Gesti                                                                                                    | one Trasporti 👻 ? 👻                                                                                                    |                                                                                                    |                                                                                                    |                                                                 |                                                                                                    |
|---------------------------|----------------------------------------------------------------------------------------------------|----------------------------------------------------------------------------------------------------|----------------------------------------------------------------------------------------------------|----------------------------------------------------------------------------------------------------|-----------------------------------------------------------------|----------------------------------------------------------------------------------------------------|
|                           |                                                                                                    |                                                                                                    |                                                                                                    | Utente: EN                                                                                                    | NRICO.CHINELLATO506                                             | 3 - Categorie: PDRS                                                                                                    |
| a delle registrazioni     | cronologiche -                                                                                                    | PRODUTTORE/DET                                                                                                    |                                                                                                    | SPECIALI                                                                                                    |                                                                 |                                                                                                    |
| orna all'elenco dei re    | gistri Cerca in                                                                                                    | questa lista                                                                                                    |                                                                                                    |                                                                                                    | Nuovo CARICO                                                    | Nuovo SCARICO                                                                                                    |
| agli registro cronologico |                                                                                                    |                                                                                                    |                                                                                                    |                                                                                                    |                                                                 |                                                                                                    |
| Tipo:                     |                                                                                                    | PRODUTTORE/D                                                                                                    | ETENTORE RIFIUTI S                                                                                                    | PECIALI                                                                                                    |                                                                 |                                                                                                    |
| Attività:                 |                                                                                                    | PRODUTTORI-DE                                                                                                    | ETENTORI DI RIFIUTI S                                                                                                    | SPECIALI                                                                                                    |                                                                 |                                                                                                    |
| Codice Registro:          |                                                                                                    | PRD-73566                                                                                                    |                                                                                                    |                                                                                                    |                                                                 |                                                                                                    |
|                           | Registri Cronologici T<br>a delle registrazioni<br>orna all'elenco dei re<br>agli registro cronologico<br>Tipo:<br>Attività:<br>Codice Registro: | Registri Cronologici T       Schede T       Gestion         a delle registrazioni cronologiche - I         orna all'elenco dei registri       Cerca in         agli registro cronologico         Tipo:         Attività:         Codice Registro: | Registri Cronologici Tornologici Cerca in questa lista       ? *         a delle registrazioni cronologiche - PRODUTTORE/DET         orna all'elenco dei registri       Cerca in questa lista         agli registro cronologico       PRODUTTORE/DET <i>Tipo</i> :       PRODUTTORE/DET         Attività:       PRODUTTORE/DE         Codice Registro:       PRD-73566 | Registri Cronologici *       Schede *       Gestione Trasporti *       ? *         a delle registrazioni cronologiche - PRODUTTORE/DETENTORE RIFIUTI S         orna all'elenco dei registri       Cerca in questa lista         agli registro cronologico       PRODUTTORE/DETENTORE RIFIUTI SI         Tipo:       PRODUTTORE/DETENTORE RIFIUTI SI         Attività:       PRODUTTORI-DETENTORI DI RIFIUTI SI         Codice Registro:       PRD-73566 | Registri Cronologici Schede Gestione Trasporti ? *   Utente: El | Registri Cronologici Schede Gestione Trasporti ? *   Utente: ENRICO.CHINELLATO506   a delle registrazioni cronologiche - PRODUTTORE/DETENTORE RIFIUTI SPECIALI   Nuovo CARICO    agli registro cronologico  Tipo:    Tipo:  PRODUTTORE/DETENTORE RIFIUTI SPECIALI   Attività: PRODUTTORI-DETENTORE RIFIUTI SPECIALI   Codice Registro: PRD-73566 |

| Operazioni | Codice     | Data 🛛 🕂         | Stato   | Tipo   | CER       | Stato fisico | Quantità (Kg) | ld Sistri | Note |
|------------|------------|------------------|---------|--------|-----------|--------------|---------------|-----------|------|
| Visualizza | PROT-13032 | 06/10/2010 11:15 | FIRMATA | CARICO | 16.02.13* | 2 - Solidi   | 100           |           |      |

Trovato un solo risultato.

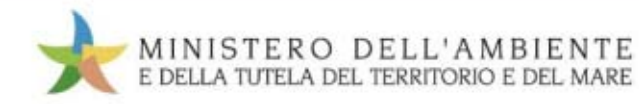

### Sezione "Registro cronologico" Procedura di carico del rifiuto

|                                    |                                       | Otente: ENRICO.CHINELLATO5063 - Categorie: PDRS |
|------------------------------------|---------------------------------------|-------------------------------------------------|
| Dettagli della Registrazione Crono | logica                                |                                                 |
| Torna all'elenco delle registrazio | ni                                    |                                                 |
| Dettagli registro cronologico      |                                       |                                                 |
| Tipo:                              | PRODUTTORE/DETENTORE RIFIUTI SPECIALI |                                                 |
| Informazioni registrazione         |                                       |                                                 |
| Codice operazione:                 | PROT-13032                            |                                                 |
| Data:                              | 06/10/2010 11:15                      |                                                 |
| Tipologia operazione:              | CARICO                                |                                                 |

#### Informazioni rifiuto

| Codice CER:                 | 16.02.13*                                                                                                    |
|-----------------------------|----------------------------------------------------------------------------------------------------|
| Denominazione CER:          | apparecchiature fuori uso, contenenti componenti pericolosi (2) diversi da quelli di cui alle voci 16 02 09 e 16<br>02 12 |
| Descrizione:                | monitor con tubo catodico                                                                                                 |
| Quantità registrata (Kg):   | 100                                                                                                    |
| Quantità residua (Kg):      | 50                                                                                                    |
| Stato físico:               | 2 - Solidi                                                                                                    |
| Descrizione Stato fisico:   | solido non polverulento                                                                                                   |
| Caratteristiche di pericolo | • H6-TOSSICO                                                                                                    |

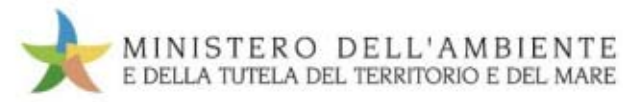

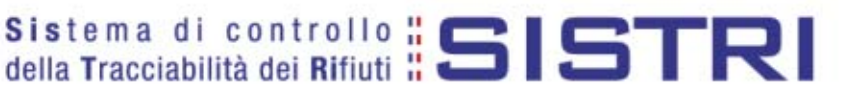

# **Sezione "Area movimentazione"**

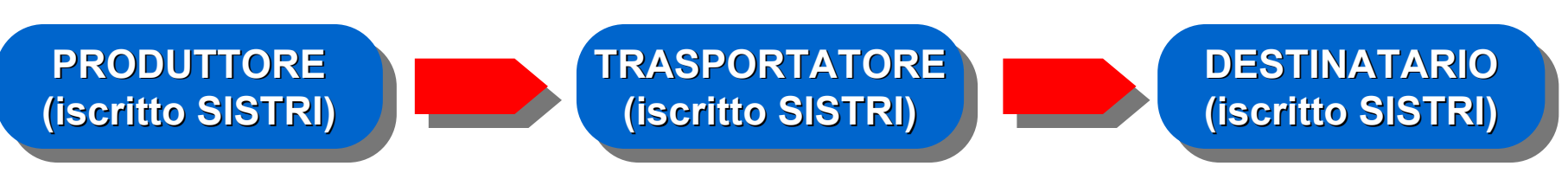

L'area movimentazione

- "sostituisce" il formulario di identificazione rifiuti per il trasporto;
- è compilata, per le rispettive parti,
  - dal produttore/detentore,
  - dal trasportatore (impresa),
  - (dal conducente del mezzo di trasporto,)
  - dal destinatario.

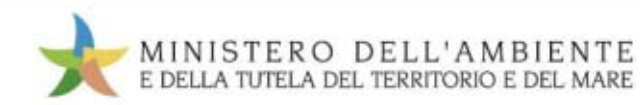

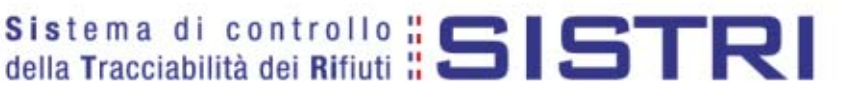

| MINISTERO DELL'AMBIENTE                  |
|------------------------------------------|
| E DELLA TUTELA DEL TERRITORIO E DEL MARE |

Sistema di controllo **SISTRI** della Tracciabilità dei Rifiuti

🐔 Registri Cronologici 🏲 Schede 🏲 Gestione Trasporti 🏲 ? 🏲

Utente: MARIO.VERDI5609 - Categorie: PDRS

Nome utente:

Ragione Sociale:

Indirizzo:

Area Registro Cronologico

Visualizza Registri Nuova Registrazione Cronologica

Visualizza Registrazioni Da Firmare

MARIO VERDI [VRDMRA70A01G999Z] LOGICA [01582750277]

VIA RIELTA, 53. 59100 VENEZIA (VE)

Area Movimentazione

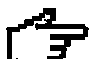

Visualizza schede Compila Scheda SISTRI

Area Trasporti

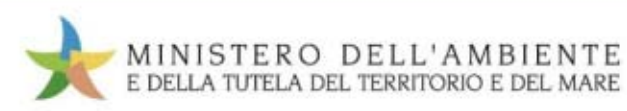

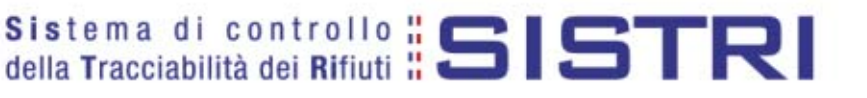

|                                                |                                                                                             | Sistema di controllo :: C                 |
|------------------------------------------------|---------------------------------------------------------------------------------------------|-------------------------------------------|
|                                                |                                                                                             | della Tracciabilità dei Rifiuti : 515171  |
|                                                |                                                                                             |                                           |
|                                                |                                                                                             |                                           |
| the pair in the                                |                                                                                             |                                           |
| Registri Cronologic                            | i 🎽 Schede 🎽 Gestione Trasporti 🎽 ? 🎽                                                       |                                           |
|                                                |                                                                                             |                                           |
|                                                | Visualizza schede                                                                           | Utente: MARIO.VERDI5609 - Categorie: PDRS |
| mpila una scheda                               | Visualizza schede<br>Compila Scheda SISTRI                                                  | Utente: MARIO.VERDI5609 - Categorie: PDRS |
| mpila una scheda                               | Visualizza schede<br>Compila Scheda SISTRI                                                  | Utente: MARIO.VERDI5609 - Categorie: PDRS |
| mpila una scheda<br>Operazioni                 | Visualizza schede<br>Compila Scheda SISTRI<br>Tipo                                          | Utente: MARIO.VERDI5609 - Categorie: PDRS |
| mpila una scheda<br>Operazioni<br>Suova scheda | Visualizza schede<br>Compila Scheda SISTRI<br>Tipo<br>PRODUTTORE/DETENTORE RIFIUTI SPECIALI | Utente: MARIO.VERDI5609 - Categorie: PDRS |

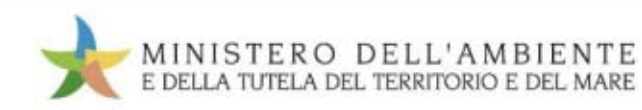

## Sezione "Area movimentazione" Produttore

#### Compilazione Guidata Schede SISTRI - Produttore / Detentore rifiuti speciali

| Anagrafica<br>Produttore | Selezione<br>registrazioni di<br>carico | Altre<br>informazioni sul<br>rifiuto | Intermediario /<br>Commerciante senza<br>detenzione | Consorzio per il<br>riciclaggio ed il<br>recupero | Trasportatore | Destinatario | Annotazioni | Riepilogo |
|--------------------------|-----------------------------------------|--------------------------------------|-----------------------------------------------------|---------------------------------------------------|---------------|--------------|-------------|-----------|
| Annulla                  |                                         |                                      |                                                     |                                                   |               |              |             | Avanti    |
| Azienda                  |                                         |                                      |                                                     |                                                   |               |              |             |           |
| Ragione Socia            | ile:                                    | LOG                                  | ICA                                                 |                                                   |               |              |             |           |
| Codice ISTAT -           | attivita:                               |                                      |                                                     |                                                   |               |              |             |           |
| Codice Fiscale           | e.                                      | 0158                                 | 32750277                                            |                                                   |               |              |             |           |
| Rappresentant            | te legale:                              | ROS                                  | SIMARIO                                             |                                                   |               |              |             |           |
| Sede Legale              |                                         |                                      |                                                     |                                                   |               |              |             |           |
| Indirizzo:               |                                         | VIA F                                | RIELTA                                              |                                                   |               |              |             |           |
| N°Civico:                |                                         | 53                                   |                                                     |                                                   |               |              |             |           |
| Provincia:               |                                         | VE                                   |                                                     |                                                   |               |              |             |           |
| Comune:                  |                                         | VEN                                  | EZIA                                                |                                                   |               |              |             |           |
| CAP:                     |                                         | 3017                                 | 74                                                  |                                                   |               |              |             |           |

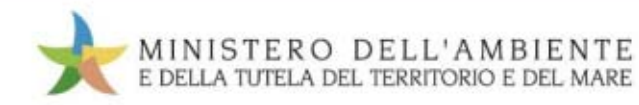

### Sezione "Area movimentazione" Produttore

#### Compilazione Guidata Schede SISTRI - Produttore / Detentore rifiuti speciali

| Ana<br>Proc | grafica<br>luttore | Selezione<br>registrazioni di<br>carico | Altre<br>informazioni sul<br>rifiuto | Intermediario /<br>Commerciante senza<br>detenzione | Consorzio per il<br>riciclaggio ed il<br>recupero | Trasportatore | Destinatario | Annotazioni | Riepilogo |
|-------------|--------------------|-----------------------------------------|--------------------------------------|-----------------------------------------------------|---------------------------------------------------|---------------|--------------|-------------|-----------|
| Ann         | Unità Loca         | le                                      | LE LEUR POPE                         |                                                     |                                                   |               |              |             |           |
| Aziond      | Indiri             | ZZO:                                    |                                      | VIA RIELTA                                          |                                                   |               |              |             |           |
|             | N°C/               | vico:                                   |                                      | 53                                                  |                                                   |               |              |             |           |
| F           | Provi              | ncia:                                   |                                      | VE                                                  |                                                   |               |              |             |           |
| с           | Com                | une:                                    |                                      | VENEZIA                                             |                                                   |               |              |             |           |
| c           | CAP:               |                                         |                                      | 59100                                               |                                                   |               |              |             |           |
| F           | Num                | ero addetti:                            |                                      | 0                                                   |                                                   |               |              |             |           |

Sede L Persona Da Contattare

|                                                            | VERDI MARIO | Persona Da Contattare:<br>Telefono: | 11             |
|------------------------------------------------------------|-------------|-------------------------------------|----------------|
|                                                            |             | Email:                              | F              |
| * I campi contrassegnati con un asterisco sono obbligatori |             |                                     | c <sup>L</sup> |
| Avanti                                                     |             | Annulla                             |                |

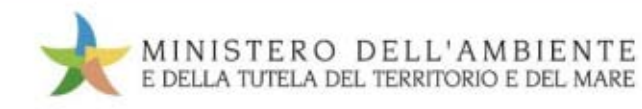

## Sezione "Area movimentazione" Produttore

#### Compilazione Guidata Schede SISTRI - Produttore / Detentore rifiuti speciali

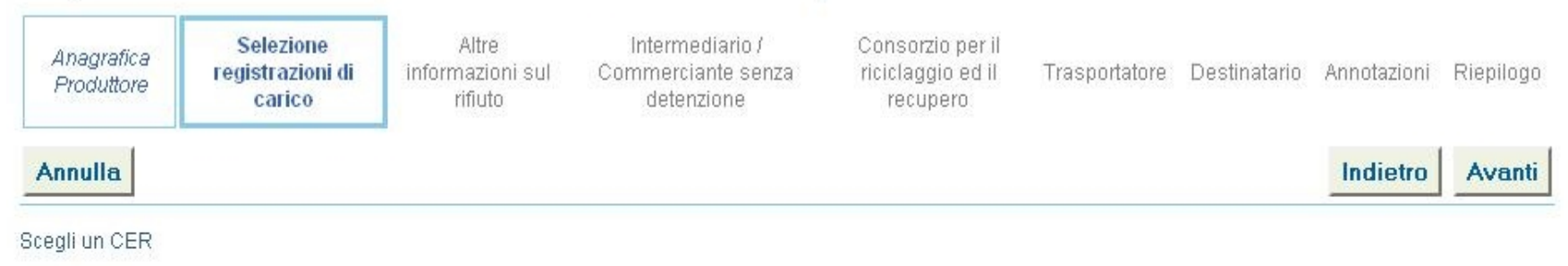

| *CER selezionabili: | Seleziona un CER dalla lista                                                                            |
|---------------------|----------------------------------------------------------------------------------------------------|
|                     | Seleziona un CER dalla lista                                                                            |
|                     | 18.01.01 - oggetti da taglio (eccetto 18 01 03)                                                         |
|                     | 19.11.05* - fanghi prodotti dal trattamento in loco degli effluenti, contenenti sostanze pericolose 🛛 🛚 |
|                     | 20.02.02 - terra e roccia                                                                               |
| nnulla              | Indietro Ava                                                                                            |
|                     |                                                                                                    |
|                     |                                                                                                    |

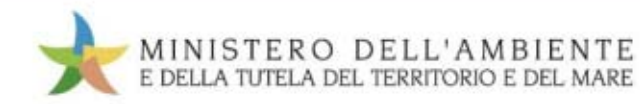

| Sezione    | "Area | mov | imentaz | ione" |
|------------|-------|-----|---------|-------|
| Produttore |       |     |         |       |

| Compilazione             | Guidata Schede                          | SISTRI - Produtto                    | re / Detentore rifiuti s                            | peciali                                           |                   |                |                 |               |
|--------------------------|-----------------------------------------|--------------------------------------|-----------------------------------------------------|---------------------------------------------------|-------------------|----------------|-----------------|---------------|
| Anagrafica<br>Produttore | Selezione<br>registrazioni di<br>carico | Altre<br>informazioni sul<br>rifiuto | Intermediario /<br>Commerciante senza<br>detenzione | Consorzio per il<br>riciclaggio ed il<br>recupero | Trasportatore     | Destinatario   | Annotazioni     | Riepilogo     |
| Annulla                  |                                         |                                      |                                                     |                                                   |                   |                | Indietro        | Avanti        |
| icegli un CER            |                                         |                                      |                                                     |                                                   |                   |                |                 |               |
| *CER selez               | tionabili:                              | 20.0                                 | 12.02 - terra e roccia                              |                                                   |                   |                |                 | <b>T</b>      |
| Caratteristiche rifi     | iuto                                    |                                      |                                                     |                                                   |                   |                |                 |               |
| Codice CEF               | <del>?</del> :                          | 20.02                                | 2.02                                                |                                                   |                   |                |                 |               |
| Denominaz<br>Descrizione | ione CER:<br>:                          | terra                                | e roccia                                            |                                                   |                   |                |                 |               |
| * Registrazi             | oni selezionate:                        |                                      | giungi Ricomincia                                   | ]                                                 |                   |                |                 |               |
|                          |                                         |                                      |                                                     | 1                                                 | * I campi contras | segnati con un | i asterisco sor | io obbligator |
| Annulla                  |                                         |                                      |                                                     |                                                   |                   |                | Indietro        | Avanti        |

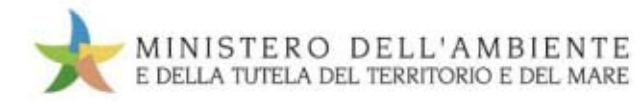

| Anagrafica<br>Produttore                             | Selezion<br>registrazio<br>carico          | e Altre<br>ni di informazio<br>rifiuto | nisul C                         | Intermedi<br>Commercian<br>detenzio | ario / Consorzio pe<br>te senza riciclaggio ec<br>one recupero | r II<br>I II Trasportatore I | Destinatario Annotazioni     | Riepilogo   |
|------------------------------------------------------|--------------------------------------------|----------------------------------------|---------------------------------|-------------------------------------|----------------------------------------------------------------|------------------------------|------------------------------|-------------|
| nnulla                                               |                                            |                                        |                                 |                                     |                                                                |                              | Indiatro                     | Avanti      |
| egistrazioni f                                       | irmate selezion                            | abili                                  |                                 |                                     |                                                                |                              |                              | ×           |
| Operazioni                                           | Codice +                                   | Data                                   | Tipo                            | CER                                 | Quantità registrata (Kg)                                       | Quantità residua (Kg)        | Stato fisico                 | Note        |
| Aggiungi                                             | PROT-8293                                  | 31/08/2010 15:06                       | CARICO                          | 20.02.02                            | 6200                                                           | 4700                         | Solido non pulverulento      |             |
| Codice CE.<br>Denomina:                              | R:<br>zione CER:                           |                                        | 20.02.02<br>terra e ro          | ?<br>Doccia                         |                                                                |                              |                              |             |
| Codice CE.<br>Denomina.<br>Descrizion                | R:<br>zione CER:<br>e:                     |                                        | 20.02.02<br>terra e ro          | ?<br>Docia                          |                                                                |                              |                              |             |
| Codice CE.<br>Denomina:<br>Descrizion<br>* Registraz | R:<br>zione CER:<br>e:<br>ioni selezionate | ŕ                                      | 20.02.02<br>terra e ro<br>Aggiu | 2<br>Doccia<br>ungi Rio             | comincia                                                       |                              |                              |             |
| Codice CE.<br>Denomina:<br>Descrizion<br>* Registraz | R:<br>zione CER:<br>e:<br>ioni selezionate | :                                      | 20.02.02<br>terra e ro<br>Aggiu | 2<br>Doccia<br>ungi Rio             | comincia                                                       | * I campi contrassi          | egnati con un asterisco sono | ) obbligatc |

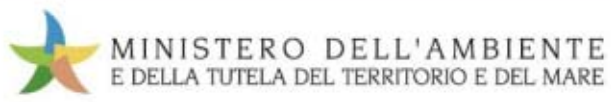

## Sezione "Area movimentazione" Produttore

Compilazione Guidata Schede SISTRI - Produttore / Detentore rifiuti speciali

| Anagrafica<br>Produttore | Selezione<br>registrazioni di<br>carico | Altre<br>informazioni sul<br>rifiuto | Intermediario /<br>Commerciante senza<br>detenzione | Consorzio per<br>riciclaggio ed i<br>recupero | il<br>il Trasportatore   | Destinatario     | Annotazioni     | Riepilogo |
|--------------------------|-----------------------------------------|--------------------------------------|-----------------------------------------------------|-----------------------------------------------|--------------------------|------------------|-----------------|-----------|
| Annulla                  |                                         |                                      |                                                     |                                               |                          |                  | Indietro        | Avanti    |
| Scegli un CER            |                                         |                                      |                                                     |                                               |                          |                  |                 |           |
| *CER selez               | zionabili:                              | 16.0                                 | 2.13*-apparecchiature                               | fuori uso, contener                           | nti componenti peric     | olosi (2) dive   | rsi da quelli d | i cui 🔻   |
| Caratteristiche rif      | īuto                                    |                                      |                                                     |                                               |                          |                  |                 |           |
| Codice CEF<br>Denominaz  | R:<br>tione CER:                        | 16.02<br>appa<br>02 12               | 2.13*<br>recchiature fuori uso, con<br>2            | tenenti componenti p                          | pericolosi (2) diversi ( | da quelli di cui | alle voci 16 O2 | :09 e 16  |
| Descrizione              | ə:                                      | mon                                  | itor con tubo cato                                  | dico                                          |                          |                  |                 |           |
| Stato fisico:            |                                         | 2 - Si                               | olidi                                               |                                               |                          |                  |                 |           |
| Caratteristic            | che di pericolo                         |                                      | • H6 - TOSSICO                                      |                                               |                          |                  |                 |           |
| * Registrazi             | ioni selezionate:                       | Ri                                   | comincia                                            |                                               |                          |                  |                 |           |
|                          |                                         | Cod                                  | lice Data                                           | Quantità residua (l                           | Kg) Quantità movin       | nentata (Kg)     |                 |           |
|                          |                                         | PR                                   | OT-13032 06/10/2010                                 | 100                                           | 50                       | ļ<br>L           |                 |           |

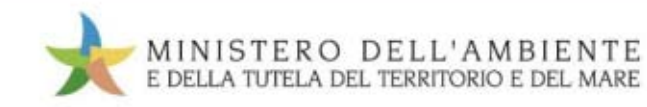

Giornata SISTRI 2010

## Sezione "Area movimentazione" Produttore

#### Compilazione Guidata Schede SISTRI - Produttore / Detentore rifiuti speciali

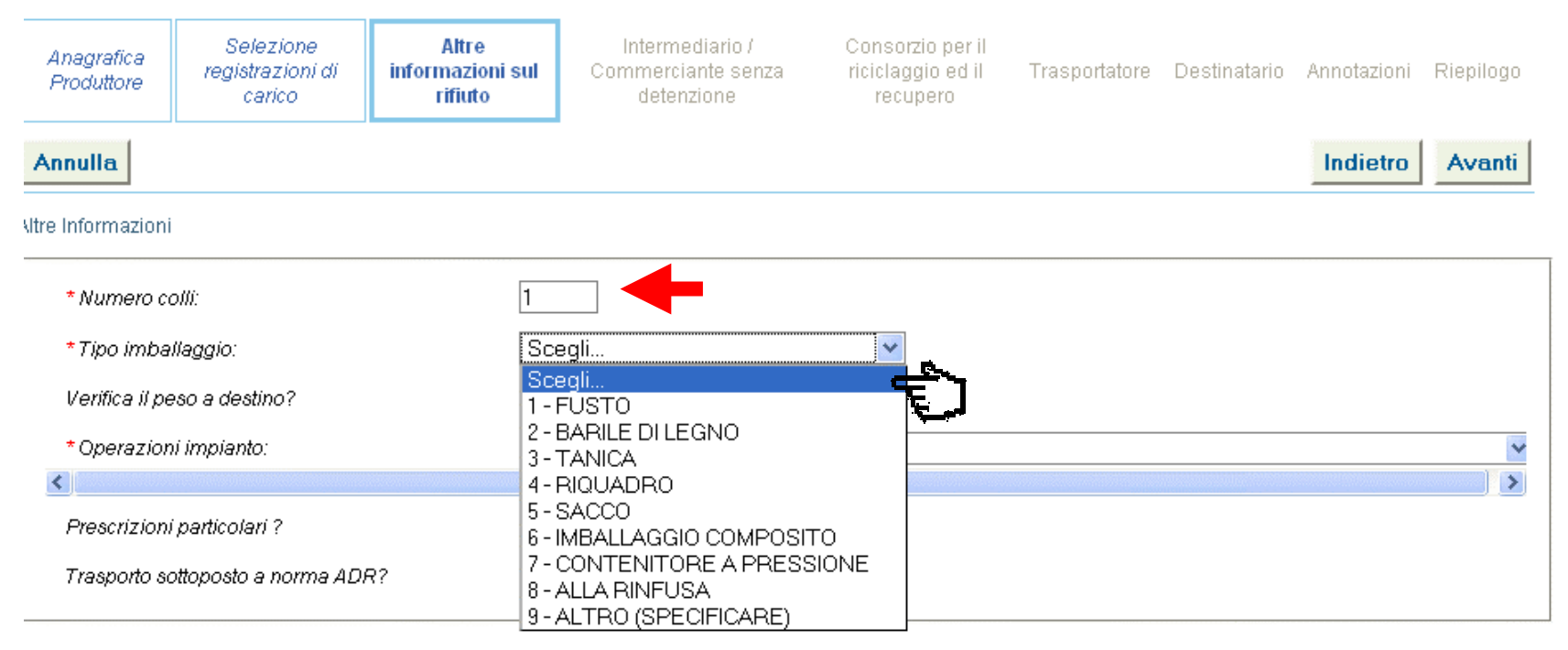

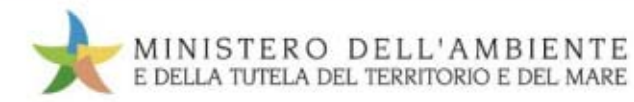

| Anagrafica<br>Produttore   | Selezione<br>registrazioni di<br>carico | Altre<br>informazioni sul<br>rifiuto | Intermediario /<br>Commerciante senza<br>detenzione                                                                           | Consorzio per il<br>riciclaggio ed il<br>recupero                                                 | Trasportatore                                                                      | Destinatario                                               | Annotazioni                                             | Riepilogo |
|----------------------------|-----------------------------------------|--------------------------------------|----------------------------------------------------------------------------------------------------|---------------------------------------------------------------------------------------------------|------------------------------------------------------------------------------------|------------------------------------------------------------|---------------------------------------------------------|-----------|
| Annulla                    |                                         |                                      |                                                                                                    |                                                                                                   |                                                                                    |                                                            | Indietro                                                | Avanti    |
| ltre Informazioni          | í.                                      |                                      |                                                                                                    |                                                                                                   |                                                                                    |                                                            |                                                         |           |
| * Numero c                 | olli:                                   | 1                                    |                                                                                                    |                                                                                                   |                                                                                    |                                                            |                                                         | ~         |
| Tipo imball                | aggio:                                  | 107                                  | 0 - ALLA RINFUSA                                                                                                    | <u> </u>                                                                                          | <u>ו</u>                                                                           |                                                            |                                                         | Լոի       |
| Verifica il pe             | eso a destino?                          |                                      |                                                                                                    |                                                                                                   |                                                                                    |                                                            |                                                         | Ų         |
| * Operazior                | ni impianto:                            | R5                                   | - RICICLO/RECUPERO D                                                                                                    | I ALTRE SOSTANZ                                                                                   | E INORGANICH                                                                       | IE                                                         |                                                         | -         |
| Prescrizion<br>Trasporto s | i particolari ?<br>ottoposto a norma AD | R1<br>R2<br>R2<br>R3                 | egli un operazione<br>- UTILIZZAZIONE PRINCI<br>- RIGENERAZIONE/RECI<br>- RICICLO/RECUPERO D                                  | PALE COME COME<br>UPERO DI SOLVEN<br>ELLE SOSTANZE (                                              | BUSTIBILE O CC                                                                     | ME ALTRO M                                                 | IEZZO PER F<br>E COME SOL                               | 2RO       |
| nformazioni certi          | ficato analitico                        | R4<br>R5<br>R6                       | - RICICLU/RECUPERO D<br>- RICICLO/RECUPERO D<br>- RIGENERAZIONE DEGI                                                          | I ALTRE SOSTANZ                                                                                   | COMPOSITIMET<br>E INORGANICH<br>ASI                                                |                                                            |                                                         |           |
| Allega Doci                | umento                                  | R8<br>R9                             | - RECUPERO DEI PROD<br>- RECUPERO DEI PROD<br>- RIGENERAZIONE O AL                                                            | OTTI PROVENIENT<br>TRI REIMPIEGHI DI                                                              | TI DAI CATALIZZ<br>EGLI OLI                                                        | ZATORI                                                     | NII                                                     |           |
| Documenti                  | allegati                                | R10<br>R1<br>R12<br>R12<br>R12<br>D1 | ) - SPANDIMENTO SUL S<br>- UTILIZZAZIONE DI RIF<br>2 - SCAMBIO DI RIFIUTI P<br>3 - MESSA IN RISERVA D<br>- DEPOSITO SUL O NEL | SUOLO A BENEFICI<br>IUTI OTTENUTI DA<br>ER SOTTOPORLI A<br>I RIFIUTI PER SOT<br>SUOLO (AD ES. DIS | O DELL'AGRICO<br>A UNA DELLE O<br>A UNA DELLE O<br>TOPORLI A UN,<br>SCARICA, ECC.) | DLTURA O DE<br>PERAZIONI IN<br>PERAZIONI IN<br>A DELLE OPE | ELL'ECOLOGI<br>NDICATE DA.<br>NDICATE DA<br>RAZIONI IND | A<br>     |
| Annulla                    |                                         | D2<br>D3<br>D4<br>D5<br>D6           | - TRATTAMENTO IN AM<br>- INIEZIONI IN PROFOND<br>- LAGUNAGGIO<br>- MESSA IN DISCARICA S<br>- SCARICO DEI RIFIUTI S            | BIENTE TERREST<br>ITA'<br>SPECIALMENTE AL<br>IOLIDI NELL'AMBIEI                                   | RE<br>LLESTITA<br>NTE IDRICO EC                                                    | CETTO L'IMM                                                | IERSIONE                                                | <b>_</b>  |

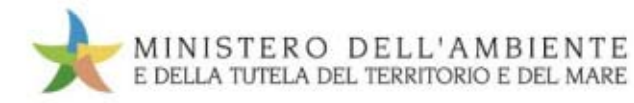

| Sezione    | "Area | movime | ntazione" |
|------------|-------|--------|-----------|
| Produttore |       |        |           |

| Anagrafica<br>Produttore | Selezione<br>registrazioni di<br>carico | Altre<br>informazioni sul<br>rifiuto | Intermediario /<br>Commerciante senza<br>detenzione | Consorzio per il<br>riciclaggio ed il<br>recupero | Trasportatore | Destinatario | Annotazioni | Riepilogo |  |
|--------------------------|-----------------------------------------|--------------------------------------|-----------------------------------------------------|---------------------------------------------------|---------------|--------------|-------------|-----------|--|
| Annulla                  | Annulla                                 |                                      |                                                     |                                                   |               |              | Indietro    | Avanti    |  |
| Altre Informazioni       |                                         |                                      |                                                     |                                                   |               |              |             |           |  |
| * Numero co              | olli:                                   | 1                                    |                                                     |                                                   |               |              |             |           |  |
| Tipo imballa             | aggio:                                  | 107                                  | 0 - ALLA RINFUSA                                    | •                                                 |               |              |             |           |  |
| Verifica il pe           | iso a destino?                          | <b>v</b>                             |                                                     |                                                   |               |              |             |           |  |
| * Operazion              | i impianto:                             | R5                                   | R5 - RICICLO/RECUPERO DI ALTRE SOSTANZE INORGANICHE |                                                   |               |              |             |           |  |
| Prescrizioni             | particolari ?                           |                                      |                                                     |                                                   |               |              |             |           |  |
| * Descrizion             | e prescrizioni:                         |                                      |                                                     |                                                   |               |              |             |           |  |
| Trasporto so             | ottoposto a norma AD                    | R? 🗹                                 |                                                     |                                                   |               |              |             |           |  |
| * Classe AD              | R:                                      | Sce                                  | egli una classe ADR                                 |                                                   |               | D            | •           |           |  |
| * Numero O               | NU:                                     | Sce                                  | egli un numero ONU                                  |                                                   | •             |              |             |           |  |
| nformazioni certif       | īcato analitico                         |                                      |                                                     |                                                   |               |              |             |           |  |
| Allega Docu              | imento                                  | Ag                                   | giungi un file                                      |                                                   |               |              |             |           |  |
| Documenti                | allegati                                | Nes                                  | sun documento allegato                              |                                                   |               |              |             |           |  |

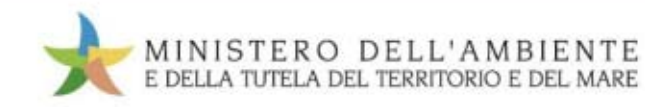

| Anagrafica<br>Produttore               | Selezione<br>registrazioni di<br>carico | Altre<br>informazioni sul<br>rifiuto    | Intermediario /<br>Commerciante senza<br>detenzione | Consorzio per il<br>riciclaggio ed il<br>recupero | Trasportatore     | Destinatario   | Annotazioni   | Riepilog   |
|----------------------------------------|-----------------------------------------|-----------------------------------------|-----------------------------------------------------|---------------------------------------------------|-------------------|----------------|---------------|------------|
| nnulla                                 |                                         |                                         |                                                     |                                                   |                   |                | Indietro      | Avant      |
| senza Interm                           | ediario/Commerciant                     | e                                       |                                                     |                                                   |                   |                |               |            |
| Scealiere ı                            | n Intermediario/Com                     | merciante? 🔽                            | _ <u></u>                                           |                                                   |                   |                |               |            |
|                                        |                                         | 100 0 0 0 0 0 0 0 0 0 0 0 0 0 0 0 0 0 0 |                                                     |                                                   |                   |                |               |            |
|                                        |                                         |                                         | Ê                                                   |                                                   |                   |                |               |            |
| eleziona una                           | Sede                                    |                                         | Ē                                                   |                                                   |                   |                |               |            |
| eleziona una<br>Scegli tra i           | Sede<br>tuoi preferiti                  | Nes                                     | ssun risultato trovato tra i pref                   | feriti                                            |                   |                |               |            |
| eleziona una<br>Scegli tra i<br>Oppure | Sede<br>tuoi preferiti                  | Nes                                     | ssun risultato trovato tra i pret                   | feriti                                            |                   |                |               |            |
| eleziona una<br>Scegli tra i<br>Oppure | Sede<br>tuoi preferiti                  | Nes                                     | ssun risultato trovato tra i pref                   | feriti                                            | * I campi contras | segnati con un | asterisco son | o obbligat |

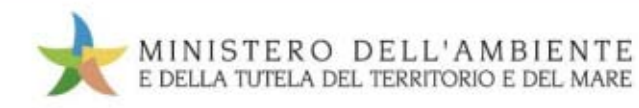

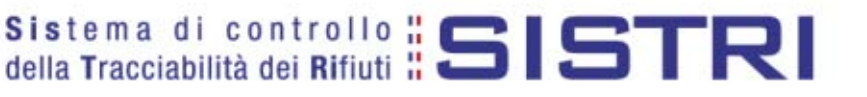

| Radione Sociale: | bianchi |             |
|------------------|---------|-------------|
| Codice Fiscale:  |         |             |
|                  |         |             |
|                  |         |             |
|                  |         |             |
|                  |         |             |
|                  |         |             |
|                  |         |             |
|                  |         |             |
|                  |         |             |
|                  |         |             |
|                  |         |             |
|                  |         | Chiudi Cerc |
|                  |         |             |

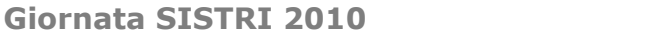

ᡥᡃ

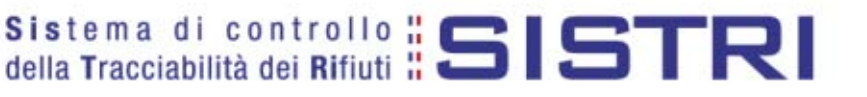

| M E                                      | I I N I S T E I<br>Della tutei                            | RO DELI<br>LA DEL TERRI                       | . ' A M B I E N T<br>forio e del mar                                           | E                                                             |                                      |                          |                 |                    |
|------------------------------------------|-----------------------------------------------------------|-----------------------------------------------|--------------------------------------------------------------------------------|---------------------------------------------------------------|--------------------------------------|--------------------------|-----------------|--------------------|
|                                          |                                                           |                                               |                                                                                | S I<br>de                                                     | stema di con<br>lla Tracciabilità de | trollo <mark>:: 5</mark> | IST             | RI                 |
| - And proce                              |                                                           | 17                                            |                                                                                |                                                               |                                      | -                        | -               |                    |
| 🐔 Registri C                             | ronologici 🔨 Schei                                        | łe ▼ Gestione Tra:                            | sporti 🔻 ? 🔻                                                                   |                                                               | Utente: I                            | MARIO.VERDI5             | 609 - Categori  | e: PDRS            |
| Compilazione<br>Anagrafica<br>Produttore | Guidata Schede<br>Selezione<br>registrazioni di<br>carico | Altre<br>Altre<br>informazioni sul<br>rifiuto | ore / Detentore rifiuti<br>Intermediario /<br>Commerciante senza<br>detenzione | speciali<br>Consorzio per il<br>riciclaggio ed il<br>recupero | Trasportatore                        | Destinatario             | Annotazioni     | Riepilogo          |
| Annulla                                  |                                                           |                                               |                                                                                |                                                               | Ep                                   |                          | Indietro        | Avanti             |
| Seleziona una S                          | Gede                                                      |                                               |                                                                                |                                                               |                                      |                          |                 |                    |
| Scegli tra i t<br>Oppure                 | uoi preferiti                                             | Ne                                            | ssun risultato trovato tra i pr<br>Ricerca                                     | eferiti                                                       |                                      |                          |                 |                    |
|                                          |                                                           |                                               |                                                                                |                                                               | * I campi contras                    | segnati con ur           | n asterisco sor | <br>no obbligatori |

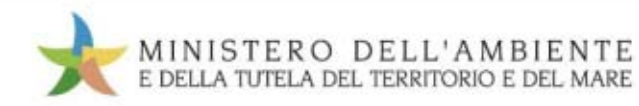

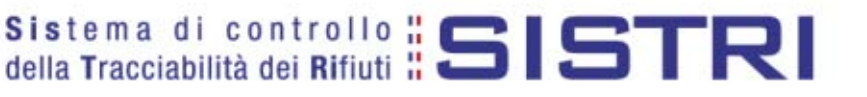

| nsci almeno un parametro u ricei | ta     |  |
|----------------------------------|--------|--|
| Ragione Sociale:                 | logica |  |
| Codice Fiscale:                  |        |  |

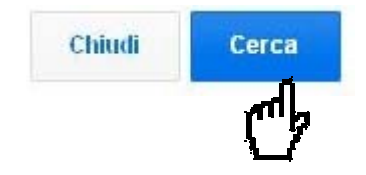

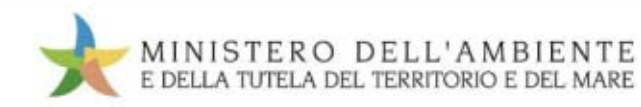

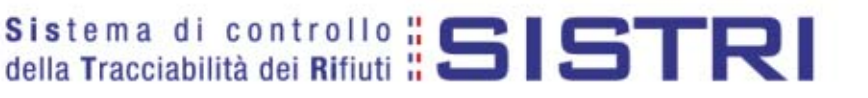

| isci almeno un parametro di ricer | ca     |  |
|-----------------------------------|--------|--|
| Ragione Sociale:                  | logica |  |
| Codico Eiscolo:                   |        |  |

#### Risultati

| operazioni i | erazioni Ragione Sociale † Codic |             | Ragione Sociale † Codice Fiscale Indirizzo |                                                                        | Indirizzo | Categorie |
|--------------|----------------------------------|-------------|--------------------------------------------|------------------------------------------------------------------------|-----------|-----------|
| Seleziona    | LOGICA                           | 01582750277 | VIA RIELTA 53 (VE) VENEZIA 59100           | PRODUTTORI-DETENTORI DI RIFIUTI SPECIALI<br>ATTIVITA' DI RECUPERO (R5) |           |           |
| Seleziona    | LOGICA                           | 01582750277 | VIA RIELTA 53 (VE) VENEZIA 30174           | TRASPORTATORI (art 212, comma 5, D.Lgs 152/2006)                       |           |           |

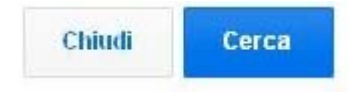

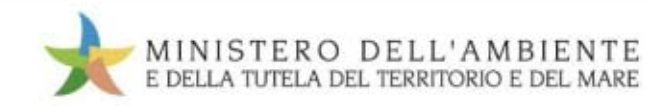

| Anagrafica<br>Produttore          | Selezione<br>registrazioni di<br>carico | Altre<br>informazioni sul<br>rifiuto | Intermediario /<br>Commerciante senza<br>detenzione | Consorzio per il<br>riciclaggio ed il<br>recupero | Trasportatore | Destinatario | Annotazioni | Riepilogo |
|-----------------------------------|-----------------------------------------|--------------------------------------|-----------------------------------------------------|---------------------------------------------------|---------------|--------------|-------------|-----------|
| Annulla                           |                                         |                                      |                                                     |                                                   |               | - 10-        | Indietro    | Avanti    |
| Seleziona una s<br>Scegli tra i t | uoi preferiti                           | Ne                                   | ssun risultato trovato tra i pr                     | referiti                                          |               |              |             |           |
| Oppure                            |                                         | F                                    | Ricerca                                             |                                                   |               |              |             | - An      |
| nformazioni Tras                  | portatore                               |                                      |                                                     |                                                   |               |              |             |           |

| Ragione Sociale:                                 | LOGICA      |                                                  |
|--------------------------------------------------|-------------|--------------------------------------------------|
| Codice Fiscale:                                  | 01582750277 |                                                  |
| Indirizzo:                                       | VIA RIELTA  |                                                  |
| Civico:                                          | 53          |                                                  |
| Provincia:                                       | VE          |                                                  |
| Comune:                                          | VENEZIA     |                                                  |
| Cap:                                             | 30174       |                                                  |
| Iscrizione Albo Nazionale Gestori<br>Ambientali: |             |                                                  |
|                                                  |             | * I campi contrassegnati con un asterisco sonolo |
| nulla                                            |             | Indietro A                                       |

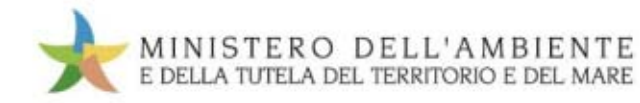

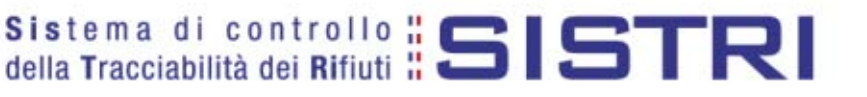

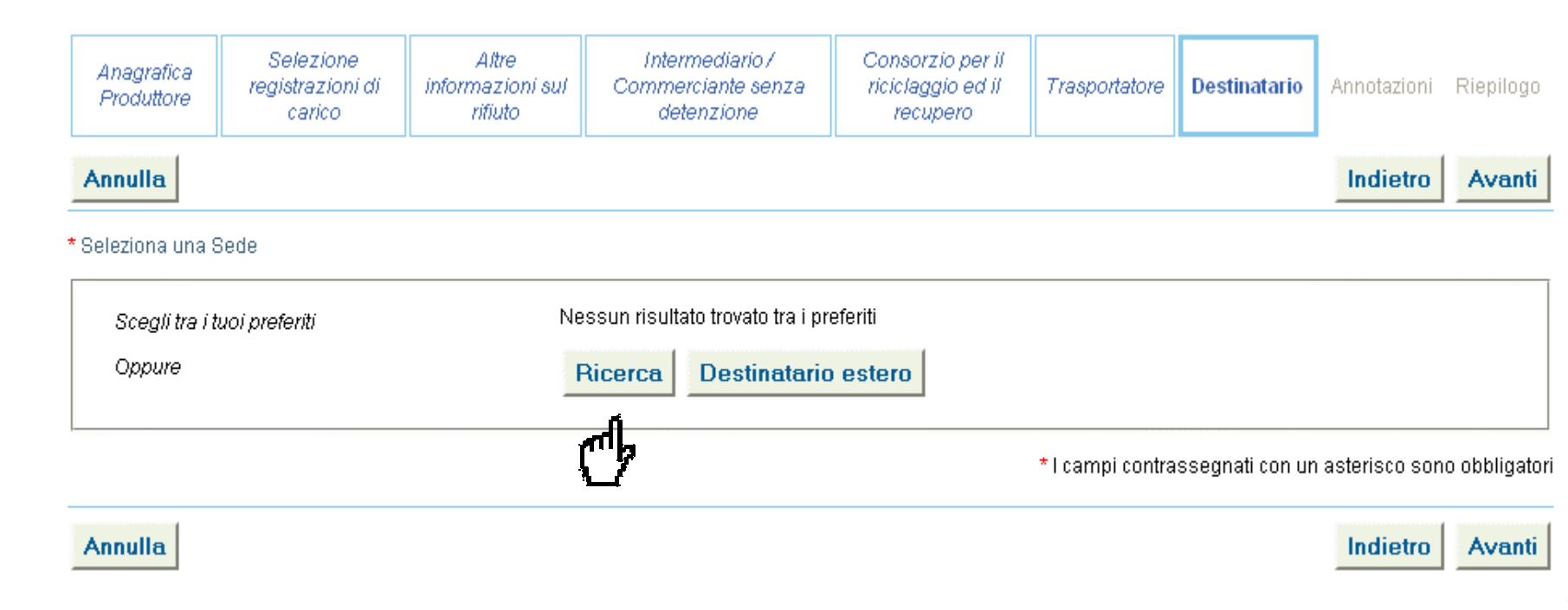

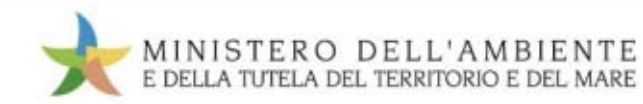

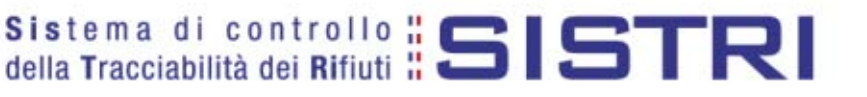

| Ragione Sociale: | logica |  |
|------------------|--------|--|
| Codice Eiscele:  |        |  |

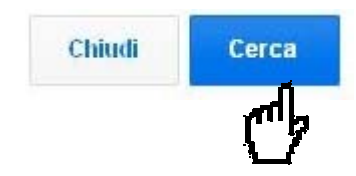

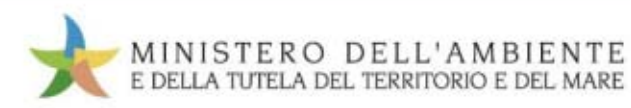

## Sezione "Area movimentazione" Produttore

| Seleziona | MENNECOZZI FRANCESCA                        | MNNFNC68M43H501U | VIA SAN GIORGIO 13/A (FM)<br>MONTAPPONE 63020       | PRODUTTORI-DETENTORI DI<br>RIFIUTI SPECIALI         |
|-----------|---------------------------------------------|------------------|-----------------------------------------------------|-----------------------------------------------------|
| Seleziona | MENNECOZZI MARIO                            | MNNMRA51P26F520W | VIA GIOVANNI IOMMI 22 (FM)<br>MASSA FERMANA 63020   | PRODUTTORI-DETENTORI DI<br>RIFIUTI SPECIALI         |
| Seleziona | MOTOFFICINA ZAMPINI DI BONECHI MARCO        | BNCMCS68B27G713W | VIA SOFFICI 53 (PO) POGGIO A<br>CAIANO 59016        | PRODUTTORI-DETENTORI DI<br>RIFIUTI SPECIALI         |
| Seleziona | MUSI NERI DI FRISCHKNECHT STEFAN            | FRSSFN67R20Z133Y | VIA LIZZONA 48 (BL) PONTE<br>NELLE ALPI 32014       | PRODUTTORI-DETENTORI DI<br>RIFIUTI SPECIALI         |
| Seleziona | NECCHI FRATELLI SOCIETA' AGRICOLA           | 00640940185      | VIA TURAGO BORDONE SNC<br>(PV) GIUSSAGO 27010       | PRODUTTORI-DETENTORI DI<br>RIFIUTI SPECIALI         |
| Seleziona | NEC EURO CHIM - S.P.A.                      | 12164050150      | VIALE VOLTA 41 (MI) CUSAGO<br>20090                 | PRODUTTORI-DETENTORI DI<br>RIFIUTI SPECIALI         |
| Seleziona | NECO S.A.S. DI DI MATTEO MARIA & C.         | 08353750154      | VIA BERNINA 15/17 (PV) SIZIANO<br>27010             | PRODUTTORI-DETENTORI DI<br>RIFIUTI SPECIALI         |
| Seleziona | NEC S.R.L. NEW ECOLOGY CON SIGLA NEC<br>SRI | 02383390271      | ZONA INDUSTRIALE IX STRADA<br>115 (VF) FOSSO' 30030 | TRASPORTATORI (art 212,<br>comma 5, D.Lgs 152/2006) |

Chiudi Cerca

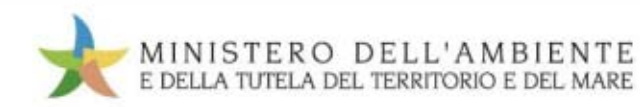

<u>}</u>

## Sezione "Area movimentazione" Produttore

Compilazione Guidata Schede SISTRI - Produttore / Detentore rifiuti speciali

| Anagrafica<br>Produttore | Selezione<br>registrazioni di<br>carico | Altre<br>informazioni sul<br>rifiuto | Intermediario /<br>Commerciante senza<br>detenzione | Consorzio per il<br>riciclaggio ed il<br>recupero | Trasportatore | Destinatario | Annotazioni | Riepilogo |
|--------------------------|-----------------------------------------|--------------------------------------|-----------------------------------------------------|---------------------------------------------------|---------------|--------------|-------------|-----------|
| Annulla                  | 2odo                                    |                                      |                                                     |                                                   |               |              | Indietro    | Avanti    |
| Scegli tra i i           | uoi preferiti                           | Ne                                   | ssun risultato trovato tra i pr                     | eferiti                                           |               |              |             |           |
| Oppure                   |                                         | P                                    | licerca                                             |                                                   |               |              |             |           |

#### Informazioni Destinatario

| Ragione Sociale:                       | LOGICA                    |
|----------------------------------------|---------------------------|
| Codice Fiscale:                        | 01582750277               |
| Indirizzo:                             | VIA RIELTA                |
| Civico:                                | 53                        |
| Provincia:                             | VE                        |
| Comune:                                | VENEZIA                   |
| Cap:                                   | 59100                     |
| * Autorizzazione/Iscrizione/Ordinanza: | autorizzazione virtuale 🗾 |

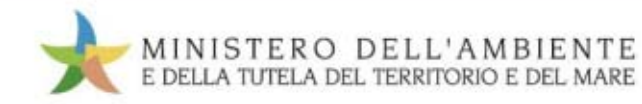

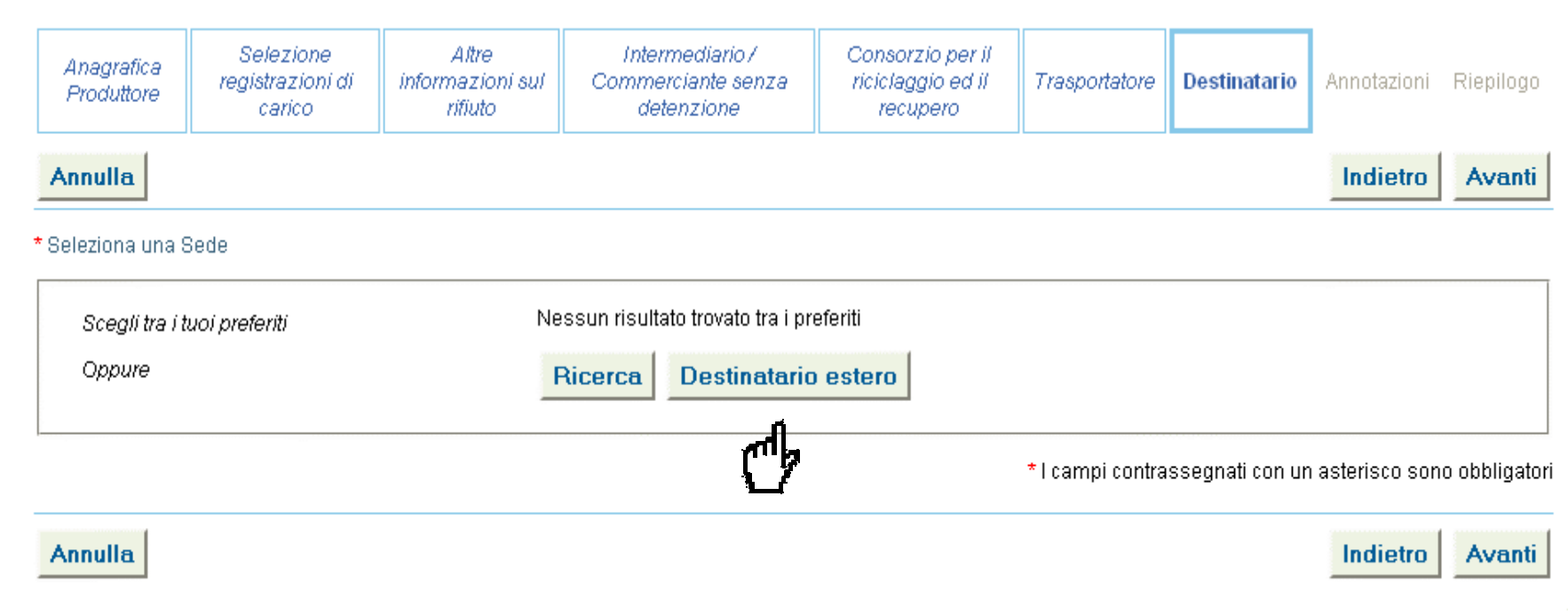

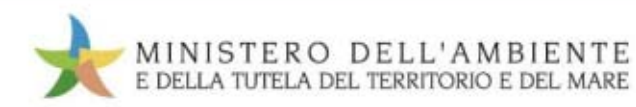

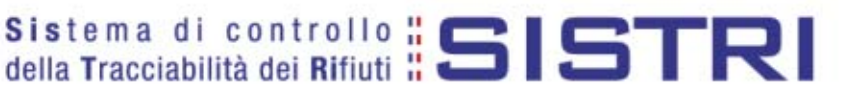

| Seleziona                                             |
|-------------------------------------------------------|
| ITALIA                                                |
|                                                       |
| * I campi contrassegnati con un asterisco sono obblig |
|                                                       |

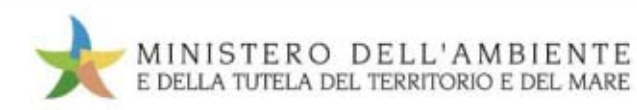

| Anagrafica<br>Produttore | Selezione<br>registrazioni di<br>carico | Altre<br>informazioni sul<br>rifiuto | Intermediario /<br>Commerciante senza<br>detenzione | Consorzio per il<br>riciclaggio ed il<br>recupero | Trasportatore   | Destinatario | Annotazioni | Riepilog |
|--------------------------|-----------------------------------------|--------------------------------------|-----------------------------------------------------|---------------------------------------------------|-----------------|--------------|-------------|----------|
| Annulla                  |                                         |                                      |                                                     |                                                   |                 |              | Indietro    | Avan     |
| notazioni                |                                         |                                      |                                                     |                                                   |                 |              |             |          |
| Annotazior               | Ú.                                      |                                      |                                                     |                                                   |                 |              | •           | -        |
|                          |                                         |                                      |                                                     |                                                   |                 |              |             |          |
|                          |                                         |                                      |                                                     |                                                   |                 |              |             |          |
|                          |                                         |                                      |                                                     |                                                   |                 |              |             |          |
|                          |                                         |                                      |                                                     |                                                   |                 |              |             |          |
|                          |                                         |                                      |                                                     |                                                   |                 |              |             |          |
|                          |                                         |                                      |                                                     |                                                   |                 |              |             |          |
|                          |                                         |                                      |                                                     |                                                   | *I compi contro |              |             |          |
|                          |                                         |                                      |                                                     |                                                   | *I compi contro |              |             |          |

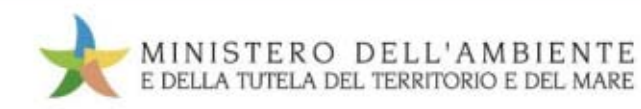

## Sezione "Area movimentazione" Produttore

Compilazione Guidata Schede SISTRI - Produttore / Detentore rifiuti speciali

| Anagrafica<br>Produttore | Selezion <mark>e</mark><br>registrazioni di<br>carico | Altre<br>informazioni sul<br>rifiuto | Intermediario /<br>Commerciante senza<br>detenzione | Consorzio per II<br>riciclaggio ed II<br>recupero | Trasportatore | Destinatario | Annotazioni | Riepilogo   |
|--------------------------|-------------------------------------------------------|--------------------------------------|-----------------------------------------------------|---------------------------------------------------|---------------|--------------|-------------|-------------|
| Annulla                  |                                                       |                                      |                                                     |                                                   |               |              | Indietro    | Compila     |
| L'Area Movimenta         | azione Produttore per                                 | le schede create verr                | à compilata con i dati segui                        | enti:                                             |               |              |             | e h         |
| Sezione 1 - Id           | entificativo sche                                     | eda                                  |                                                     |                                                   |               |              |             | <b>Feed</b> |

l dati di questa sezione saranno riempiti al momento della compilazione

#### Sezione 2 - Sezione Anagrafica Produttore / Detentore rifiuti speciali

Azienda

| Ragione Sociale:       | LOGICA      |  |
|------------------------|-------------|--|
| Codice Fiscale:        | 01582750277 |  |
| Codice ISTAT attivita: |             |  |
| Rappresentante legale: | ROSSIMARIO  |  |
| ede Legale             |             |  |
|                        |             |  |

Indirizzo:

VIA RIELTA

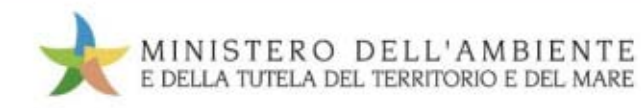

|                                                                                                    | Area Movimentazione Trasportatore                                                          | Area Movimentazione Destinatario |                  |
|----------------------------------------------------------------------------------------------------|--------------------------------------------------------------------------------------------|----------------------------------|------------------|
| Questa scheda non è firmata.<br>Vuoi firmarla adesso?                                                                                                    | Firma                                                                                      |                                  | Elimina Modifica |
| ezione 1 - Identificativo sch                                                                                                    | neda                                                                                       |                                  |                  |
| Numero identificativo:                                                                                                    | ID-6641                                                                                    |                                  |                  |
| Serie:                                                                                                    | SERIE-6641                                                                                 |                                  |                  |
| Data Creazione:                                                                                                    | 02/09/2010 17:51                                                                           |                                  |                  |
| ezione 2 - Sezione Anagrafi                                                                                                    | ica Produttore / Detentore rifiuti s                                                       | speciali                         |                  |
| ezione 2 - Sezione Anagrafi<br>ienda<br>Ragione Sociale:                                                                                                    | ica Produttore / Detentore rifiuti s<br>LOGICA                                             | speciali                         |                  |
| ezione 2 - Sezione Anagrafi<br>ienda<br>Ragione Sociale:<br>Codice Fiscale:                                                                                 | ica Produttore / Detentore rifiuti s<br>LOGICA<br>01582750277                              | speciali                         |                  |
| ezione 2 - Sezione Anagrafi<br>ienda<br>Ragione Sociale:<br>Codice Fiscale:<br>Codice ISTAT attivita:                                                       | ica Produttore / Detentore rifiuti s<br>LOGICA<br>01582750277                              | speciali                         |                  |
| ezione 2 - Sezione Anagrafi<br>ienda<br>Ragione Sociale:<br>Codice Fiscale:<br>Codice ISTAT attivita:<br>Rappresentante legale:                             | ica Produttore / Detentore rifiuti s<br>LOGICA<br>01582750277<br>ROSSI MARIO               | speciali                         |                  |
| ezione 2 - Sezione Anagrafi<br>ienda<br>Ragione Sociale:<br>Codice Fiscale:<br>Codice ISTAT attivita:<br>Rappresentante legale:                             | ica Produttore / Detentore rifiuti s<br>LOGICA<br>01582750277<br>ROSSI MARIO               | speciali                         |                  |
| ezione 2 - Sezione Anagrafi<br>ienda<br>Ragione Sociale:<br>Codice Fiscale:<br>Codice ISTAT attivita:<br>Rappresentante legale:<br>ide Legale<br>Indirizzo: | ica Produttore / Detentore rifiuti s<br>LOGICA<br>01582750277<br>ROSSI MARIO<br>VIA RIELTA | speciali                         |                  |

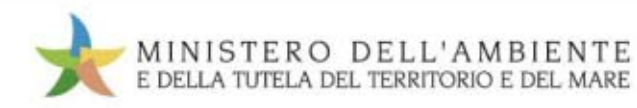
## Sezione "Area movimentazione" Produttore

| rea Movimentazione Produttore                          | Area Movimentazione Trasportatore   | Area Movimentazione Destinatario |                  |
|--------------------------------------------------------|-------------------------------------|----------------------------------|------------------|
| Sei sicuro di voler firmare la so<br>Visualizza il PDF | cheda? <u>No</u> <u>Si</u>          |                                  | Elimina Modifica |
| ezione 1 - Identificativo sch                          | eda                                 |                                  |                  |
| Numero identificativo:                                 | ID-6641                             |                                  |                  |
| Serie:                                                 | SERIE-6641                          |                                  |                  |
| Data Creazione:                                        | 02/09/2010 17:51                    |                                  |                  |
| ezione 2 - Sezione Anagrafi                            | ca Produttore / Detentore rifiuti s | peciali                          |                  |
| zienda                                                 |                                     |                                  |                  |
| Ragione Sociale:                                       | LOGICA                              |                                  |                  |
| Codice Fiscale:                                        | 01582750277                         |                                  |                  |
| Codice ISTAT attivita:                                 |                                     |                                  |                  |
| Rappresentante legale:                                 | ROSSI MARIO                         |                                  |                  |
| ede Legale                                             |                                     |                                  |                  |
|                                                        |                                     |                                  |                  |

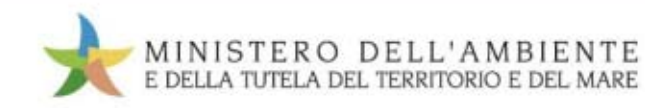

# Sezione "Area movimentazione" Produttore

| a Movimentazione Produttore                                  | Area Movimentazione Trasportatore | Area Movimentazione Destinatario |                  |
|--------------------------------------------------------------|-----------------------------------|----------------------------------|------------------|
| <b>Sei sicuro di voler firmare la s</b><br>Visualizza il PDF | cheda? <u>No</u> Si               |                                  | Elimina Modifica |
| zione 1 - Identificativo scl                                 | neda                              | serimento PIN                    | +                |
| Numero identificativo:                                       | ID-6641                           |                                  |                  |
| Serie:                                                       | SERIE-6641                        | <u>OK</u> <u>Annulla</u>         |                  |
| Data Creazione:                                              | 02/09/2010 17:51                  |                                  |                  |
| enda<br>Dominno Sociolo:                                     | LOGICA                            |                                  |                  |
| Ragione sociale.                                             | 01593750377                       |                                  |                  |
| Codice Fiscale:<br>Codice ISTAT attivita:                    | 01302/302/7                       |                                  |                  |
| Rappresentante legale:                                       | ROSSI MARIO                       |                                  |                  |
|                                                              |                                   |                                  |                  |
| de Legale                                                    |                                   |                                  |                  |

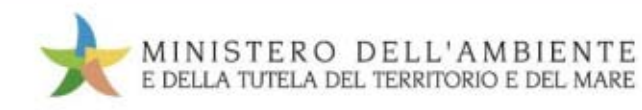

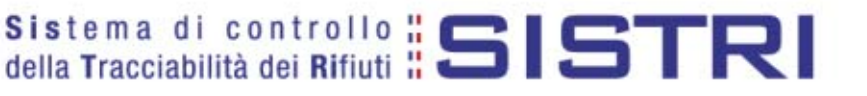

| MINISTERO DELL'AMBIENTE                  |
|------------------------------------------|
| E DELLA TUTELA DEL TERRITORIO E DEL MARE |

Sistema di controllo SISTRI della Tracciabilità dei Rifiuti

Registri Cronologici 🔭 Schede 🎽 Gestione Trasporti 🍢 ? 🏲 Utente: MARIO.VERDI5609 - Categorie: PDRS MARIO VERDI [VRDMRA70A01G999Z] Nome utente Ragione Sociale: LOGICA [01582750277] VIA RIELTA, 53. 59100 VENEZIA (VE) Indirizzo: Area Registro Cronologico Area Movimentazione Visualizza Registri Visualizza schede Nuova Registrazione Cronologica Compila Scheda SISTRI Visualizza Registrazioni Da Firmare Area Trasporti

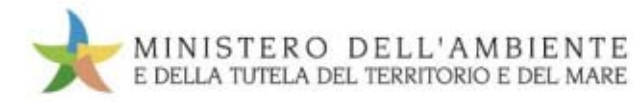

Elenco delle Schede

| Operazioni             | Serie      | ID      | Data       | CER       | Kg   | Stato Produttore | Stato Trasportatore    | Stato Destinatario |
|------------------------|------------|---------|------------|-----------|------|------------------|------------------------|--------------------|
| Saleziona              | SERIE-6611 | ID-6611 | 31/08/2010 | 17.04.02  | 280  | FIRMATA          | VIAGGIO DA PIANIFICARE |                    |
| S <del>ele</del> ziona | SERIE-6570 | ID-6570 | 27/08/2010 | 17.04.02  | 1000 | FIRMATA          | FIRMATA                | BOZZA              |
| Seleziona              | SERIE-6529 | ID-6529 | 27/08/2010 | 20.01.02  | 1500 | FIRMATA          | VIAGGIO IN CORSO       |                    |
| Seleziona              | SERIE-6528 | ID-6528 | 26/08/2010 | 18.01.01  | 1800 | FIRMATA          | VIAGGIO DA PIANIFICARE |                    |
| Seleziona              | SERIE-6517 | ID-6517 | 25/08/2010 | 20.01.39  | 200  | FIRMATA          | VIAGGIO TERMINATO      |                    |
| Seleziona              | SERIE-6515 | ID-6515 | 25/08/2010 | 20.01.39  | 700  | FIRMATA          | VIAGGIO TERMINATO      |                    |
| Seleziona              | SERIE-6454 | ID-6454 | 19/08/2010 | 17.04.02  | 2750 | FIRMATA          | FIRMATA                | BOZZA              |
| Seleziona              | SERIE-6441 | ID-6441 | 17/08/2010 | 18.01.09  | 1    | FIRMATA          | FIRMATA                | BOZZA              |
| Seleziona              | SERIE-6437 | ID-6437 | 16/08/2010 | 18.01.06* | 7    | FIRMATA          | VIAGGIO DA PIANIFICARE | BOZZA              |

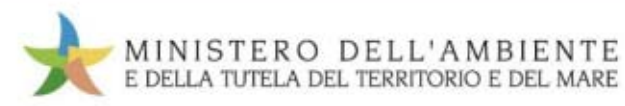

| rea movimentazione Productore                                                                                                    | Area Movimentazione Trasportatore                                                                 | Area Movimentazione Destinata | ario                        |
|----------------------------------------------------------------------------------------------------|---------------------------------------------------------------------------------------------------|-------------------------------|-----------------------------|
|                                                                                                    |                                                                                                   | Modifica Annul                | la Scheda SISTRI stampabile |
| Sezione 1 - Identificativo sc                                                                                                    | heda                                                                                              |                               |                             |
| Numero identificativo:                                                                                                    | ID-6611                                                                                           |                               |                             |
| Serie:                                                                                                    | SERIE-6611                                                                                        |                               |                             |
| Data Creazione:                                                                                                    | 31/08/2010 17:44                                                                                  |                               |                             |
| Sezione 2 - Sezione Anagra<br>zienda                                                                                                    | fica Produttore / Detentore rifiuti s                                                             | peciali                       |                             |
| Sezione 2 - Sezione Anagra<br>zienda<br>Ragione Sociale:                                                                                                    | fica Produttore / Detentore rifiuti s<br>LOGICA                                                   | peciali                       |                             |
| iezione 2 - Sezione Anagra<br>zienda<br>Ragione Sociale:<br>Codice Fiscale:                                                                                                | fica Produttore / Detentore rifiuti s<br>LOGICA<br>01582750277                                    | peciali                       |                             |
| Sezione 2 - Sezione Anagrat<br>zienda<br>Ragione Sociale:<br>Codice Fiscale:<br>Codice ISTAT attivita:                                                                     | fica Produttore / Detentore rifiuti s<br>LOGICA<br>01582750277                                    | peciali                       |                             |
| Sezione 2 - Sezione Anagrat<br>zienda<br>Ragione Sociale:<br>Codice Fiscale:<br>Codice ISTAT attivita:<br>Rappresentante legale:                                           | fica Produttore / Detentore rifiuti s<br>LOGICA<br>01582750277<br>ROSSI MARIO                     | peciali                       |                             |
| Sezione 2 - Sezione Anagrat<br>zienda<br>Ragione Sociale:<br>Codice Fiscale:<br>Codice ISTAT attivita:<br>Rappresentante legale:                                           | fica Produttore / Detentore rifiuti s<br>LOGICA<br>01582750277<br>ROSSI MARIO                     | peciali                       |                             |
| Sezione 2 - Sezione Anagrat<br>zienda<br>Ragione Sociale:<br>Codice Fiscale:<br>Codice ISTAT attivita:<br>Rappresentante legale:<br>Sede Legale<br>Indirizzo:              | fica Produttore / Detentore rifiuti s<br>LOGICA<br>01582750277<br>ROSSI MARIO<br>VIA RIELTA       | peciali                       |                             |
| Sezione 2 - Sezione Anagrat<br>zienda<br>Ragione Sociale:<br>Codice Fiscale:<br>Codice ISTAT attivita:<br>Rappresentante legale:<br>iede Legale<br>Indirizzo:<br>N°Civico: | fica Produttore / Detentore rifiuti s<br>LOGICA<br>01582750277<br>ROSSI MARIO<br>VIA RIELTA<br>53 | peciali                       |                             |

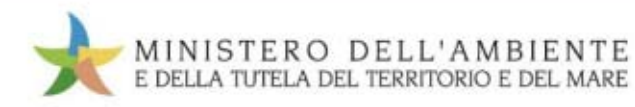

|                                                                                         |                  | Annulla | Scheda SISTRI stampabile |
|-----------------------------------------------------------------------------------------|------------------|---------|--------------------------|
| ione 1 - Identificativo scheda                                                          | a                |         |                          |
| Numero identificativo:                                                                  | ID-6611          |         |                          |
| Serie:                                                                                  | SERIE-6611       |         |                          |
| Data Creazione:                                                                         | 31/08/2010 17:44 |         |                          |
| CER:                                                                                    | 17.04.02         |         |                          |
| Kg:                                                                                     | 280              |         |                          |
| nda                                                                                     |                  |         |                          |
| Radione Sociale:                                                                        | 01582750277      |         |                          |
| Ragione Sociale:<br>Codice Eiscale:                                                     | 01002100211      |         |                          |
| Ragione Sociale:<br>Codice Fiscale:<br>Codice ISTAT attivita:                           | 01001100111      |         |                          |
| Ragione Sociale:<br>Codice Fiscale:<br>Codice ISTAT attivita:<br>Rappresentante legale: | ROSSI MARIO      |         |                          |

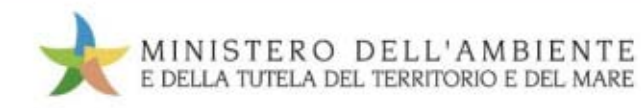

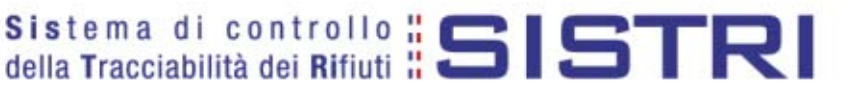

| ezione non compilata |                            |
|----------------------|----------------------------|
| ezione 5 - Trasporto |                            |
| eicolo               |                            |
| Targa:               | BB048570                   |
| Token:               | 090C_1000_310310PA01065416 |
| Rimorchio:           |                            |
| ettagli Conducente   |                            |
| Conducente:          | lucio bianch               |
| Annotazioni:         |                            |
| Data:                |                            |
| Percorso             | V/mViaggie                 |

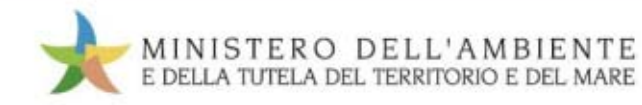

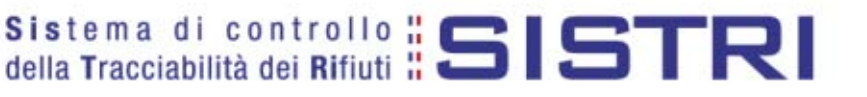

| Dettagli Conducente         |                  |  |
|-----------------------------|------------------|--|
| Conducente:<br>Annotazioni: | Paolo            |  |
| Data:                       | 27/08/2010 07:45 |  |
| Percorso                    | Vedi Viaggio     |  |
| Sezione 6 - Annotazioni     |                  |  |
| Annotazioni:                |                  |  |

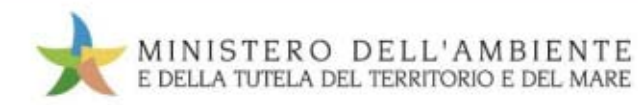

| a Movimentazione Produttore                         | Area Movimentazione Trasportatore | Area Movimentazione Destinatario |                          |
|-----------------------------------------------------|-----------------------------------|----------------------------------|--------------------------|
|                                                     |                                   | Recupero Viaggio                 | Scheda SISTRI stampabile |
| zione 1 - Identificativo sch                        | eda Inserimento PIN               | ×                                |                          |
| Numero identificativo.<br>Serie:<br>Data Creazione: |                                   | Annulla                          |                          |
| CER:                                                | 20.01.02                          |                                  |                          |
| Kg:                                                 | 1500                              |                                  |                          |

#### Sezione 2 - Sezione Anagrafica Trasportatore Rifiuti Speciali

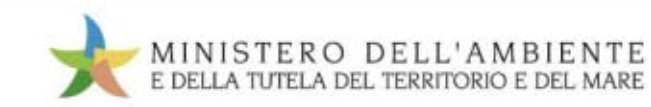

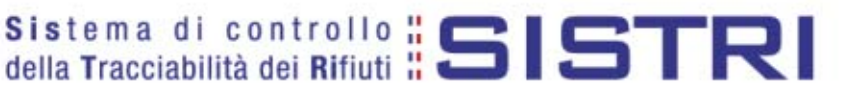

# **Sezione "Area movimentazione"** Conducente (presso produttore)

| a Movimentazione Produttore  | A Area Conducente Trasportatore | Area Movimentazione Destinatario |                          |
|------------------------------|---------------------------------|----------------------------------|--------------------------|
|                              |                                 | Modifica Annulla                 | Scheda SISTRI stampabile |
| zione 1 - Identificativo scl | heda                            |                                  |                          |
| Numero identificativo:       | ID-6529                         |                                  |                          |
| Serie:                       | SERIE-6529                      |                                  |                          |
| Data Creazione:              | 27/08/2010 09:11                |                                  |                          |

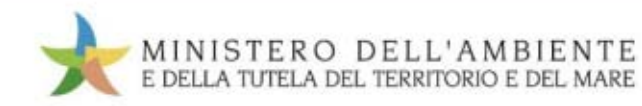

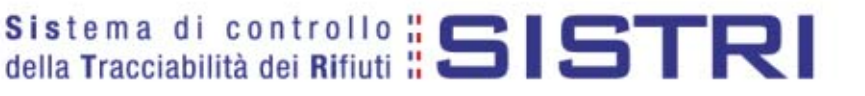

### **Sezione "Area movimentazione"** Conducente (presso produttore)

Sezione Trasporti - Area conducente

Inserire la chiavetta del conducente prima di procedere con una operazione

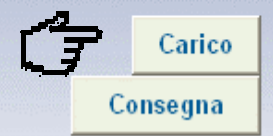

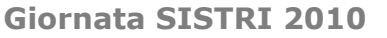

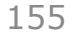

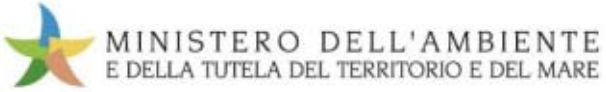

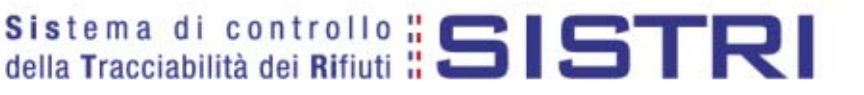

#### **Sezione "Area movimentazione"** Conducente (presso produttore)

Dettagli Conducente

| Conducente:  | Paolo            |
|--------------|------------------|
| Annotazioni: |                  |
| Data:        | 27/08/2010 07:45 |
| Percorso     | Vedi Viaggio     |

#### Sezione 6 - Annotazioni

Annotazioni:

#### Sezione 7 - Sezione conducente mezzo di trasporto

| Data del carico:            | 27/08/2010 10:00 | <b>←</b> |
|-----------------------------|------------------|----------|
| Annotazioni del conducente: |                  |          |

#### Sezione 8 - Sezione conducente mezzo di trasporto verso destinatario

| Sezione non compilata |  |  |  |
|-----------------------|--|--|--|
|                       |  |  |  |

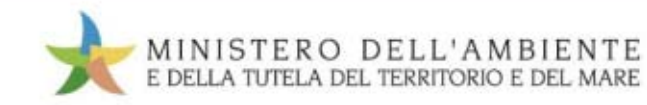

# Sezione "Area movimentazione" E il produttore...

- stampa la scheda SISTRI e la consegna al conducente;
- entro i successivi 10 giorni lavorativi riapre il registro cronologico:
  - entra in "visualizza registri";
  - seleziona il movimento di scarico generato in automatico;
  - firma il movimento.

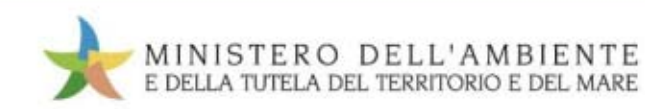

| eletdi                                      | IDENTIFICATIVO SCHEDA    |                         |              |                 |  |  |  |
|---------------------------------------------|--------------------------|-------------------------|--------------|-----------------|--|--|--|
| 0101111 ID-8529 - SERIE-8529 DATA: 27/08/20 |                          |                         |              |                 |  |  |  |
| AN                                          | AGRAFICA PRODUT          | TTORE/DETENTORE F       | RIFIUTI SPEC | IALI            |  |  |  |
| RAG.SOC.: LOGICA                            |                          |                         |              |                 |  |  |  |
| RAPPRESENTANTE LEGA                         | LE: ROSSI MARIO          |                         |              |                 |  |  |  |
| INDIRIZZO VIA RIELTA                        | 53 - 30174 VENEZIA (VE   | )                       |              |                 |  |  |  |
| COD.ISTAT:                                  | CODICE FISCA             | ALR: 01582750277        |              |                 |  |  |  |
| UNITA' VIA R                                | IELTA 53 - 59100 VE      | NEZIA (VE)              |              |                 |  |  |  |
| PERSONA DA CONTATT                          | ARE: VERDI MARIO         |                         |              |                 |  |  |  |
| TELEFONO:                                   | EMAIL:                   | N                       | UMERO ADDE   | TTI U.L.: 0     |  |  |  |
|                                             | CARATTI                  | ERISTICHE DEL RIFIU     | то           |                 |  |  |  |
| C.E.R. 20.01.02                             |                          |                         |              |                 |  |  |  |
| DENOMINAZIONE C.E.R                         | vetro                    |                         |              |                 |  |  |  |
| DESCRIZIONE: vetro (la                      | astre)                   |                         |              |                 |  |  |  |
| STATO FISICO: Solido                        | non pulverulento CA      | ARATTER.                |              |                 |  |  |  |
| QUANTITA: 150000000                         | N.COLLI: 1 PE            | ESO DA VERIFICARSI A DE | STINO: SI    |                 |  |  |  |
| RIFIUTI DESTINATI A:                        | RECUPERO                 | CODICE OPERAZIO         | NE: R13      |                 |  |  |  |
| TIPO IMBALLAGGIO: AL                        | LA RINFUSA               | PRESCRIZIONI PAR        | TICOLARI MOV | IMENTAZIONE: NO |  |  |  |
|                                             | Т                        | RASPORTATORE            |              |                 |  |  |  |
| RAG.SOC.: LOGICA                            |                          |                         |              |                 |  |  |  |
| INDIRIZZOVIA RIELTA                         | 53 - 30174 VENEZIA (null | I)                      |              |                 |  |  |  |
| CODICE FISCALE: 015                         | 82750277                 | ISCR. ALBO NAZ. GEST    | ORI          |                 |  |  |  |
|                                             | SE2                      | ZIONE TRASPORTO         |              |                 |  |  |  |
| MEZZO DI TRASPORTO                          | MERCEDES - STRALI        | IS                      |              |                 |  |  |  |
| CONDUCENTE:                                 | Paolo                    |                         |              |                 |  |  |  |
| TARGA AUTOMEZZO:                            | BB048570                 | TARGA RIMORCHI          | D:           |                 |  |  |  |
| COD. IDENTIFICATIVO                         | 090C_1000_310310P/       | AD1065416               |              |                 |  |  |  |
| DATA:                                       | 27/08/2010               | PERCORSO:               |              |                 |  |  |  |
| ANNOTAZIONI                                 |                          |                         |              |                 |  |  |  |
| DATA PRESA IN CONSE                         | INA.: 27/08/2010         |                         |              |                 |  |  |  |
| ANNOTAZIONI                                 |                          |                         |              |                 |  |  |  |
|                                             |                          |                         |              |                 |  |  |  |
|                                             |                          |                         |              |                 |  |  |  |

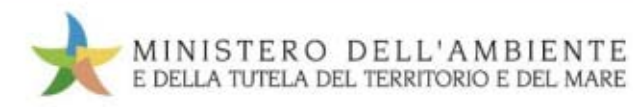

| ICT      |                      | IDENTIFICATIVO       | IDENTIFICATIVO SCHEDA              |  |  |  |  |
|----------|----------------------|----------------------|------------------------------------|--|--|--|--|
| 101      |                      | ID-6529 - SERIE-6529 | DATA: 27/08/2010                   |  |  |  |  |
| NOTAZION | 4 <u> </u>           |                      |                                    |  |  |  |  |
|          |                      | DESTINATARIO         |                                    |  |  |  |  |
| G.SOC.:  | LOGICA               |                      |                                    |  |  |  |  |
| DIRIZZO: | VIA RIELTA 53 - 5910 | 00 VENEZIA (VE)      |                                    |  |  |  |  |
| DICE     | 01582750277          | AUTORIZZAZIONE: auto | rizzazione virtuale del 12/08/2010 |  |  |  |  |
|          |                      |                      |                                    |  |  |  |  |
|          | _                    | FIRMA CONDUCENTE     | FIRMA DESTINATARIO                 |  |  |  |  |
|          |                      |                      |                                    |  |  |  |  |
|          |                      |                      |                                    |  |  |  |  |
|          |                      |                      |                                    |  |  |  |  |
|          |                      |                      |                                    |  |  |  |  |
|          |                      |                      |                                    |  |  |  |  |
|          |                      |                      |                                    |  |  |  |  |
|          |                      |                      |                                    |  |  |  |  |
|          |                      |                      |                                    |  |  |  |  |
|          |                      |                      |                                    |  |  |  |  |
|          |                      |                      |                                    |  |  |  |  |
|          |                      |                      |                                    |  |  |  |  |
|          |                      |                      |                                    |  |  |  |  |
|          |                      |                      |                                    |  |  |  |  |
|          |                      |                      |                                    |  |  |  |  |
|          |                      |                      |                                    |  |  |  |  |
|          |                      |                      |                                    |  |  |  |  |
|          |                      |                      |                                    |  |  |  |  |
|          |                      |                      |                                    |  |  |  |  |
|          |                      |                      |                                    |  |  |  |  |
|          |                      |                      |                                    |  |  |  |  |
|          |                      |                      |                                    |  |  |  |  |
|          |                      |                      |                                    |  |  |  |  |
|          |                      |                      |                                    |  |  |  |  |
|          |                      |                      |                                    |  |  |  |  |
|          |                      |                      |                                    |  |  |  |  |
|          |                      |                      |                                    |  |  |  |  |
|          |                      |                      |                                    |  |  |  |  |
|          |                      |                      |                                    |  |  |  |  |
|          |                      |                      |                                    |  |  |  |  |
|          |                      |                      |                                    |  |  |  |  |
|          |                      |                      |                                    |  |  |  |  |

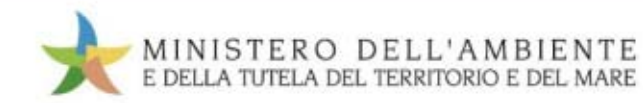

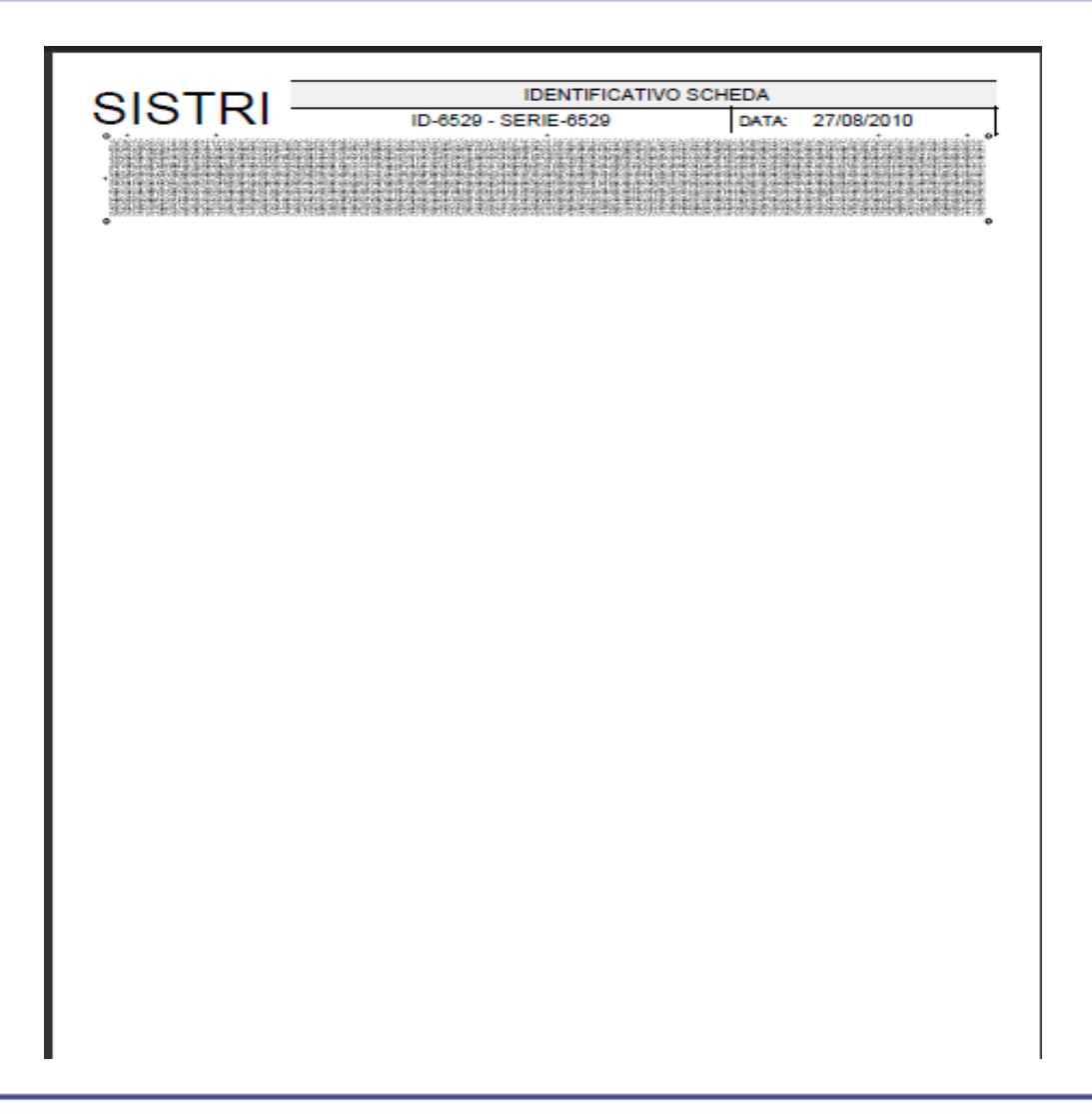

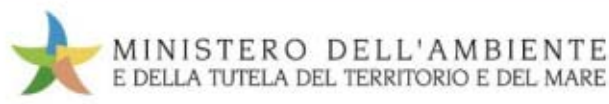

|                                                        | Sistema di controllo <b>SISTRI</b><br>della Tracciabilità dei Rifiuti |
|--------------------------------------------------------|-----------------------------------------------------------------------|
|                                                        |                                                                       |
| Registri Cronologici 🔻 Schede 👻 Gestione <sup>-</sup>  | Trasporti 🍸 ? 🍷<br>Utente: MARIO.VERDI5609 - Categorie: PDRS          |
| Nome utente:                                           | MARIO VERDI [VRDMRA70A0169992]                                        |
| Ragione Sociale:                                       | LOGICA [01582750277]                                                  |
| Indirizzo:                                             | VIA RIELTA, 53. 59100 VENEZIA (VE)                                    |
| ea Registro Cronologico                                | Area Movimentazione                                                   |
| Visualizza Registri<br>Nuova Registrazione Cronologica | Visualizza schede<br>Compila Scheda SISTRI                            |
| Visualizza Registrazioni Da Firmare                    |                                                                       |
|                                                        |                                                                       |

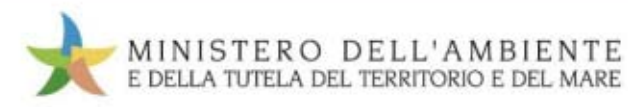

| Cerca in questa lista         |                                    | Crea una nuova registrazione |
|-------------------------------|------------------------------------|------------------------------|
| Nessuna registrazione trovata |                                    |                              |
| Codice operazione:            | PROT-8001                          |                              |
| Tipo:                         | Scegli il tipo 💌                   |                              |
| Codice CER:                   | SCARICO                            |                              |
| Denominazione CER:            | CARICO                             |                              |
| Data                          |                                    |                              |
| Da:                           |                                    |                              |
| A:                            |                                    |                              |
| Quantità (Kg)                 |                                    |                              |
| Da:                           |                                    |                              |
| A:                            |                                    |                              |
| Stato fisico:                 | Sceoli lo stato fisico del rifiuto |                              |

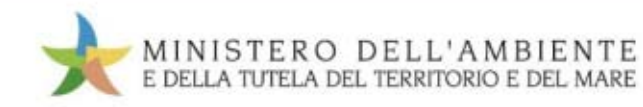

| Cerca in questa lista         | Crea una nuova registrazione |  |
|-------------------------------|------------------------------|--|
| lessuna registrazione trovata |                              |  |
| Codice operazione:            | PROT-8001                    |  |
| Tipo:                         | SCARICO                      |  |
| Codice CER:                   | 200102                       |  |
| Denominazione CER:            |                              |  |
| Data                          |                              |  |
| Da:                           | 31-08-2010                   |  |
| A:                            |                              |  |
| Quantità (Kg)                 |                              |  |
| Da:                           | 1500                         |  |
| A:                            |                              |  |
| Stato fisico:                 | Solido non pulverulento      |  |

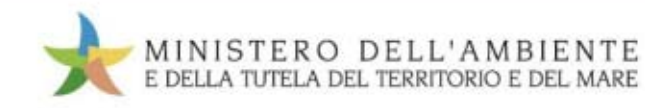

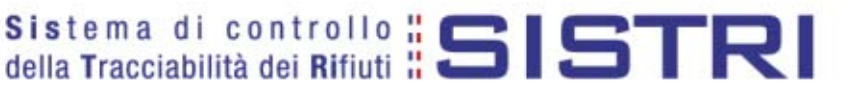

| Operazione impianto             |      |   |                                                        |
|---------------------------------|------|---|--------------------------------------------------------|
| Rifiuti destinati a:            | R5   |   |                                                        |
| Peso verificato a destino       |      |   |                                                        |
| Peso verificato a destino (Kg): | 1490 |   |                                                        |
| Annotazioni                     |      |   |                                                        |
| Annotazioni:                    |      | * |                                                        |
|                                 |      | * | campi contrassegnati con un asterisco sono obbligatori |
| Annulla                         |      |   | Salva                                                  |

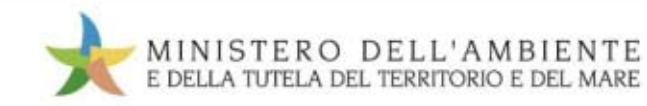

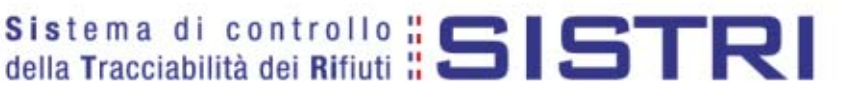

### Sezione "Area movimentazione" Conducente

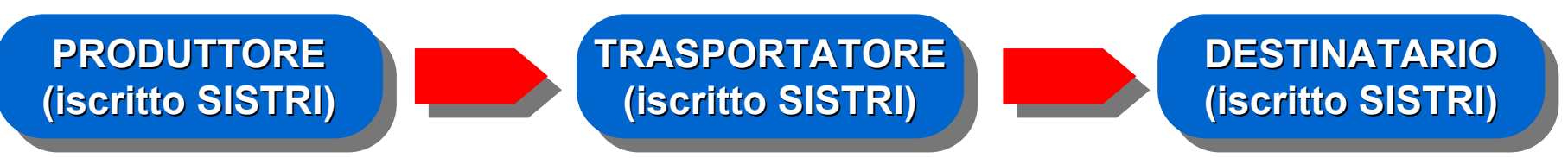

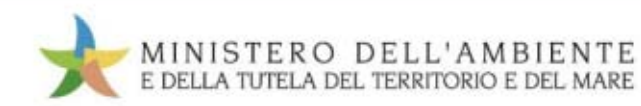

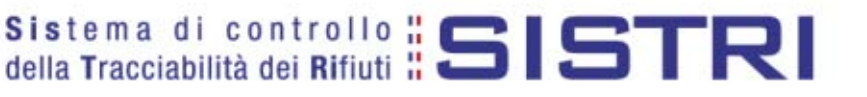

# **Sezione "Area movimentazione"** Conducente (prelievo)

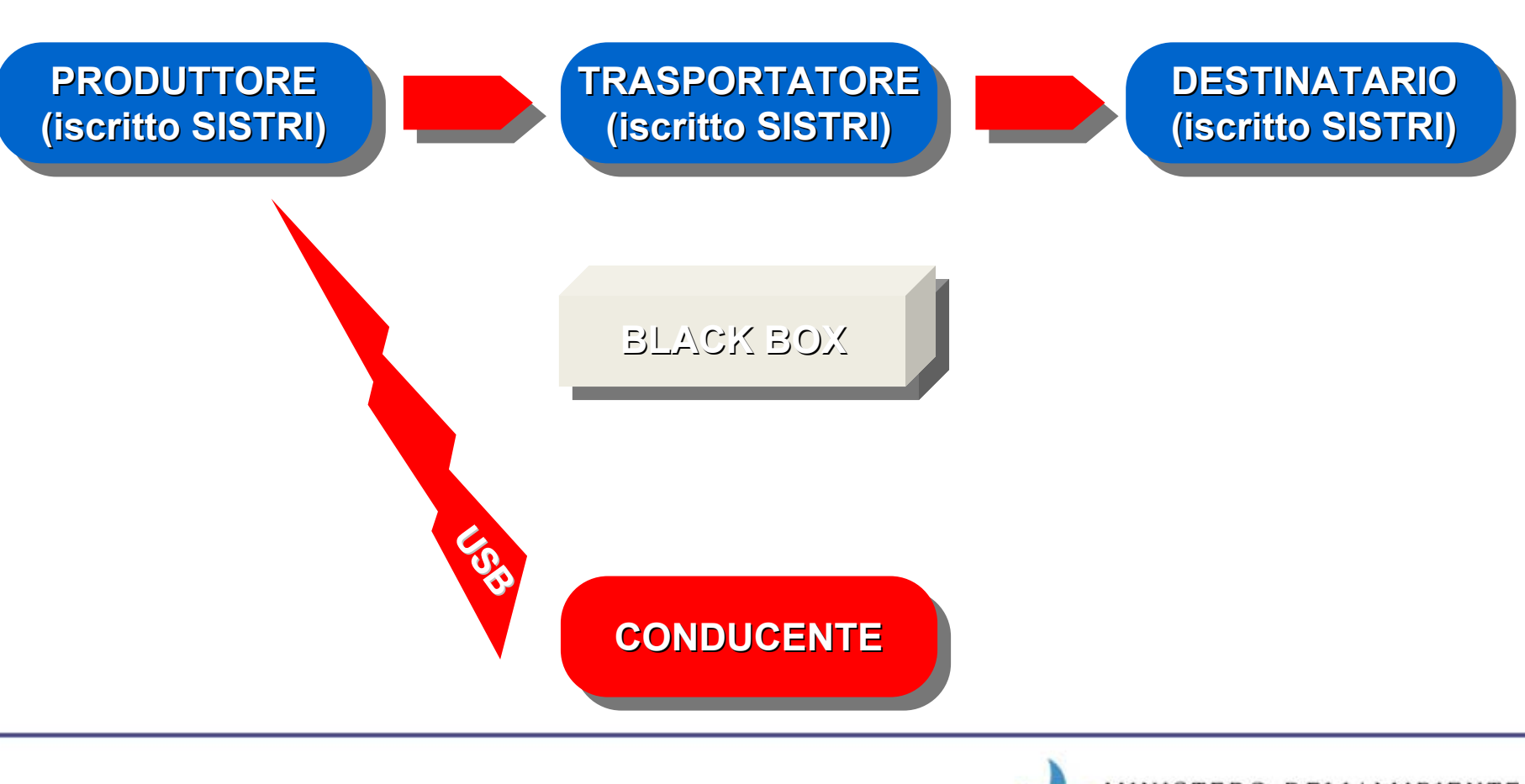

TUTELA DEL TERRITORIO E DEL MARE

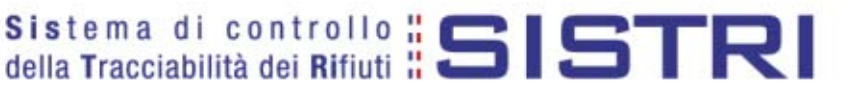

## **Sezione "Area movimentazione"** Conducente (prelievo)

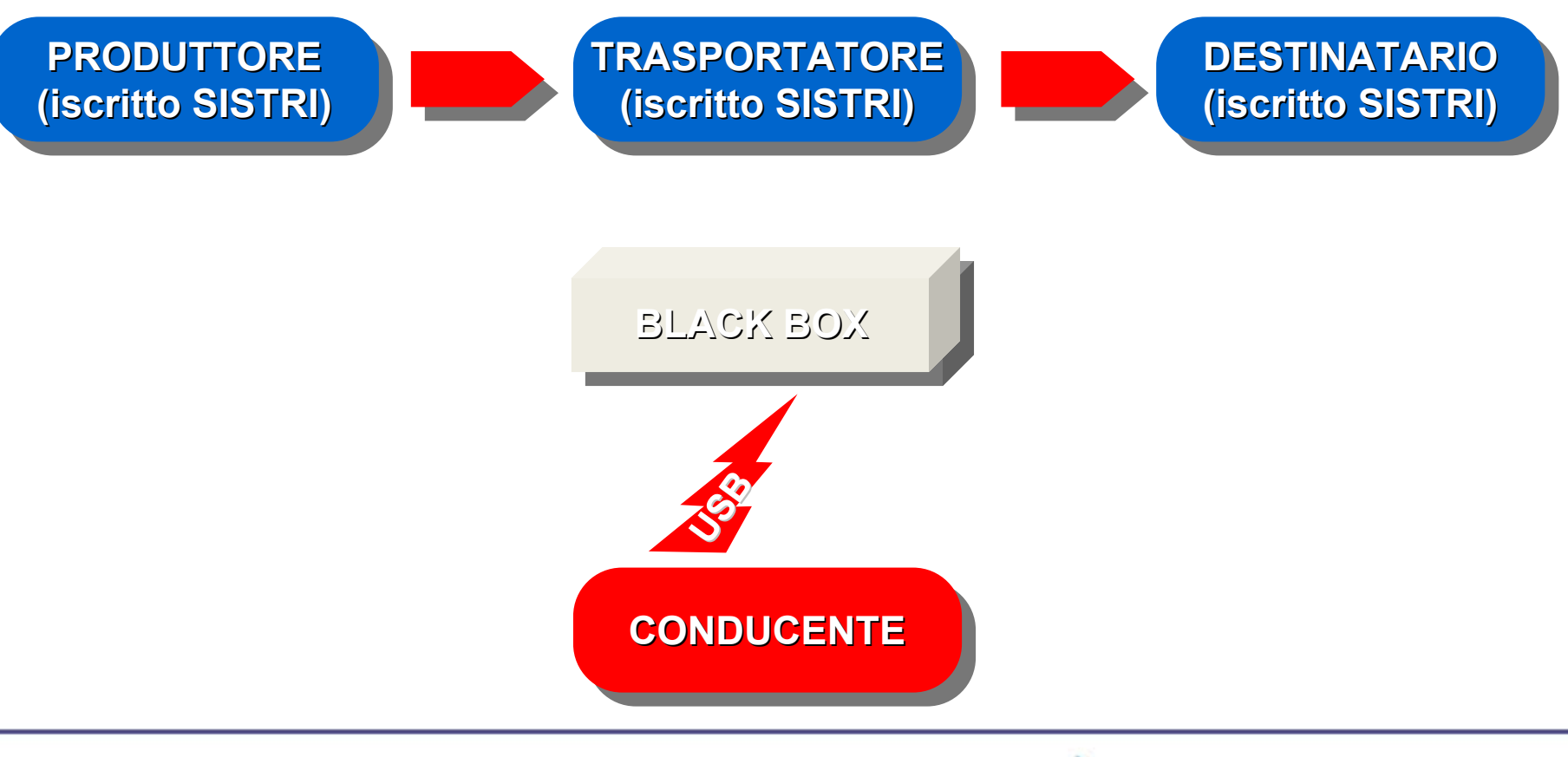

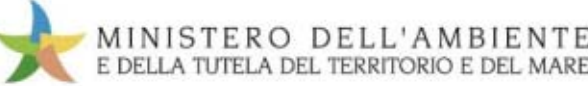

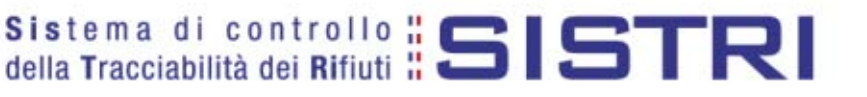

# **Sezione "Area movimentazione"** Conducente (prelievo)

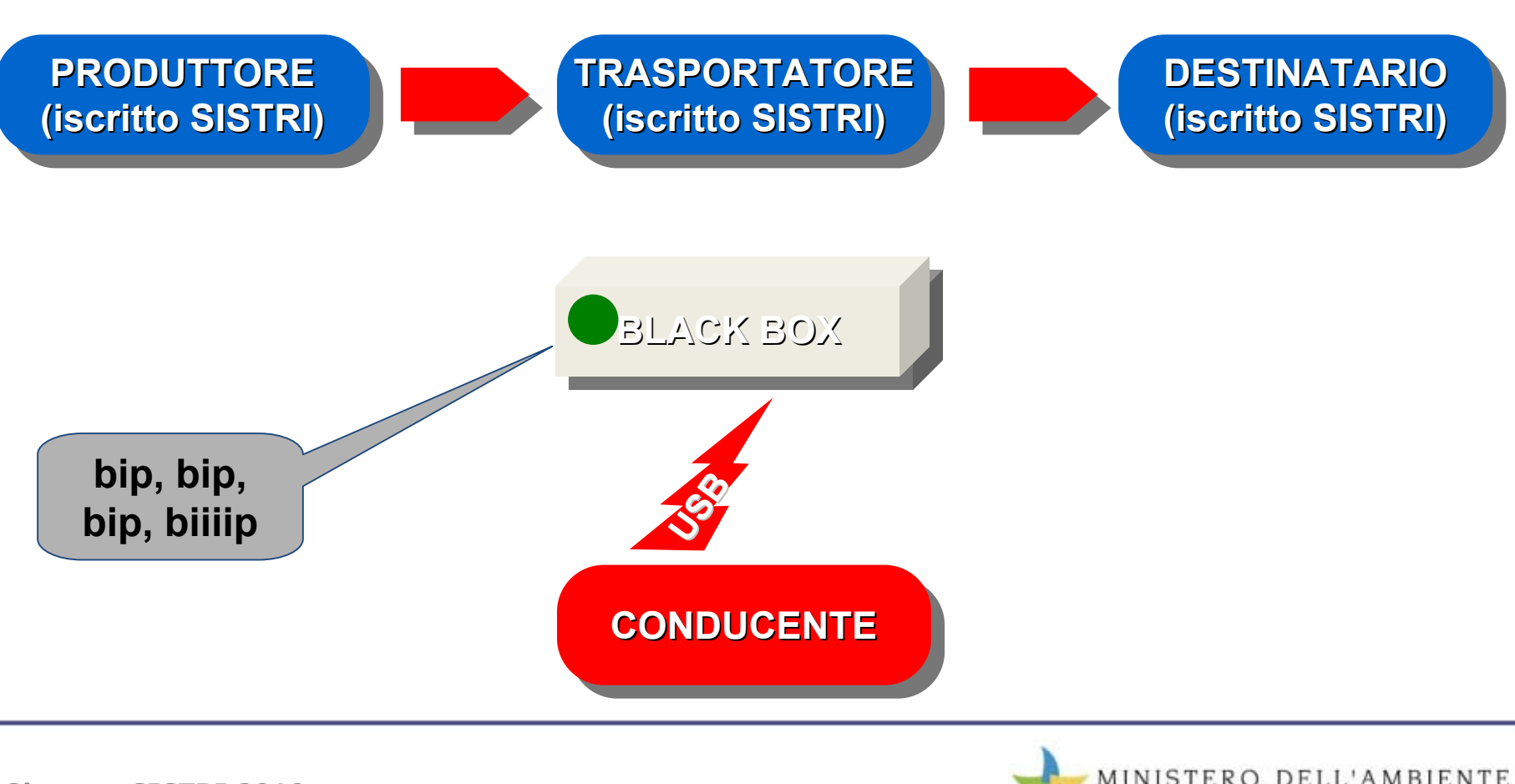

TUTELA DEL TERRITORIO E DEL MARE

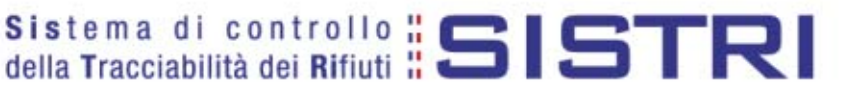

#### Sezione "Area movimentazione" Conducente (consegna)

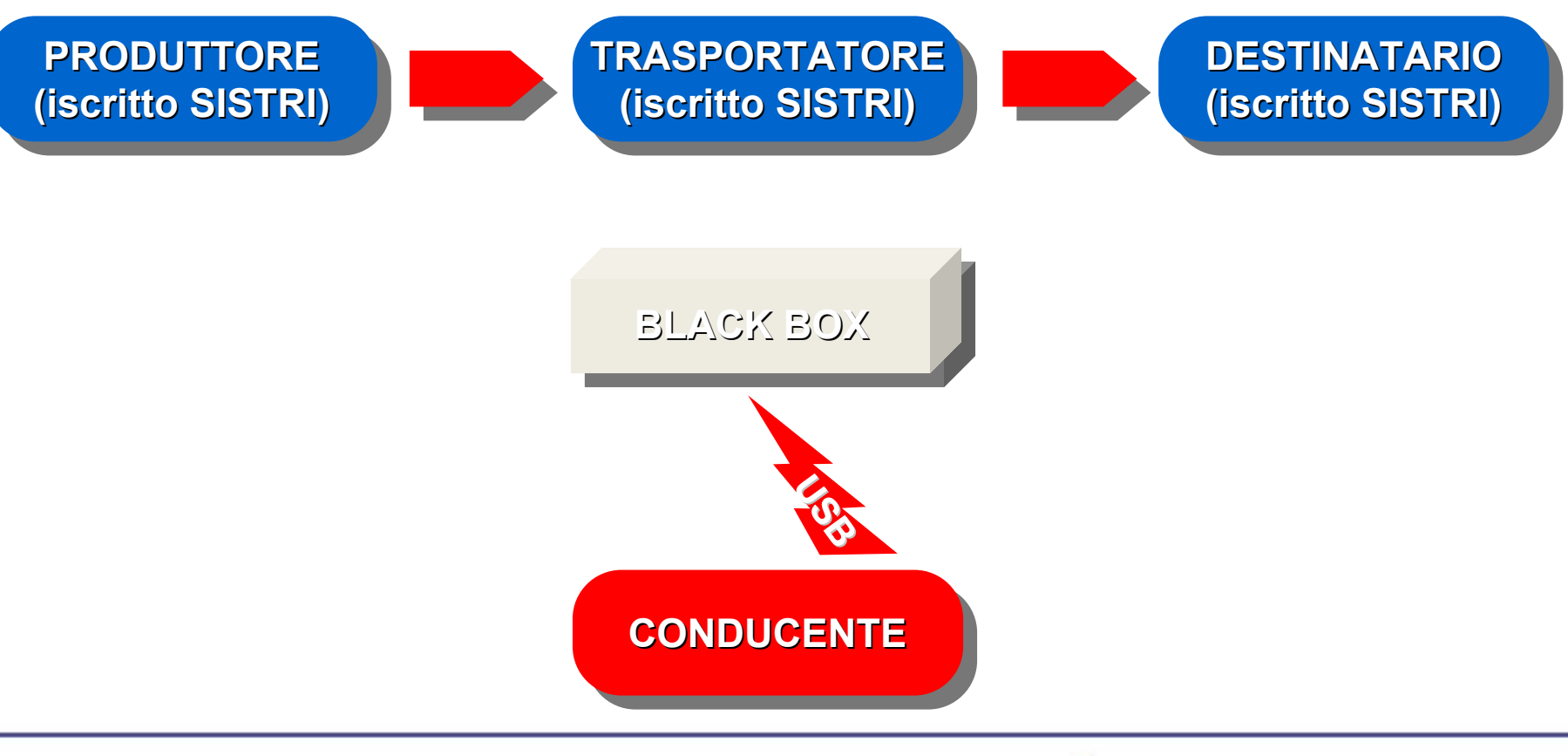

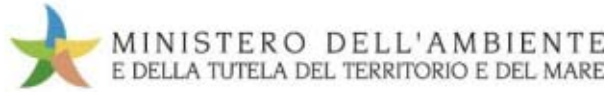

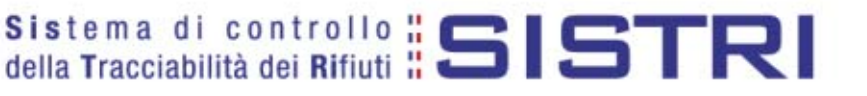

### Sezione "Area movimentazione" Conducente (consegna)

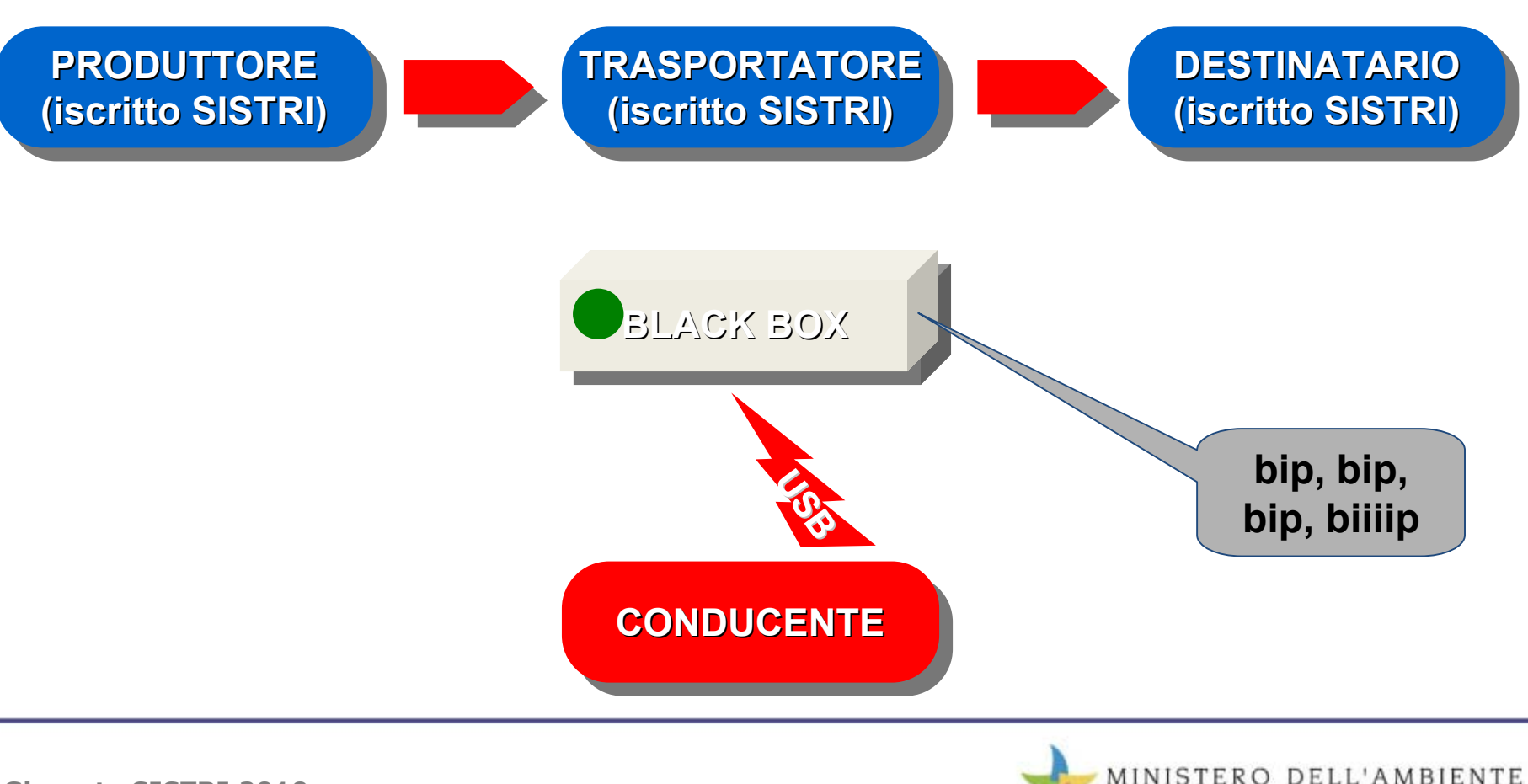

TUTELA DEL TERRITORIO E DEL MARE

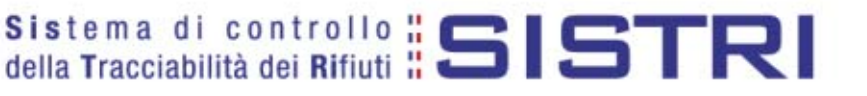

## Sezione "Area movimentazione" Conducente (consegna)

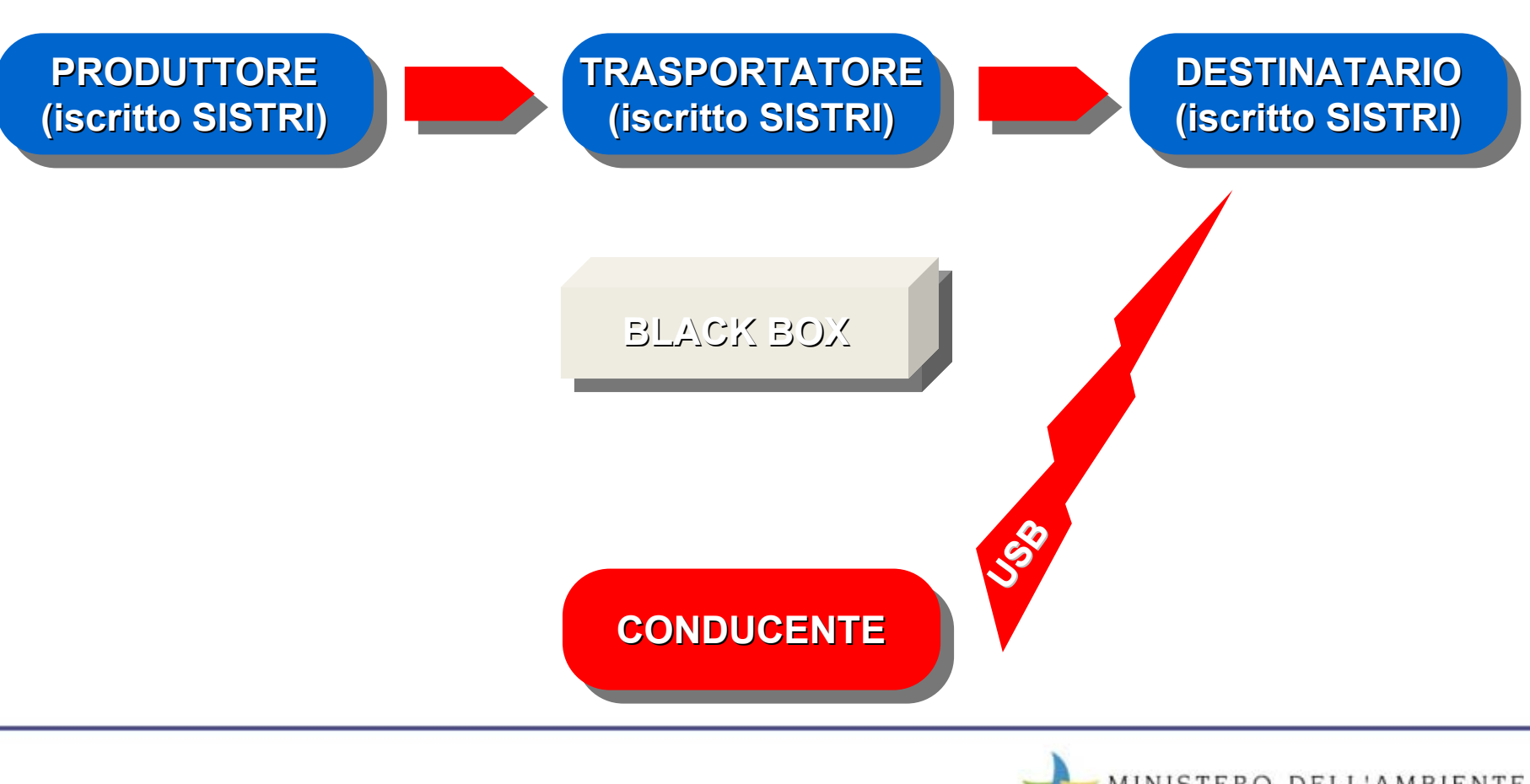

TUTELA DEL TERRITORIO E DEL MARE

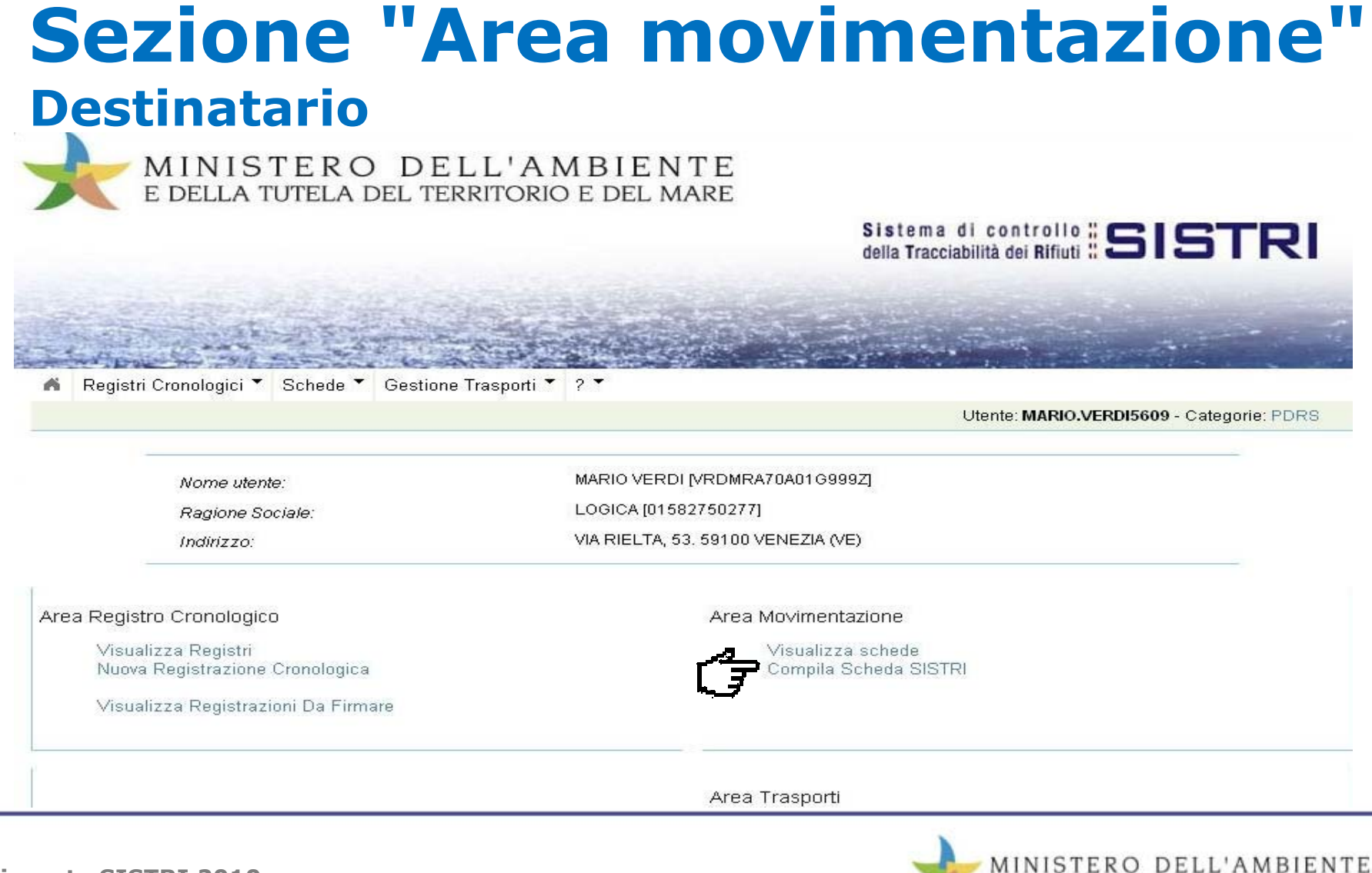

E DELLA TUTELA DEL TERRITORIO E DEL MARE

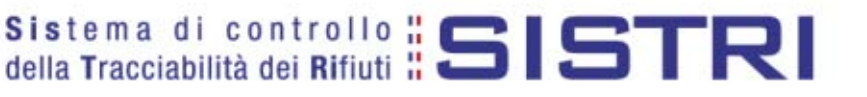

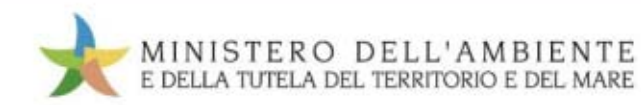

# **Sezione "Area movimentazione"** Destinatario

| Compilazione Gu       | iidata Schede Sl           | STRI - Impianto di recup        | ero / smaltimento di rifiuti anc                 | he mobile                                      |             |        |
|-----------------------|----------------------------|---------------------------------|--------------------------------------------------|------------------------------------------------|-------------|--------|
| Scheda<br>selezionata | Anagrafica<br>Destinatario | Sezione<br>recupero/smaltimento | Intermediario / Commerciante<br>senza detenzione | Consorzio per il riciclaggio<br>ed il recupero | Annotazioni |        |
| Annulla               |                            |                                 |                                                  |                                                | 2           | Avanti |

#### Schede compilate del Produttore

| Azioni                 | Serie +    | ID      | CER       | Kg  | Produttore             | Data       |
|------------------------|------------|---------|-----------|-----|------------------------|------------|
| Seleziona - Visualizza | SERIE-6643 | ID-6643 | 10.01.04* | 10  | PRODUZIONE RIFIUTI SPA | 03/09/2010 |
| Seleziona - Visualizza | SERIE-6642 | ID-6642 | 10.01.04* | 10  | PRODUZIONE RIFIUTI SPA | 03/09/2010 |
| Seleziona - Visualizza | SERIE-6623 | ID-6623 | 10.01.01  | 90  | PRODUZIONE RIFIUTI SPA | 31/08/2010 |
| Seleziona - Visualizza | SERIE-6622 | ID-6622 | 20.02.02  | 195 | LOGICA                 | 31/08/2010 |
| Seleziona - Visualizza | SERIE-6621 | ID-6621 | 19.11.05* | 329 | LOGICA                 | 31/08/2010 |
| Seleziona - Visualizza | SERIE-6620 | ID-6620 | 18.01.01  | 168 | LOGICA                 | 31/08/2010 |
| Seleziona - Visualizza | SERIE-6619 | ID-6619 | 20.02.02  | 620 | LOGICA                 | 31/08/2010 |
| Seleziona - Visualizza | SERIE-6618 | ID-6618 | 20.02.02  | 185 | LOGICA                 | 31/08/2010 |
| Seleziona - Visualizza | SERIE-6617 | ID-6617 | 17.04.02  | 200 | LOGICA                 | 31/08/2010 |
| Seleziona - Visualizza | SERIE-6616 | ID-6616 | 17.04.02  | 200 | LOGICA                 | 31/08/2010 |

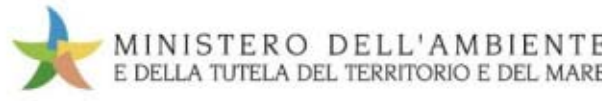

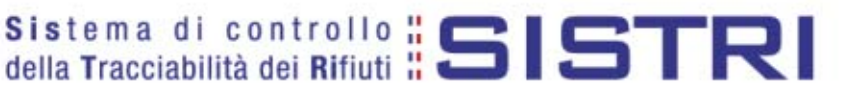

| a Movimentazione Produttore  | Area Movimentazione Trasportatore | Area Movimentazione Destinatario |                          |
|------------------------------|-----------------------------------|----------------------------------|--------------------------|
|                              |                                   | Modifica Annulla                 | Scheda SISTRI stampabile |
| zione 1 - Identificati∨o scl | neda                              |                                  |                          |
| Numero identificativo:       | ID-6570                           |                                  |                          |
| Serie:                       | SERIE-6570                        |                                  |                          |
| Data Creazione:              | 27/08/2010 16:37                  |                                  |                          |

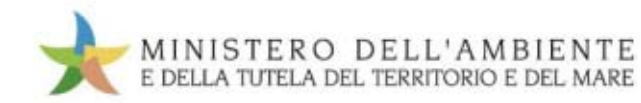

# Sezione "Area movimentazione" Destinatario

| Area Movimentazione Produttore | Area Movimentazione Trasportatore | Area Movimentazione Destinatario |          | Destinatario |                          |
|--------------------------------|-----------------------------------|----------------------------------|----------|--------------|--------------------------|
|                                |                                   |                                  | Modifica | Elimina      | Scheda SISTRI stampabile |
| Sezione 1 - Identificativo scl | neda                              |                                  |          |              |                          |

# Numero identificativo: ID-6570 Serie: SERIE-6570 Data Creazione: 27/08/2010 16:37 CER: 17.04.02 Kg: 1000

#### Sezione 2 - Sezione Anagrafica Destinatario

#### Azienda

| Codice Fiscale:        | 01582750277 |  |
|------------------------|-------------|--|
| Codice ISTAT attivita: |             |  |
| Rappresentante legale: | ROSSIMARIO  |  |

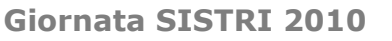

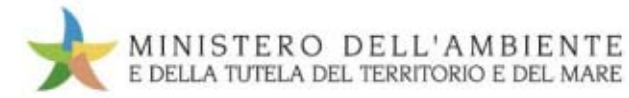

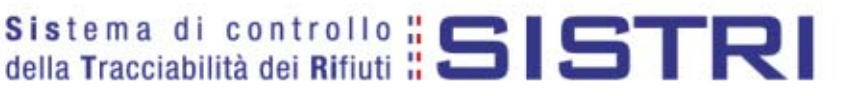

Unità Locale

| Indirizzo:      | VIA RIELTA |
|-----------------|------------|
| N°Civico:       | 53         |
| Provincia:      | VE         |
| Comune:         | VENEZIA    |
| CAP:            | 59100      |
| Numero addetti: | 0          |

#### Impianto

| Autorizzazione/Iscrizione: | autorizzazione virtuale                   |
|----------------------------|-------------------------------------------|
| * Nome della linea:        | Seleziona                                 |
| Persona Da Contattare:     | Seleziona<br>DESCRIZIONE : R5 (0 Kg/anno) |
| Telefono:                  |                                           |
| Email:                     |                                           |

\* I campi contrassegnati con un asterisco sono obbligatori

E DELLA TUTELA DEL TERRITORIO E DEL MARE

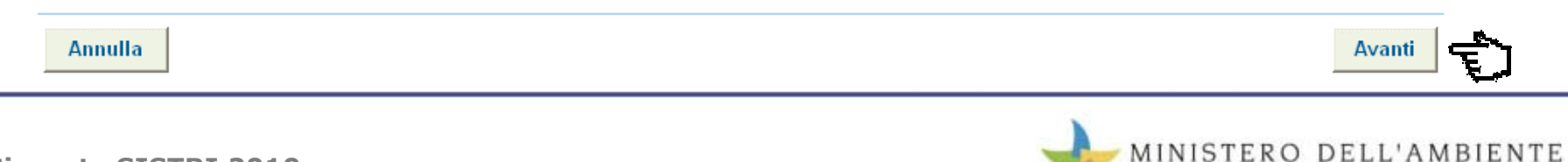

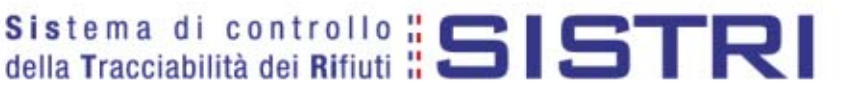

| Annulla                |                  | Indietro | Avanti |
|------------------------|------------------|----------|--------|
| Identificativo         |                  |          |        |
| Numero identificativo: | ID-6570          |          |        |
| Serie:                 | SERIE-6570       |          |        |
| Data Creazione:        | 27/08/2010 16:19 |          |        |
| CER:                   | 17.04.02         |          |        |
| Kg:                    | 1000             |          |        |

#### Recupero/Smaltimento

| La spedizione e' in attesa di verifica analitica |                                               |                                                        |
|--------------------------------------------------|-----------------------------------------------|--------------------------------------------------------|
| * Esito:                                         | Accettato                                     |                                                        |
| * Quantità ricevuta:                             | Scegli<br>Accettato<br>Parzialmente Accettato |                                                        |
|                                                  | Rifiutato                                     | intenildo onos orsitetes ou on itempessentos inmen l * |

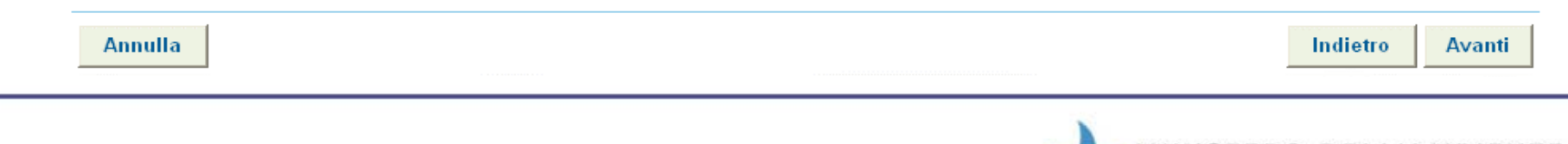

TUTELA DEL TERRITORIO E DEL MARE

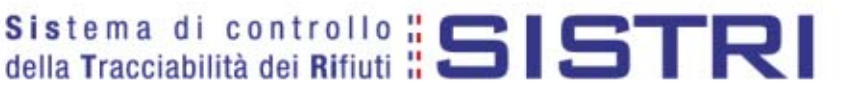

| Annulla                |                  | Indietro Avanti |
|------------------------|------------------|-----------------|
| Identificativo         |                  |                 |
| Numero identificativo: | ID-6570          |                 |
| Serie:                 | SERIE-6570       |                 |
| Data Creazione:        | 27/08/2010 16:19 |                 |
| CER:                   | 17.04.02         |                 |
| Kg:                    | 1000             |                 |

#### Recupero/Smaltimento

| La spedizione e' in attesa di verifica analitica |                          |
|--------------------------------------------------|--------------------------|
| *Esito:                                          | Parzialmente Accettato 💌 |
| * Quantità ricevuta:                             |                          |

\* I campi contrassegnati con un asterisco sono obbligatori

E DELLA TUTELA DEL TERRITORIO E DEL MARE

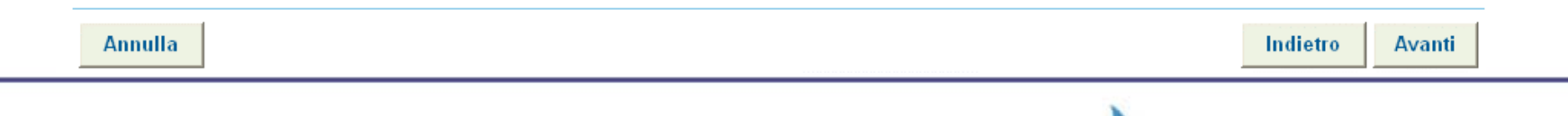

# Sezione "Area movimentazione" Destinatario

| Compilazione Guidata Schede SISTRI - Impianto di recupero / smaltimento di rifiuti anche mobile |  |
|-------------------------------------------------------------------------------------------------|--|
|                                                                                                 |  |
|                                                                                                 |  |

| selezionata         | Destinatario      | sezione<br>recupero/smaltimento | senza detenzione |                                 | Annotazioni   |               |
|---------------------|-------------------|---------------------------------|------------------|---------------------------------|---------------|---------------|
| Annulla             |                   |                                 |                  |                                 | Indietro      | Avanti        |
| Presenza Intermedia | ario/Commerciante |                                 |                  |                                 |               |               |
| Scegliere un Int    | termediario/Comme | rciante?                        |                  |                                 |               |               |
|                     |                   |                                 |                  | * I campi contrassegnati con un | asterisco sor | o obbligatori |

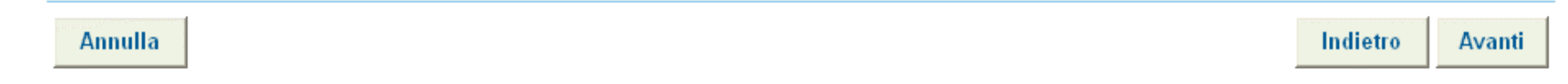

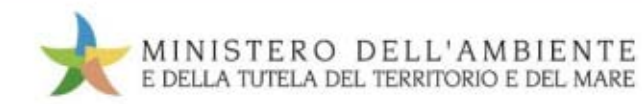
### **Sezione "Area movimentazione"** Destinatario

| Annulla                                                                              |                                                                       |                             |                           |   | Indietro | Compila |
|--------------------------------------------------------------------------------------|-----------------------------------------------------------------------|-----------------------------|---------------------------|---|----------|---------|
| mpilazione A                                                                         | Area Movimentaz                                                       | ione Destinatario           |                           |   |          | մի      |
|                                                                                      |                                                                       |                             |                           |   |          | - 10 P  |
| ea Movimentazi                                                                       | ione Destinatario per                                                 | le scher Inserimento PIN    |                           | × |          |         |
| ea Movimentazi<br>zione 1 - Ide                                                      | ione Destinatario per<br>ntificativo sched                            | le schet Inserimento PIN    |                           | × |          |         |
| ea Movimentazi<br>zione 1 - Ide<br>Numero identi                                     | ione Destinatario per<br>ntificativo sched<br>ficativo:               | le schet Inserimento PIN    |                           |   |          |         |
| ea Movimentazi<br>zione 1 - Ide<br>Numero identi<br>Serie:                           | ione Destinatario per<br>ntificativo sched<br>ficativo:               | le scher Inserimento PIN    | <u>Annulla</u>            |   |          |         |
| ea Movimentazi<br>zione 1 - Ide<br>Numero identi<br>Serie:<br>Data Creazion          | ione Destinatario per<br>ntificativo sched<br>ficativo:<br>ne:        | le schet Inserimento PIN    | <u>2K Annulla</u>         |   |          |         |
| rea Movimentazi<br>zione 1 - Ide<br>Numero identi<br>Serie:<br>Data Creazion<br>CER: | ione Destinatario per<br><b>ntificativo sched</b><br>ficativo:<br>pe: | le scher<br>la<br>10.01.04* | <u>)K</u> <u>A</u> nnulla |   |          |         |

#### Sezione 2 - Sezione Anagrafica Destinatario

| Azienda                             |                       |  |
|-------------------------------------|-----------------------|--|
| Ragione Sociale:<br>Codice Fiscale: | LOGICA<br>01582750277 |  |

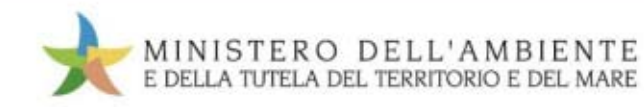

## **Sezione "Area movimentazione"** Conducente (presso destinatario)

| Registri Cronologici 🔻   | Schede 🕇  | Gestione Trasporti 🍸 🤶 🍸                   |                              |                             |
|--------------------------|-----------|--------------------------------------------|------------------------------|-----------------------------|
|                          |           | Visualizza trasporti                       |                              |                             |
| Area Movimentazione Proc | luttore A | Area Consucente <mark>Frasportatore</mark> | Area Movimentazione Destinat | tario                       |
|                          |           |                                            | Modifica Elimi               | na Schada SISTRI stamnahila |

#### Sezione 1 - Identificativo scheda

| ID-6570          |                                                               |
|------------------|---------------------------------------------------------------|
| SERIE-6570       |                                                               |
| 27/08/2010 16:37 |                                                               |
| 17.04.02         |                                                               |
| 1000             |                                                               |
|                  | ID-6570<br>SERIE-6570<br>27/08/2010 16:37<br>17.04.02<br>1000 |

#### Sezione 2 - Sezione Anagrafica Destinatario

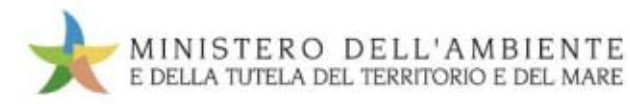

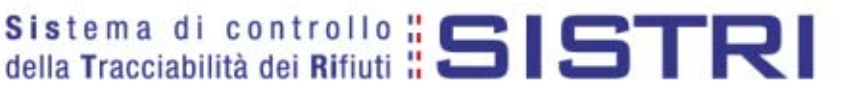

### **Sezione "Area movimentazione"** Conducente (presso destinatario)

Sezione Trasporti - Area conducente

Inserire la chiavetta del conducente prima di procedere con una operazione

Carico

Consegna

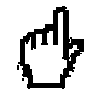

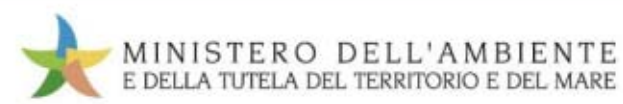

# E alla fine SISTRI...

Alla fine di queste operazioni SISTRI:

- genera, per l'azienda di trasporto, la specifica riga del "*registro cronologico"*;
- genera, per l'impianto di destinazione, la specifica riga del "*registro cronologico*" con la presa in carico dei rifiuti;
- invia alla casella di posta elettronica, attribuita automaticamente dal sistema al produttore del rifiuto, la comunicazione di accettazione dei rifiuti da parte dell'impianto di destinazione;
- compila per il produttore la specifica riga del "registro cronologico", già compilata in fase di "carico" con i dati relativi allo "scarico";
- segnala all'(eventuale) intermediario il buon esito della transazione.

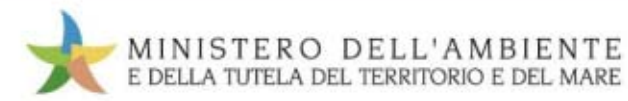

### **Casi particolari** Rifiuti respinti in seguito ad esito negativo verifica analitica

- il sistema comunica l'esito negativo al produttore, trasportatore ed all'eventuale intermediario;
- il produttore annulla manualmente le relative operazioni sia di carico che di scarico;
- il trasportatore annulla manualmente le relative registrazioni nel registro cronologico;
- il produttore riprende in carico il rifiuto indicando il codice della precedente scheda SISTRI e la localizzazione fisica del rifiuto (c/o destinatario);
- il rifiuto viene dirottato ad altro impianto o ripreso dal produttore con nuova scheda area movimentazione.

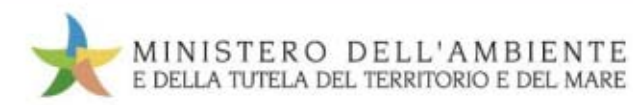

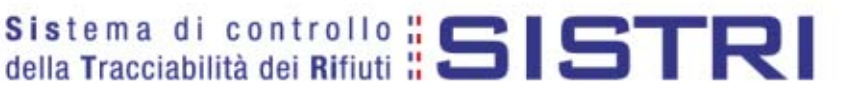

## **Casi particolari**

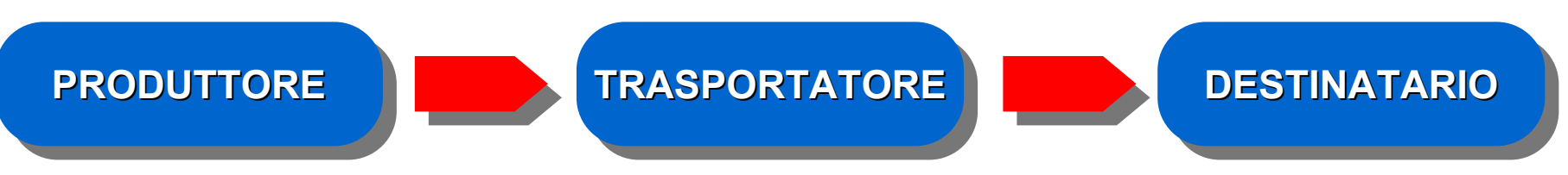

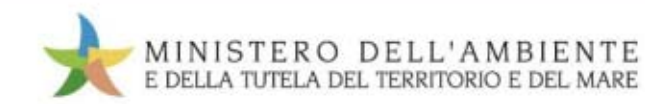

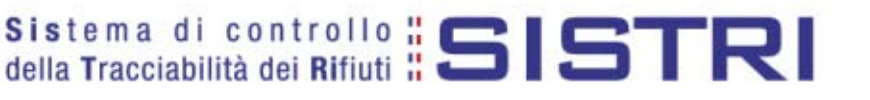

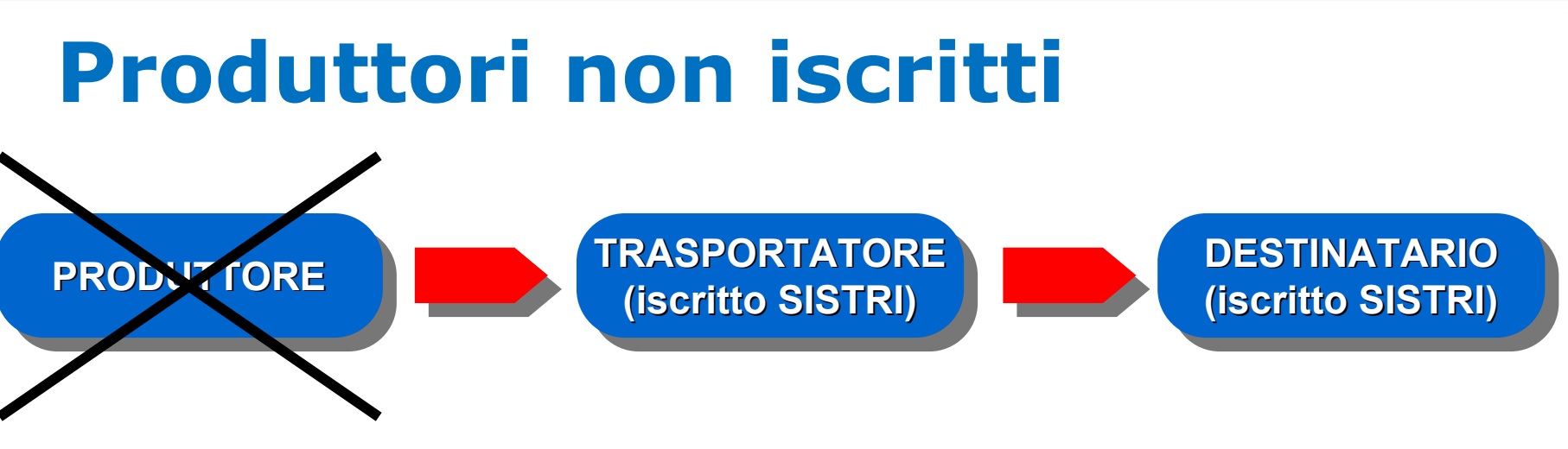

- i produttori di rifiuti pericolosi che non sono né enti, né imprese;
- i produttori iniziali di rifiuti non pericolosi di cui all'art. 184, comma 3, lett. c),
  d) e g), del d.lgs. n. 152/2006, che non hanno più di dieci dipendenti;
- gli imprenditori agricoli che producono rifiuti non pericolosi e
- i produttori iniziali di rifiuti non pericolosi diversi da quelli di cui all'art. 184, comma 3, lett. c), d) e g), del d.lgs. n. 152/2006.

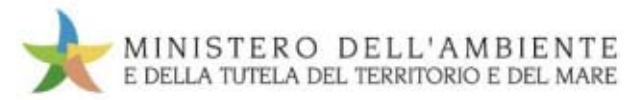

## Produttori non iscritti

- comunicano i propri dati, necessari per la compilazione della scheda "Area movimentazione", al delegato dell'impresa di trasporto, il quale poi compila anche la sezione del produttore;
- il trasportatore stampa due copie della scheda area movimentazione;
  - una copia della scheda rimane presso il produttore, che è tenuto a conservarla per cinque anni;
  - una copia della scheda, firmata dal produttore, viene riconsegnata al conducente del mezzo di trasporto;
  - il gestore dell'impianto di destinazione dei rifiuti stampa e trasmette al produttore copia della scheda completata.
- il trasportatore inserisce nella scheda movimentazione data ed ora della presa in carico dei rifiuti.

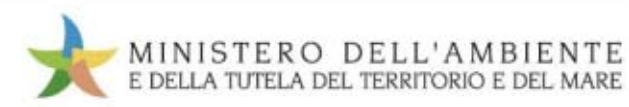

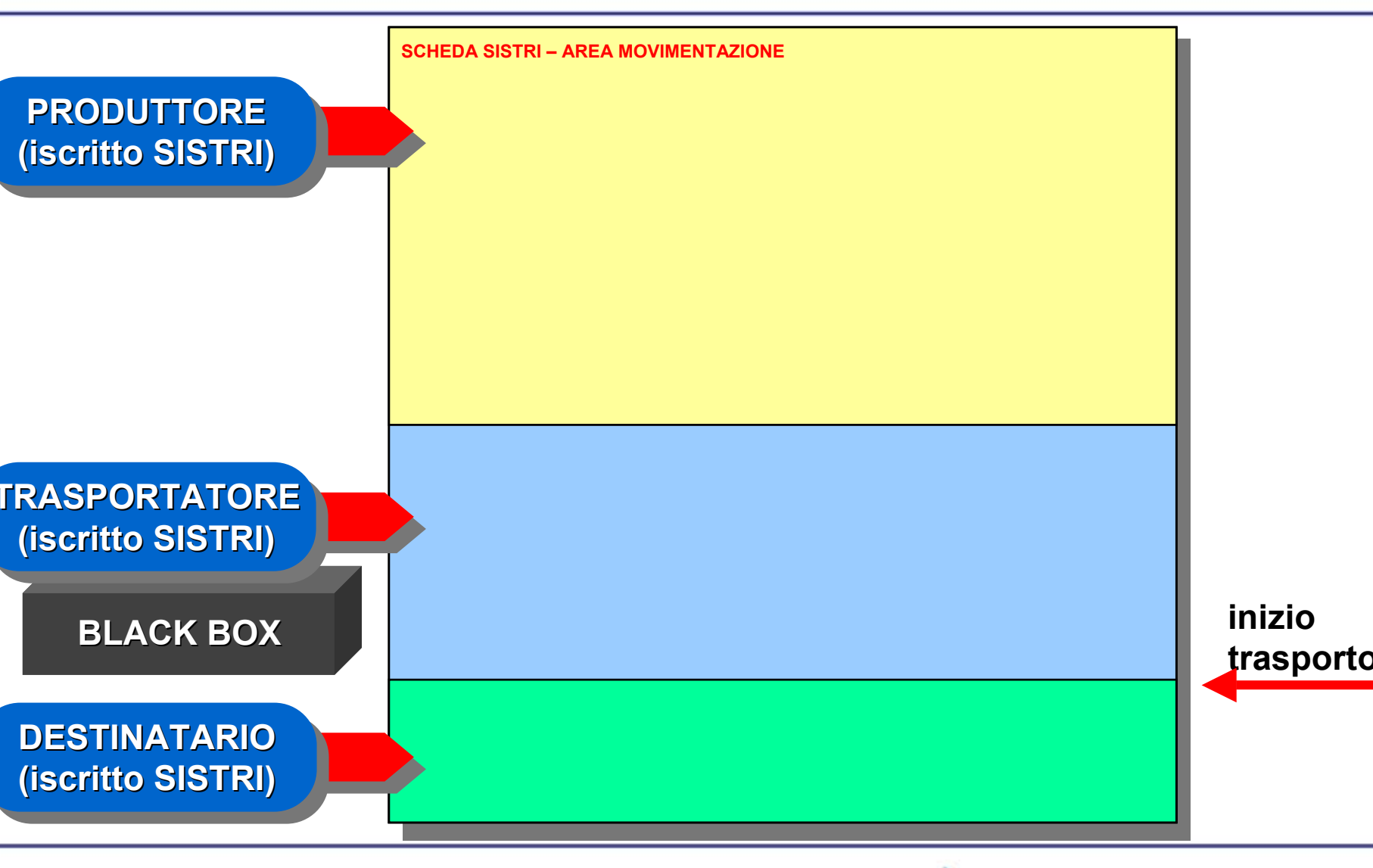

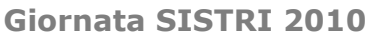

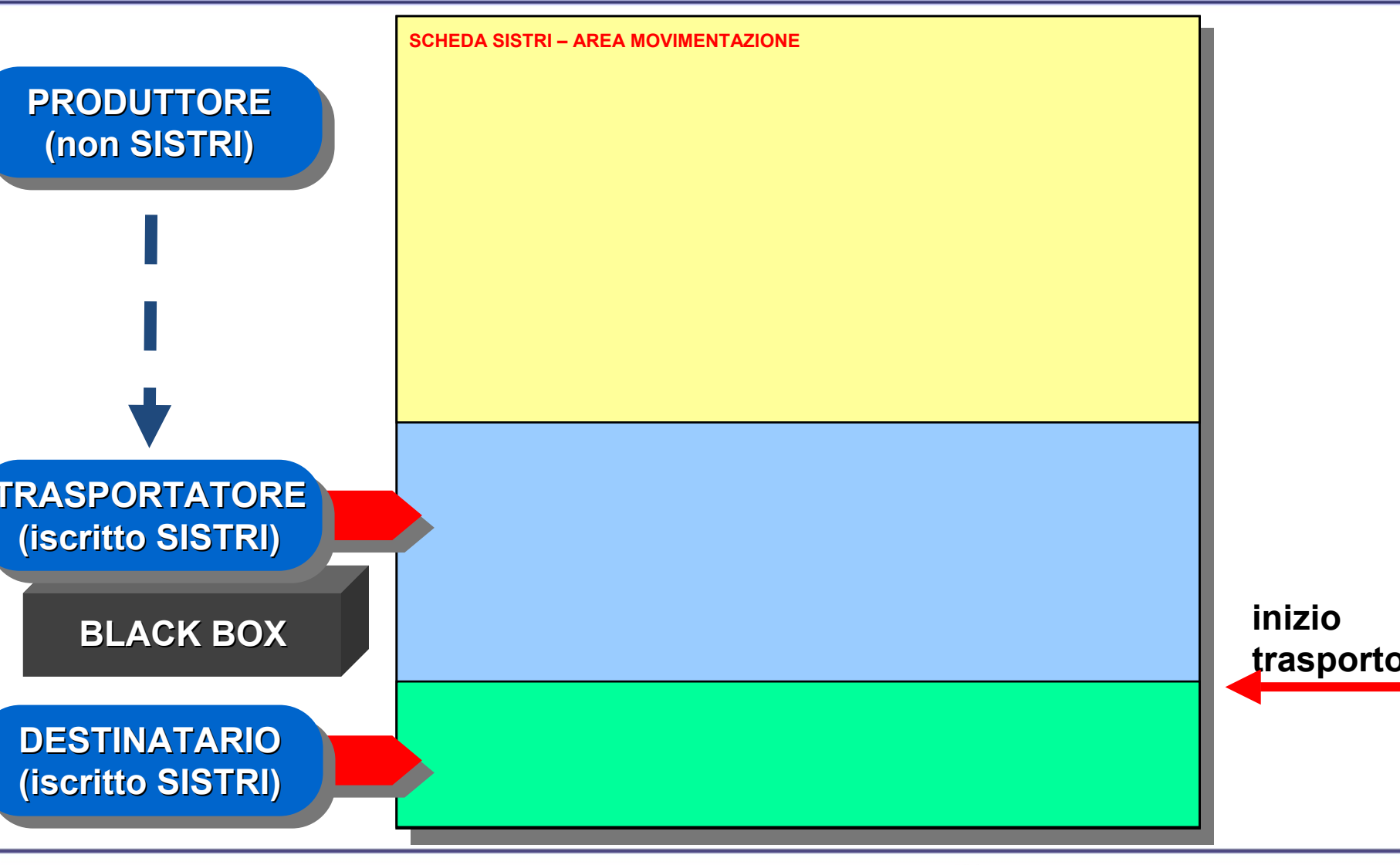

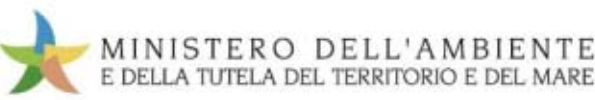

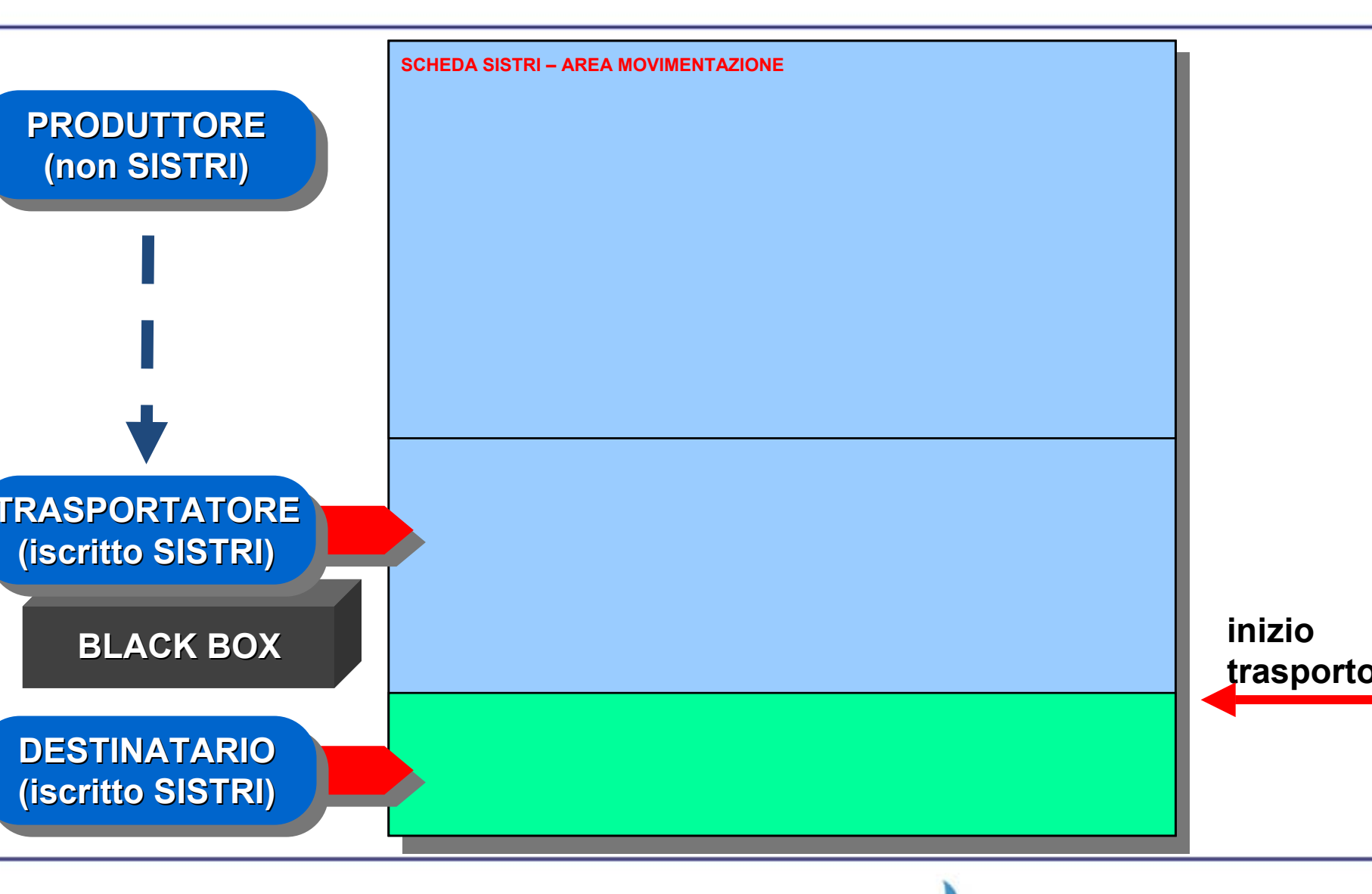

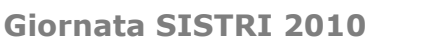

MINISTERO DELL'AMBIENTE

E DELLA TUTELA DEL TERRITORIO E DEL MARE

## **Produttori non iscritti** "Registri e formulari"

- I produttori di rifiuti pericolosi che non sono né enti, né imprese:
  - adempiono all'obbligo della tenuta del registro di carico e scarico attraverso la conservazione, in ordine cronologico, delle copie delle schede (vedi art. 11, comma 1, legge n. 29/2006).
- I produttori iniziali di rifiuti non pericolosi di cui all'art. 184, comma 3, lett.
  c), d) e g), del d.lgs. n. 152/2006, che non hanno più di dieci dipendenti:
  - rimangono tenuti all'obbligo di cui all'articolo 190 del decreto legislativo 3 aprile 2006, n. 152.
- Gli imprenditori agricoli che producono rifiuti non pericolosi.
- I produttori iniziali di rifiuti non pericolosi diversi da quelli di cui all'art. 184, comma 3, lett. c), d) e g), del d.lgs. n. 152/2006
  - devono comunque conservare le schede per 5 anni.

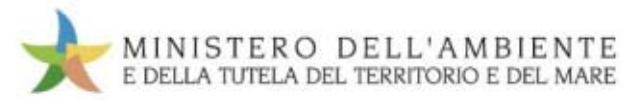

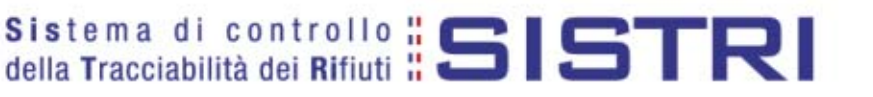

## **Cantieri temporanei**

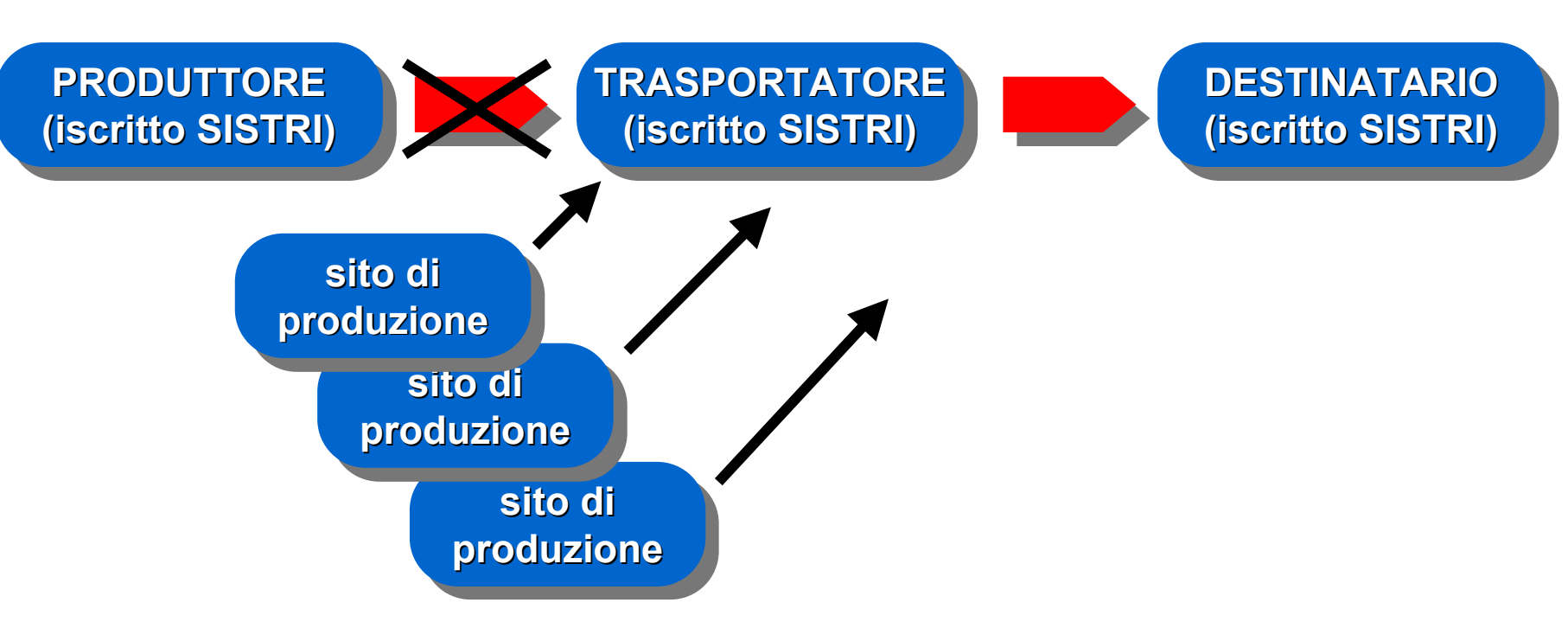

Cantieri di durata inferiore a sei mesi.

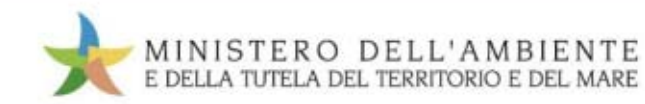

# **Cantieri temporanei < 6 mesi**

- Il "registro cronologico" e la scheda "area movimentazione" sono compilati dal delegato della sede legale o dell'unità locale dell'impresa (nelle annotazioni va indicato l'indirizzo del cantiere);
- il trasportatore inserisce nella propria sezione della scheda area movimentazione, nel campo annotazioni, l'indirizzo del cantiere;
- il trasportatore stampa due copie della scheda area movimentazione;
  - una copia della scheda rimane presso il responsabile di cantiere;
  - una copia della scheda, firmata dal responsabile di cantiere, viene riconsegnata al conducente del mezzo di trasporto;
- il trasportatore, entro 2 giorni, inserisce nella scheda movimentazione data ed ora della presa in carico dei rifiuti.

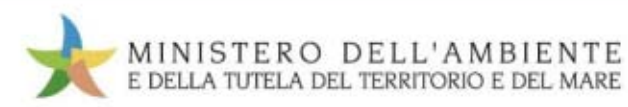

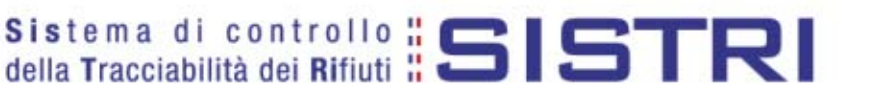

## Altri casi

- Attività di manutenzione.
- Attività sanitarie fuori dalle strutture, art. 8 comma 2 del D.M. 15 febbraio 2010.
- Altre attività svolte fuori dalla sede dell'unità locale.
- I rifiuti possono essere gestiti in alternativa con:
  - trasporto del rifiuto dal sito di manutenzione all'unità locale del manutentore e, successivamente, all'impianto di gestione.
- Oppure
  - trasporto da parte del manutentore stesso dal sito di manutenzione all'impianto di gestione
- Oppure
  - trasporto da parte di un terzo dal sito di manutenzione all'impianto di gestione

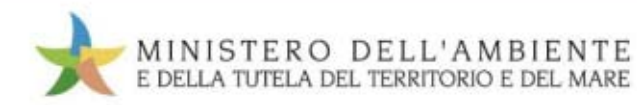

## **Attività di manutenzione** Dal sito di produzione del rifiuto all'unità locale

- Non occorre la black box;
- i rifiuti sono accompagnati da copia della scheda area movimentazione compilata e sottoscritta dal soggetto che ha effettuato la manutenzione;
- i rifiuti sono presi in carico (presso l'u.l. del manutentore) entro 10 giorni dalla loro produzione (registro cronologico ordinario) indicando nelle annotazioni il sito di produzione effettivo;
- il successivo avvio a recupero o smaltimento avviene secondo la procedura ordinaria.

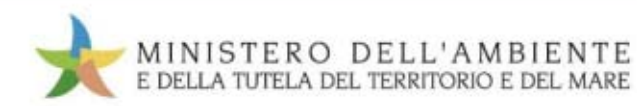

### Attività di manutenzione Dal sito di produzione del rifiuto all'impianto di gestione

- occorre la black box anche se il trasporto è effettuato dall'impresa di manutenzione (max 30 kg/l. giorno);
- l'u.l. dell'impresa di manutenzione prende in carico il rifiuto nell'area registro cronologico (su comunicazione dell'operatore che effettua la manutenzione) e poi si procede come per cantieri temporanei.

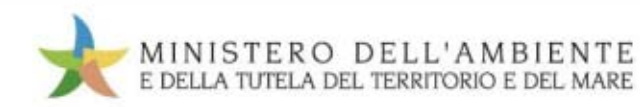

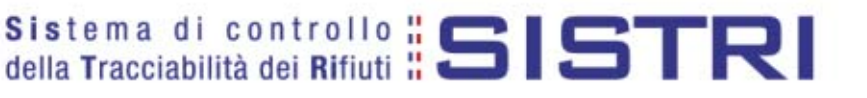

## Trasportatori non iscritti

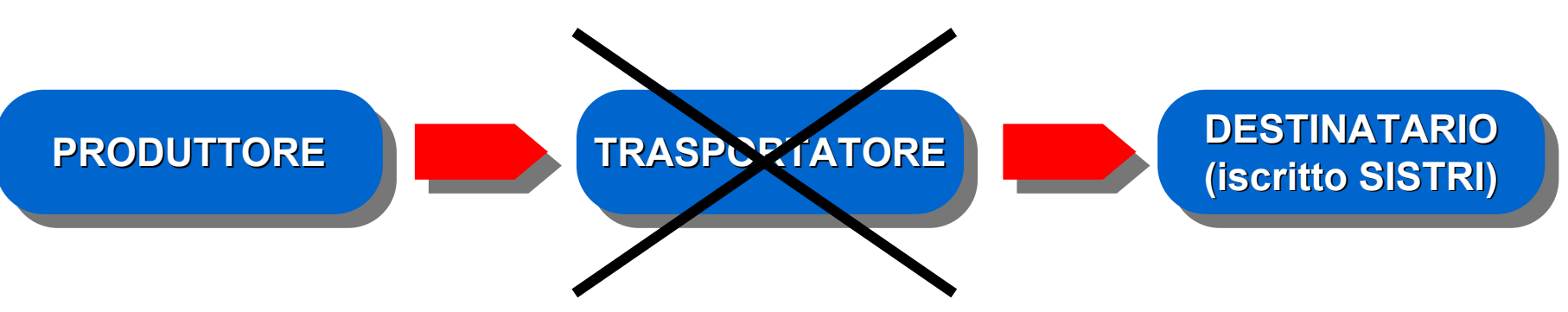

• Trasportatori in conto proprio di rifiuti non pericolosi.

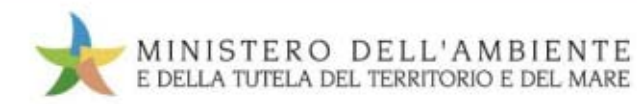

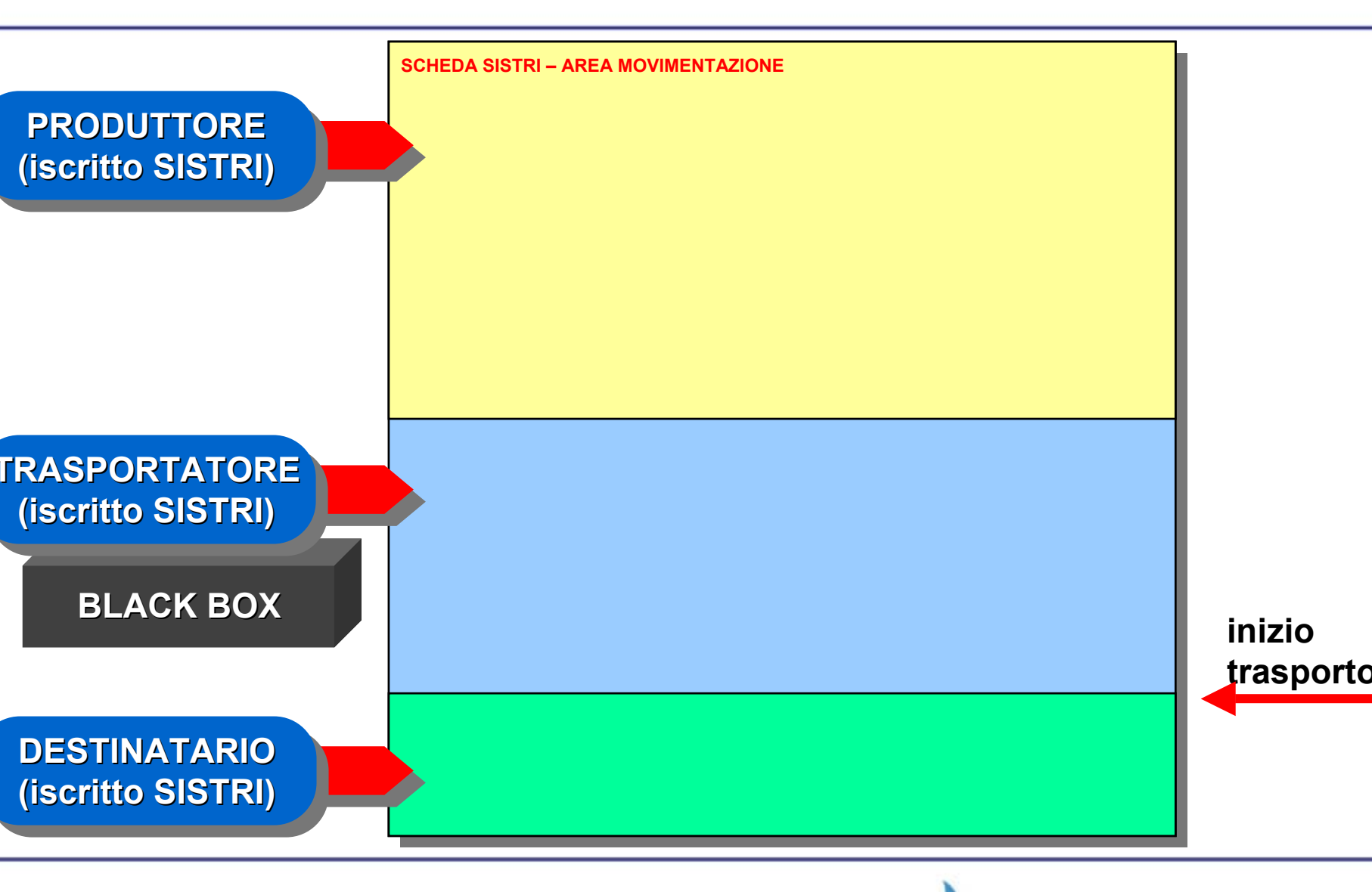

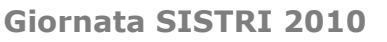

MINISTERO DELL'AMBIENTE

E DELLA TUTELA DEL TERRITORIO E DEL MARE

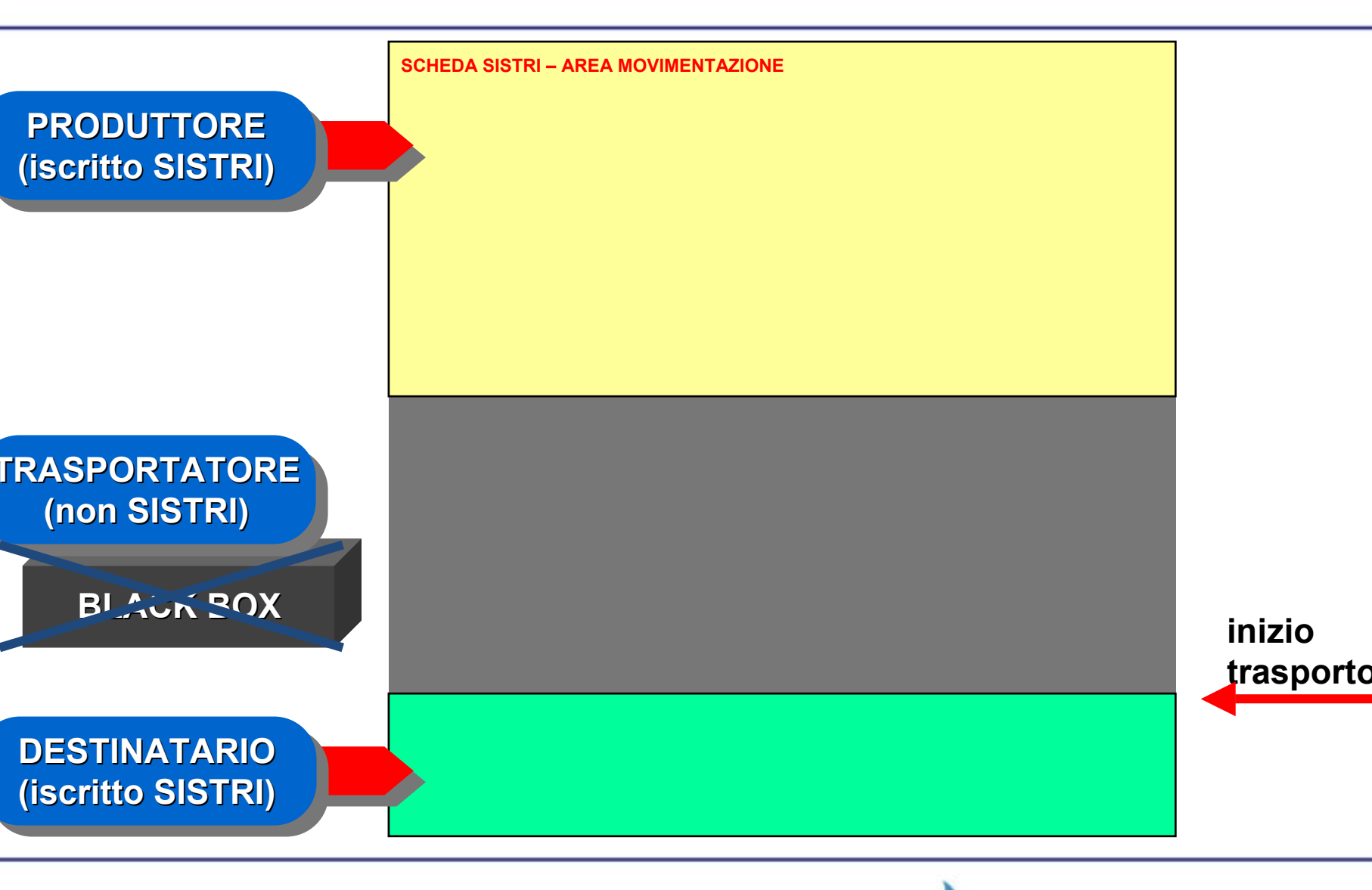

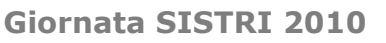

MINISTERO DELL'AMBIENTE

E DELLA TUTELA DEL TERRITORIO E DEL MARE

# Trasportatori non iscritti

- Il trasporto si effettua con formulario;
- il conducente del mezzo consegna al destinatario le tre copie del formulario;
- il destinatario:
  - apre la scheda registro cronologico e la compila con le informazioni contenute nel FIR;
  - inserisce nel campo delle annotazioni i riferimenti del FIR;
  - firma la scheda ed i FIR;
  - riconsegna due copie del FIR al conducente.

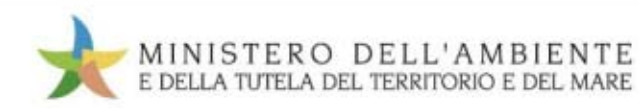

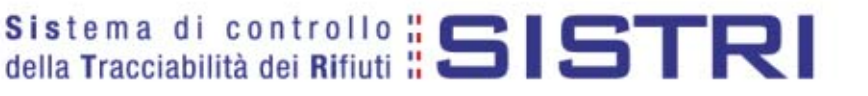

### Da produttore a gestore Senza trasporto

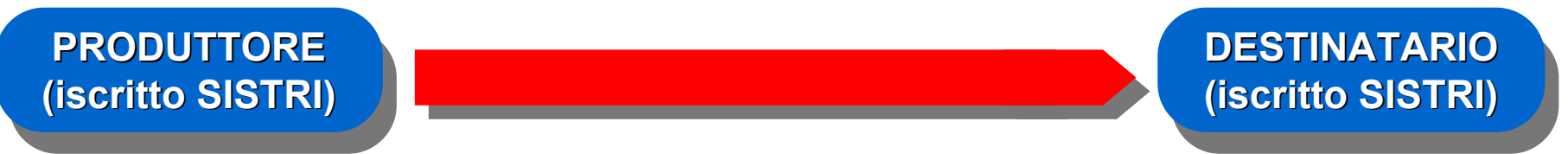

- Trattamento/recupero/smaltimento nel sito di produzione;
- trasferimento tramite rete fissa.

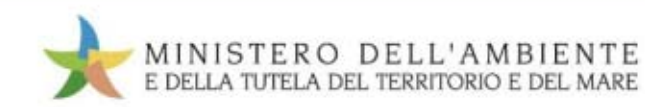

## Da produttore a gestore Senza trasporto

- Scarico "manuale" dal registro cronologico del produttore;
- carico "manuale" nel registro cronologico del gestore (o dell'impianto di gestione).

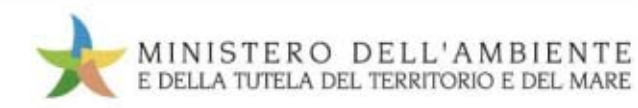

## **Casi particolari** Indisponibilità temporanea dei mezzi informatici

- Temporanea indisponibilità degli strumenti informatici necessari per compilare la scheda "area movimentazione" (furto, perdita, distruzione o danneggiamento dei dispositivi):
  - la compilazione della scheda è effettuata, per conto del soggetto impossibilitato e su sua dichiarazione, da sottoscriversi su copia stampata della scheda, dal soggetto tenuto alla compilazione della parte precedente o successiva della scheda medesima;
- interruzione temporanea del sistema:
  - la movimentazione va annotata su scheda SISTRI in bianco scaricata precedentemente dal sistema;
  - i dati vanno inseriti nel sistema entro 24 ore dalla ripresa del funzionamento.

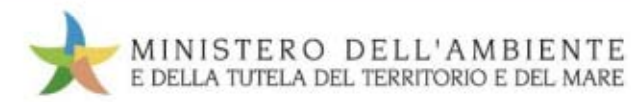

## **Casi particolari** Microraccolta

- I produttori si comportano come per la raccolta normale:
  - gli iscritti compilano registro cronologico e area movimentazione;
  - i non iscriti comunicano i dati al trasportatore;
- il trasportatore compila le schede area movimentazione aperte dai produttori iscritti e apre le schede per i non iscritti;
- per programmare il viaggio, il trasportatore deve includere tutte le tappe intermedie in un unico percorso.

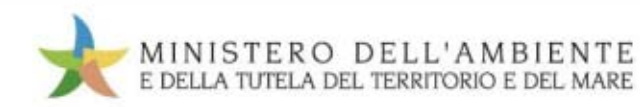

## **Casi particolari** Rifiuti provenienti dall'estero

- Produttore estero e trasportatore non SISTRI:
  - il rifiuto è accompagnato dal documento di movimento o dall'allegato VII;
  - il destinatario prende in carico il rifiuto aprendo e compilando il registro cronologico (sezione rifiuti provenienti dall'estero) entro 2 giorni lavorativi.
- Produttore estero e trasportatore SISTRI:
  - il rifiuto è accompagnato dal documento di movimento o dall'allegato VII;
  - il trasportatore apre e compila la scheda area movimentazione anche per la parte relativa al produttore e inserisce il documento di movimento o l'allegato VII in pdf;
  - il destinatario opera secondo la procedura ordinaria.

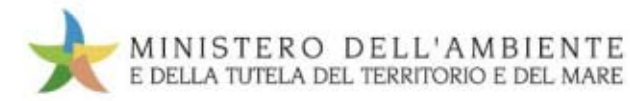

## **Casi particolari** Rifiuti destinati all'estero

- Produttore SISTRI e trasportatore SISTRI (destinatario estero):
  - il produttore compila registro cronologico e area movimentazione in modo ordinario allegando in pdf il documento di movimento o l'allegato VII;
  - il trasportatore compila la sua parte dell'area movimentazione come da procedura ordinaria;
  - il conducente arrivato a destinazione comunica data e ora di arrivo all'impresa di trasporto che la inserisce nell'area movimentazione;
- Produttore SISTRI e trasportatore non SISTRI (destinatario estero):
  - il produttore compila il registro cronologico in modo ordinario per il carico;
  - il produttore effettua uno scarico manuale allegando il documento di movimento in formato PDF restituito dal destinatario.

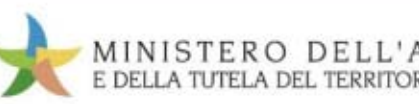

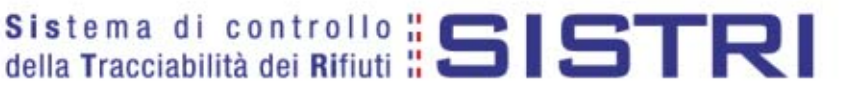

## **GRAZIE PER L'ATTENZIONE**

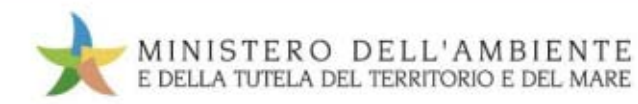